# פיתוח אפליקציות שיעור מספר 1

## שיעור 1 - שאלות ותשובות + תרגול

- 1. היכרות
- 2. מה זה מערכת ההפעלה?
- ?. מה זה מערכת ההפעלה אנדרואיד.
  - 4. מה זה אפליקציה?
  - 5. מה עושים במהלך הקורס?
  - 6. מה זה APP INVERTOR ?
- HELLO WORLD פיתוח אפליקציה הראשונה

# נעים להכיר

- 1. שם
- ב. היכרות עם מערכת הפעלה אנדרואיד.
  - GOOGLE היכרות עם .3
  - 4. היכרות עם שפת תכנות כלשהי
    - 5. היכרות עם פיתוח אתרים

#### מערכת הפעלה

OPERATION SYSTEM - מערכת הפעלה באנגלית ►

התוכנה אשר מנהלת את משאבי החומרה והתוכנה במחשב.

- בנוסף, מערכת ההפעלה מספקת את התשתית הנחוצה להרצה של יישומי הפעלה, המתבצע עם הדלקת המחשב, קרוי אתחול.
  - מערכת ההפעלה מספקת שלושה ממשקים: 🕨
    - (User Interface) ממשק משתמש ►
  - ממשק עבור החומרה על ידי מנהלי התקנים 🕨
    - API ממשק תכנות היישומים
  - 🕨 מערכת ההפעלה היא רכיב חיוני בכל מחשב!!!!!

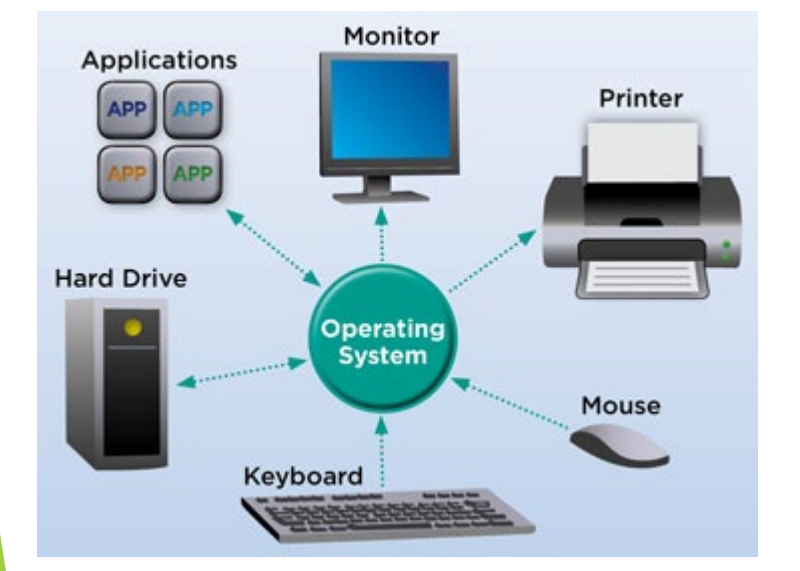

#### מערכת ההפעלה

ניתן למנות שלושה תפקידים עיקריים של מערכת ההפעלה

- הקצאת משאבי החומרה 🕨
- תזמון פעולות רכיבי החומרה ומרכיבי התוכנה 🕨
- ► העמדת תשתית משותפת ומסגרת מאורגנת של ממשק ושירותים למשתמש
  ולחבילות התוכנה

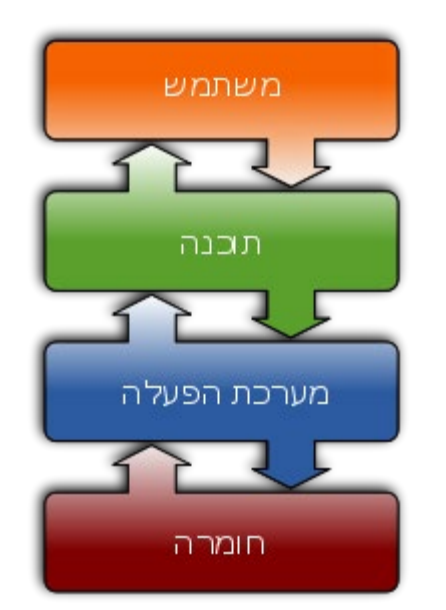

#### סוגי מערכות הפעלה

3 מערכות הפעלה הפעילות והעיקריות הן

- WINDOWS >
  - LINUX 🕨
    - IOS 🕨
- ( LINUX (מבוססת ANDROID)

# WINDOWS מערכת הפעלה

- אתם יודעים על WINDOWS?►
- פותחה על ידי חברת מייקרוסופט 🕨
  - גרסה ראשונה בשנת 1985 🕨
- 10 WINDOWS גרסה פעילה נוכחית ►
  - מופצת בתשלום 🕨

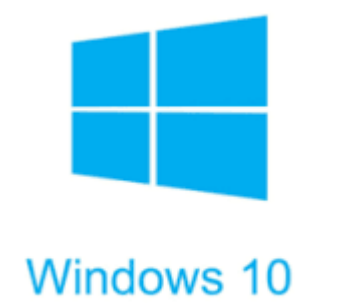

## מערכת הפעלה LINUX

- אתם יודעים על LINUX ►
- אערכת הפעלה פתוחה מבוססת על OPEN SOURCE קוד פתוח 🕨
  - ניתן להוריד בחינם 🕨
  - ניתנת לפיתוח לתכניתנים בכל העולם 🕨
- ► הרבה ארגונים בעולם הורידו את הקוד של לינוקס בחינם והרחיבו ושינו אותו
  INUX והוציאו LINUXים משלהם נקרא "הפצה של לינוקס"
  - בעצם אנחנו משתמשים עכשיו בלינוקסים המופצים. 🕨
- , REDHAT ,UBUNTU בין ההפצות הכי מפורסמות של לינוקס ניתן למנות את DEBIAN DEBIAN
  - אבל יש עוד המון (תראו את התמונה!!!) 🕨
  - גם היא בעצם המשך של לינוקס 🕨

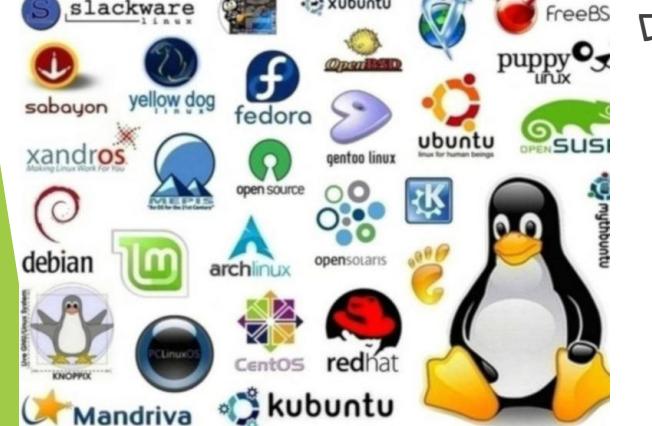

- מערכת הפעלה המיועדת לסמארטפונים, טאבלטים, טלוויזיות חכמות, שעונים חכמים ולמכוניות
  - LINUX אנדרואיד היא מערכת ההפעלה המבוססת
  - ((: היא מופצת על ידי חברת גוגל GOOGLE) (כי גוגל זה לא רק חיפוש) ►
  - אנדרואיד מחזיקה כ70 אחוז מכלל שוק של כל הטלפונים החכמים!! 🕨

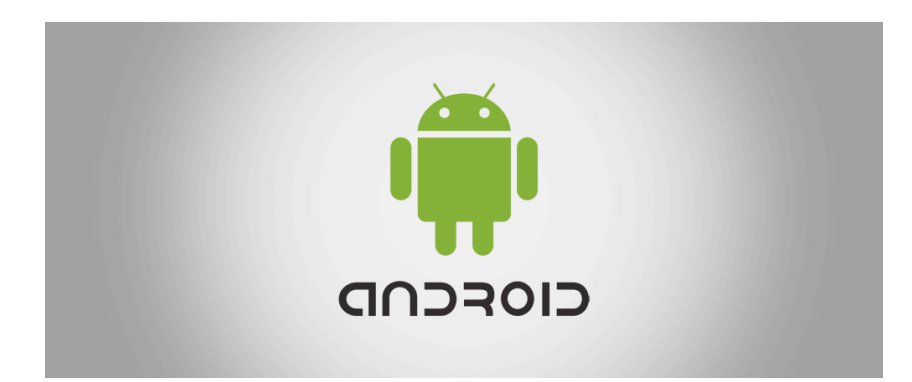

- 2005 ב Google נרכשה ע"י Android .inc ►
- מערכת הפעלה מבוססת לינוקס למכשירים סלולריים 🕨
  - Java תכנות אפליקציות באמצעות 🕨
    - ב 2007 נחשף לציבור 🕨
  - apache רובו קוד פתוח תחת רישיון 🕨
- smart ל android ברבעון הראשון של 2010 מכירות של מערכת ההפעלה hdroid ל phones ► phones phones

- . כמו לכל מערכת ההפעלה , לאנדרואיד יש חיים משלה 🕨
- כל כמה זמן, בוחרת חברת GOOGLE להוציא גרסה חדשה שלה.
- לגרסה החדשה מועברים יכולות החדשות שפותחו זה עתה והתקלות אשר תוקנו בגרסאות הקודמות של האפליקציה
  - להלן שמות של הגרסאות של המערכת ההפעלה 🕨

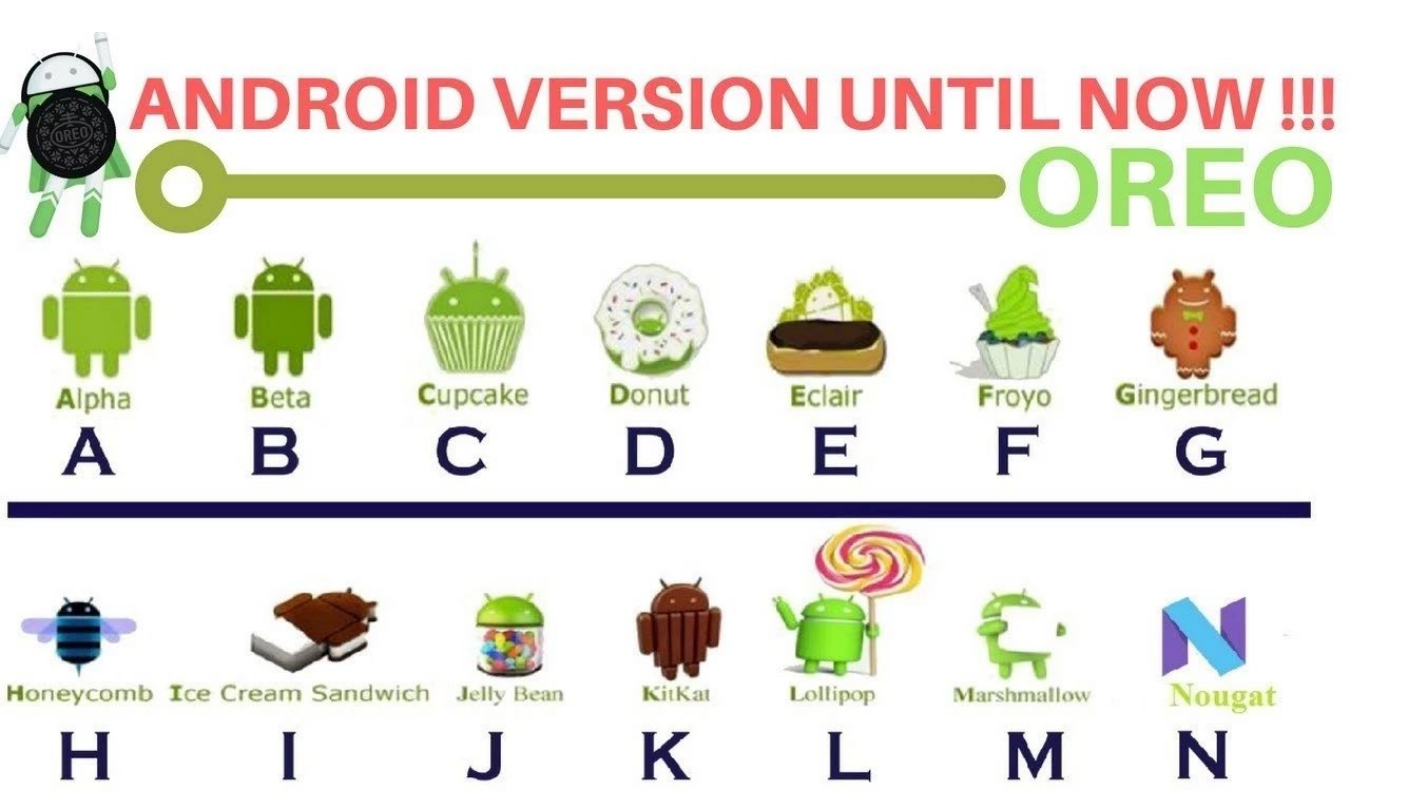

- JAVA אערכת ההפעלה אנדרואיד מאפשרת פיתוח בשפת תכנות 🕨
- פיתוח אפליקציות כולל מתן אפשרות גישה לכל משאבי המחשב 🕨
  - איזה משאבי מחשב אתם מכירים?? 🕨

- משאבי אנדרואיד 🕨
  - מצלמה 🕨
  - מיקרופון 🕨
    - קבצים 🕨
  - מקלדת 🕨
- ספר טלפונים 🕨
  - מסמכים 🕨
  - ועוד ועוד 🕨

- כל אפליקציה רצה בתוך תהליך משלה 🕨
- אפליקציה אשר מעמיסה על המעבד לא תחסום את התהליכים הקריטיים אחרים כגון מענה לטלפון
- אחראית להפעלתם ועצירתם של תהליכים כנדרש להרצתן של ► אפליקציות
  - יתכן שתהליכים יהרגו (ואח"כ ישוחזרו) על מנת לפנות משאבים לתהליכים אחרים

מערכת ההפעלה אנדרואיד היא מערכת לינוקס מרובת משתמשים שבה כל יישום הוא משתמש אחר.

כברירת מחדל, המערכת מקצה לכל יישום מזהה משתמש ייחודי של לינוקס (המזהה משמש רק על-ידי המערכת ואינו ידוע ליישום).

המערכת מגדירה הרשאות עבור כל הקבצים ביישום כך שרק מזהה המשתמש שהוקצה ליישום זה יוכל לגשת אליהם.

- לכל תהליך יש מחשב וירטואלי משלו ( ,(VMכך קוד אפליקציה פועל בבידוד מיישומים 🕨
  - כברירת מחדל, כל יישום פועל בתהליך לינוקס משלה. מערכת אנדרואיד מתחיל את התהליך כאשר כל הרכיבים של האפליקציה צריך להתבצע, ולאחר מכן מכבה את התהליך כאשר זה כבר לא נחוץ או כאשר המערכת חייבת לשחזר את הזיכרון עבור יישומים אחרים.

- Gmail נניח שמאפליקציית Home פתחנו 🕨
- בחרנו מכתב,הצגנו אותו וראינו בתוכו קישור 🕨
- לחצנו על הקישור והדפדפן נפתח בעמוד כלשהו 🕨
  - בעמוד יש קישור למפה שלחצנו עליו 🕨
  - האפליקציה של תצוגת המפות נפתחה 🕨
  - ...אנו רוצים לחזור מסכים אחורה... 🕨
- וכך הלאה כל כפתור בסלולארי שלנו הוא אפלקיציה!! 🕨

#### **APP INVERTOR**

- GOOGLE אפליקציה ואתר אשר פותחו בעבר על ידי ►
- כרגע מתוחזקת על ידי MIT אוניברסיטה אמריקאית 🕨
- מאפשר לכל אחד כולל אנשים אשר אינם יודעים לפתח, ליצור אפליקציות 🕨 אנדרואיד.
  - MIT APP INVERTOR כרגע מתוחזקת תחת השם

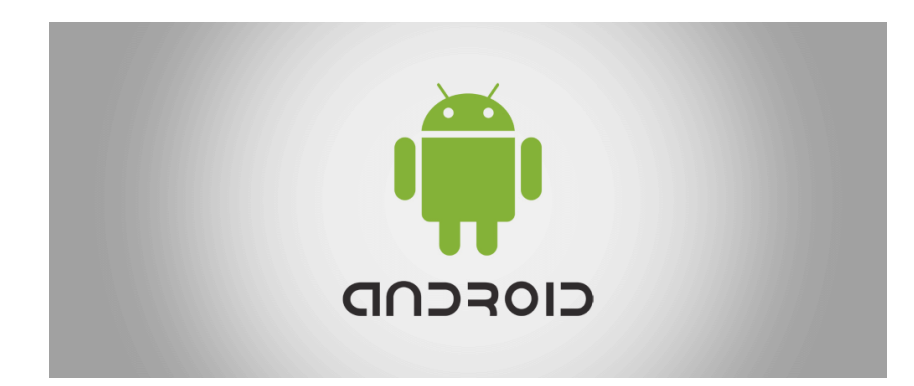

# ?אדוע פיתוח כל כך קל - APP INVERTOR

- אין תחביר . שפת הבלוקים מבטלת את הצורך לזכור ולהקליד קוד 🕨
- **הכל נמצא ממש מולך .** רכיבים ופונקציות נמצאים במגירות. . פשוט למצוא, לגרור ולשחרר
- אירועים ברמה העליונה . "כאשר זה קורה, האפליקציה עושה את זה" הוא המודל הרעיוני הנכון.
- בנה ספרייה גדולה עם APP INVERTORE בנה ספרייה גדולה עם אטרה פשוטה.
- רק לגרור כמה בלוקים. אתה לא יכול לעשות דברים שלא הגיוניים 🕨
  - **קונקרטיות.** פחות מופשט מהרבה שפות.

## APP INVERTOR - מה אפשר לפתח?

- אפליקציות חינוכיות כולל וידאו, תמונות, טקסט לדיבור 🕨
  - אפליקציות מבוססות מיקום 🕨
    - משחקים 🕨
    - יישומים מותאמי אינטרנט 🕨
      - אפליקציות אישיות 🕨

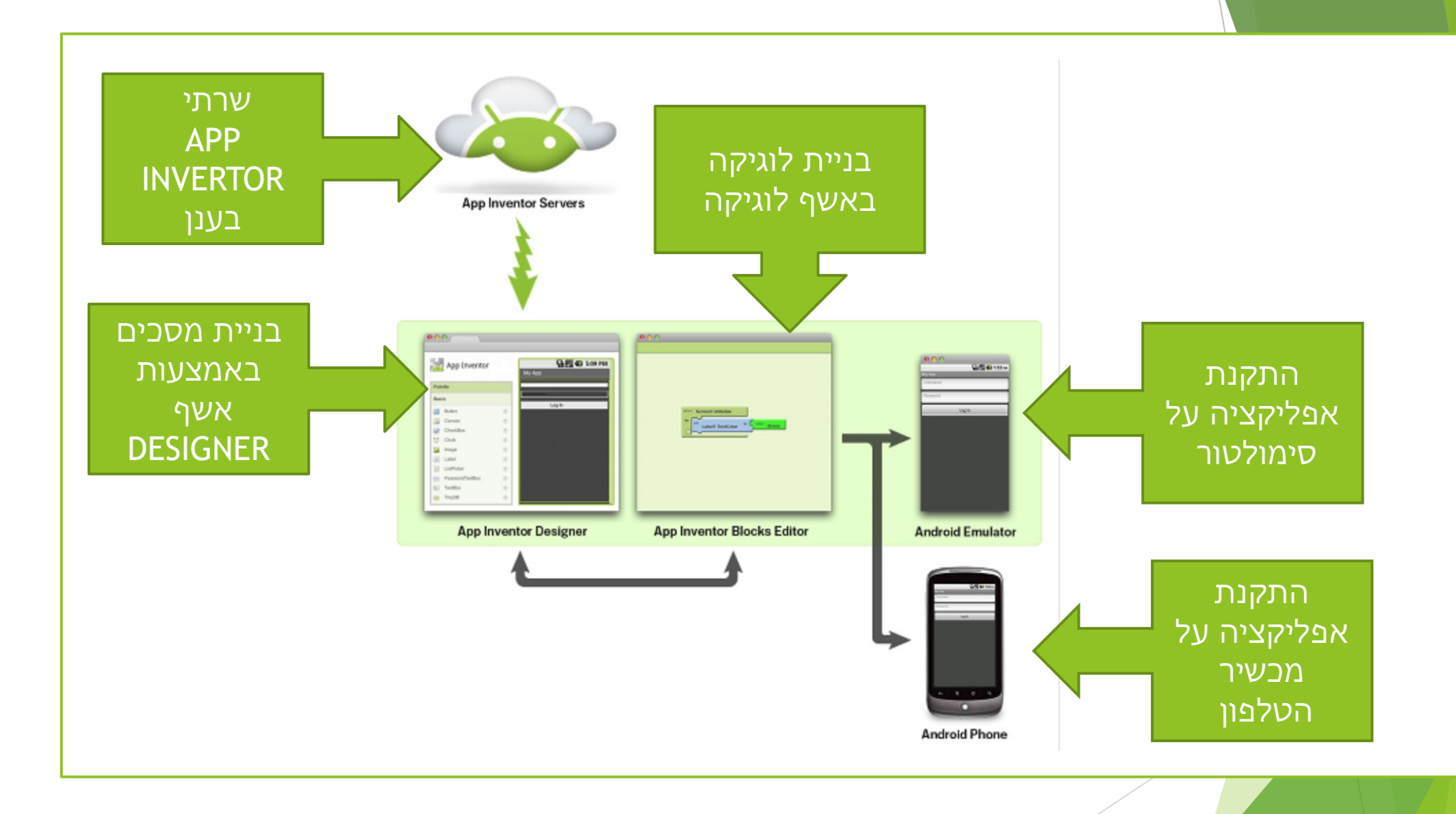

#### הפעלה ראשונה של APP INVERTOR ופיתוח האפליקציה הראשונה

- עכשיו נפתח את האפליקציה הראשונה שלנו... מתרגשים??? 🕨
- .HELLO WORLD אפליקציה ראשונה אצל כל תוכניתן מתחיל נקראת אפליקציה ואשונה אצל איז א
- האפליקציה היא מאוד מאוד בסיסית ופשוטה ובעיקר פיתוח שלה , מטרתו APP INVERTOR לבצע בדיקה שכל הסביבה שלכם עובדת ואתם מבינים את ה

- יש לוודא שהמחשב מחובר לאינטרנט 🕨
  - GMAIL יש ליצור חשבון ►
- יש להתחבר ל <u>http://ai2.appinventor.mit.edu/</u>
- לאחר ההתחברות, תנובת להזנת חשבון GMAIL אחר ה

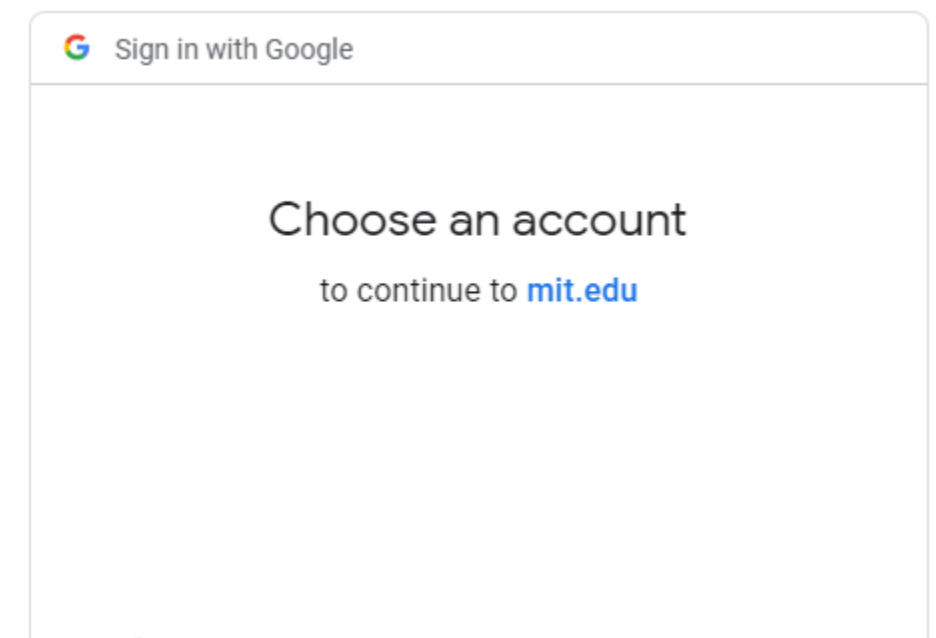

Ose another account

- תגיעו לחלון יצירת הפרויקט 🕨
- ליצירת פרויקט חדש NEW יש ללחוץ על כפתור איש וישי א
- HELLO WORLD הזינו את שם האפליקציה הראשונה שלכם ►

| New Delete More Actions - |              |
|---------------------------|--------------|
| Name                      | Date Created |
|                           |              |

- .DESIGNER הדפדפן יפתח לכם דף שנקרא 🕨
- עפקידו של DESIGNER בפיתוח אפליקציות הוא לאפשר לכם לבנות ► את מסכי האפליקציה

| <u>بر</u> | App Inventor                                                                                        |   | My Proj | ects De | esign Learn Admin |           |   |             | Welco          | me to App                                                                                                 | Inventor!       |       |
|-----------|----------------------------------------------------------------------------------------------------|---|---------|---------|-------------------|-----------|---|-------------|----------------|----------------------------------------------------------------------------------------------------|-----------------|-------|
| test      | 2                                                                                                   |   | Save    | Save As | Checkpoint        |           |   |             | Open the Block | s Editor                                                                                                  | Package for Ph  | one 🔻 |
| Pale      | tte                                                                                                 |   | Viewer  |         |                   |           |   | Components  |                | Properties                                                                                                |                 |       |
| Basi      | c                                                                                                   |   |         |         | 5.                | 🛃 5:09 PM | 1 | Screen 1    |                | Screen                                                                                                    |                 |       |
|           | Button<br>Canvas<br>CheckBox<br>Clook<br>Image<br>Label<br>ListPicker<br>PasswordTextBox<br>TextBox |   |         |         | Screen1           |           |   |             |                | Background<br>White<br>Background<br>None<br>Icon<br>None<br>Scrollable<br>Scrollable<br>Title<br>Screen1 | IColor<br>Image |       |
| 8         | TinyDB                                                                                              | 0 |         |         |                   |           |   |             |                |                                                                                                    |                 |       |
| Med       | ia                                                                                                  |   |         |         |                   |           |   |             |                |                                                                                                    |                 |       |
| Anin      | nation                                                                                              |   |         |         |                   |           |   |             |                |                                                                                                    |                 |       |
| Soci      | al                                                                                                  |   |         |         |                   |           |   |             |                |                                                                                                    |                 |       |
| Sens      | sors                                                                                                |   |         |         |                   |           |   |             |                |                                                                                                    |                 |       |
| Scre      | en Arrangement                                                                                      |   |         |         |                   |           |   |             |                |                                                                                                    |                 |       |
| LEG       | O® MINDSTORMS®                                                                                      |   |         |         |                   | _         | 1 | Rename Dele | ete            |                                                                                                    |                 |       |
| Othe      | er stuff                                                                                            |   |         |         |                   |           |   | Modia       |                |                                                                                                    |                 |       |
| Not       | ready for prime time                                                                                |   |         |         |                   |           |   | Add         |                |                                                                                                    |                 |       |
| Old       | stuff                                                                                               |   |         |         |                   |           |   | redu        |                |                                                                                                    |                 |       |

©2010 Google - About - Privacy - Terms

Build: Tue Dec 7 15:39:56 2010 (1291765196) -- 18508103

- הכפתורים מצדו השמאלי של המסך נקראים "פקדים" 🕨
- ניתן לגרור את הפקדים מצד שמאל לצד ימין ולמקם אותם על גבי המסך 🕨
  - במקום שבו תמקמו את הכפתור, שם הוא יופיע באפליקציה 🕨

| Palette         |   | Viewer                              |
|-----------------|---|-------------------------------------|
| User Interface  |   | Display hidden components in Viewer |
| Eutton          | 9 | الا الآ الآ 9:48 🗐 🗐 9:48           |
| CheckBox        | ? | Screen 1                            |
| 颤 DatePicker    | ? | Text for Button1                    |
| 🌌 Image         | ? |                                     |
| A Label         | ? |                                     |
| ListPicker      | ? |                                     |
| ListView        | ? |                                     |
| 🛕 Notifier      | ? |                                     |
| PasswordTextBox | ? |                                     |
| Slider          | ? |                                     |
| 📑 Spinner       | ? |                                     |
|                 |   |                                     |

- לאחר העברת הפקד על גבי המסך, ניתן לעדכן את הטקסט אשר מופיע על גביו 🕨
  - לצורך כך יש לבחור את הפקד ואז לעדכן את הטקסט שבו לטקסט הרצוי -עדכנו את הטקסט לHELLO WORLD

| Display hidden components in Viewer | Screen1       | Button1            |
|-------------------------------------|---------------|--------------------|
| 🦻 🖉 9:48                            | Button1       | BackgroundColor    |
| Screen1                             |               | Default            |
| Hello World                         |               | Enabled            |
|                                     |               | EontBold           |
|                                     |               |                    |
|                                     |               | FontItalic         |
|                                     |               |                    |
|                                     |               | FontSize           |
|                                     |               | 14.0               |
|                                     |               | FontTypeface       |
|                                     |               | default •          |
|                                     |               | Height             |
|                                     |               |                    |
|                                     |               | Width              |
|                                     |               | Automatic          |
|                                     |               | Image              |
|                                     |               | None               |
|                                     | Rename Delete | Shape<br>default * |
|                                     | Media         | ShowFeedback       |
|                                     |               |                    |
|                                     |               | Text               |
|                                     | הנוקתנ        | rieilo wond        |
|                                     | ווטקטכ        | TextAlignment      |
|                                     |               |                    |
|                                     |               | Default            |
|                                     |               | Visible            |
|                                     |               |                    |

- נניח בשלב הראשון, שהאפליקציה שלנו לא עושה כלום רק מציגה למשתמש דף ריק עם הכפתור HELLO WORLD
  - כבר עכשיו ניתן להריץ את האפליקציה ולבדוק את עבודתה 🕨
    - לצורך כך יש להפעיל את הסימולטור 🕨
    - הפעלה של סימולטור מתבצעת על ידי בחירה 🕨

EMULATOR בתפריט CONNECT באופציה

|      |                 | F   | Projects + | Connect • Build • Help • |                      |                 |            |   |
|------|-----------------|-----|------------|--------------------------|----------------------|-----------------|------------|---|
| ш    |                 | s   | creen1 •   | Al Companion creen       |                      |                 |            |   |
| Pale | ette            |     | Viewer     | USB                      |                      |                 |            |   |
| Us   | er Interface    |     |            | Reset Connection         | Display hidden compo | nents in Viewer |            | - |
|      | Button          | 0   |            | Hard Reset               | Coreen1              |                 | 9:48 🖬 🖍 🤝 |   |
|      | CheckBox        | ?   |            |                          | Scieen               |                 |            |   |
| 2011 | DatePicker      | ?   |            |                          | Hello World          |                 |            |   |
| 2    | Image           | 1   |            |                          |                      |                 |            |   |
| A    | Label           | ?   |            |                          |                      |                 |            |   |
|      | ListPicker      | 0   |            |                          |                      |                 |            |   |
| =    | ListView        | 0   |            |                          |                      |                 |            |   |
|      | Notifier        | 7   |            |                          |                      |                 |            |   |
|      | PasswordTextBox | 7   |            |                          |                      |                 |            |   |
|      | Slider          | 0   |            |                          |                      |                 |            |   |
| e    | Spinner         | ?   |            |                          |                      |                 |            |   |
| •0   | Switch          | 7   |            |                          |                      |                 |            |   |
| I    | TextBox         | ?   |            |                          |                      |                 |            |   |
| 810  | TimePicker      | (?) |            |                          |                      |                 |            |   |
|      | WebViewer       | 1   |            |                          | $\uparrow$           | $\Box$          | <u> </u>   |   |
|      |                 |     |            |                          |                      |                 |            |   |

Louout

אחר הפעלת EMULATOR, תופיע הודעה הבא 🕨

| Starting the Android Emulator<br>Please wait: This might take a minute or two.<br>Cancel |
|------------------------------------------------------------------------------------------|
| Cancel                                                                                   |
|                                                                                          |

- EMULATOR לאחר מכן תפתח ה
- וניתן יהיה לצפות בתוכנית שלנו רצה בו 🕨

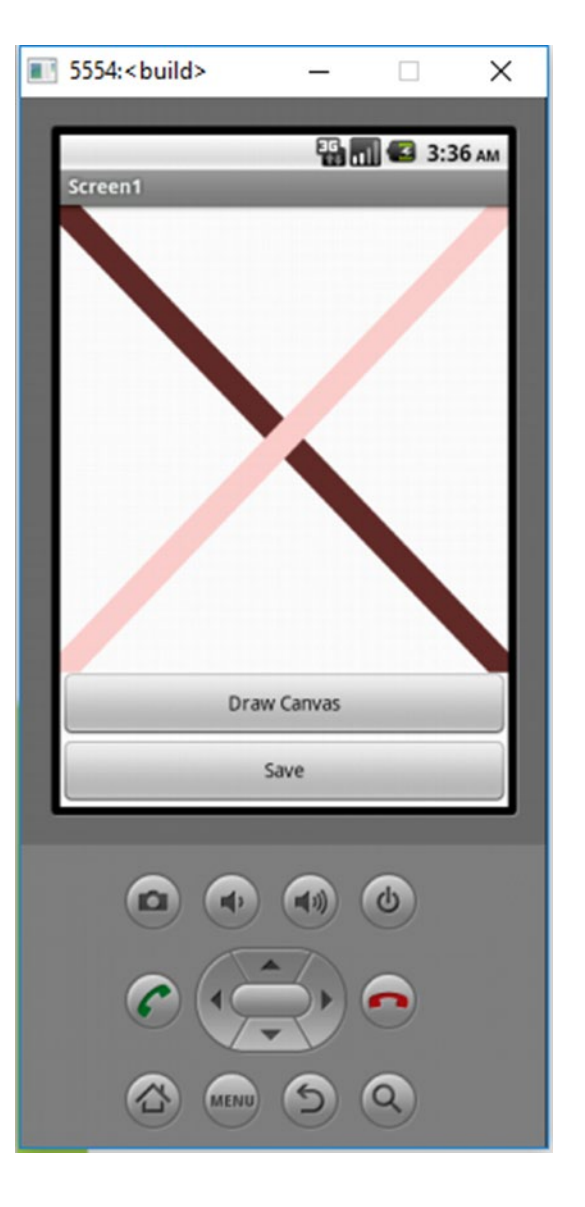

## פיתוח האפליקציה המדברת

פיתוח אפליקציה שמדברת בלחיצה על הכפתור (לא לשכוח להפעיל רמקול!!!) 🕨

| APP INVENTOR    |   |                                    | ין אין אין אין אין אין אין אין אין אין א |               |                 |
|-----------------|---|------------------------------------|------------------------------------------|---------------|-----------------|
| Lesson1         |   | Screen1 • Add Screen Remove Screen |                                          |               | Designer Blocks |
| Palette         |   | Viewer                             |                                          | Components    | Properties      |
| User Interface  |   |                                    | Display hidden components in Viewer      | 😑 🗍 Screen 1  | TextToSpeech1   |
| Button          | 1 |                                    | ଙ୍କି 👔 9:48<br>Sereen1                   | Button 1      | Country         |
| CheckBox        | 9 |                                    | Talk2Ma                                  | TextToSpeech1 | Language        |
| 2011 DatePicker | ? |                                    | Tainzinio                                |               | Default •       |
| ど Image         | 1 |                                    |                                          |               | Pitch           |
| A Label         | • |                                    |                                          |               | SpeechBate      |
| ListPicker      | • |                                    |                                          |               | 1.0             |
| ListView        | ? |                                    |                                          |               |                 |
| 🛕 Notifier      | 1 |                                    |                                          |               |                 |
| PasswordTextBox | 0 |                                    |                                          |               |                 |
| 🛄 Slider        | 0 |                                    |                                          |               |                 |
| Spinner Spinner | 0 |                                    |                                          |               |                 |
| Switch          | 1 |                                    |                                          |               |                 |
| TextBox         | 0 |                                    |                                          |               |                 |
| 💼 TimePicker    | 0 |                                    |                                          | Panama Dalata |                 |
| WebViewer       | ? |                                    |                                          | Rename Delete |                 |
| Layout          |   |                                    | Non-visible components                   | Media         |                 |
| Media           |   |                                    |                                          | Upload File   |                 |

#### פיתוח האפליקציה המדברת

- פיתוח האפליקציה שמדברת בלחיצה על הכפתור (לא לשכוח להפעיל רמקול!!!) 🕨
  - דבר אלי ME2TALK שלב א להוסיף כפתור ולשנות לו שם ל

| APP INVENTOR    |   |           |            |               |                                     |   |   |                                                            |                    |
|-----------------|---|-----------|------------|---------------|-------------------------------------|---|---|------------------------------------------------------------|--------------------|
| Lesson1         |   | Screen1 • | Add Screen | Remove Screen |                                     |   |   |                                                            | Designer Blocks    |
| Palette         |   | Viewer    |            |               |                                     |   | c | Components                                                 | Properties         |
| User Interface  |   |           |            |               | Display hidden components in Viewer | - | 6 | ∋ 🗍 Screen1                                                | TextToSpeech1      |
| Button          | 0 |           |            |               | <br>িয়া হি 9:48<br>Screen1         | 3 |   | Button1                                                    | Country<br>Default |
| CheckBox        |   |           |            |               | <br>Talk2Me                         |   |   | TextToSpeech1                                              | Language           |
| DatePicker      | ? |           |            |               |                                     |   |   |                                                            | Default •          |
| 📔 Image         | ? |           |            |               |                                     |   |   |                                                            | Pitch              |
| A Label         | ۲ |           |            |               |                                     |   |   |                                                            | SpeechRate         |
| ListPicker      | ۲ |           |            |               |                                     |   |   |                                                            | 1.0                |
| ListView        | ? |           |            |               |                                     |   |   |                                                            |                    |
| 🛕 Notifier      | ? |           |            |               |                                     |   |   |                                                            |                    |
| PasswordTextBox | 0 |           |            |               |                                     |   |   |                                                            |                    |
| Slider Slider   | 0 |           |            |               |                                     |   |   |                                                            |                    |
| Spinner Spinner | ? |           |            |               |                                     |   |   |                                                            |                    |
| Switch          | ? |           |            |               |                                     |   |   |                                                            |                    |
| T TextBox       | ? |           |            |               |                                     |   |   |                                                            |                    |
| in TimePicker   | ۲ |           |            |               |                                     |   |   | Rename Delete                                              |                    |
| WebViewer       | ? |           |            |               | 1<br>D                              |   |   | والمسلحين والمسلحين<br>والمسلم المسلح المسلح المسلح المسلح |                    |
| Layout          |   |           |            |               | Non-visible components              |   | N | Media                                                      |                    |
| Media           |   |           |            |               |                                     |   |   | Upload File                                                |                    |

#### פיתוח אפליקציה מדברת

- פיתוח אפליקציה שמדברת בלחיצה על הכפתור (לא לשכוח להפעיל רמקול!!!) 🕨
  - . דבר אלי. ME2TALK שלב א להוסיף כפתור ולשנות לו שם ל-
    - BLOCKS שלב ב ללחוץ על הכפתור ה

כפתור

**BLOCKS** 

| APP INVENTOR     |     | 7           |                        |   |                                 |          |               |               |
|------------------|-----|-------------|------------------------|---|---------------------------------|----------|---------------|---------------|
| Lesson1          |     | Screen1 • A | dd Screen Remove Scree | n |                                 |          |               | Designer      |
| Palette          |     | Viewer      |                        |   |                                 |          | Components    | Properties    |
| User Interface   |     |             |                        |   | Display hidden components in Vi | ewer     | 😑 📃 Screen1   | TextToSpeech1 |
| Button           | (?) |             |                        |   | Screen1                         | 9:48 🖻 🕅 | Button 1      | Country       |
| CheckBox         | 0   |             |                        |   | Talk2Ma                         |          | TextToSpeech1 | Language      |
| DatePicker       | ۲   |             |                        |   | Tarkzivie                       |          |               | Default •     |
| image            | (?) |             |                        |   |                                 |          |               | Pitch         |
| A Label          | (?) |             |                        |   |                                 |          |               | SneechPate    |
| ListPicker       | ۲   |             |                        |   |                                 |          |               | 1.0           |
| ListView         | (?) |             |                        |   |                                 |          |               |               |
| 🗥 Notifier       | ۲   |             |                        |   |                                 |          |               |               |
| Reserved TextBox | 0   |             |                        |   |                                 |          |               |               |
| Slider           | (?) |             |                        |   |                                 |          |               |               |
| Spinner Spinner  | ۲   |             |                        |   |                                 |          |               |               |
| Switch           | (?) |             |                        |   |                                 |          |               |               |
| TextBox          | (?) |             |                        |   |                                 |          |               |               |
| TimePicker       | ۲   |             |                        |   |                                 |          |               |               |
| WebViewer        | (?) |             |                        |   | ¢ (                             |          | Rename Delete |               |
| Layout           |     |             |                        |   | Non-visible con                 | nponents | Media         |               |
| Media            |     |             |                        |   |                                 |          | Upload File   |               |

#### פיתוח אפליקציה מדברת

- בכפתור BLOCKS ניתן להוסיף לוגיקה פשוטה לתוכנית שלנו
  - בשלב זה פשוט תנסו להעתיק את פתרון על ידי גרירה 🕨

| son1                                                                                                    | Screen1 · Add Screen Remove Screen                                             | Designer Bloo |  |
|----------------------------------------------------------------------------------------------------|--------------------------------------------------------------------------------|---------------|--|
| cks                                                                                                    | Viewer                                                                         |               |  |
| Built-in<br>Control<br>Logic<br>Math<br>Text<br>Lists<br>Colors<br>Variables<br>Procedures<br>Screen1<br>Button1<br>TextToSpeech1<br>Any component | when Button1 Click<br>do call TextToSpeech1 Speak<br>message 1 * Hello World * |               |  |
| Rename Delete                                                                                                    |                                                                                | ۵             |  |

## פיתוח אפליקציה מדברת

הפעלת את התוכנית בדרך הרגילה (על ידי אמולטור) 🕨

| son1                                                                                                    | Screen1 · Add Screen Remove Screen                                        | Designer Blo       |
|----------------------------------------------------------------------------------------------------|---------------------------------------------------------------------------|--------------------|
| cks                                                                                                    | Viewer                                                                    |                    |
| Built-in<br>Control<br>Logic<br>Math<br>Text<br>Lists<br>Colors<br>Variables<br>Procedures<br>Screen1<br>Button1<br>TextToSpeech1<br>Any component | when Button1 Click<br>do call TextToSpeech1 Speak<br>message Hello Word * |                    |
| dia                                                                                                    |                                                                           | $\mathbf{\hat{o}}$ |

# MAGIC - פתיחת אפליקציה קיימת

MAGIC אענו אפליקציה 🕨

A Contrato

אפליקציה עובדת עם תמונות שהכנו מראש 🕨

| Display hidden components in Viewer<br>Screen1 | Screen1      Button1      Restart      Sound1 | Button1<br>BackgroundColor<br>Default |
|------------------------------------------------|-----------------------------------------------|---------------------------------------|
| Screen1                                        | Button1<br>Restart                            | BackgroundColor<br>Default            |
|                                                | <b></b> √ Sound1                              |                                       |
|                                                |                                               | Enabled                               |
|                                                | AccelerometerSensor1                          | FontBold                              |
|                                                |                                               | FontItalic                            |
|                                                |                                               | FontSize                              |
|                                                |                                               | 14.0                                  |
|                                                |                                               | FontTypeface                          |
|                                                |                                               | Height                                |
|                                                |                                               | Automatic                             |
|                                                |                                               | Width                                 |
|                                                |                                               | Automatic                             |
|                                                |                                               | Image                                 |
| restart                                        |                                               | hat.jpg                               |
|                                                | Rename Delete                                 | Shape<br>default •                    |
| Non-visible components                         | Media                                         | ShowFeedb                             |
| Sound1 AccelerometerSensor1                    | TaDasound.mp3<br>duckhat1.jpg                 | תמונות                                |
|                                                | duckhat2.jpg                                  | TautAlianm                            |
|                                                | duckhat3.jpg                                  | TEXTAIlyIIII                          |
#### MAGIC - פתיחת אפליקציה קיימת

- בכל לחיצה על הכפתור , האפליקציה מנגנת צליל ומציגה תמונה 🕨
  - בנוסף בהזזת טלפון האפליקציה מציגה שוב תמונה אקראית 🕨

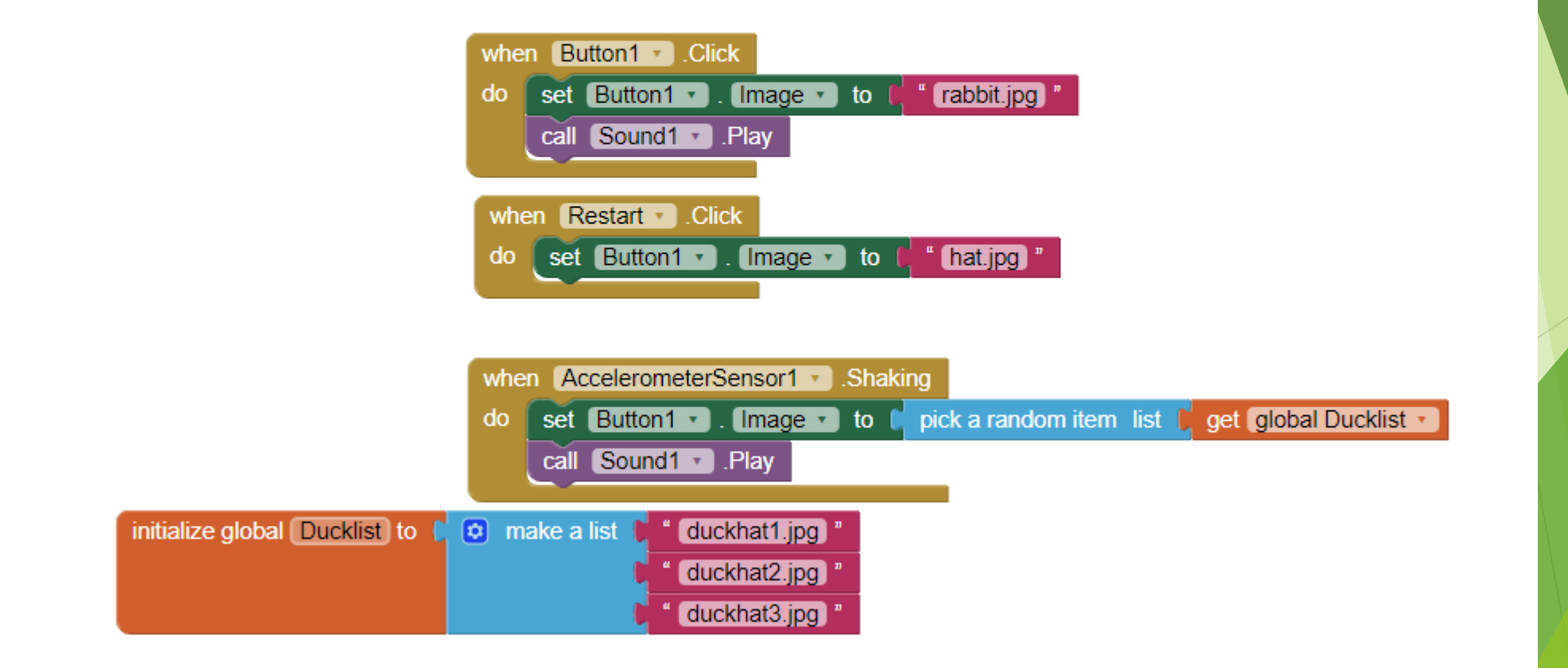

# פיתוח אפליקציות שיעור מספר 2

#### שיעור 2 - בסיס APP INVERTOR , פקדים וכמובן הרבה אפליקציות

- 1. חזרה
- ביבים APP INVERTOR עוד קצת על 2.
  - ארכיטקטורת התוכנה.3
  - 4. רכיבי ממשק המשתמש
    - .5 כפתור ותכונותיו.
    - 6. כפתור הסבר גודל
      - כפתור אירועים.7
    - .8 תיבת טקסט הכל
  - 9. מעבר על אפליקציה הקיימת

שרתי ה APP INVERTOR מאחסנים את העבודות שלך וגם עוזרים לך לעקוב אחר הפרויקטים שלך.

APP INVERTOR• מאפשר לך לפתח יישומים עבור טלפונים אנדרואיד באמצעות דפדפן אינטרנט או טלפון מחובר או אמולטור.

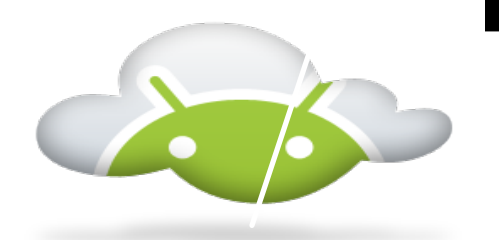

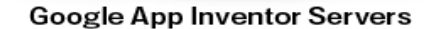

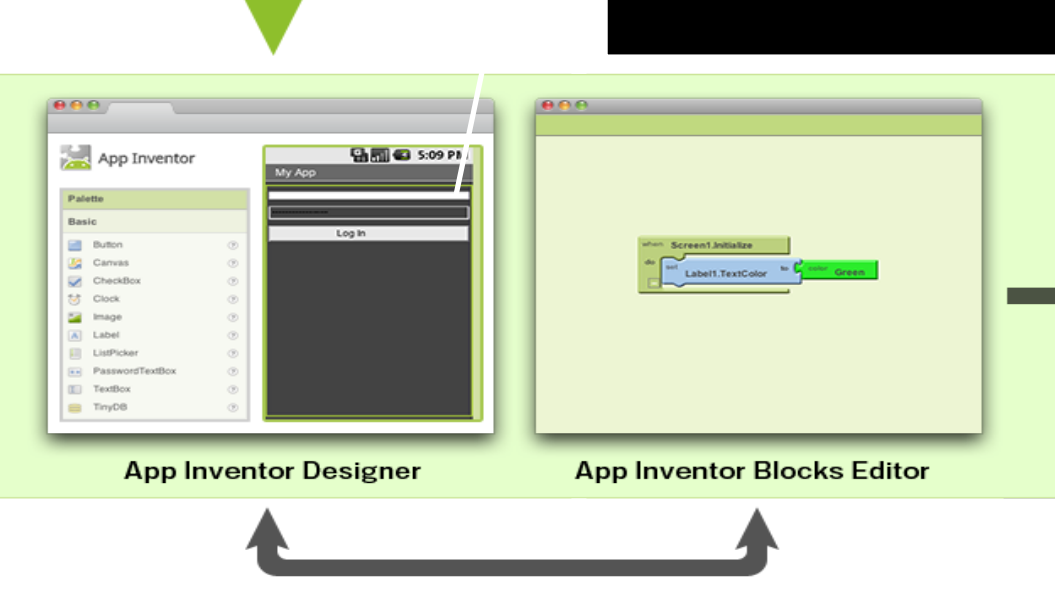

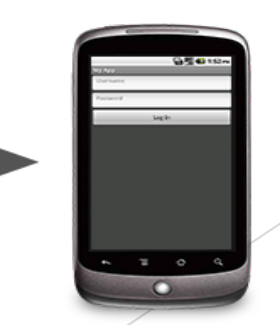

🐨 🚮 📢 152 m

Log In

Android Emulator

•

Android Phone

#### ממשיכים להכיר APP INVERTOR

אתה בונה אפליקציות על ידי עבודה: APP INVERTOR, שבו אתה בוחר את הרכיבים עבור האפליקציה שלך. APP BLOCK DESIGNER, שבו אתה יכול להרכיב בלוקים התוכנית לציין כיצד הרכיבים צריכים להתנהג.

월 🗇 💶 1.52m

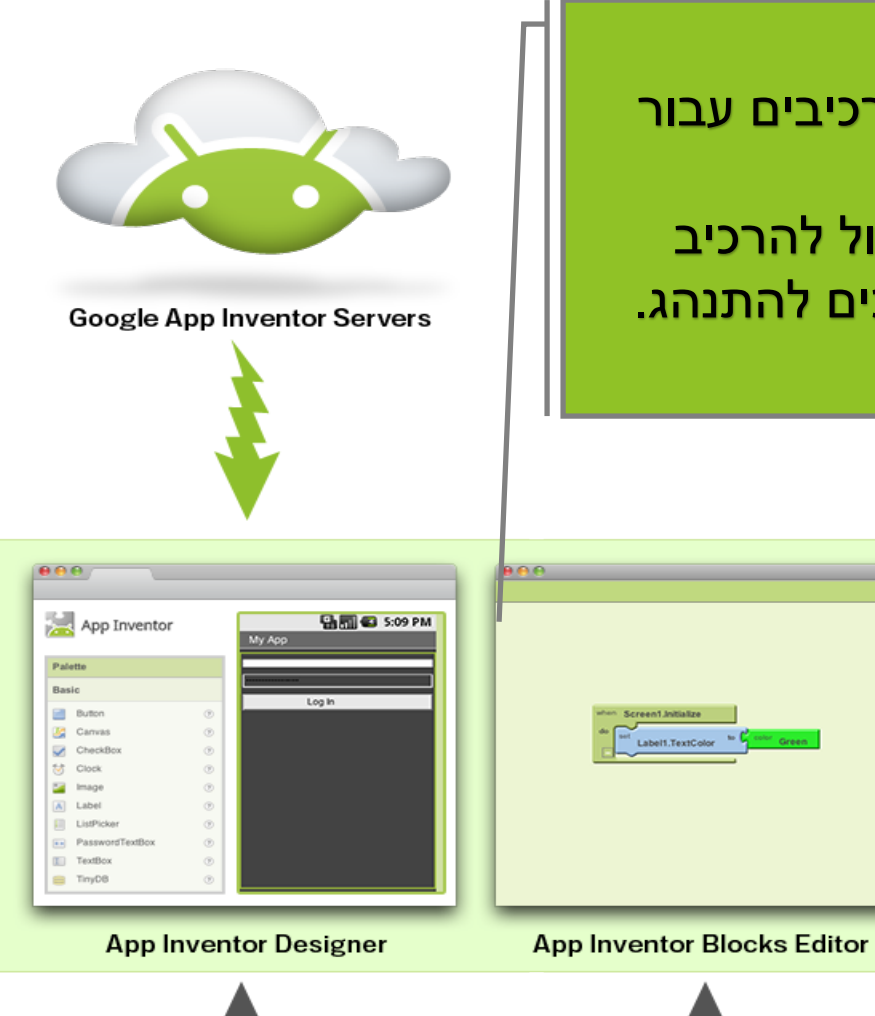

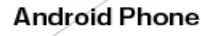

Android Emulator

- האפליקציה שלך מופיעה בטלפון צעד אחר צעד
- אתה מוסיף חתיכות של הבלוקים ואתה יכול לבדוק את התהליך שאתה בונה.
- כשתסיים, תוכל לארוז את האפליקציה שלך וליצור יישום עצמאי להתקנה.
- אם אין לך טלפון אנדרואיד, אתה יכול לבנות את היישומים
   שלך באמצעות אמולטור אנדרואיד, תוכנה הפועלת במחשב ומתנהג בדיוק כמו הטלפון.

Android Phone

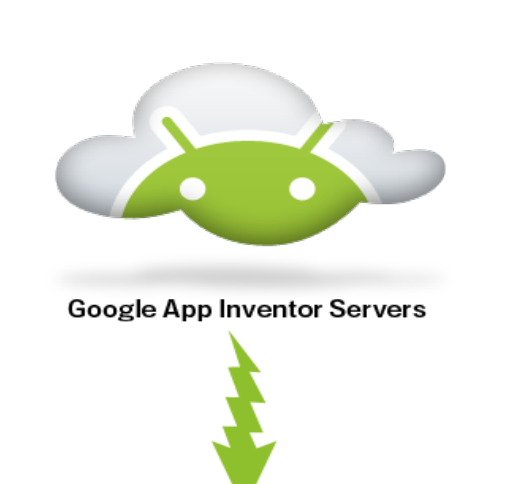

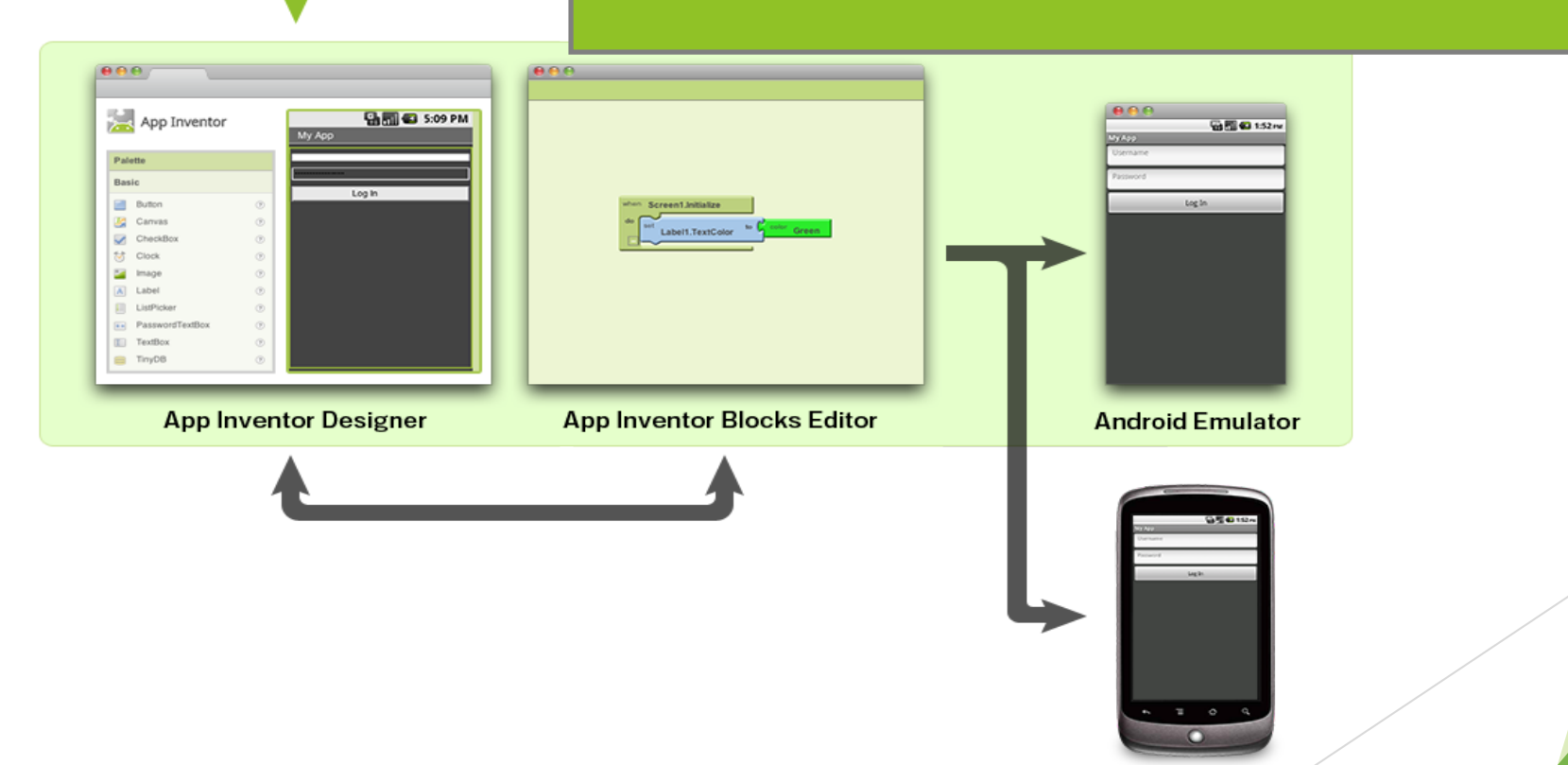

#### ההשוואה בין Java ההשוואה

#### Java Code public class HelloWorldApp { public static void main(String[] args) { System.out.println("Hello World!"); }

#### AppInventor

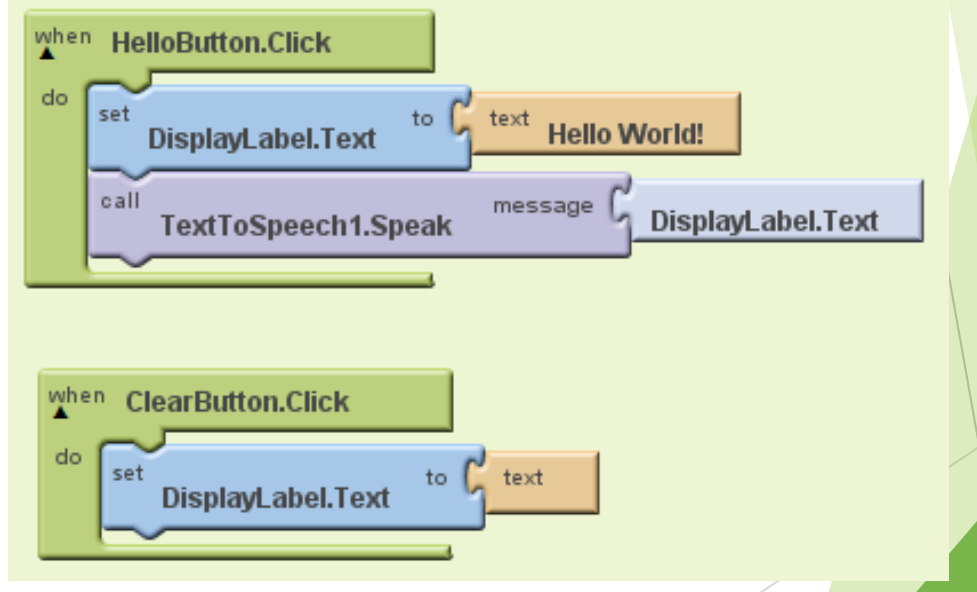

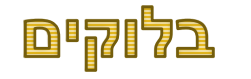

# נחשו מה עושים הבלוקים הללו ?

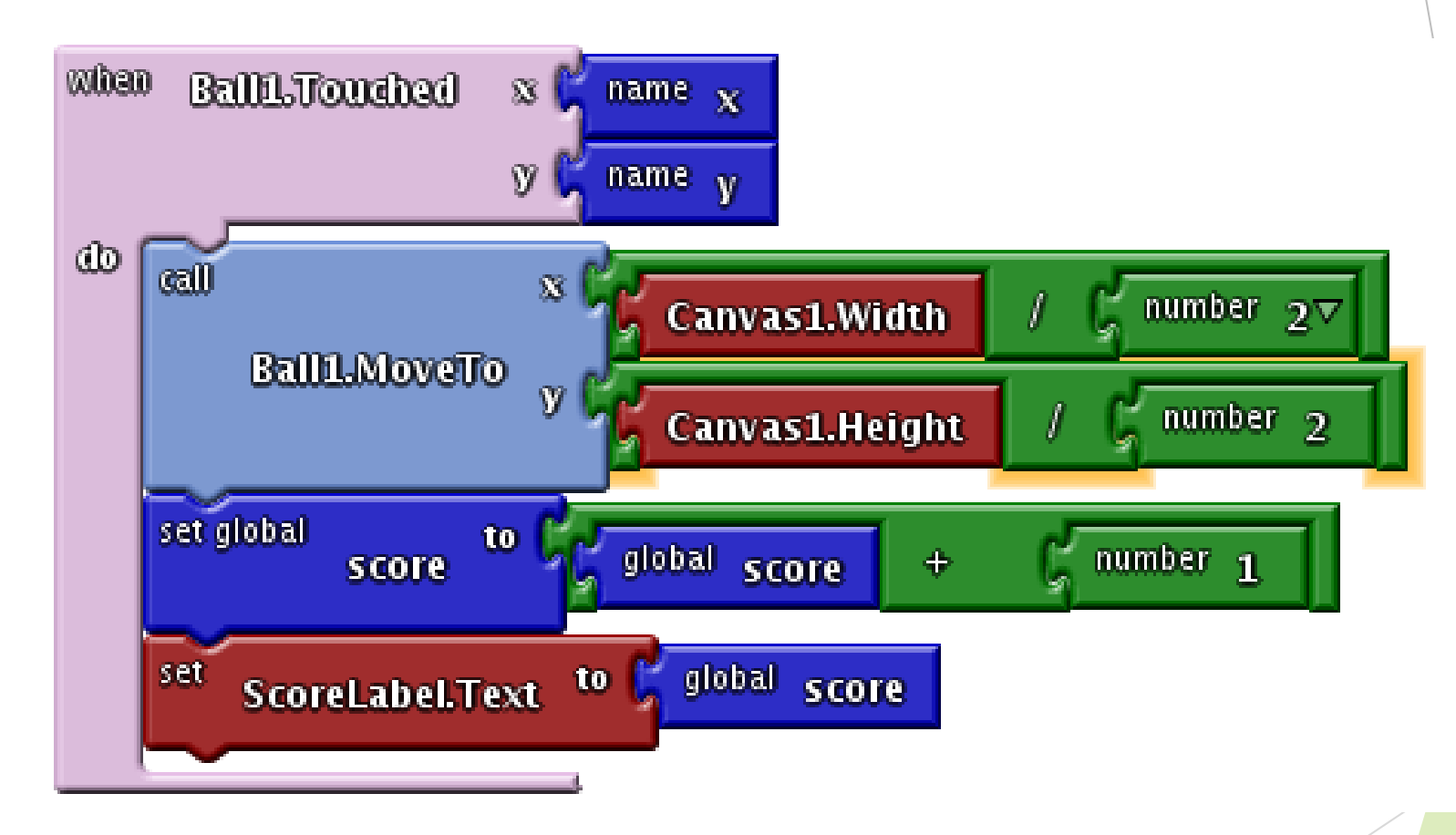

### ארכיטקטורת התוכנית - ממה מורכבת האפליקציה??

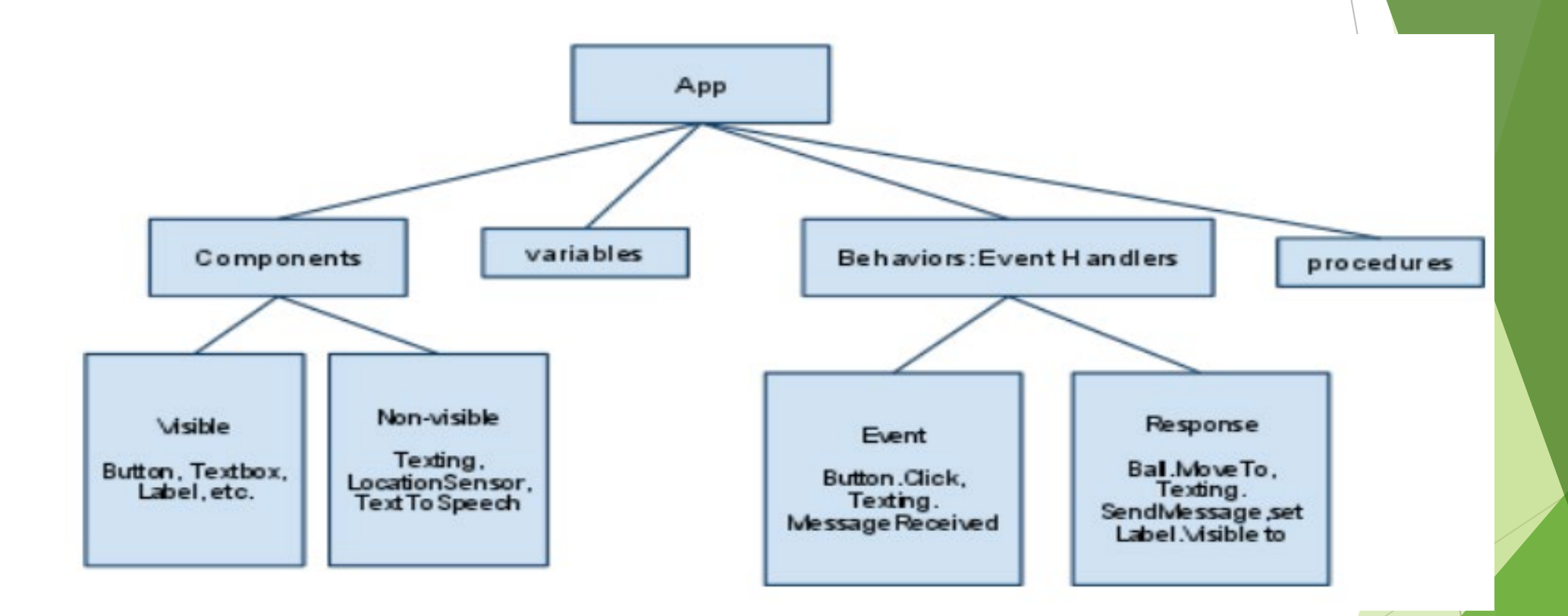

# רכיבים - COMPONENTS - הקומפוננטות

רכיבים הם אובייקטים או רכיבים המשמשים ליצירת יישום.

רכיבים יכולים להיום ויזואליים כמו כפתורים, תוויות או לא ויזואליים כמו למשל חיישנים

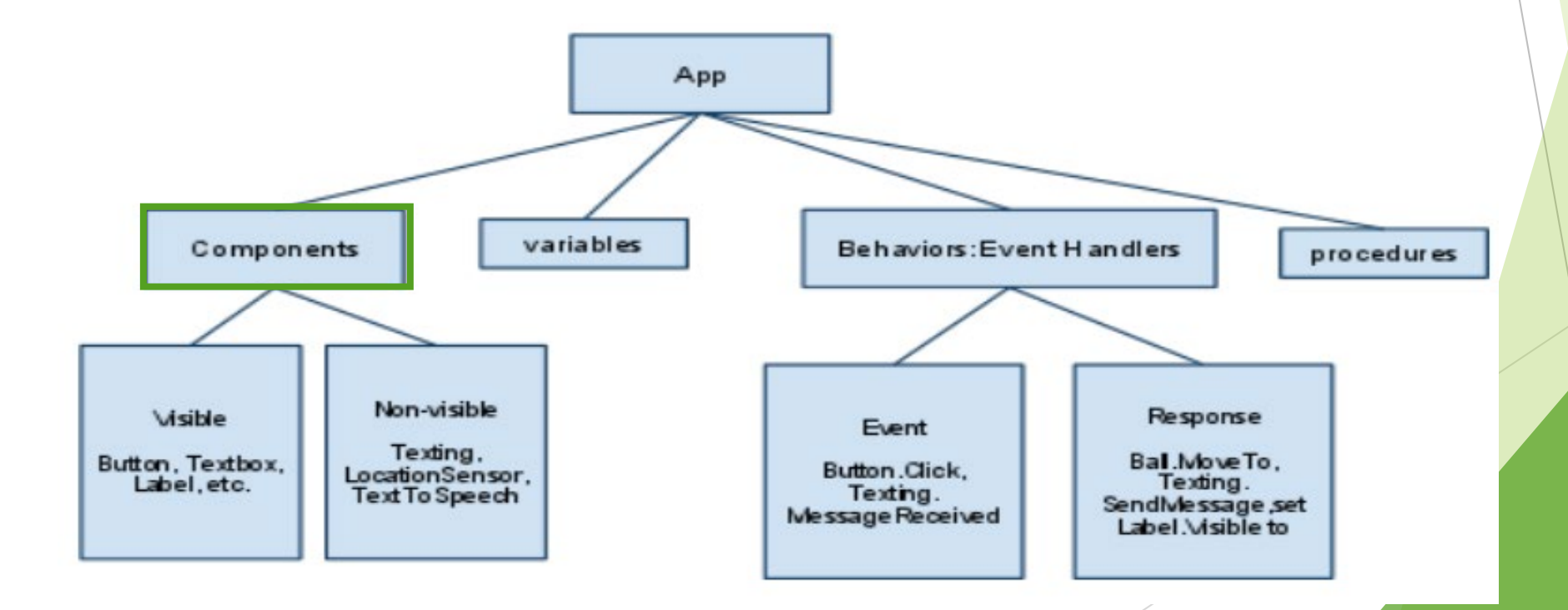

- בתכנות מחשבים, תכנות מונחה-אירועים או תכנות מבוסס-אירועים 🕨
- תכנות שבו זרימת התוכנית נקבעת על-ידי האירועים-לדוגמא פלטי חיישן או פעולות משתמש (לחיצות עכבר, הקשות מפתח) או הודעות מתוכניות אחרות
  - למשל אם משתמש לחץ על הכפתור תעשה.... 🕨
    - ... אם האפליקציה נפתחה, תעשה 🕨
      - .... כל 20 שניות תעשה
    - אם התקבלה שיחת טלפון תעשה 🕨

| Event Type           | Example                           |
|----------------------|-----------------------------------|
| User-initiated event | when the user clicks button1 do   |
| Initialization event | when the app launches do          |
| Timer events         | when 20 milliseconds passes do    |
| External events      | when the phone receives a text do |

# Event handler - התנהגות - טיפול באירוע

הפונקציות שבוצעו בתגובה לאירוע. כשאירוע מתרחש, המטפל באירועים המתאים מופעל.

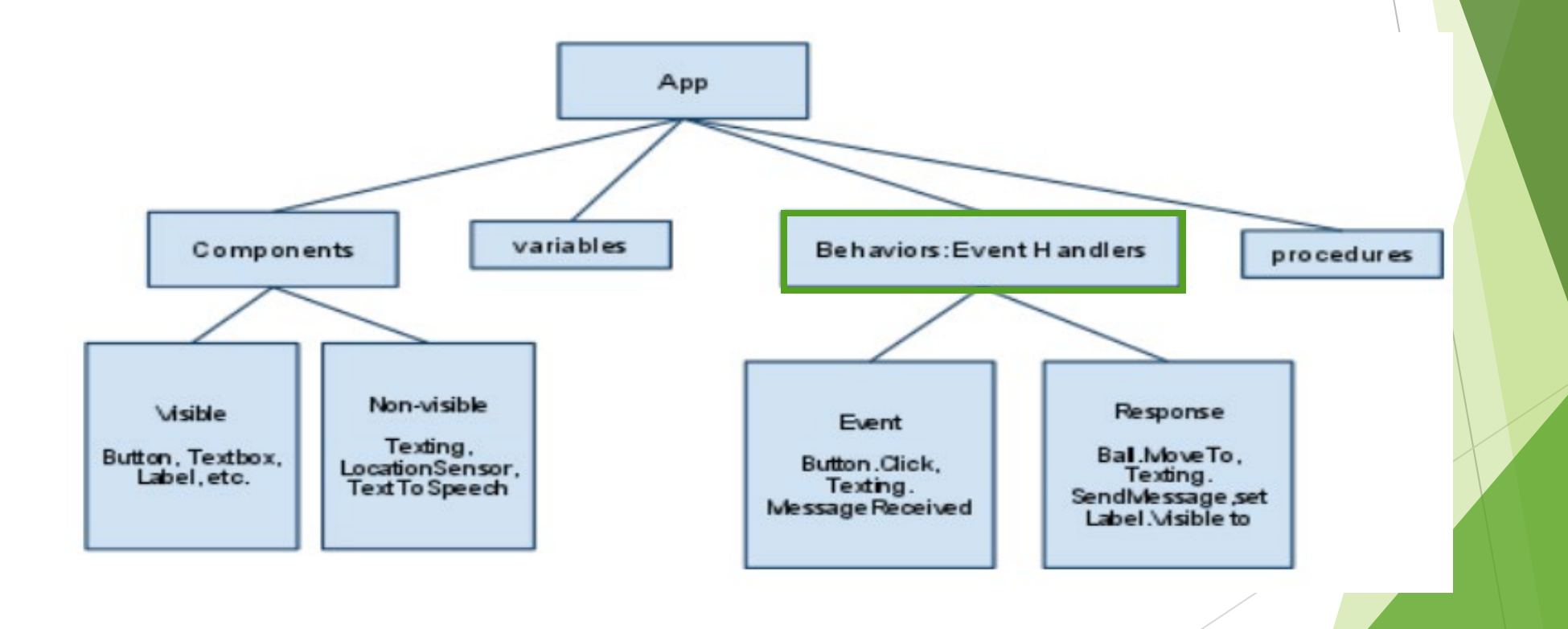

# - Behaviors - התנהגויות

► התנהגות - מגדירה כיצד האפליקציה צריכה להגיב על האירועים, שהמשתמש יזם (למשל, לחצן לחיצה) או אירועים חיצוניים כמו למשל הודעת טקסט SMS המגיע לטלפון

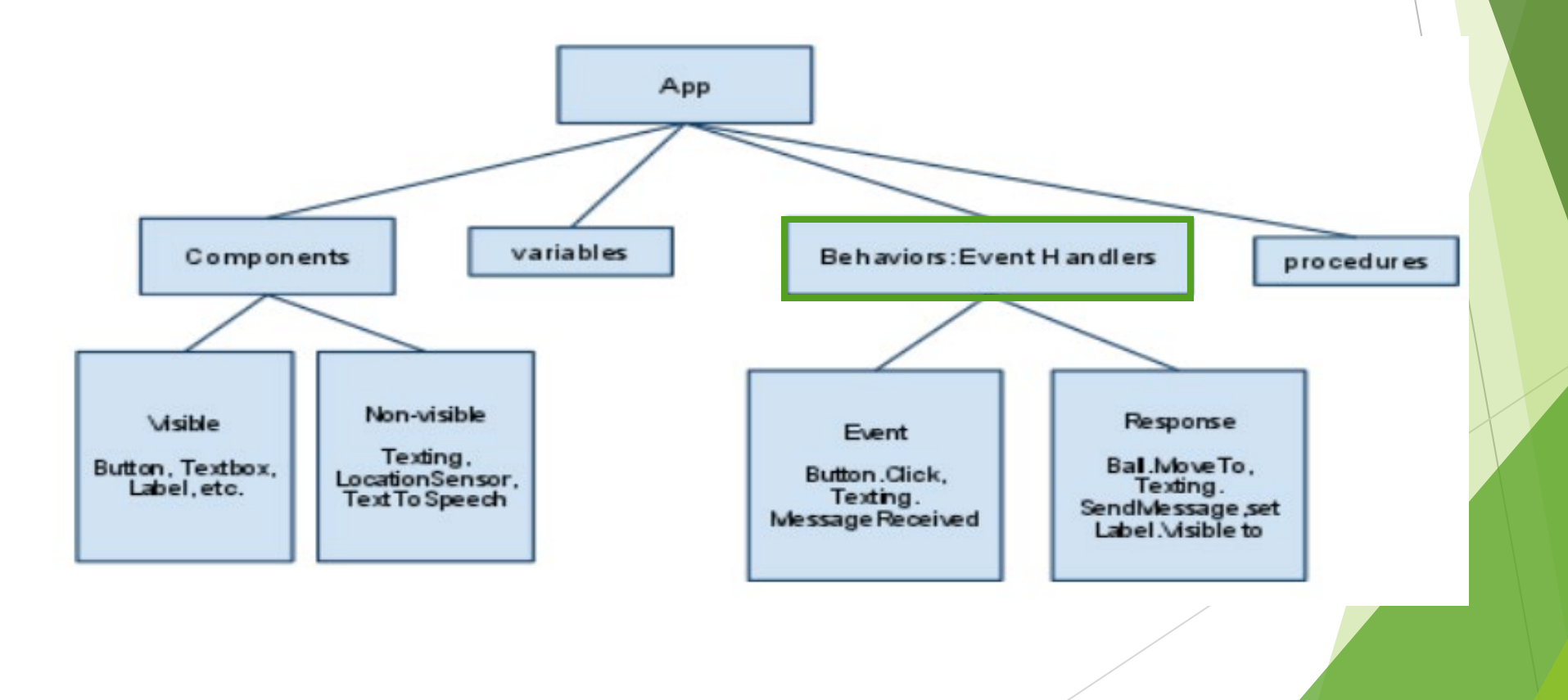

# Why App Inventor Works ?? APP INVENTOR מדוע קל לעבוד עם

- אין הקלדה של קוד, אין שגיאות תחביר. 🕨
  - אירועים ברמה הראשונה 🕨
- (רק להתאים כמה חתיכות) > כמו להרכיב פאזל
- התכנות הוא ברמה פשוטה צוות של גוגל הכניס בו הרבה עבודה 🕨
  - מאוד ברור ו פחות מופשט 🕨

# אבל החיים לא פשוטים....

#### לא ניתן לבנות את הכל 🕨

- או ממשק משתמש user interface 🕨
- לא בכל הטלפונים ניתן להפעיל כל האפשרויות 🕨

. תכנות זה עדיין עבודה קשה! 🕨

תכנות - משמעת קפדנית מבחינה אינטלקטואלית. שדורשת הרבה **תרגול**!!

#### APP INVERTOR בAPP INVERTOR

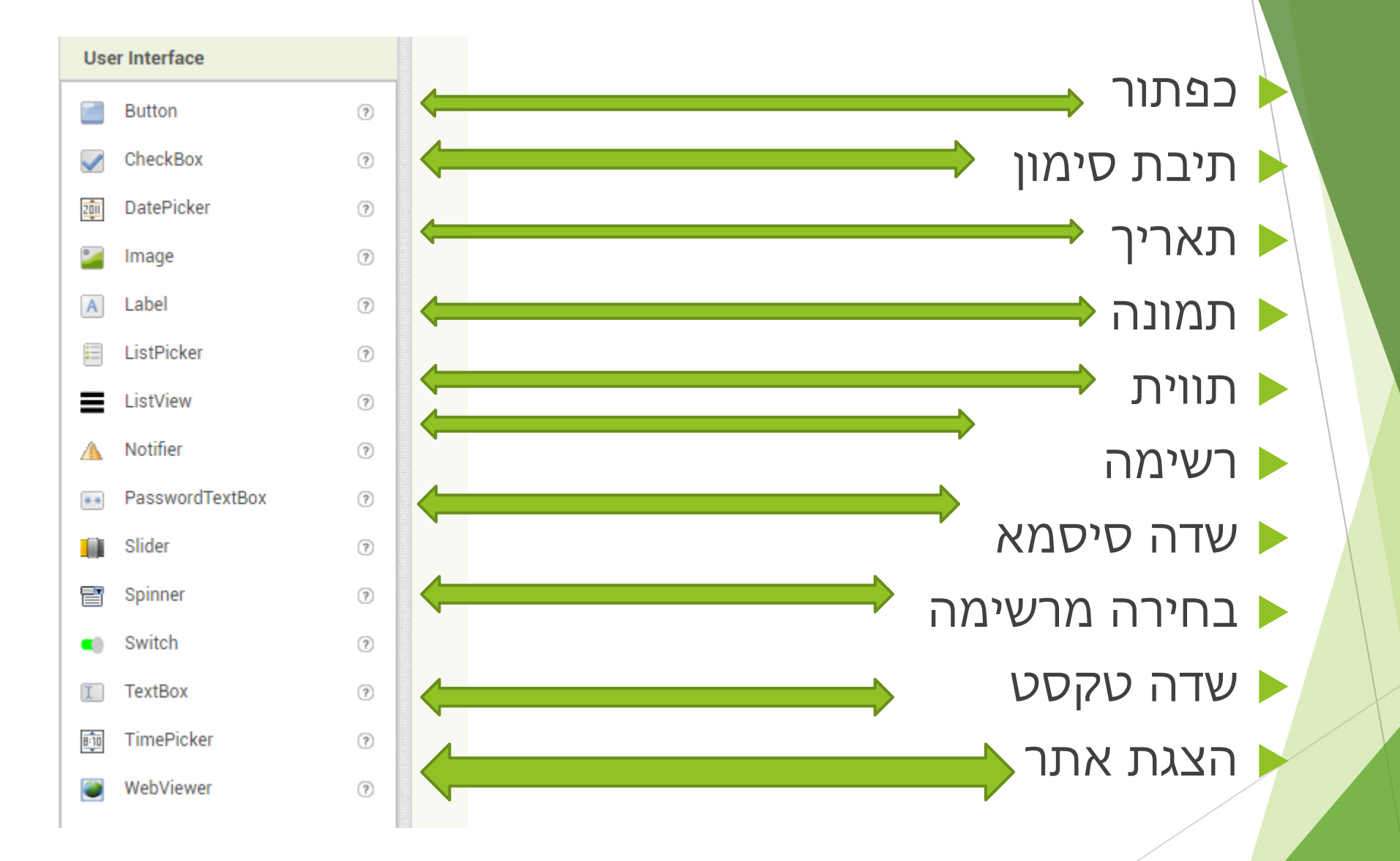

#### BUTTON - ספתור

- לחצן עם היכולת לזהות לחיצות בכל לחיצה אפשר לבצע פעולה מסוימת 🕨
  - ניתן לשנות היבטים הרבים של המראה שלו צבע, גודל, רוחב וגובה..... 🕨
    - ניתן לקבוע האם הוא זמין ללחיצה או לא 🕨
      - לחצת אירוע 🕨
        - עזבת -> אירוע 🕨
      - עברת מעליו -> אירוע 🕨

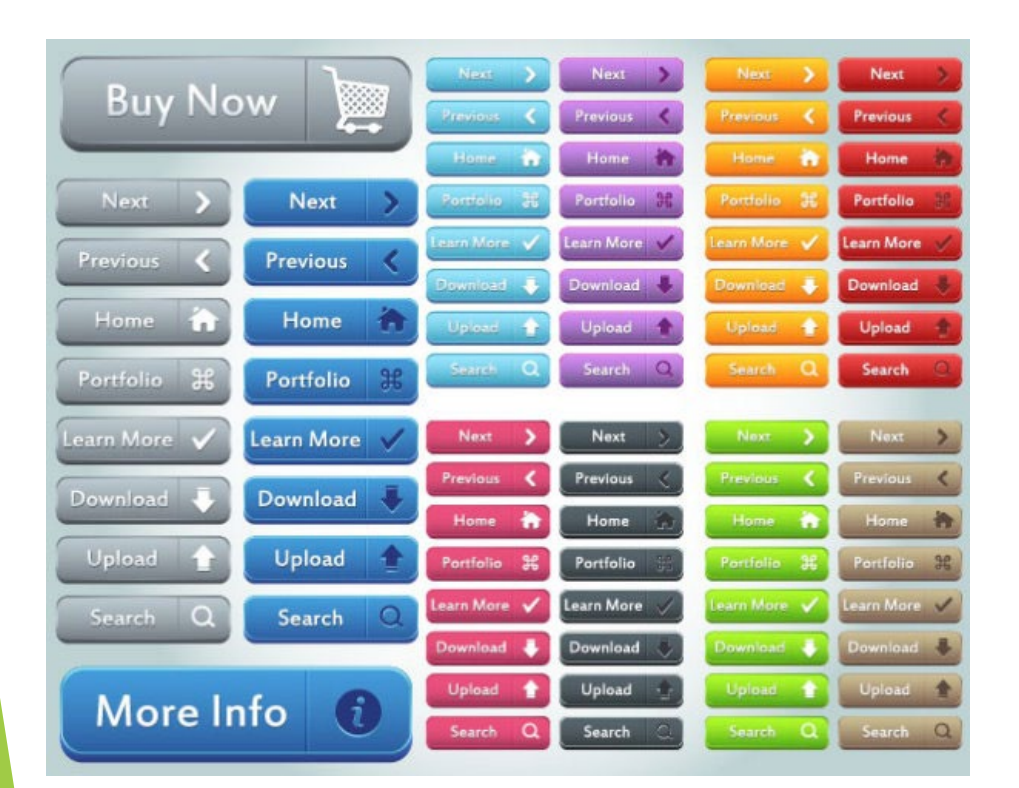

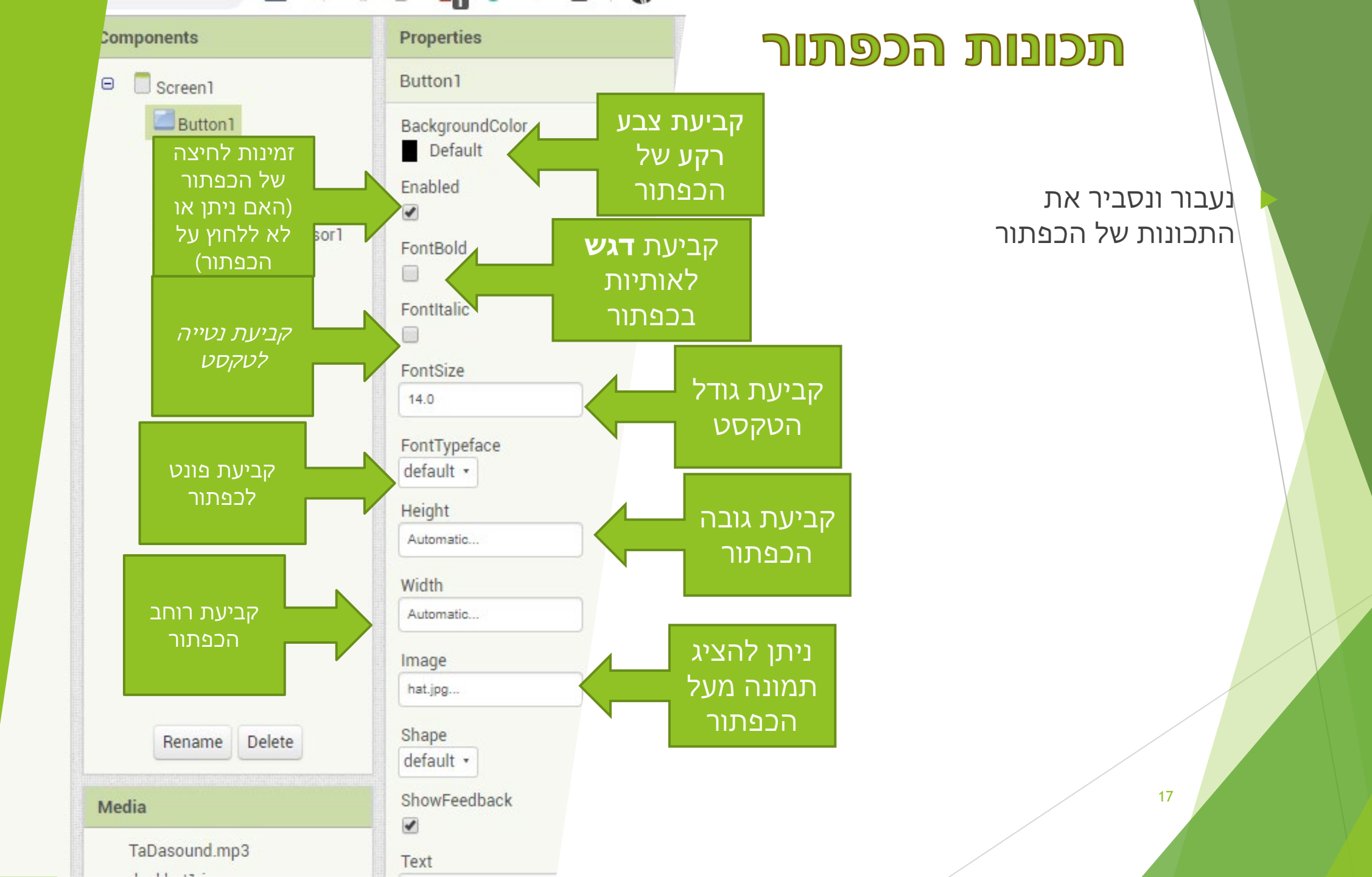

#### תכונות הכפתור

המשך התכונות...

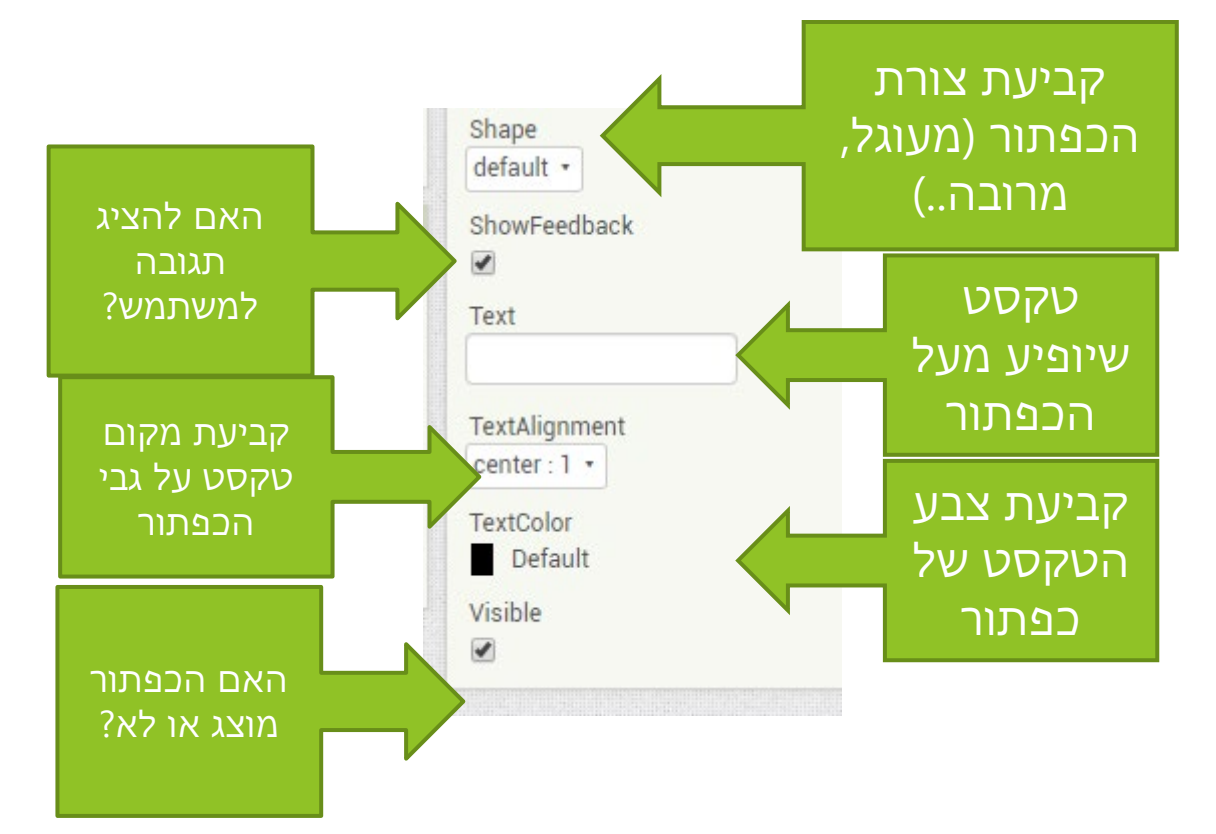

# גובה ורוחב של הכפתור (ולא רק כפתור...)

כפתור ,כמו כל רכיב, נמצא תמיד מעל הרכיב אחר.

- אבא של הרכיב PARENT הרכיב שהכפתור נמצא בתוכו נקרא 🕨
  - ניתן לקבוע לכפתור גובה ורוחב בכמה אפשרויות: 🕨
    - גודל ישיר בפיקסלים 🕨
      - גודל ישיר באחוזים 🕨
    - גודל ביחס לרכיב האבא שלו 🕨
      - וגודל אוטומטי 🕨

# גובה ורוחב של הכפתור

נבחר את הכפתור ונצפה אפשרויות גובה ורוחב הקיימות

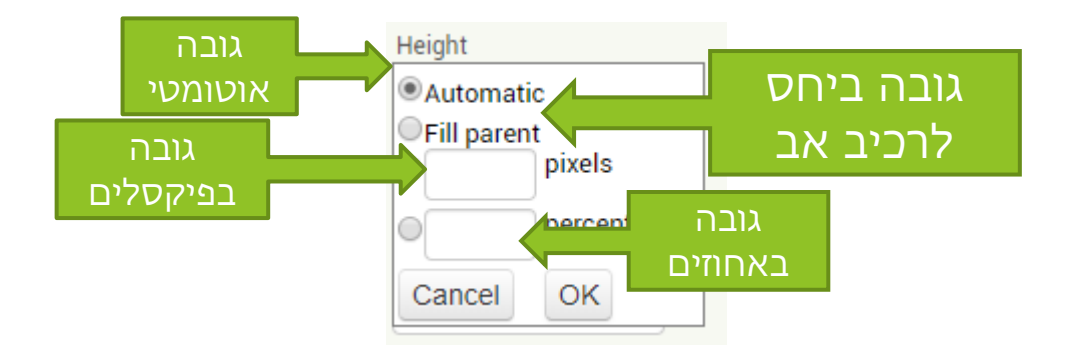

# הסבר לגדלים

21

FILL PARENT - מלא את כל הרכיב האב... נניח כפתור נמצא על גבי המסך - במקרה כזה, הכפתור ימלא את כל המסך (בגובה בלבד!! )

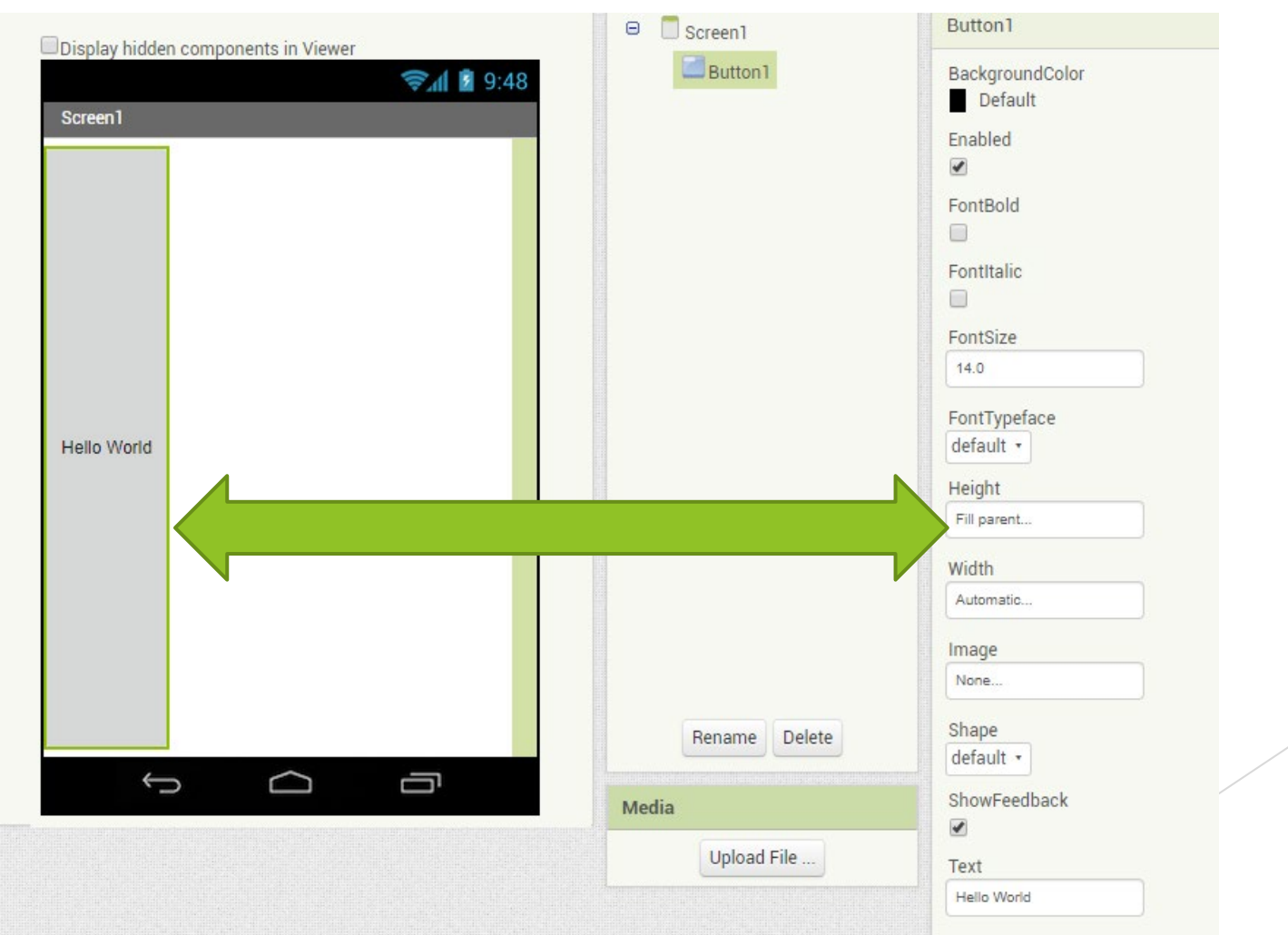

# הסבר לגדלים

#### 50 אחוז... - הכוונה ל50 אחוז לפי גודל רכיב אב

|             | হ 📶 📓 9:48 | Button I | Default      |
|-------------|------------|----------|--------------|
| Screen1     |            |          | Enabled      |
|             |            |          | FontBold     |
|             |            |          | FontItalic   |
| Hello World |            |          | FontSize     |
|             |            |          | FontTypeface |
|             |            |          | default •    |
|             |            |          | Height       |
|             |            |          | 50 percent   |
|             |            |          | Width        |
|             |            |          | Automatic    |
|             |            |          | Image        |
|             |            |          | None         |

#### תרגיל מספר 1

הוסף על המסך כפתור הכחול וכתוב עליו את שמך. 🕨

- 50 הוסף על המסך כפתור ברוחב 100 פיקסלים ובגובה 50 פיקסלים)
- ► הכפתורים אחד מעל השני הכפתורים
  העל השני הכפתורים
  היצגים רמזור (ללא טקסט) . בצבעים אדום, צהוב, ירוק
- אני אני המסך כפתור ומעליו יהיה כתוב טקסט הבא "*אני כפתור מרובה מוצג באדום, BOLD וITALIC* - יש לגרום לטקסט להיות נכון
  - ( הצג כפתור מוסתר (סודי שלא רואים אותו 🕨
    - הצג כפתור שמשתמש לא יוכל ללחוץ עליו 🕨

# **BUTTON EVENTS** אירועים הכפתור

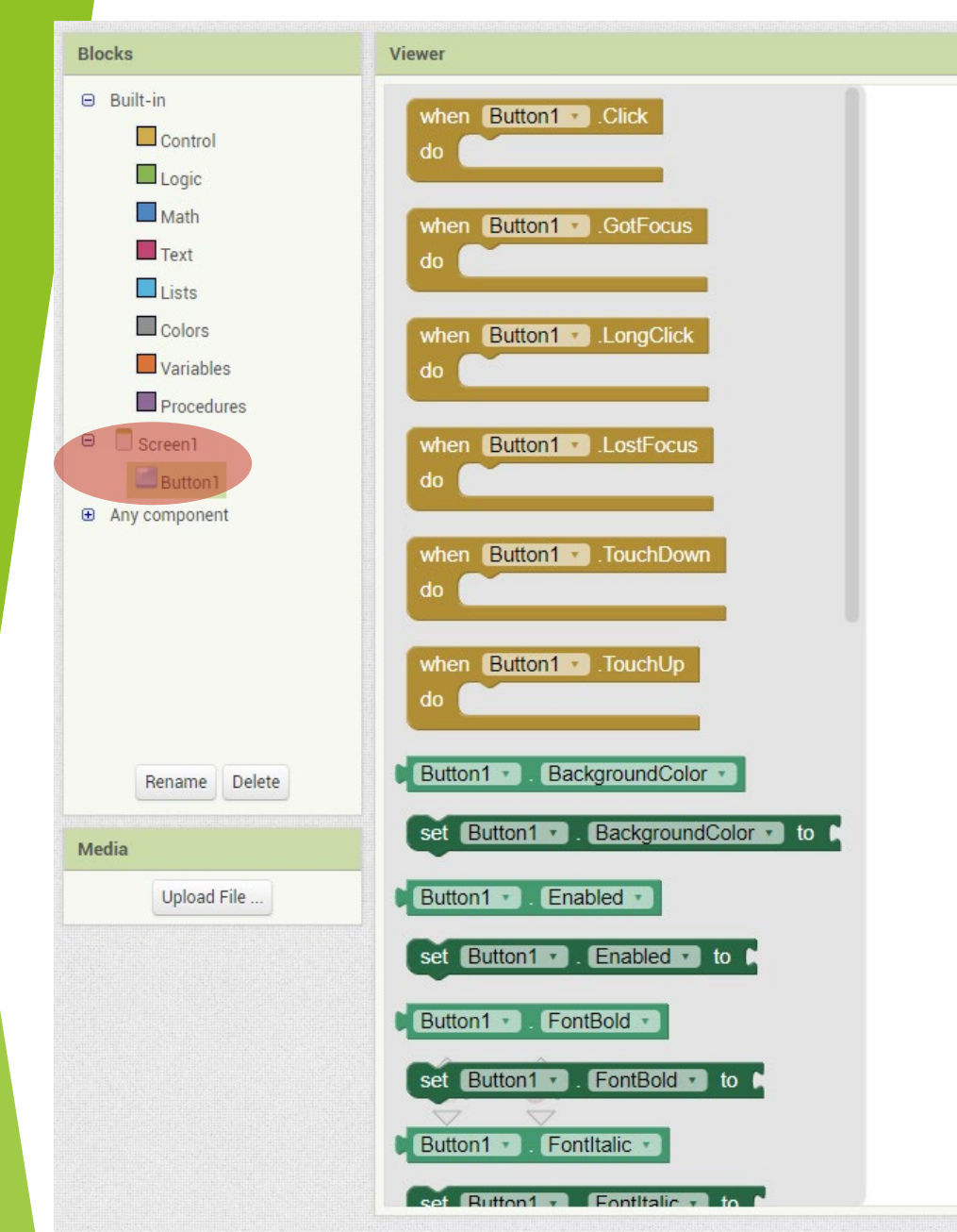

לאחר מעבר לBLOCK יש לבחור בBUTTON לאחר בחירת BUTTON, יופיעו האירועים של הכפתור 24

# **BUTTON EVENTS** אירועים הכפתור

כאמור ניתן להפעיל אירוע בלחיצה על הכפתור.

BLOCKS על מנת להפעיל אירוע יש לפתוח את החוצץ השני - חוצץ ה

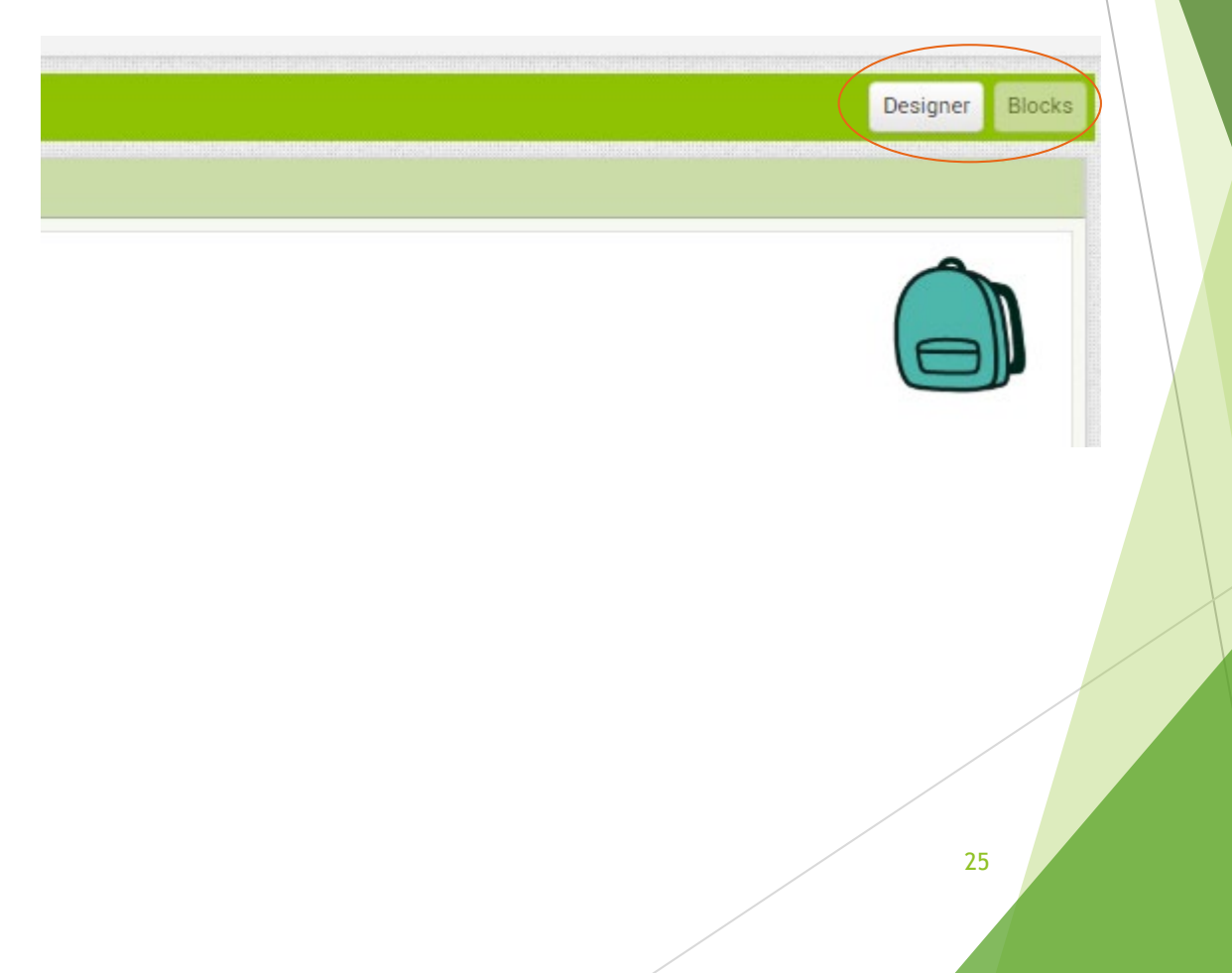

# **BUTTON EVENTS אירועים הכפתור**

- לאחר מעבר לBLOCK יש לבחור ■ BUTTON
  - אחר בחירת BUTTON, יופיעו ► האירועים של הכפתור
    - האירועים הם בצבע אפור 🕨
- האירועים מתחילים עם המילה WHEN "כאשר"
  - האירועים יסתיימו עם המילה DO "תעשה"
- ניתן לגרור אירוע מסוים למרכז המסך... למשל לגרור אירוע

WHEN BUTTON CLICK

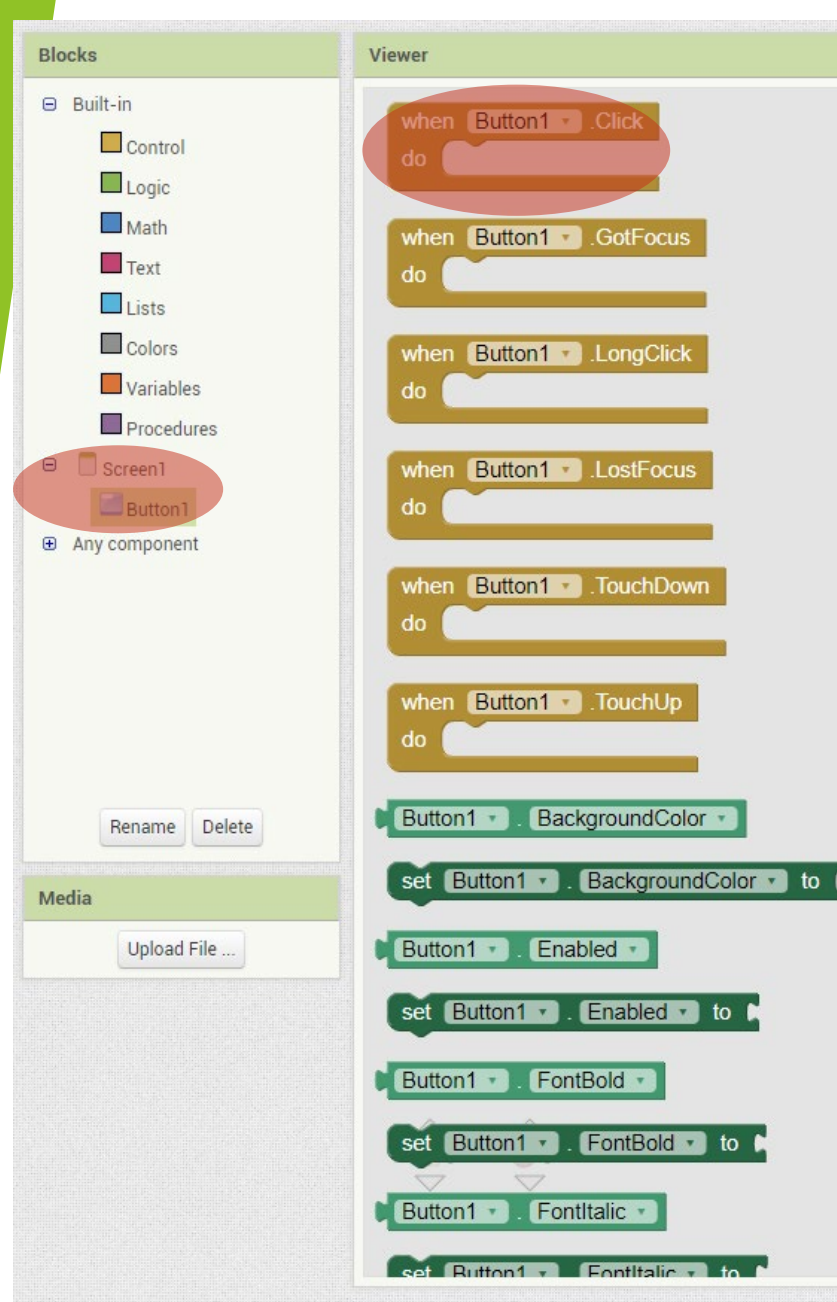

#### **BUTTON EVENTS רשימת האירועים הכפתור**

# ►Click()-המשתמש הקיש ושיחרר

# GotFocus()- מציין את הסמן שהועבר מעל ללחצן כך שכעת ניתן ללחוץ על

# LongClick()- המשתמש החזיק את הלחצן כלפי מטה.

## **BUTTON EVENTS רשימת האירועים הכפתור**

# LostFocus()- מציין שהסמן התרחק מהלחצן כך שכעת לא ניתן עוד ללחוץ עליו TouchDown()-זציין שהלחצן נלחץ.

►TouchUp()-ררן שלחצן שוחרר.

# מה ניתן לבצע בכל אירוע...

- בעת הלחיצה על הכפתור, ניתן לבצע פעולות שונות באפליקציה. 🕨
  - למשל ניתן לעדכן ולשנות טקסט, לשנות את צבעי רקע וטקסט 🕨
- על מנת להפעיל את הכפתור יש להעביר את הפעולה המבוקשת לתוך DO של הכפתור
  - למשל אם רוצים לעדכן את צבע הכפתור לשחור 🕨

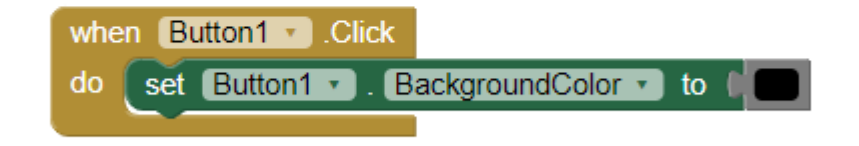

# איך משנים ערך?

- .... SET שינוי ערך מתבצע עם פעולות 🕨
  - לאחר בחלק של הBLOCKS לאחר 🕨

בחירת כפתור מופיעים בנוסף לאירועים גם תיבות בירוק

- SETו GET התיבות הללו מתחלקות ל2 חלקים ↓
  - מחזיר ערך GET 🕨
    - משה ערך SET 🕨

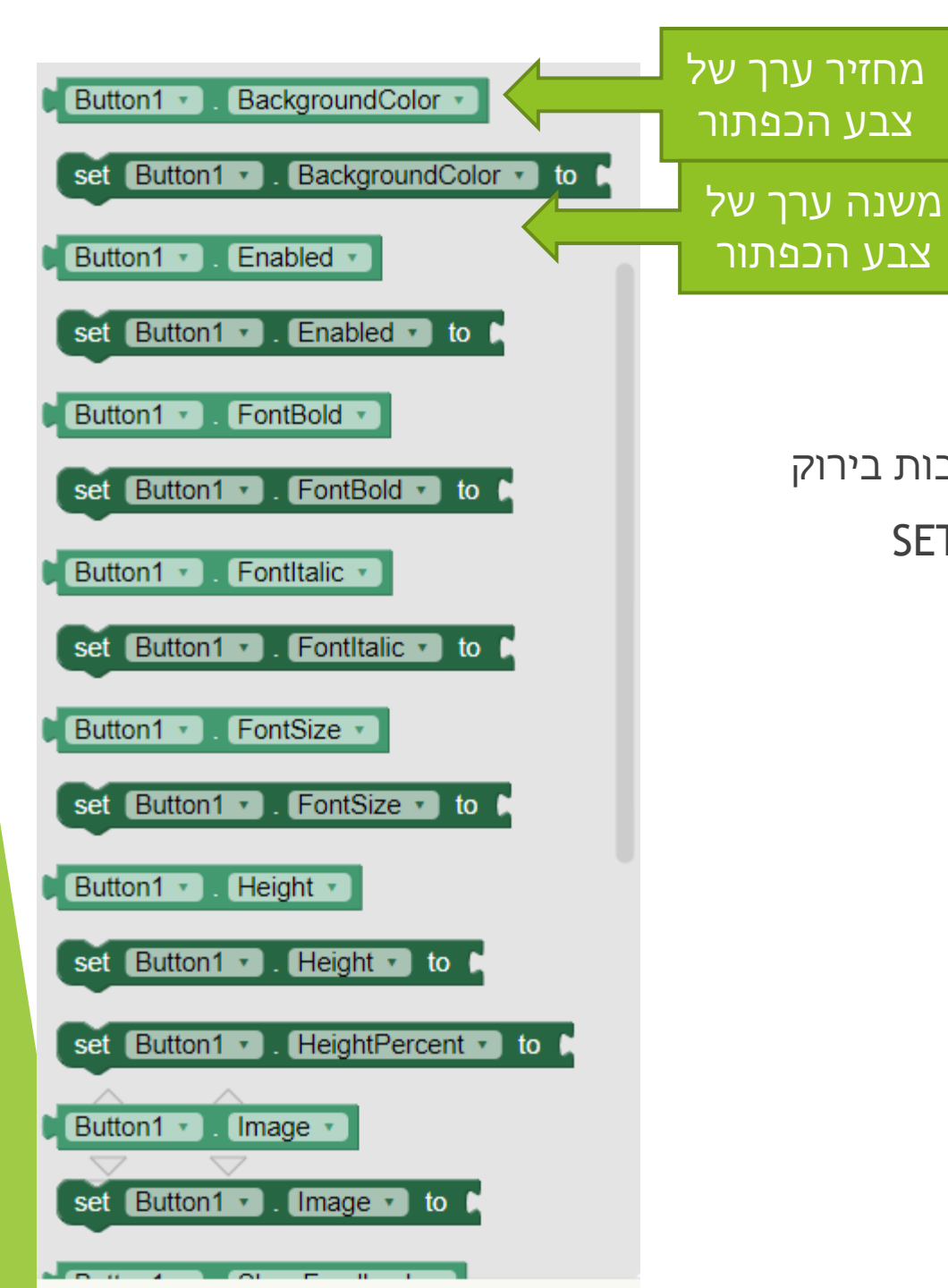

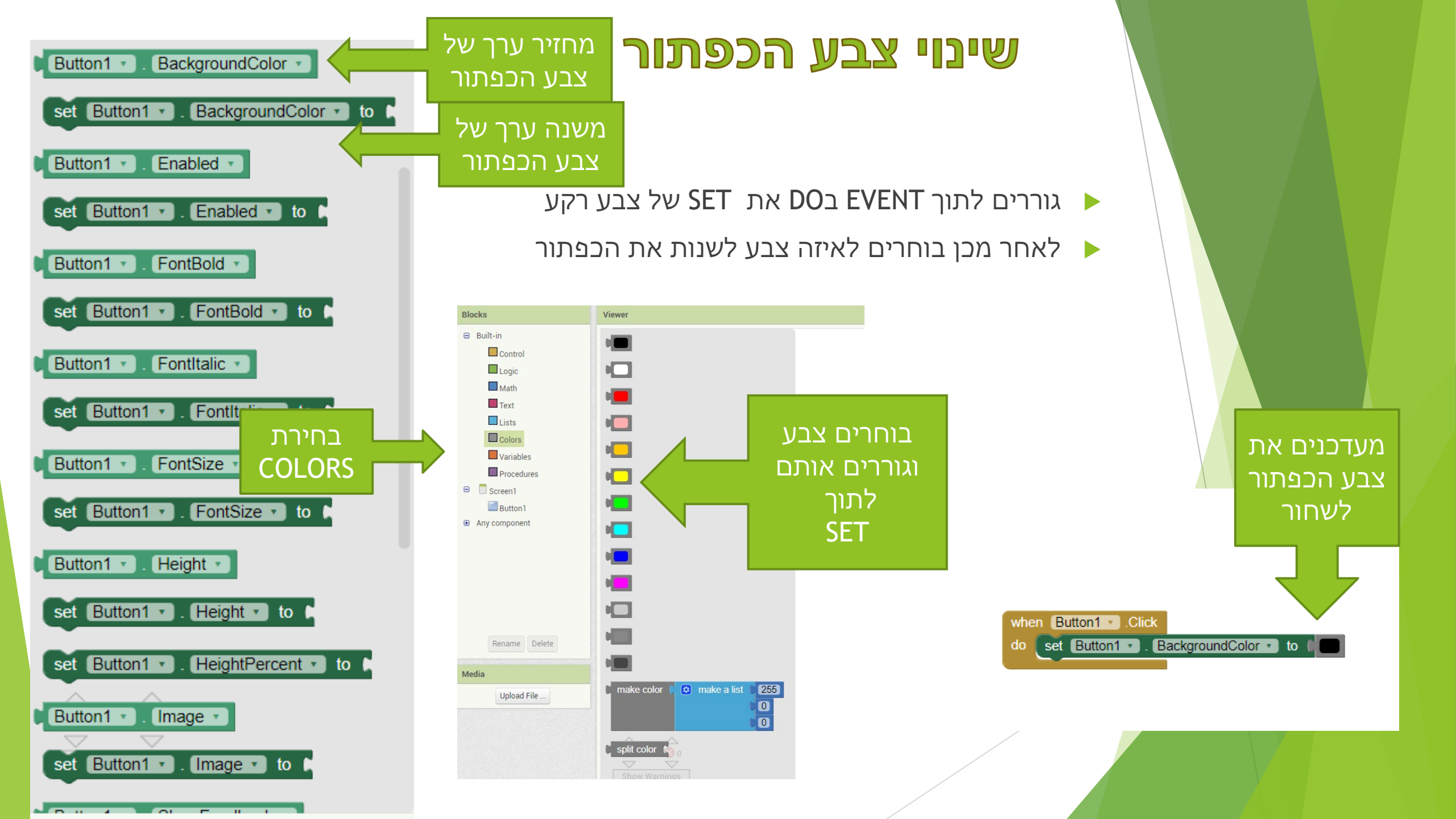

#### תרגיל מספר 2

צור אפליקציה אשר מעדכנת צבעים. 🕨

- אפליקציה מציגה כפתור A עם צבע אדום > בלחיצה היא ► מעדכנת את בצע הכפתור לשחור
  - עם צבע שחור- > במעבר מעל B אפליקציה מציגה כפתור -> אפליקציה הכפתור -> תשנה את הצבע שלו ללבן
    - ◄ אפליקציה מציגה גם כפתור C -> בבלחיצה כפולה על
      ► הכפתור -> תשנו את הכיתוב של הכפתור לCCC

#### מעבר על דוגמא קיימת – אפליקציה לחיפוש מכונית אחרי החנייה

## http://appinventor.mit.edu/explore/conte nt/android-wheres-my-car.html

# אפליקציה איפה המכונית שלי ??WhereIsMyCar App

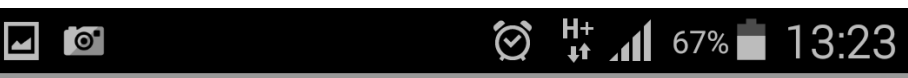

Android, Where's My Car?

#### **Your Current Location**

Address: HaTa'asiya Street 40 Yehud Israel

GPS: 32.0273 , 34.90184

Remember My Current Location

#### **Remembered Place**

Address: HaTa'asiya Street 15 Yehud Israel

GPS: 32.02744 , 34.90036

Show Directions From Current to Remembered

# "Where is my car"- ממשק משתמש

| /er                                                                                                    | Components                                                                                                    | Properties                                                                                                    |
|----------------------------------------------------------------------------------------------------|----------------------------------------------------------------------------------------------------|----------------------------------------------------------------------------------------------------|
| Android, Where's My Car?         Address: unknown         GPS: 0 , 0         Remember My Current Location         Address: unknown         GPS: 0 , 0         Show Directions From Current to Remembered | <ul> <li>Screen1 <ul> <li>CurrentHeaderLabel</li> <li>CurrentAddressLabel</li> <li>CurrentAddressLabel</li> <li>CurrentAddressDataLabel</li> <li>CurrentAddressDataLabel</li> <li>HorizontalArrangement1</li> <li>GPSLabel</li> <li>CurrentLatLabel</li> <li>CurrentLongLabel</li> <li>CurrentLongLabel</li> <li>RememberedHeaderLabel</li> <li>RememberedAddressLabel</li> <li>RememberedAddressLabel</li> <li>RememberedAddressDataLabel</li> <li>RememberedAddressDataLabel</li> <li>RememberedGPSLabel</li> <li>RememberedLatLabel</li> <li>RememberedLatLabel</li> <li>RememberedCormaLabel</li> <li>RememberedCormaLabel</li> <li>RememberedLatLabel</li> </ul> </li> </ul> | ActivityStarter         Action         android.intent.action.VIEW         ExtraKey         ExtraValue         ResultName         DataUri         ActivityPackage         com.google.android.apps.m         ActivityClass         com.google.android.maps.N |
| LocationSensor1 TinyDB1 ActivityStarter1                                                                                                    | DirectionsButton                                                                                                    |                                                                                                    |
|                                                                                                    | TinyDB1                                                                                                    |                                                                                                    |
### "Where is my car"- בלוקים

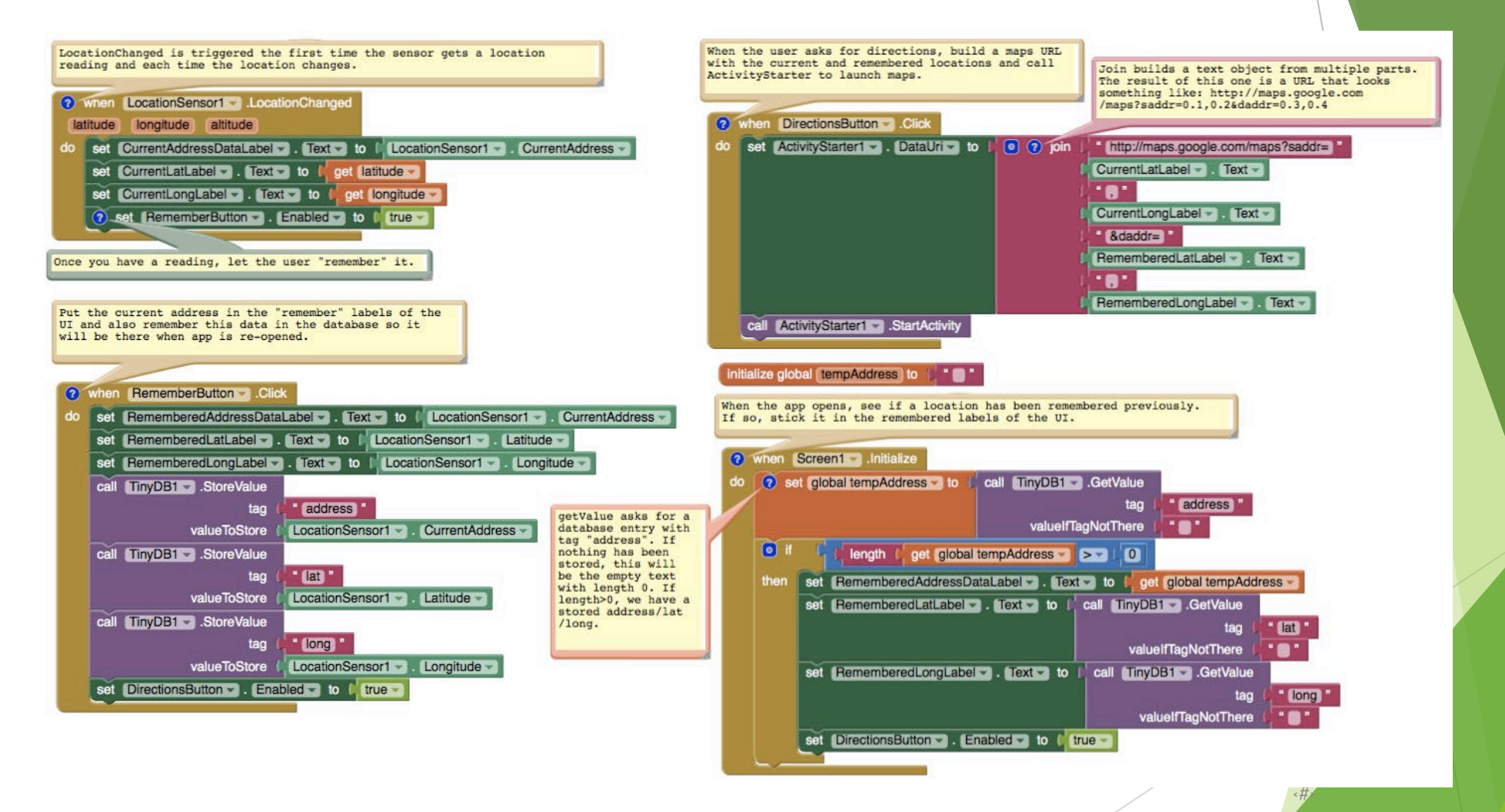

### אירוע שינוי מיקום

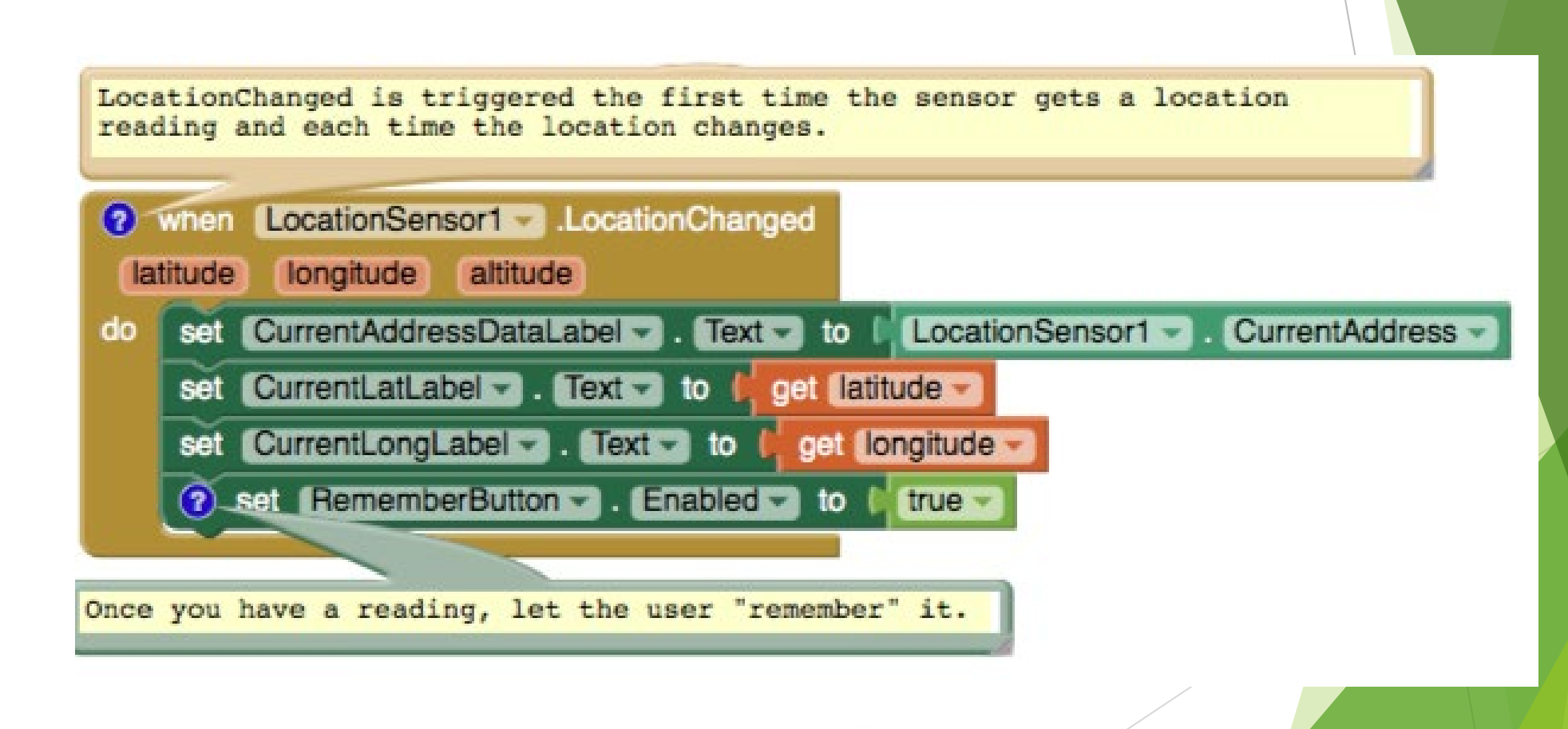

## אירוע - איתחול מסך

| do | Screent .Initialize       Initialize       set global tempAddress to [ call TinyDB1 .GetValue       tag [ address "                                                                                                    |
|----|----------------------------------------------------------------------------------------------------|
|    | valuelfTagNotThere ( " " " "                                                                                                    |
|    | then set RememberedAddressDataLabel . Text to get global tempAddress set RememberedLatLabel . Text to call TinyDB1 .GetValue                                                                                                    |
| -  | valuelfTagNotThere                                                                                                    |
|    | tag (* Construction of the second second sec |

getValue asks for a database entry with tag "address". If nothing has been stored, this will be the empty text with length 0. If length>0, we have a stored address/lat /long.

## כפתור - לזכור את המיקום של המכונית

Put the current address in the "remember" labels of the UI and also remember this data in the database so it will be there when app is re-opened.

#### when RememberButton ✓.Click

| do | set RememberedAddressDataLabel Text - to CurrentAddres        |  |  |  |  |  |
|----|---------------------------------------------------------------|--|--|--|--|--|
|    | set RememberedLatLabel Text - to LocationSensor1 Latitude -   |  |  |  |  |  |
|    | set RememberedLongLabel Text - to LocationSensor1 Longitude - |  |  |  |  |  |
|    | call TinyDB1 .StoreValue                                      |  |  |  |  |  |
|    | tag ( address "                                               |  |  |  |  |  |
|    | valueToStore (LocationSensor1 - CurrentAddress -              |  |  |  |  |  |
|    | call TinyDB1 .StoreValue                                      |  |  |  |  |  |
|    | tag ( " (lat) "                                               |  |  |  |  |  |
|    | valueToStore (LocationSensor1 . Latitude .                    |  |  |  |  |  |
|    | call TinyDB1StoreValue                                        |  |  |  |  |  |
|    | tag ( "long "                                                 |  |  |  |  |  |
|    | valueToStore (LocationSensor1 - Longitude -                   |  |  |  |  |  |
|    | set DirectionsButton                                          |  |  |  |  |  |
|    |                                                               |  |  |  |  |  |

## כפתור ניווט נלחץ

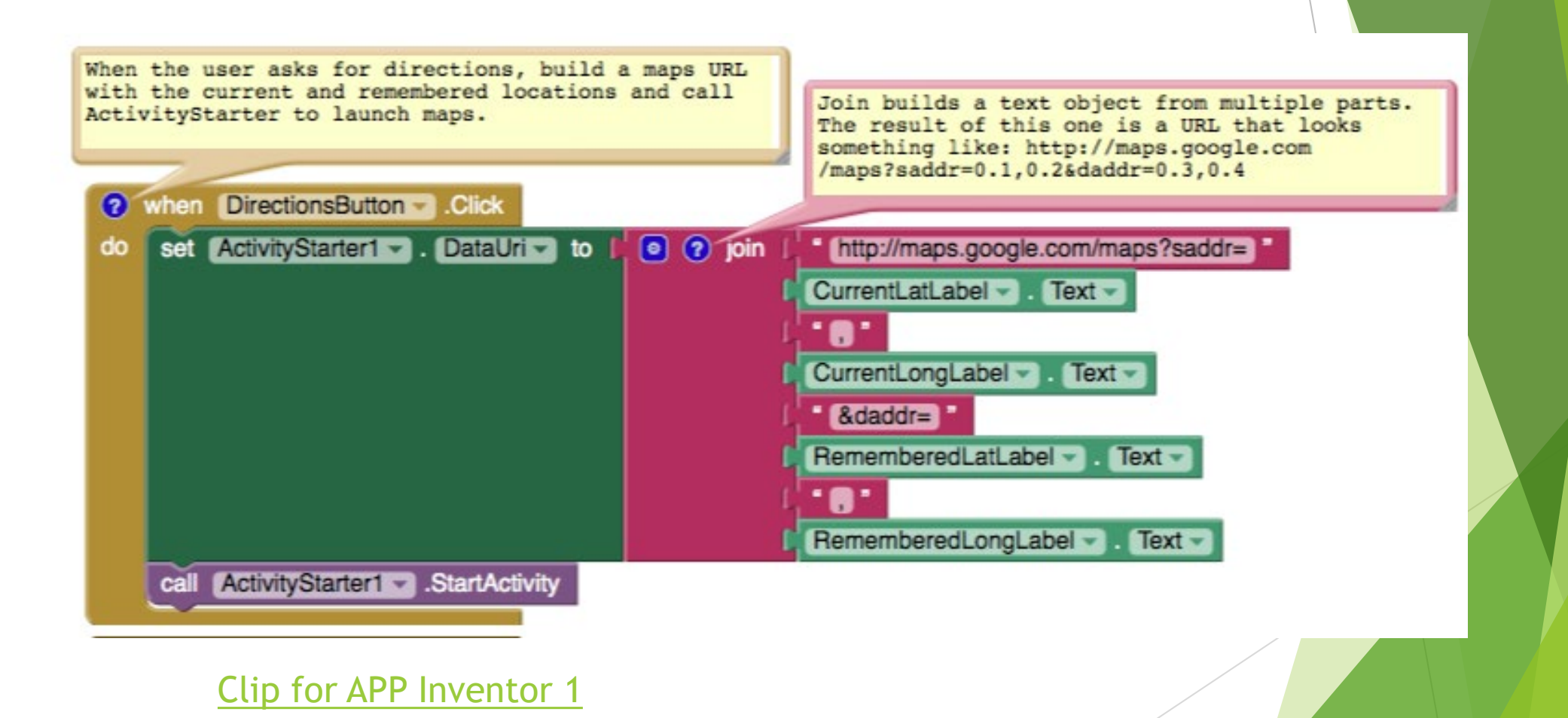

# פיתוח אפליקציות שיעור מספר 3

#### שיעור 3 - בסיס APP INVERTOR, תיבת טקסט, המון רכיבים ותרגול

- 1. חזרה
- TEXTBOX .2
  - LAYOUT .3
- DATEPICKER .4
  - SLIDER .5
  - SPINNER .6

#### תרגיל מספר 1 - חזרה

צור אפליקציה אשר בכל לחיצה על הכפתור מדליקה <

מטרת המשחק - לגלות את כל הכפתורים על המסך 🕨

- ▲ בתחילת המשחק מוצג הכפתור הראשון, לאחר הלחיצה על הכפתור מוצגים 2 כפתורים הבאים וכך הלאה.
- מעל כל כפתור מופיע ערך נכון הכפתור 1, 2, 3 , 4, 5 וכך ► הלאה לפי הסדר

,1,3,4,5,6,23,23,32 או מופיע הערך הלא נכון 🕨

במידה ונלחץ הכפתור הלא נכון, האפליקציה תשנה את כל הכפתורים לאדום

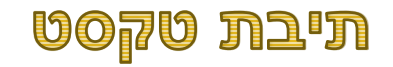

לרב הרכיבים ישנם תכונות זהות כגון גובה, רוחב, צבע רקע,
פונט ועוד

,ONCLICK לרב הרכיבים ישנם גם אירועים זהים כגון ONDOUBLECLICK ►

יחד עם זאת, לכל רכיב יש גם תכונות ייחודיות משלו... 🕨

מעתה נדבר רק על יכולות הייחודיות הללו. 🕨

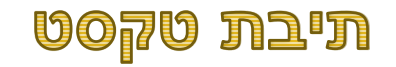

באפליקציה הינו ביצוע קלט ► מהמשתמש

ניתן לבצע קלט מספרים ואותיות 🕨

ניתן לקבוע גודל הטקסט 🕨

ניתן לקבוע האם הטקסט יהיה רק המספרים או רק ה האותיות?

#### TEXTBOX - עיבת טקסט

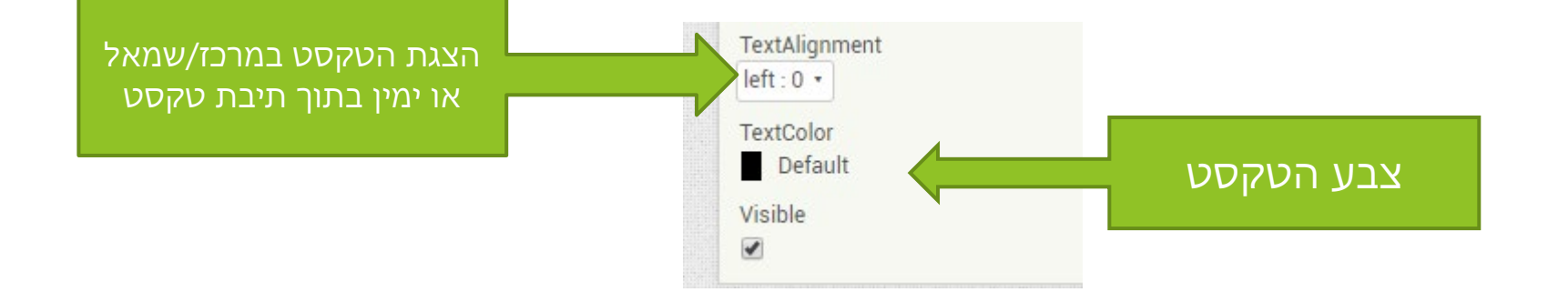

**TEXTBOX - אירועים מיוחדים בתיבת טקסט** 

7

## ן-נקרא כאשר התיבה מקבלת פוקוס ()GotFocus LostFocus ►) נקרא כאשר התיבה מאבדת פוקוס

TEXTBOX - פקודות מיוחדות בתיבת טקסט

HideKeyboard()-

#### הסתרת מקלדת ל-Multiline

RequestFocus() -

לתת פוקוס לשדה (להפעילו)

#### TEXTBOX - תיבת טקסט

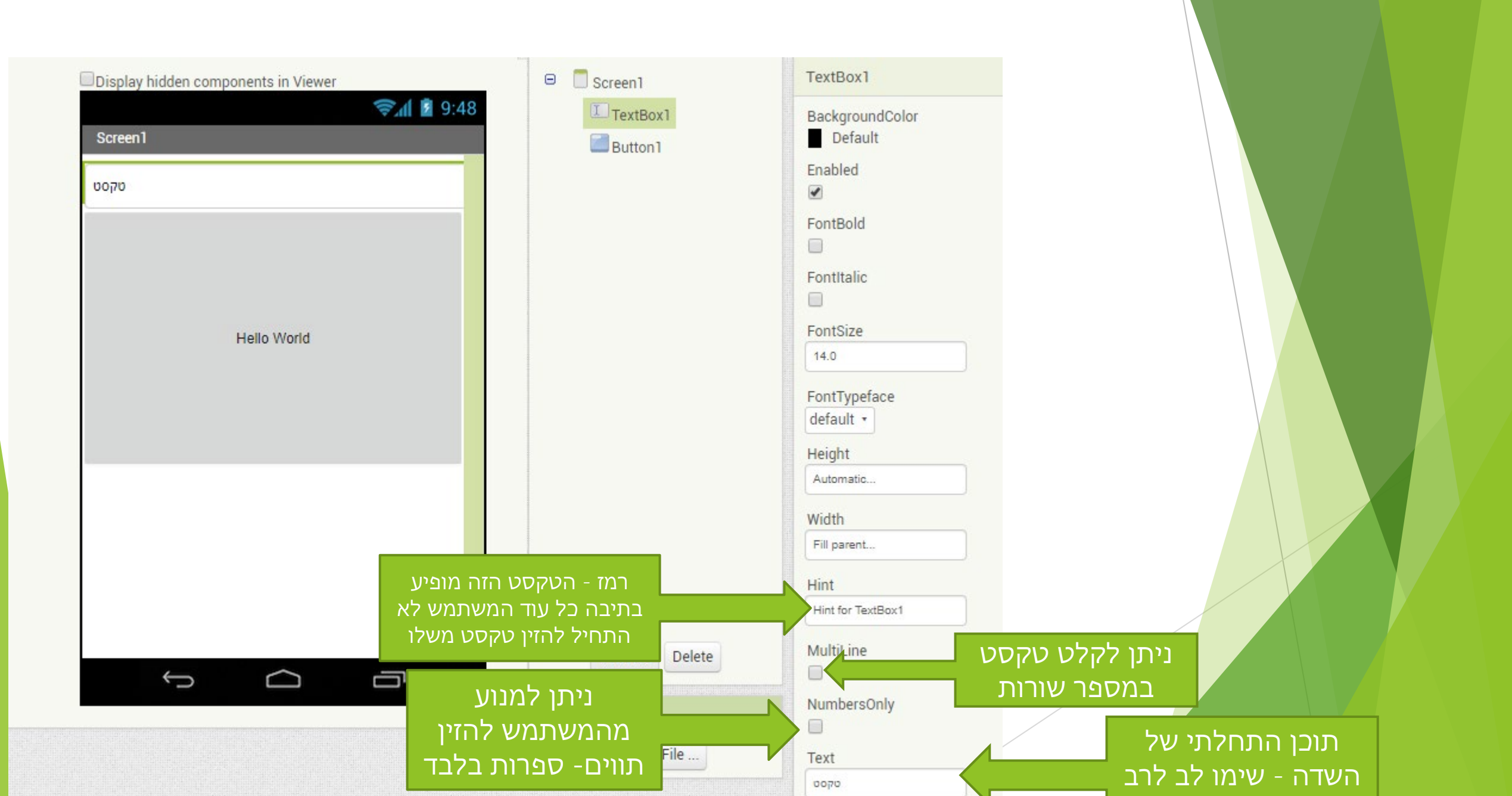

#### LAYOUT - מיקום רכיבים על גבי המסך

- על מנת לעזור לתוכניתן (לכם ☺) למקם את הרכיבים על גבי המסך קיימים רכיבים LAYOUTS נוצרו ה
  - . תפקידם לבצע סדר על גבי המסך. LAYOUTS 🕨
  - ב APP INVERTOR קיימים 2 סוגים LAYOUTS אופקיים ואנכיים HORIZONTAL ► ב HORIZONTAL
    - בל רכיבים מסודרים אחד מתחת לשני VERTICAL
    - בHORIZONTAL כל הרכיבים מסודרים מימין לשמאל

(או משמאל לימין)

| rticalLayout Exan                                                                                                    | nple                           |                |                     |
|----------------------------------------------------------------------------------------------------|--------------------------------|----------------|---------------------|
| Test Label 1                                                                                                    |                                |                |                     |
| est Label 2                                                                                                    |                                |                |                     |
| est Label 3                                                                                                    |                                |                |                     |
| G 5554:Nexus4                                                                                                    | -                              | -              |                     |
| 1.000                                                                                                    |                                |                | ²⊻ 🛃 5:28           |
| i Horiz                                                                                                    | ontal Layou                    | ıt             | 1                   |
| participant and a second second secon | Section and the section of the | and the second | ANTHER MARKET STORE |

#### LAYOUT - מיקום הרכיבים על גבי המסך

על מנת לבחור LAYOUT יש לבחור באופציה LAYOUT בDESIGNER בLAYOUT ב APP INVERTOR קיימים LAYOUT הבאים:

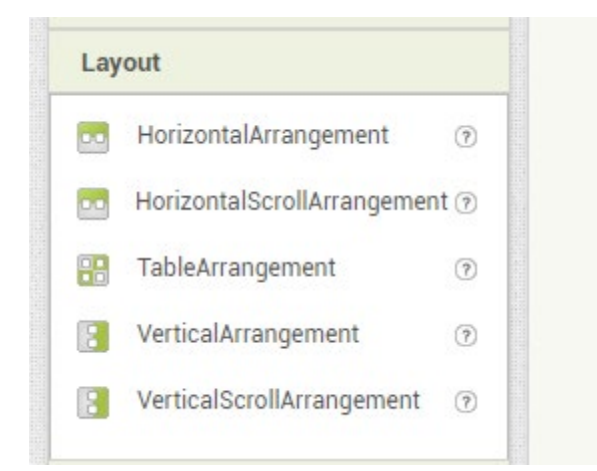

#### HORIZONTAL ARRANGMENT

השתמש ברכיב סידור אנכי על מנת להציג קבוצה של רכיבים שהונחו משמאל לימין ► או מימין לשמאל

#### תכונת הגובה של רכיב האנכי

- אם המאפיין הגובה של HorizontalArrangement אם המאפיין הגובה של ► הסידור נקבע על-ידי הרכיב הגבוה ביותר .
- אם המאפיין גובה של HorizontalArrangment מוגדר כאוטומטי והוא מכיל רק רכיבים שמאפייני הגובה שלהם מוגדרים כמילוי הורה - FILL PARENT, הגובה הממשי של הסידור מחושב באמצעות הגבהים האוטומטיים של הרכיבים.
  - אם המאפיין גובה של HorizontalArrangement מוגדר כאוטומטי והוא ריק, ► הגובה יהיה 100.

#### **VERTICAL ARRANGMENT**

השתמש ברכיב סידור אנכי כדי להציג קבוצה של רכיבים שהונחו מלמעלה למטה, מיושר לשמאל.

#### תכונות הגובה של רכיב אופקי:

- המאפיין הרוחב של VerticalArrangement מוגדר כאוטומטי, הרוחב בפועל של הסידור ► נקבע על-ידי הרכיב הרחב ביותר בסידור שהמאפיין Width שלו אינו מוגדר כמילוי הורה -FILL PARENT.
- אם המאפיין רוחב של VerticalArrangement מוגדר כאוטומטי והוא מכיל רק רכיבים FILL PARENT שמאפייני הרוחב בפועל של הסידור מחושב באמצעות הרוחב האוטומטי של הרכיבים.
- אם המאפיין רוחב של VerticalArrangement מוגדר כ אוטומטי והוא ריק, הרוחב יהיה <> 100.

#### TABLE ARRANGMENT

- השתמש ברכיב סידור טבלה כדי להציג קבוצת רכיבים בצורה טבלאית. 🕨
- רכיב זה הוא רכיב עיצוב שבו מניחים רכיבים שיש להציגם בצורה טבלאית. 🕨
- ב TableArrangement הרכיבים מסודרים ברשת של שורות ועמודות, כאשר לא יותר מרכיב המדיג גלוי. אחד גלוי בכל תא. אם רכיבים מרובים תופסים את אותו תא, רק האחרון יהיה גלוי.

#### TABLE ARRANGMENT

- בתוך כל שורה, הרכיבים מיושרים למרכז באופן אנכי. 🕨
- רוחב העמודה נקבע על-ידי הרכיב הרחב ביותר בעמודה זו. בעת חישוב רוחב עמודה, הרוחב
   FILL האוטומטי משמש עבור רכיבים שהמאפיין
   Width שלהם מוגדר כמילוי הורה
   PARENT. עם זאת, כל רכיב ימלא תמיד את הרוחב המלא של העמודה שהיא תופסת.
- גובה השורה נקבע על-ידי הרכיב הגבוה ביותר באותה שורה שהמאפיין Height שלו אינו מוגדר כמילוי הורה - FILL PARENT. אם השורה מכילה רק רכיבים שמאפייני הגובה שלהם מוגדרים כמילוי הורה - FILL PARENT, גובה השורה מחושב באמצעות הגבהים האוטומטיים של הרכיבים.

תרגיל מספר 2 - מיקום רכיבים על גבי המסך

| רעורה הראהי | ררורוח | ולמכח | תע לרוות |
|-------------|--------|-------|----------|
|             |        |       | JUJTLA.  |

| 9:48 🖬 🖻                    |
|-----------------------------|
| Screen1                     |
| Text for Label1             |
| Text for Label2 add items 🔻 |
| Text for Button1            |
|                             |
| Text for Button2            |
| Text for DatePicker1        |
|                             |
|                             |
|                             |
|                             |
|                             |
|                             |

Display model components in viewer

#### תרגיל מספר 2 - פתרון

- 4 שימו לב > על מנת למקם 2 רכיבים בשורה יצרנו ► LAYOUT ים רוחביים.
  - . בנוסף יצרנו LAYOUT בנוסף יצרנו
  - בתוך LAYOUT ים הללו גררנו את הרכיבים שלנו. 🕨

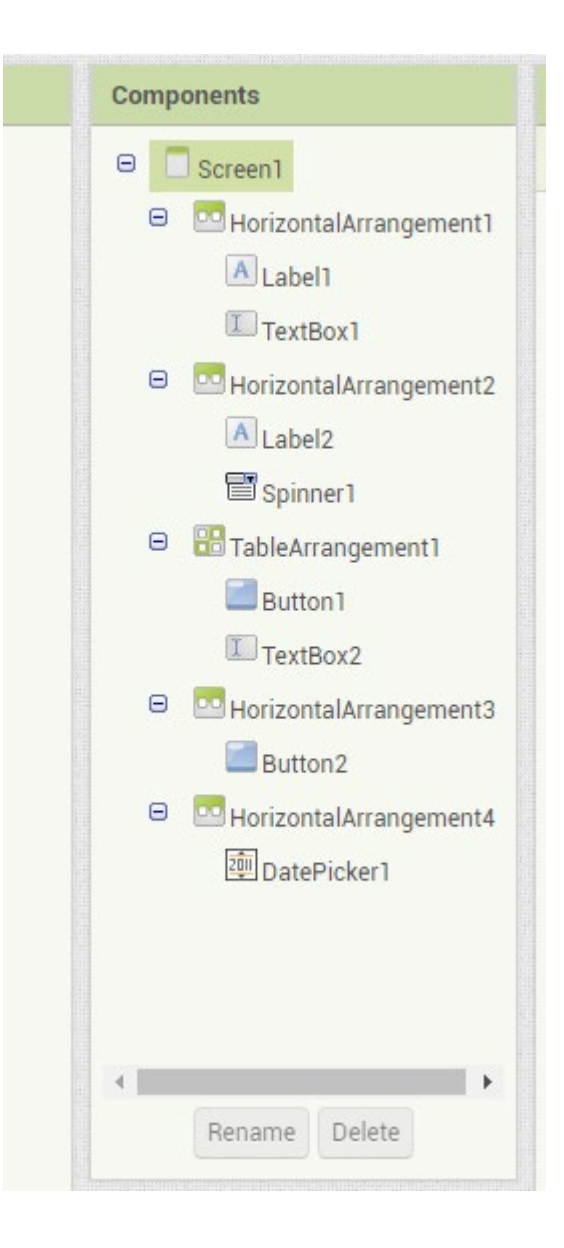

#### תיבת בחירת תאריך DatePicker ותיבת בחירה זמן

לחצן שכאשר לחצת עליו, מציגה תיבת דו-שיח כדי לאפשר למשתמש לבחור את התאריך.

#### תכונות חשובות

- . היום בחודש שנבחר לאחרונה באמצעות בורר התאריכים. 🕨 🕨
- . אספר החודש שנבחר לאחרונה באמצעות בורר התאריכים. MONTH 🕨
  - שימו לב: חודשים מתחילים ב-1 = ינואר, 12 = דצמבר. ▶
    - אמצעות בורר התאריכים YEAR 🕨

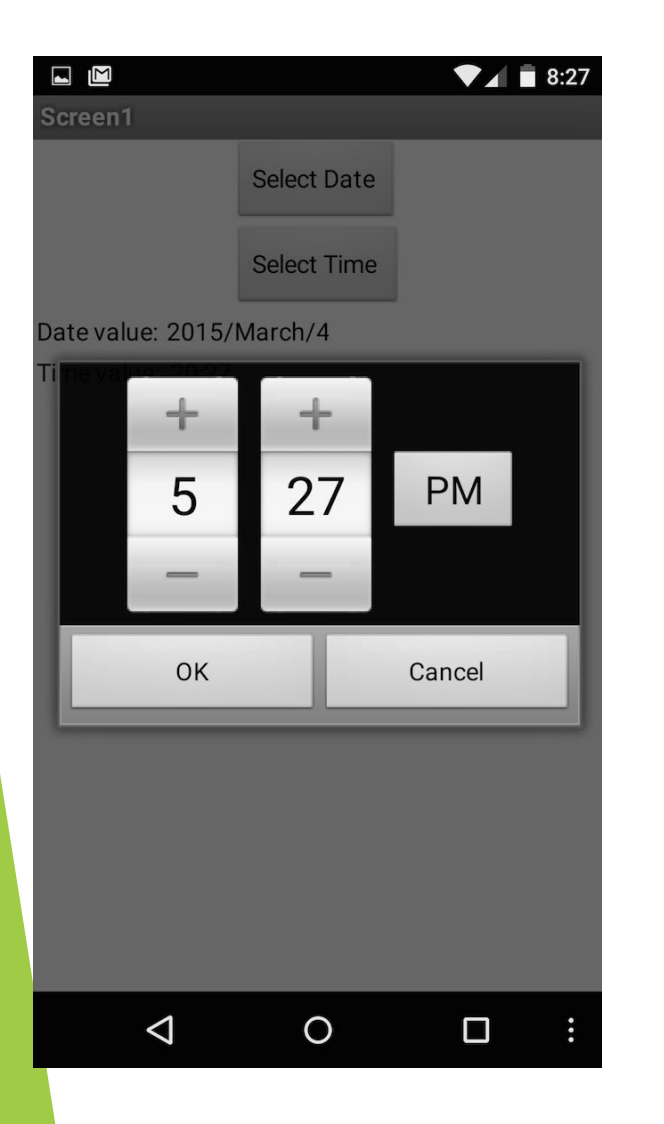

#### SLIDER כר

סלידר - מאפשר בחירת ערך. ניתן לגרור אותו ימינה ושמאלה ולדעת איזה ערך בחר המשתמש 🕨

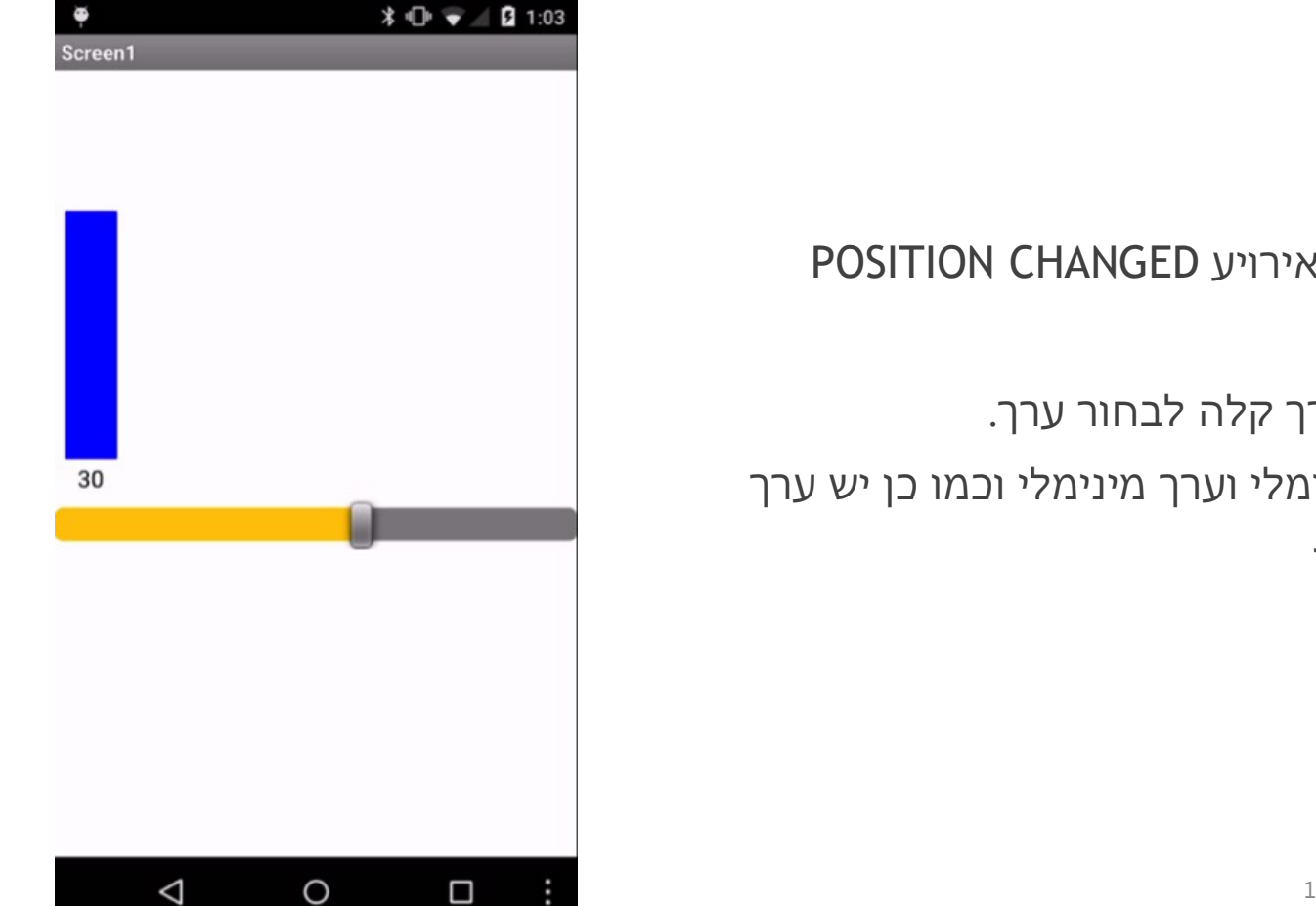

תכונות חשובות

בכל תזוזה של SLIDER, נורה אירויע POSITION CHANGED ומופיע בו מקום חדש.

- אפשר למשתמש דרך קלה לבחור ערך. SLIDER 🕨
- יש תכונות ערך מקסימלי וערך מינימלי וכמו כן יש ערך SLIDER 🕨
  - קפיצה בין מקסימלי למינימלי 🕨

19

#### SPINNER - תיבת בחירה

תיבת הבחירה - SPINNER מאפשרת למשתמש לבחור ערך אמתוך רשימת ערכים הנפתחת.

#### תכונות החשובות

- . אכיל רשימת הערכים ממנה המשתמש בוחר ערך מסוים. אסוים. SPINNER
- שבו. SPINNER אאפשר להגיד לכך ערך מוצג, מספר, הנקרא SPINNER אמתמש. משתמשת התוכנה מאחורי הקלעים לאחר בחירת ערך על ידי המשתמש.

| Û        | <u> 1</u>                       |               | <b>V</b> 1 | 2:05 |
|----------|---------------------------------|---------------|------------|------|
| Μ        | enu Selection                   |               |            |      |
| Se<br>me | lect food and drink ite<br>enus | ms from the o | drop dow   | n    |
| (        | Chicken taco 🔹                  |               |            |      |
| Th       | ank you for choosing:           |               | _          |      |
| Cŀ       | Select food                     |               |            |      |
| Th       | Chicken taco                    |               | •          |      |
| 00       | Beef taco                       |               |            |      |
| l        | Vegan taco                      |               |            |      |
|          |                                 |               |            |      |
|          |                                 |               |            |      |
|          |                                 |               |            |      |
|          | $\bigtriangledown$              | 0             |            | :    |

#### תרגיל מספר 2 - פרויקט מחשבון

🖆 Simple Calc אנחנו מתחילים לפתח פרויקט הראשון - מחשבון 🕨 בשלב זה המחשבון צריך להראות ולא לחשב מספר בלבד - המחשבון יכיל כפתורים 🕨 עבור כל ספרה (1,2,3,4,5,6,7,8,9,0) 8 9

345

+

=

5

0

Clear

6

3

- בנוסף יכיל המחשבון גם סימנים +, , \*, / 🕨
  - וכמובן סימן 🕨
- יש לסדר את הכפתורים בדומה למחשבון (כדאי להשתמש בLAYOUT ) איש לסדר את הכפתורים בדומה למחשבון (כדאי להשתמש ב
  - מעל הכפתורים יש להציג תיבת טקסט שתציג את התוצאה 🕨

#### תרגיל מספר 2 - פרויקט מחשבון

- בכל לחיצה על הכפתור ספרה, תציג ה TEXTBOX את תו הנלחץ מבלי למחוק את התווים הקודמים
  - בכל לחיצה על הכפתור הסימן , התוים שכבר נכתבו ימחקו 🕨
  - א סשוב מאוד!!! יש לשמור את האפליקציה (על ידי לחיצה SAVE) א חשוב מאוד
    - חשוב מאוד!! יש לפתח מחשבון ממש ממש פשוט 🕨

#### תרגיל חזרה קצר - פיתוח אפליקציה קיימת

- I HAVE A DREAM פיתוח אפליקציה יש לי חלום 🕨
- אריקאי עבור הזכויות האדם היה MARTIN LUTHER KING אמריקאי עבור הזכויות האדם היה ► משפט ידוע "יש לי חלום"
  - יש לפתח אפליקציה שמנגנת את המילים הללו 🕨
  - HaveADreamStarter lesson 6 המצורף לקורס STARTER → יש להשתמש ב

#### תרגיל חזרה קצר - הפתרון

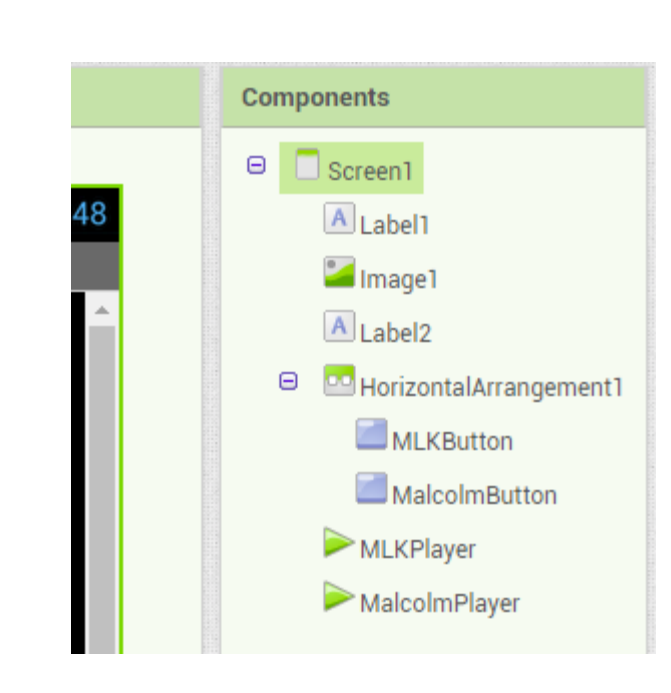

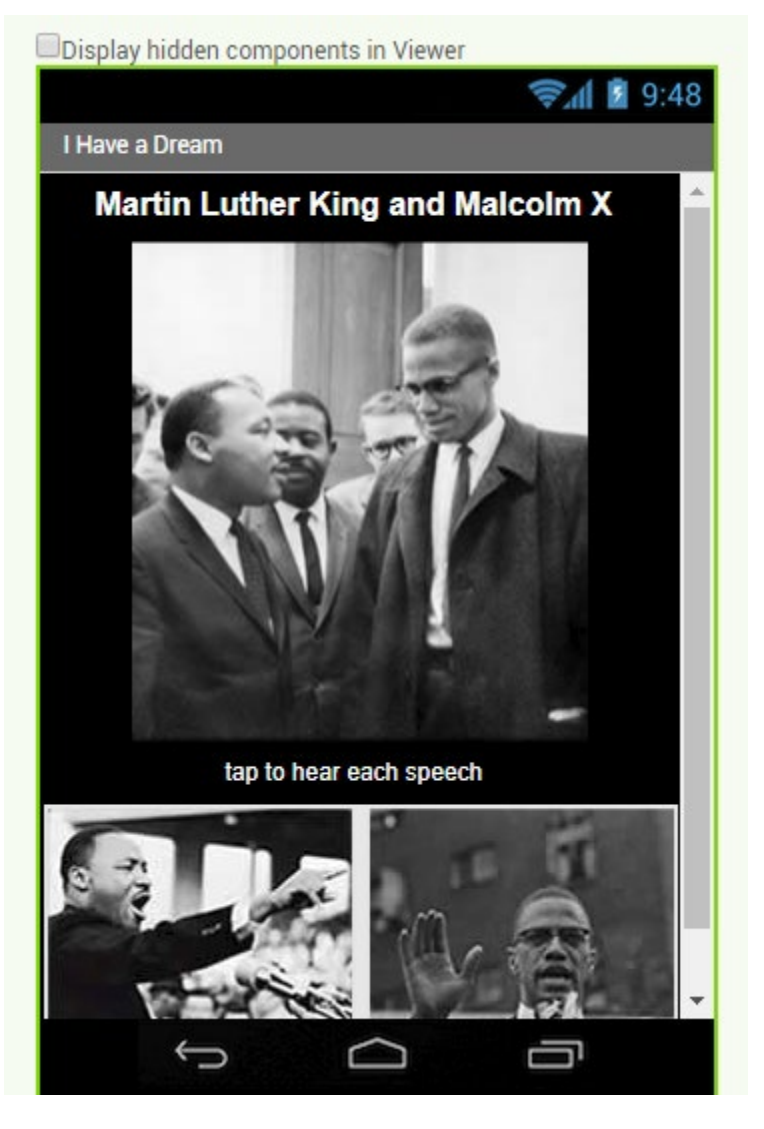

# פיתוח אפליקציות שיעור מספר 4

### שיעור 4 - משתנים ולוגיקה

- BLOCK הרחבה בנושא 1
  - <mark>2.</mark> משתנה
  - תנאים .3

#### תרגיל חזרה קצר

צור אפליקציה להזנת קוד סודי בכספת 🕨

ובסיום ₩ הלקוח צריך להציג קוד ובסיום

► האפליקציה בכל לחיצה לא מציגה ללקוח את מספר שהוא
הזין אלה מציגה כוכביות במקום המספרים

לאחר הזנת סולמית ב# הקוד נעלם ומופיע הודעה
 "הכספת נעולה"

#### קצת תזכורת והרחבה לגבי הבלוק BLOCK

הלוגיקה כידוע לכם ב APP INVERTOR מתנהלת בתוך חלק BLOCKS בלוקים (BLOCKS)

- נקרא כך? BLOCK מדוע בעצם
- . כי האפליקציה מחולקת לפקודות והפקודות מתבצעות לאחר תחילת אירוע מסוים.
- . אחלק שבו מתבצעת הפקודה מאז שהיא התחילה (מאירוע מסוים) ועד הסיום נקרא BLOCK.
- ∠ בלוק יכול להתחיל לא רק אחרי אירוע מסוים (כמו לחיצה על הכפתור) אלה גם בתחילת
   > המסך שלנו (נדבר עליו בהמשך) מאותחל (ז"א נטען נדבר גם על זה בהמשך...)

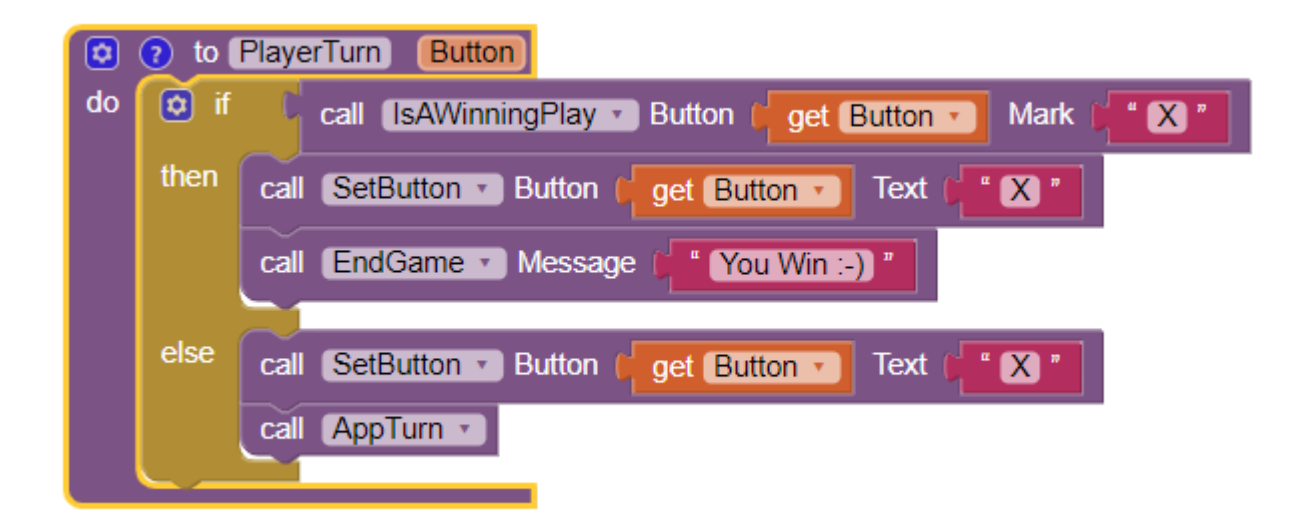

#### קצת תזכורת והרחבה לגבי הבלוק BLOCK

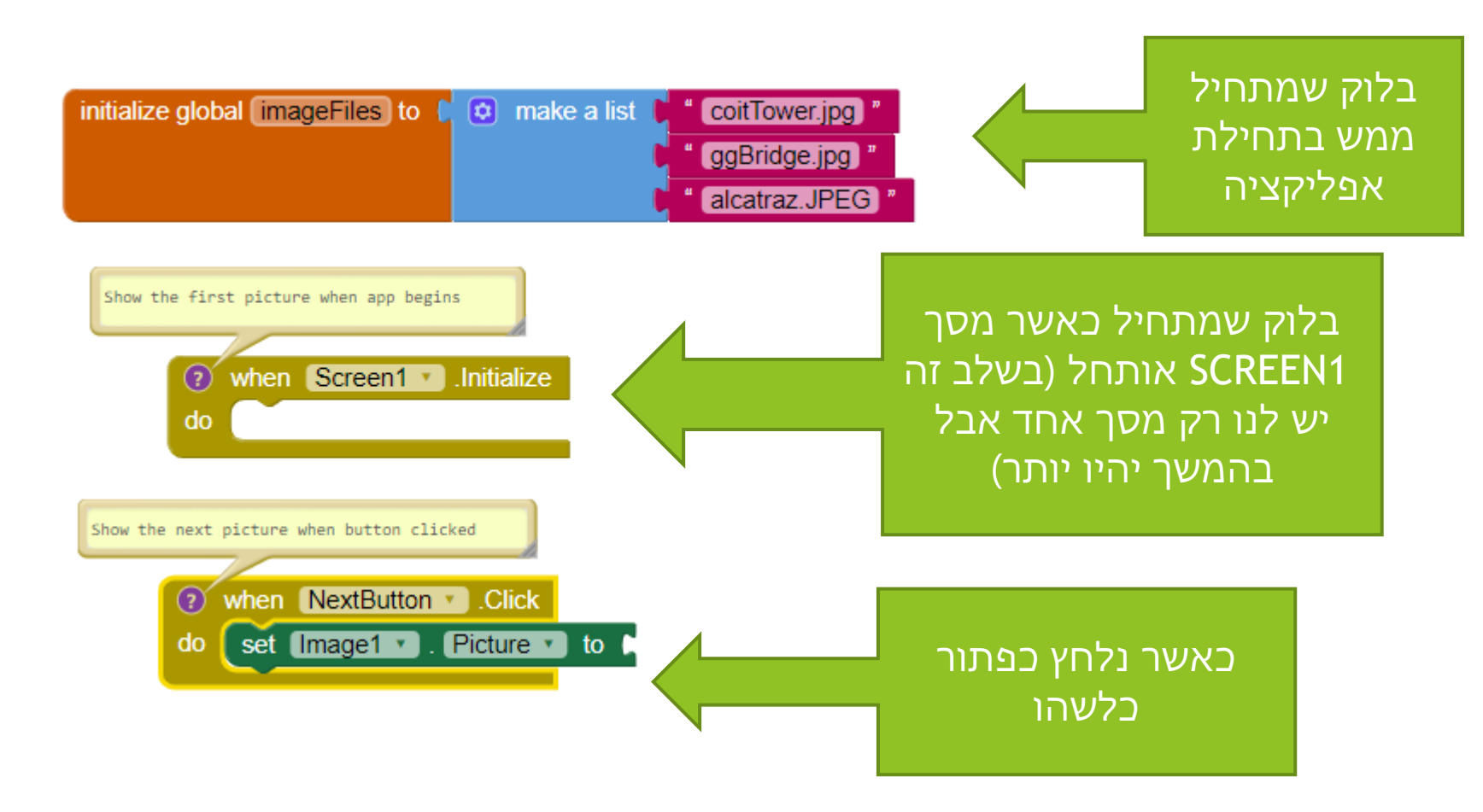

# ו הגיע זמן לחשוב ☺ נדבר על לוגיקה

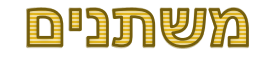

- מחשב תפקידו לשמור מידע 🕨
- לצורך שמירת מידע, משתמש המחשב בדיסק ובזכרון 🕨
- RAM בשלב הראשון, כאשר לומדים לתכנת, מדברים על שמירת מידע בזכרון 🕨
  - בהמשך נדבר גם על שמירת מידע בדיסק (בסיס נתונים) 🕨

7

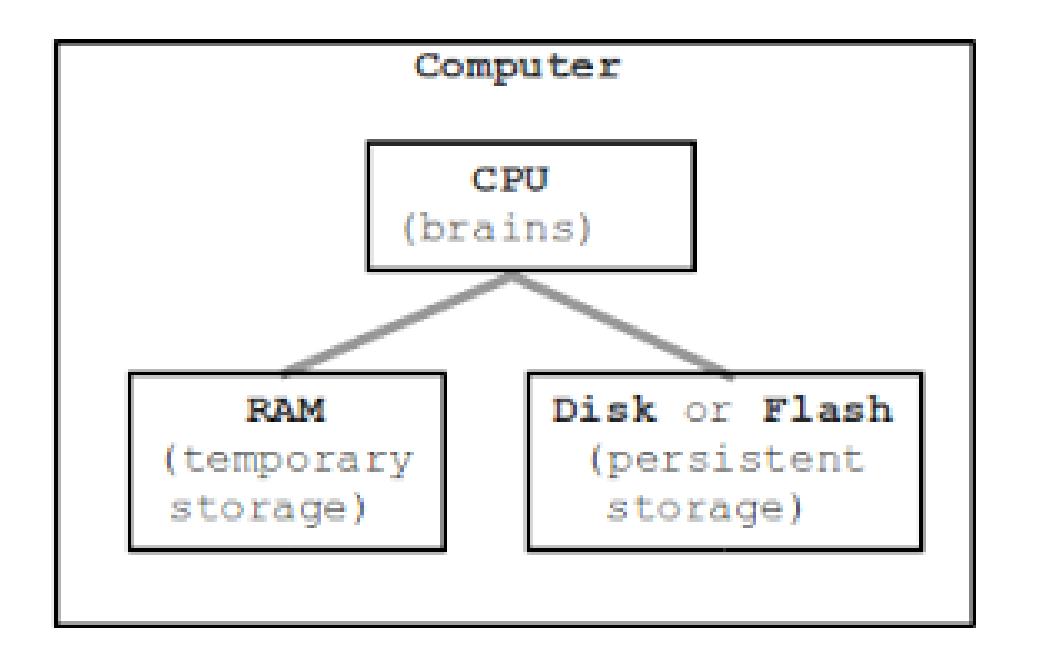
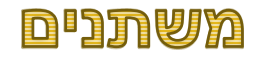

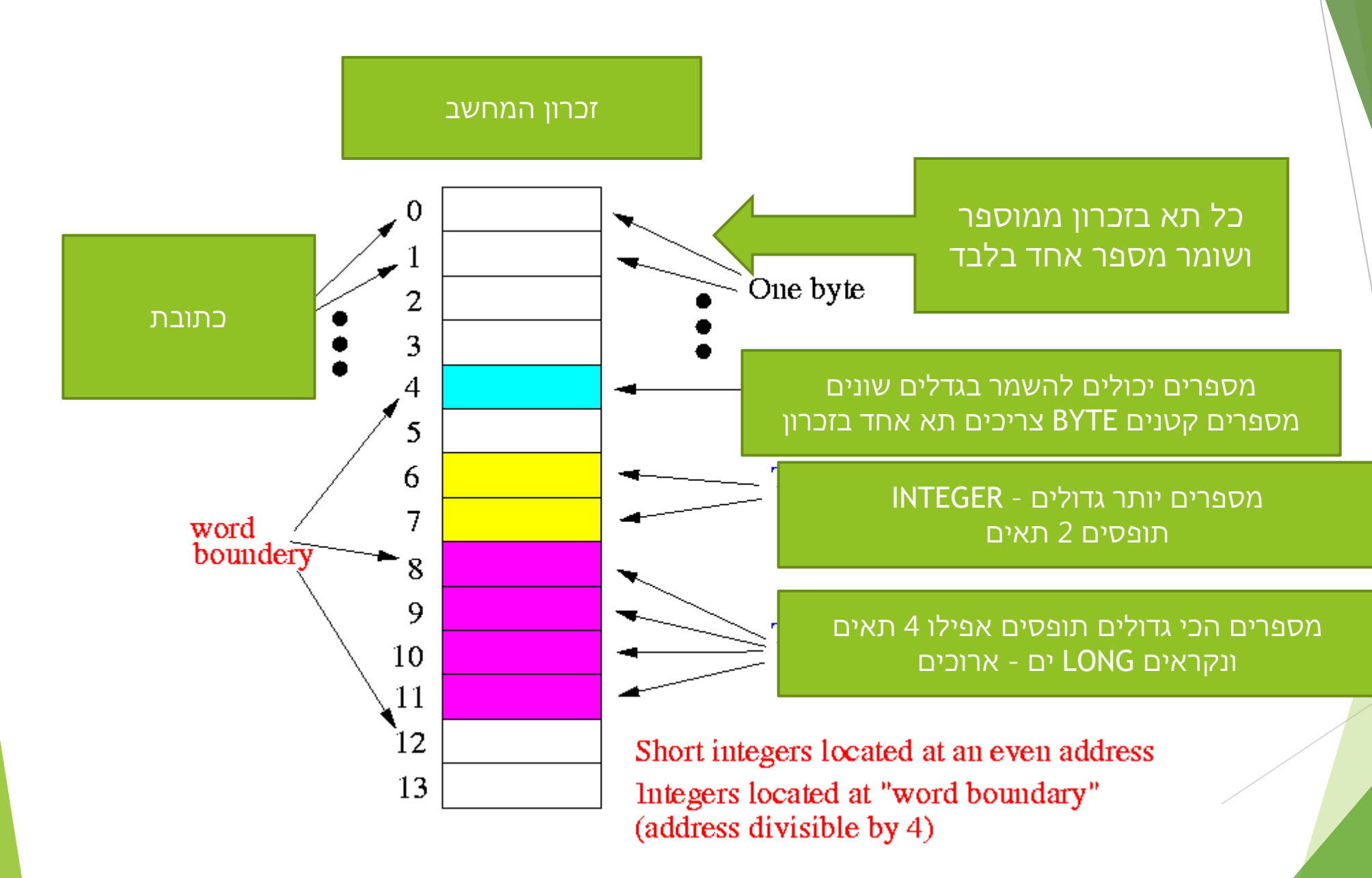

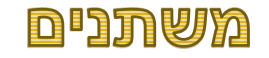

- משתנה זה בעצם יכול להיות אות או ערך שיכול לקבל ערכים שונים 🕨
  - X=5 משתנה יכול לקבל ערך מספרי למשל 🕨
  - x="ABCDEF" משתנה יכול לקבל ערכים טקסטואליים למשל ▶
    - בשני המקרים התוכן של המשתמש יוחזק בזכרון 🕨
- ולכן לאחר השימוש במשתנה, ערך שלו ישמר כל עוד האפלקיציה עובדת 🕨
- ברגע שהאפליקציה מסתיימת, כל הערכים שלא שמורים בדיסק נמחקים. 🕨

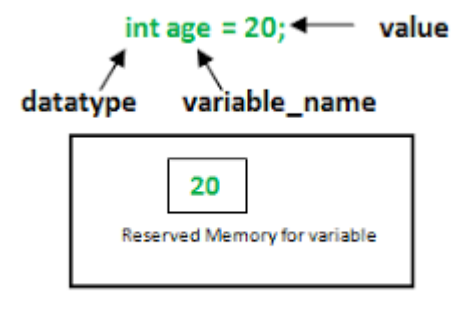

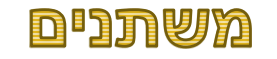

- כאשר אנחנו מדברים על המשתנים ב APP INVERTOR , אנחנו מתכוונים לכל הגורמים היודעים לנהל ערכים
  - TEXT בפקדים ורכיבים רכיבי 🕨
  - ניתן גם להגדיר משתניים גלובליים ומקומיים 🕨
  - כל עבודה עם המשתנים בAPP INVERTOR מתבצעת בחלק BLOCK

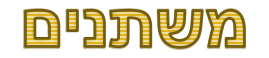

- בAPP INVERTOR המשתנים יכולים להישמר ברמה גלובאלית 🕨
  - GLOBAL אהם נשמרים בבלוק הגלובאלי -> שנקרא →
- ברגע שמשתנה נשמר בGLOBAL כל הכפתורים והרכיבים יכולים להשתמש בו ניתן ► להשתמש ולשנות אותו בכל הBLOCKים
  - וגם ניתן לגשת למשתנה בכל BLOCK וגם ניתן ל
  - SET ניתן לעדכן ערך המשתנה על ידי שימוש ב
  - GET ניתן למשוך ערך המשתנה על ידי שימוש ב
  - score=0 ניתן לאתחל בצורה התחלתית ערך המשתנה על ידי השמה ראשונים 🕨

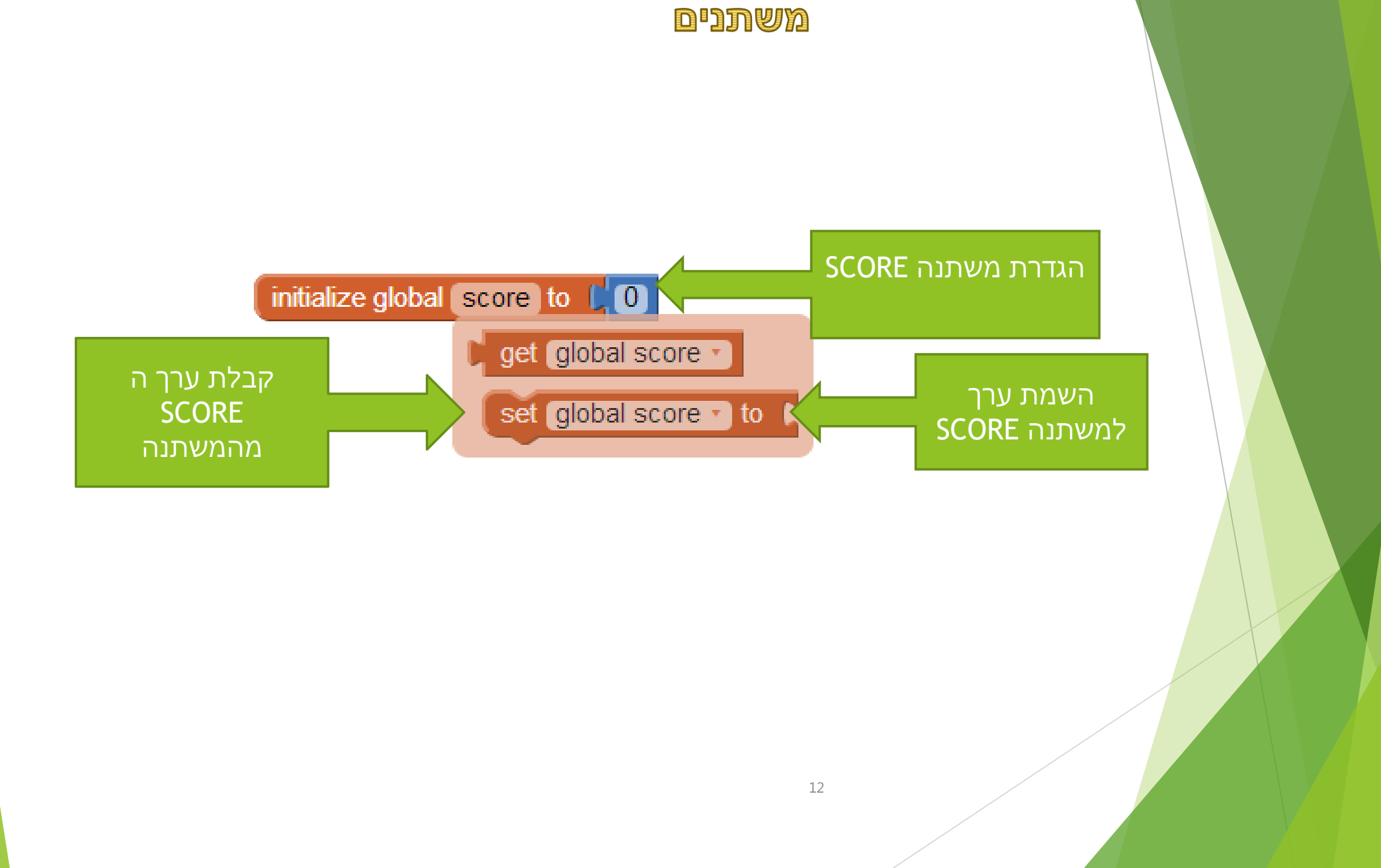

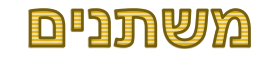

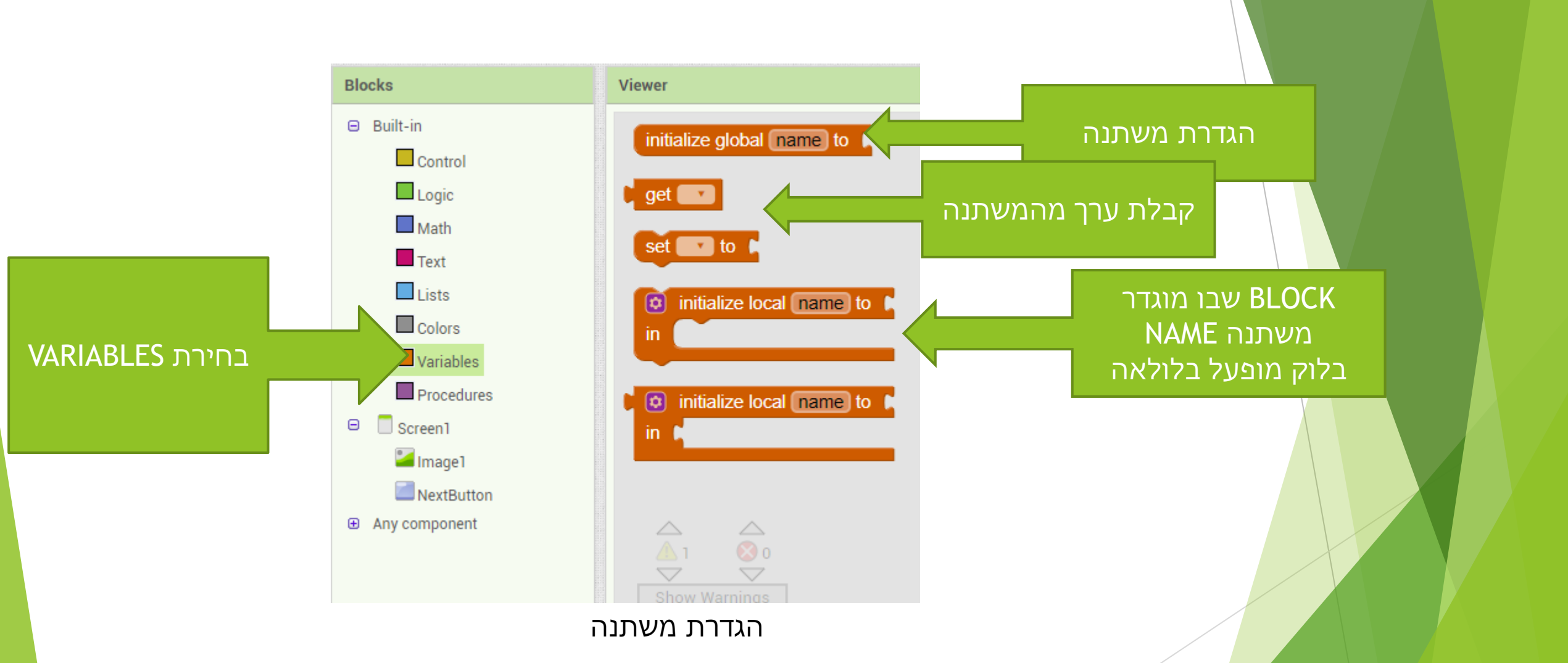

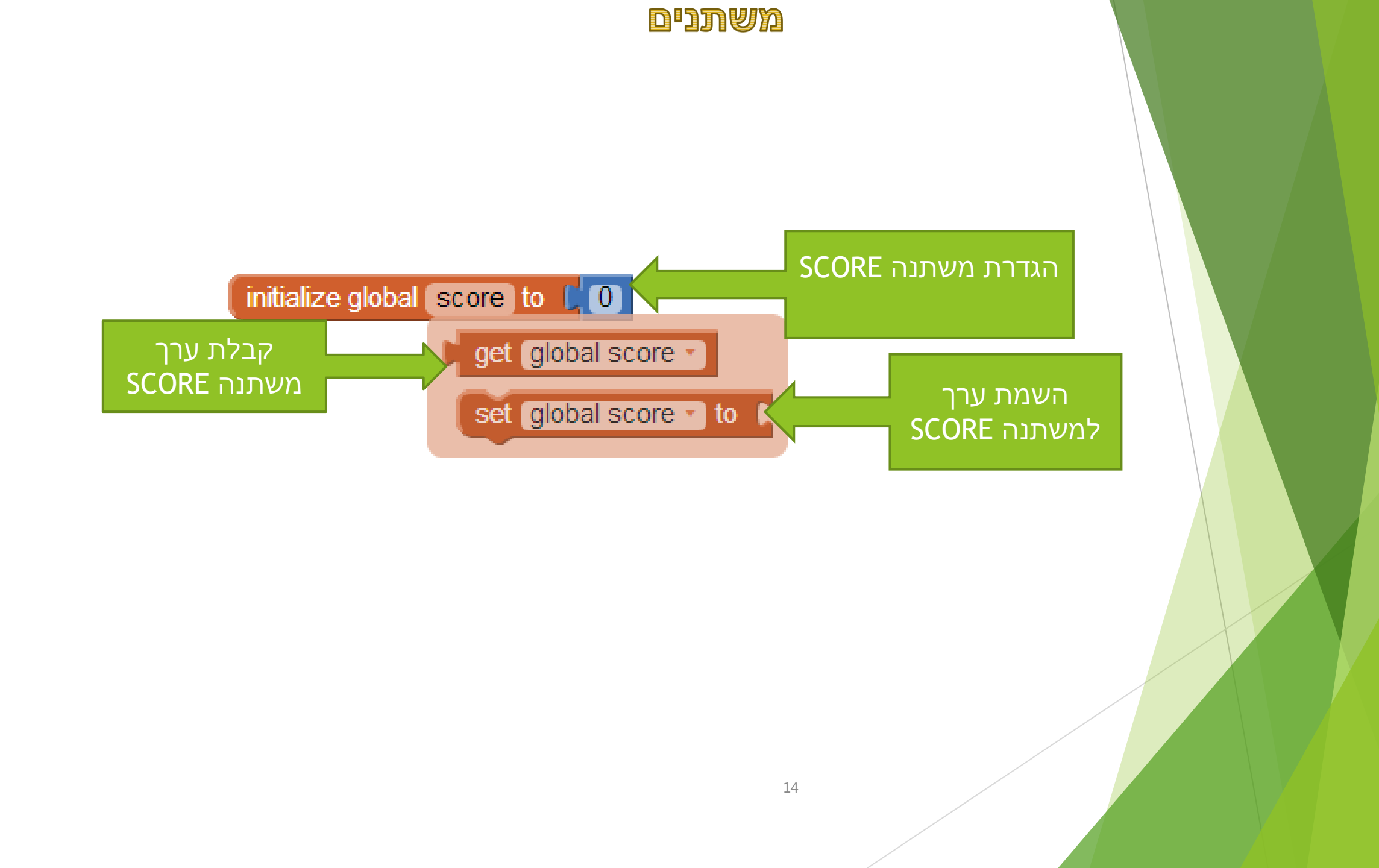

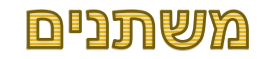

- ן ב APP IVERTOR אינכם יכולים לבחור סוג משתנה אז כיצד המחשב יודע מה סוג המשתנה? ??
  - הוא יודע זאת לפי הערך שהעברתם לתוכו 🕨
- למשל אם כתבת ... i=4 אז המחשב יודע שמעכשיו משתנה בשם i יכיל ערך מספרי 🕨
  - ואס למשל כתבתם "i="I am a boss אז המחשב מבין מייד שמדובר במחרוזת. ►
    - true false אז מעתה i יוכל להכיל רק 2 אופציות i=true false אופציות ואם למשל כתבתם
- חשוב ברגע שהשמתם ערך לתוך המשתנה, הוא מאז ומעולם יקבע בסוג שקבעתם אותו... למשל אם קבעתם שi=4 , לא ניתן יותר לכתוב "i="ddd .כי מבחינת המחשב I הוא מספרי

#### תרגיל מספר 2 - משתנים

- s="yes this is my name" TEXT מסוג STRING הגדר משתנה
  - TEXTBOX הגדר
  - STRING עדכן את TEXTBOX עדכן את 🕨
    - א הגדר משתנה X
    - 6 עדכן את X במספר 🕨

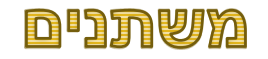

- ניתן לשים במשתנה לא רק ערך קבוע, אלה גם משתנה אחר למשל אם J ו J הם מספריים 🕨
  - 1 למשל אם קבענו ש i=1 אז ניתן לכתוב j=i וגם j וגם i אם קבענו ש i=1 אז ניתן לכתוב j=i
  - 9 אם קבענו למשל שi=8 ניתן לכתוב גם i=i+1 ואז ערך של i יהיה אם קבענו למשל ש
- כמובן, בדיוק כפי שכתבנו קודם, לא ניתן לשים משתנה מספרי למשתנה טכסטואלי ולהיפך 🕨

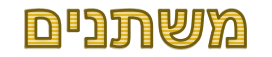

- ▲ על מנת לשים משתנה מספרי בAPP INVERTOR נדרש למשתנה ב →
  - עובד אף ורק עם המספרים MATH 🕨
- תפקידו של MATH לא רק לשים ערכים מספריים אלה גם לבצע פעולות חשבוניות שדיברנו
   עליהם בשקף הקודם
  - ולא רק פעולות פשוטות, אלה גם מורכבות ואפילו מורכבות מאוד 🕨

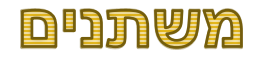

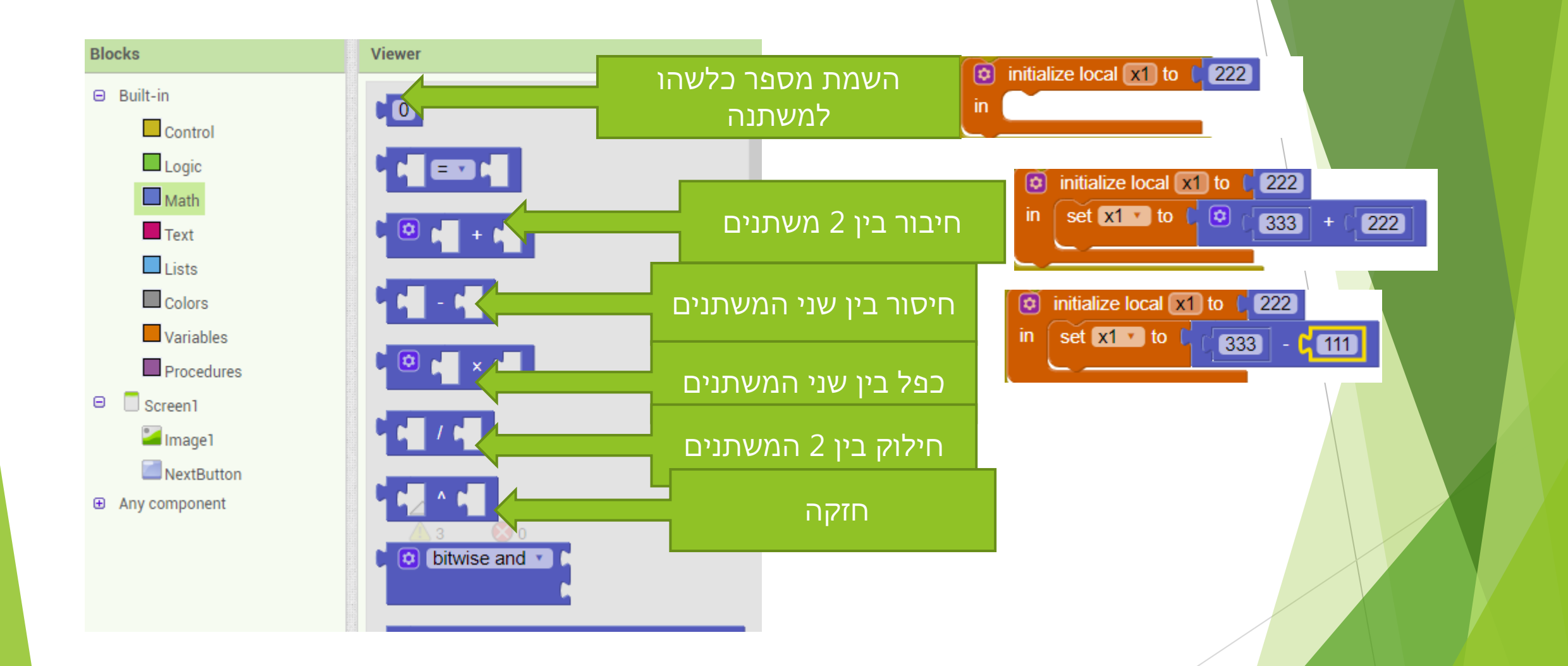

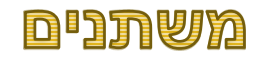

א דגשים לעבודה עם MATH 🕨

ב

- 📃 בכל שימוש במספר יש להשתמש ב
- SET בכל פעולת השמה נדרש להשתמש ב
  - x=10+20 ז"א אם רוצים לכתוב למשל x=10+20 ▶
  - נרדש לגרור תחילה את 📘 🕨
- X לאחר מכן נדרש לבחור בתיבת בחירה את
- לאחר מכן נדרש לגרור את פעולת החיבור לתוך סוף הבלוק 🕨
  - לאחר מכן יש למקם את 10 🔹 הראשון תוך שימוש ב

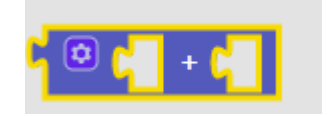

- ולאחר מכם את 20 תוך שימוש 🔟
  - ♦ אם אנחנו רוצים במקום 10 או במקום 20 לשים ערך של משתנה יש לגרור את GET של מהמשתנה למשל אם רוצים לכתוב X=X+222

0

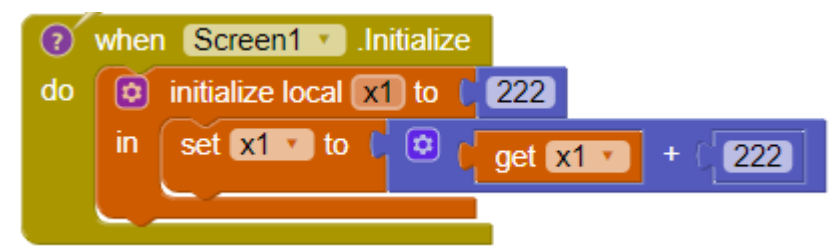

#### תרגיל מספר 3 - משתנים

- ⊂תוב אפליקציה לצורך ספירת כניסות למוזיאון. השומר אשר מציגה תחילה את הכפתור ומספר 0 ובלחיצה על הכפתור, מגדילה את מספר ב1. כפתור נוסף מאפשר את החשבון חזרה 0
  - כתוב אפליקציה אשר מקבלת 2 מספרים. האפליקציה מדפיסה ב4 תיבות טקסת את הפעולות כפל, חיבור, חילוק וחיסור של 2 המספרים הללו
    - 2 כתוב אפליקציה אשר קולטת מספר ובכל לחיצה מדפיסה את החזקה שלו פי

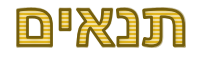

- דבר נוסף שחשוב מאוד להבנת הלוגיקה של מחשב הוא **תנאי**. 🕨
- . תנאי זאת ההחלטה שיש לאפשר למחשב מה לבצע, בהתאם לערך המשתנה שלו 🕨
  - תנאי מאפשר לאפליקציה להיות דינמית ולהתאים את עצמה למשתמש 🕨
  - .IF בשפות תכנות, שיתכן חלקכם מכירים, תנאי מכונה וידוע תחת השם 🕨

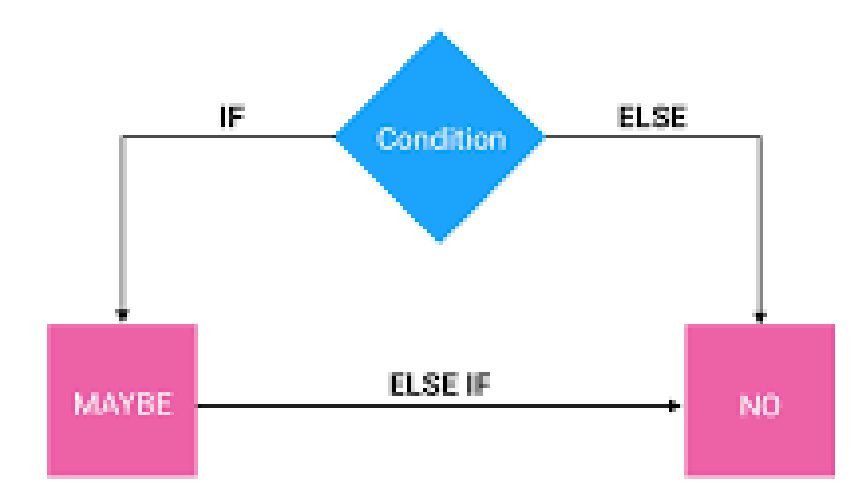

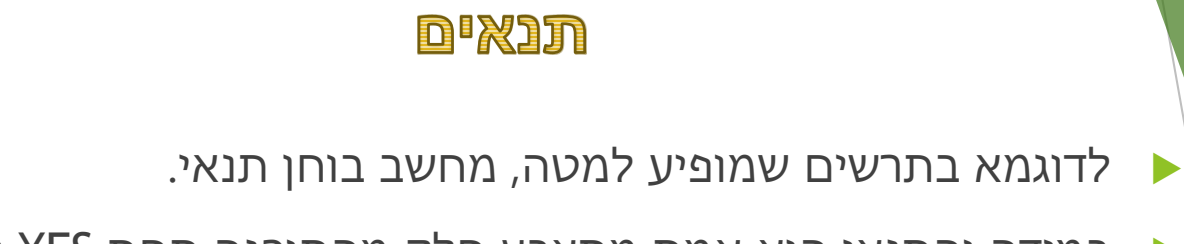

NO במידה והתנאי הוא אמת מתצבע חלק מהתוכנה תחת YES ובמידה שקר - מתבצע תחת אם 🕨

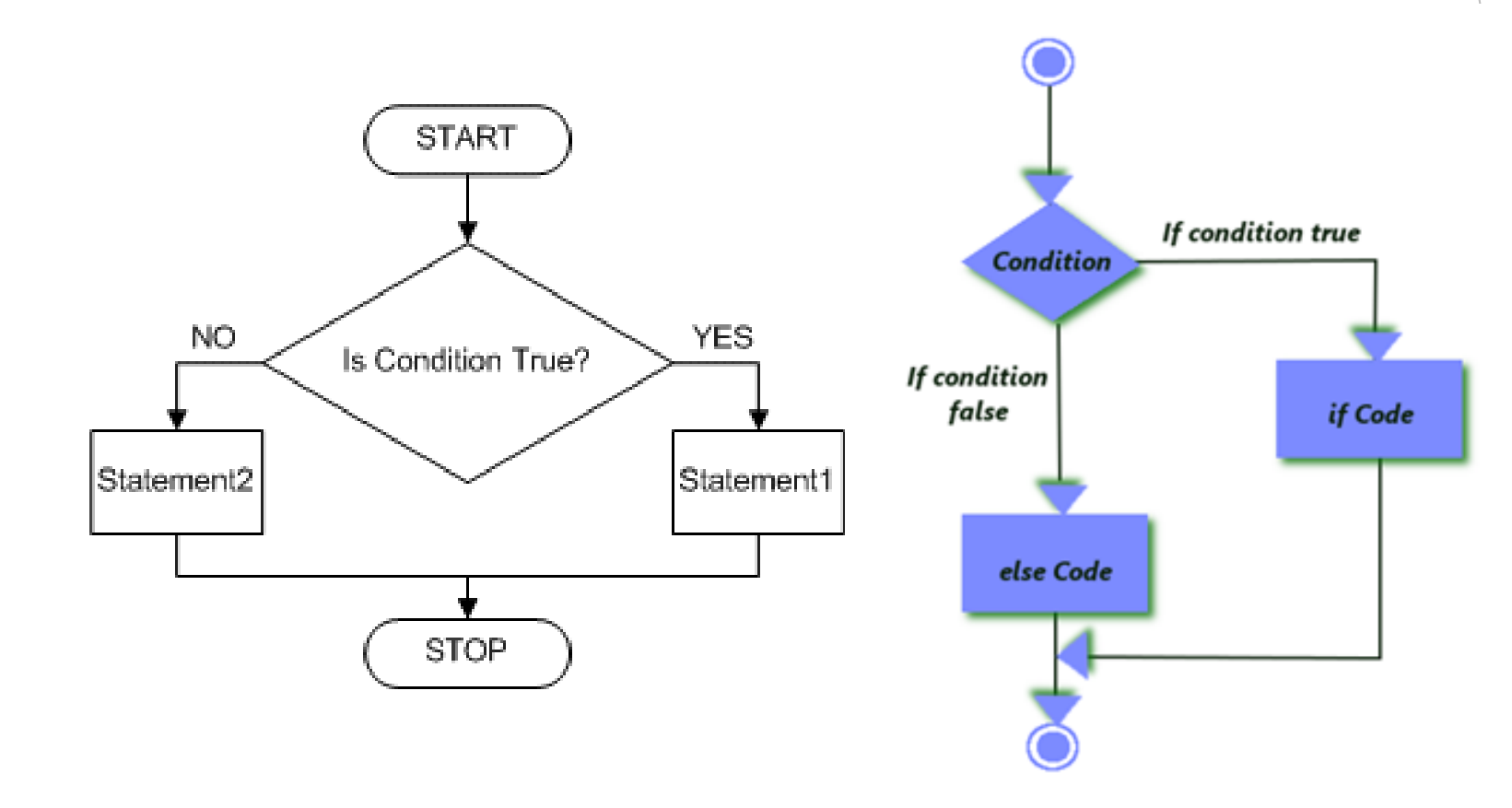

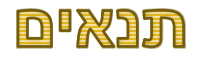

- ניתן לחבר את התנאים 🕨
- ניתן ליצור תנאי אחרי תנאי וכך הלאה , ניתן ליצור תנאי מורכב 🕨
  - if else if ניתן גם לשאול ומה אם לא 🕨

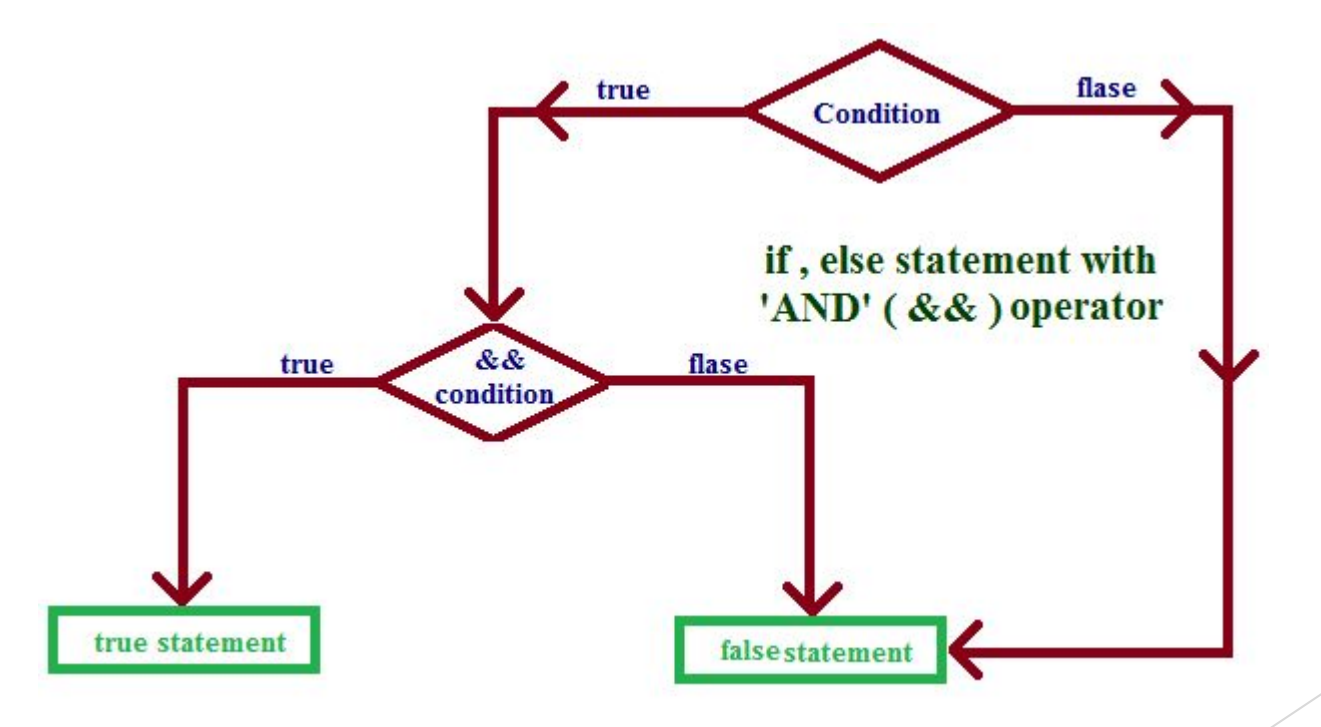

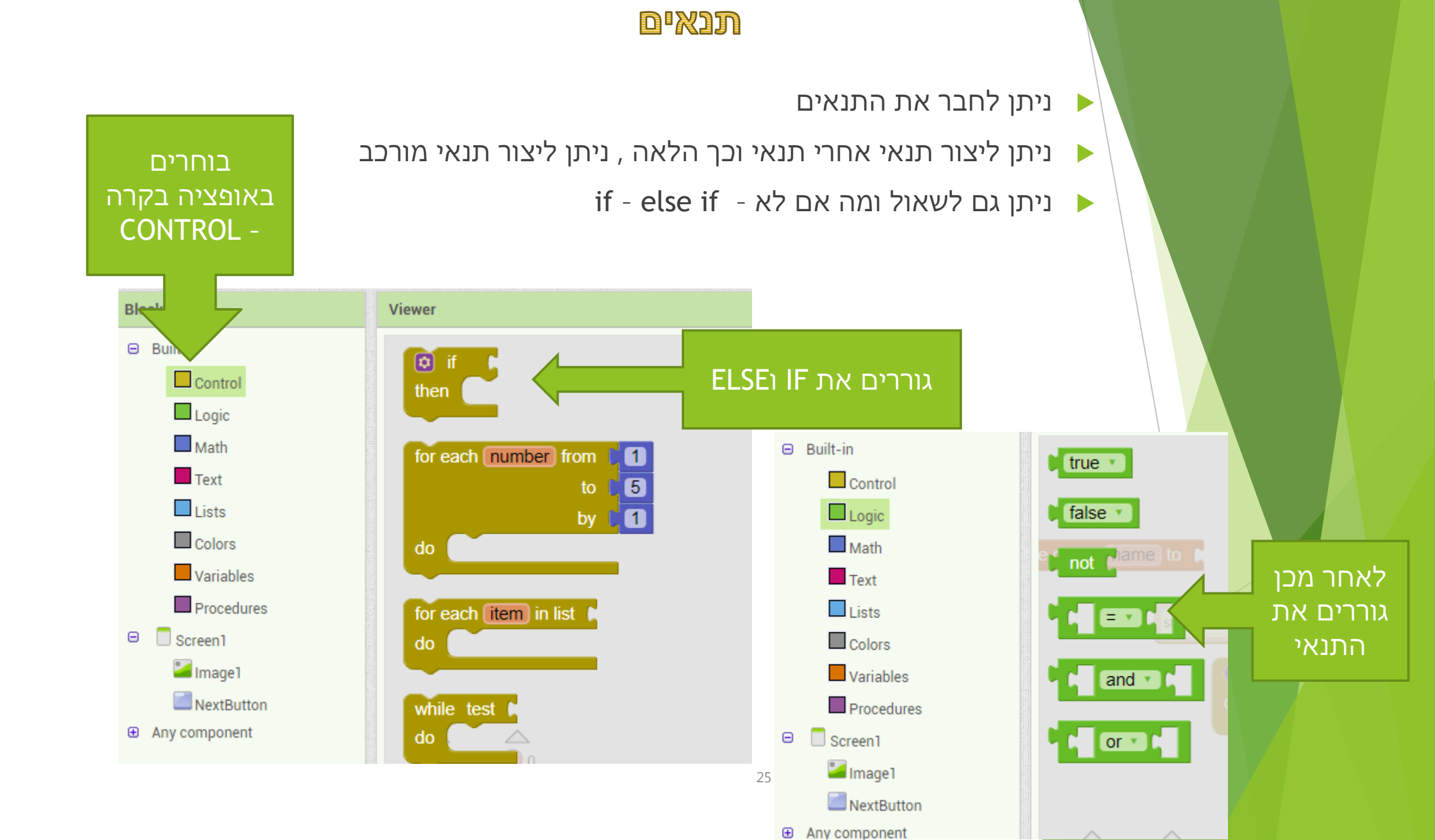

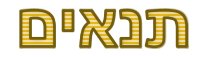

כאשר גוררים תנאי אפשר ללחוץ על סימן ולבחור בסימן לוגי רצוי 🕨

אנחנו יכולים לא רק להשוואת בין מספר למספר , אלה לבדוק האם מספר אחד גדול מהשני, קטן השני ועוד

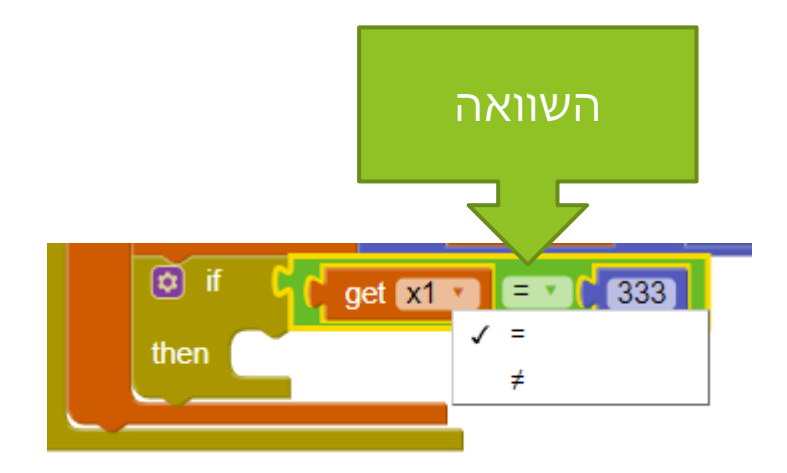

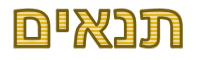

- בתנאי הבא אנחנו מודדים ערך משתנה 🕨
- אם ערך שווה ל1 אז מעדכנים את התמונה לשם א 🕨
- אם ערך שווה ל2 אז מעדכנים את התמונה לשם ב וכך הלאה 🕨
  - נדבר על התמונות במצגות הבאות 🕨

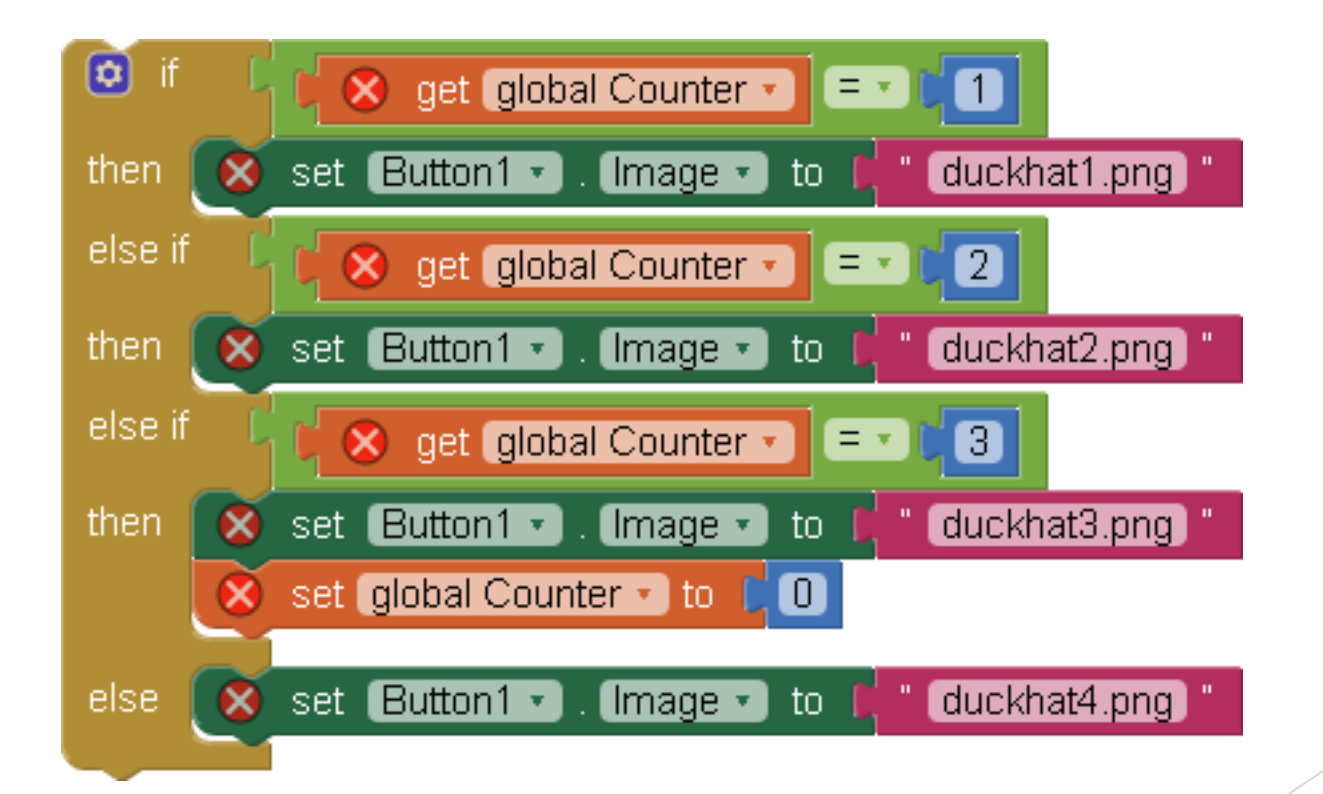

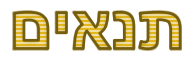

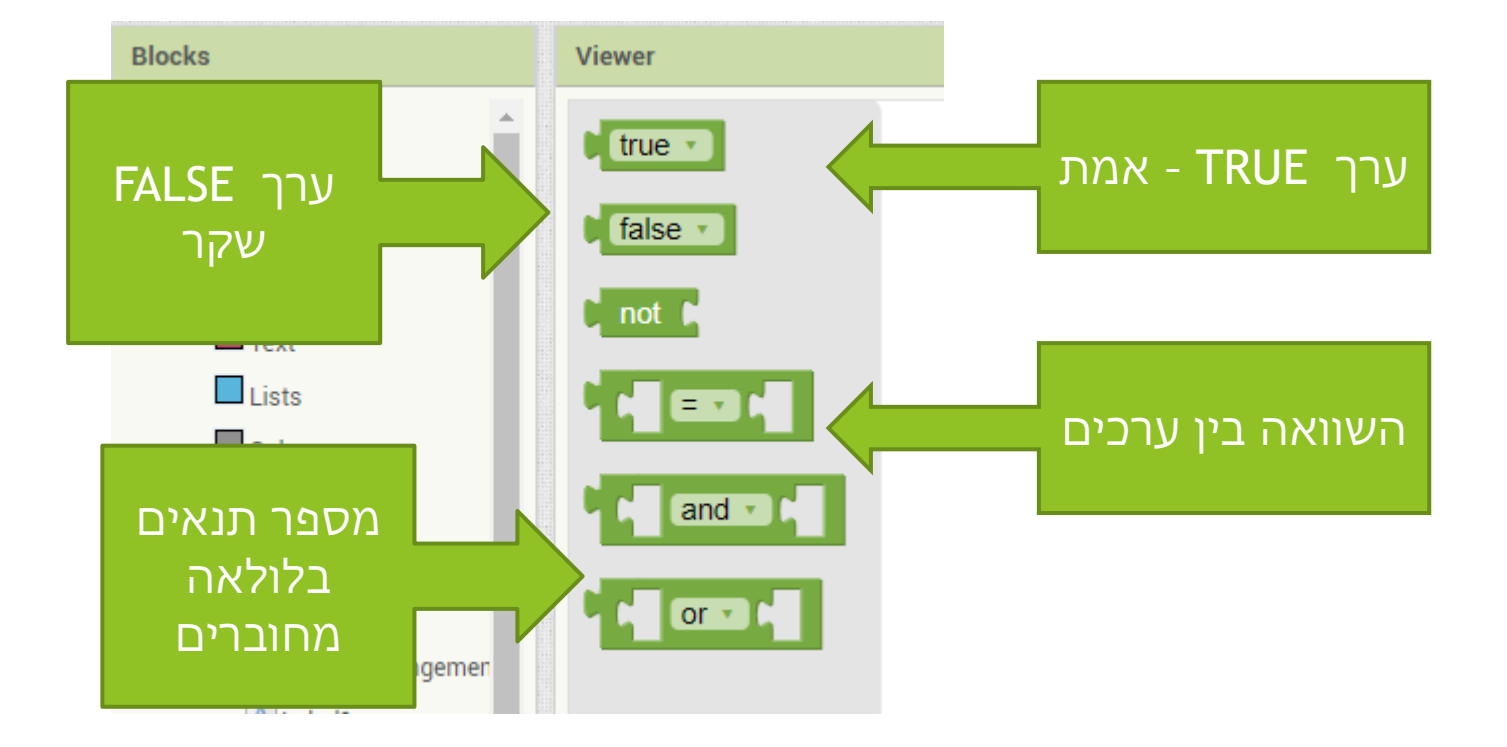

#### תרגיל מספר 4 - תנאים

- ⊂תוב אפליקציה שמקבלת 6 מספרים ומדפיסה את הסכום שלהם והאם הסכום גדול מ1000
  - כתוב אפליקציה אשר קולטת 2 מספרים ומדפיסה איזה מהמספרים הכי גדול 🕨
    - (??איך עושים זאת? אפליקציה שבודקת האם מספר מתחלק ב2. (איך עושים זאת?)

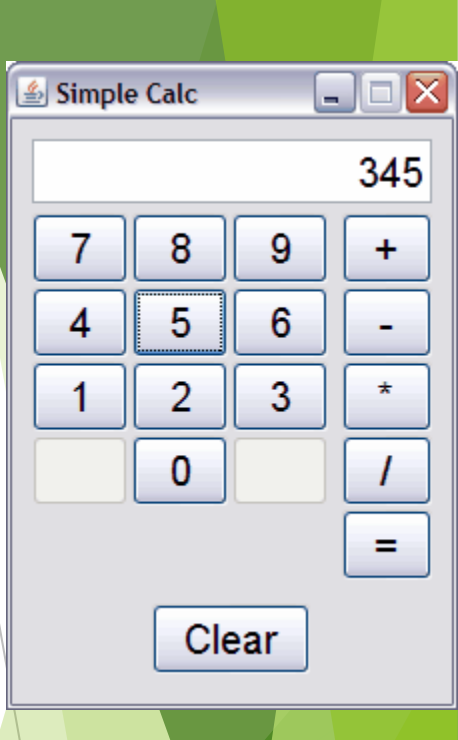

# תרגיל מספר 4 - המשך מחשבון

- יש לפתוח את אפליקציה המחשבון שפיתחתם בשיעור הקודם.
  - עכשיו יש לממש את הפעולת חיבור על ידי לוגיקה הבאה:
    - תניחו שהמשתמש לוחץ על הכפתורים בסדר הבא 🕨
      - מספר ראשון 🕨
        - סימן 🕨
        - מספר שני 🕨
          - שווה 🕨
- כאשר המשתמש לוחץ על מספר הראשון יש לשמור אותו במשתנה גלובאלי FIRST
  - SIGN כאשר המשתמש לוחץ על סימן יש לשמור אות במשתנה גלובאל 🕨
- SECOND כאשר המשתמש לוחץ על מספר השני יש לשמור אותו במשתנה גלובאלי
- כאשר המשתמש לוחץ על שווה יש לבצע חישוב יש לעשות IF ולבדוק למה שווה SIGN ובהתאם לבצע חישוב ולהציג את התוצאה

# פיתוח אפליקציות שיעור מספר 5

# שיעור 5 - מחרוזות ותמונות

- BLOCKS המשך המשתנים מחרוזות ב
  - JOIN פעולת .2
  - LISTS רשימה.3
    - <mark>4.</mark> תמונה
  - 5. טעינת וניהול קבצים
  - 6. פיתוח מצגת ראשונה
  - .7 מעבר על אפליקציה קיימת

#### המשך פרויקט ראשון - המשך המחשבון

- המשך לפרויקט המחשבון מהשיעור הקודם. 🕨
  - מי שלא סיים להמשיך את הפרויקט 🕨
  - "^ מי שכן סיים להוסיף כפתור חזקה "
    - אם המשתמש לוחץ על מספר 🕨
      - אחר כך על חזקה 🕨
      - אחר כך על עוד מספר 🕨
        - ואחר כך על שווה 🕨
- יש להציג את התוצאה של אותו מספר בחזקה של מספר השני 🕨
  - כמובן יש לשמור את האפליקציה 🕨

# משתנה טכסט שימוש בטקסט בBLOCKS

- הרבה פעמים, נדרשים אנו להציג ערך טקסטואלי 🕨
- BLOCKS בTEXT על מנת לעשות זאת אנו יכולים להשתמש בערך TEX ב
- TEXT אאפשר לנו לבחור ולבצע מספר פעולות על APP INVERTOR >

AA+BB= AABB

# שימוש בטקסט בBLOCKS

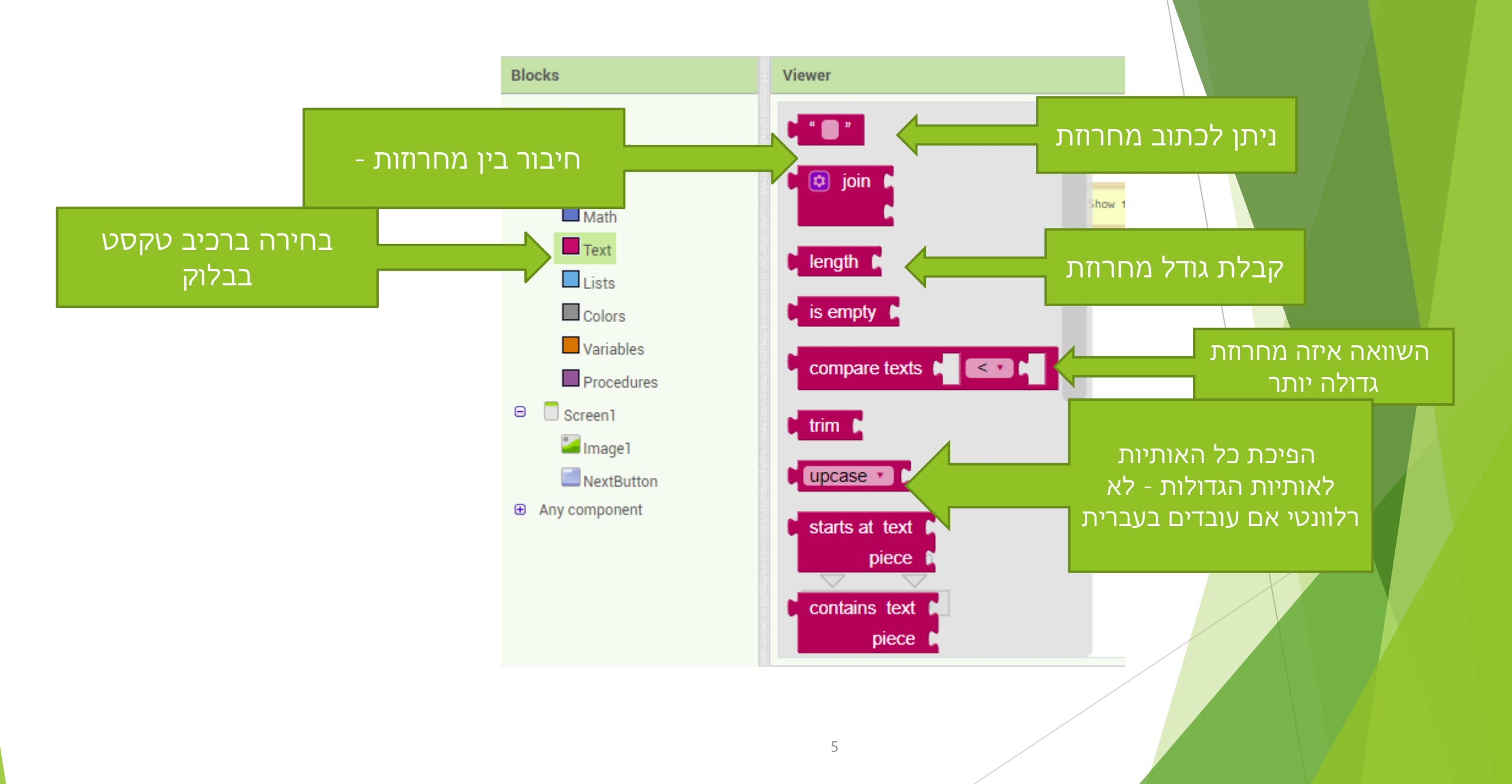

# משתנה טכסט - JOIN

פעולת JOIN מחברת בין 2 מחרוזות
 כמובן התוצאה של פעולה הזאת תהיה

aaabbb משתנה שערכו

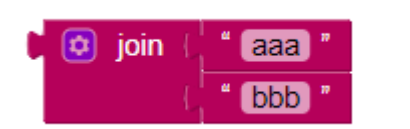

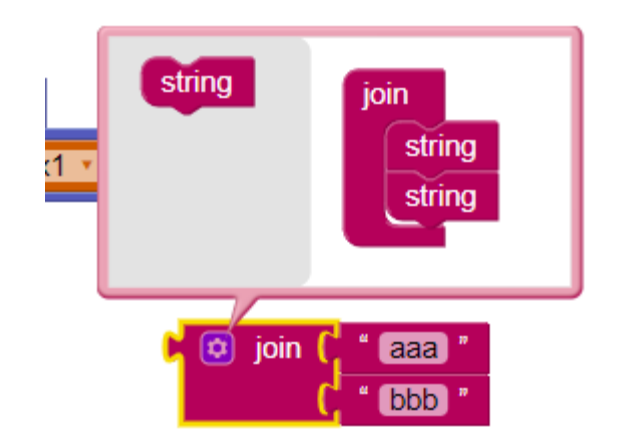

# משתנה טכסט - JOIN - הרחבת פעולה

▲ ניתן להרחיב את הפעולה - הרחבת פעולה בAPP INVERTOR
▲ מתבצעת על ידי לחיצה על הכפתור הכחול

ותגררו אותו STRING לאחר הלחיצה, בתיבה שנפתחת, תלחצו על ה לתוך JOIN העליות... ניתן לגרור כמה STRINGים שרוצים!!!

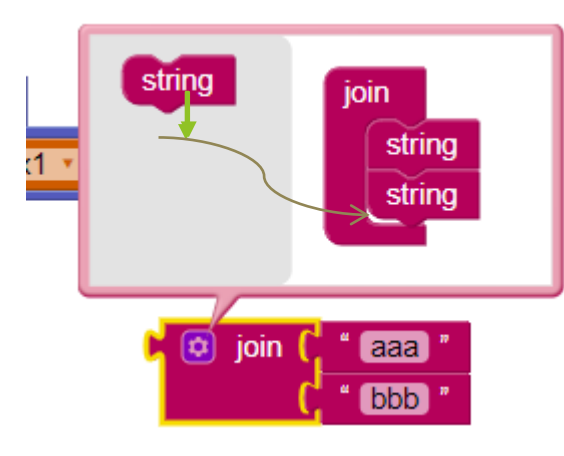

7

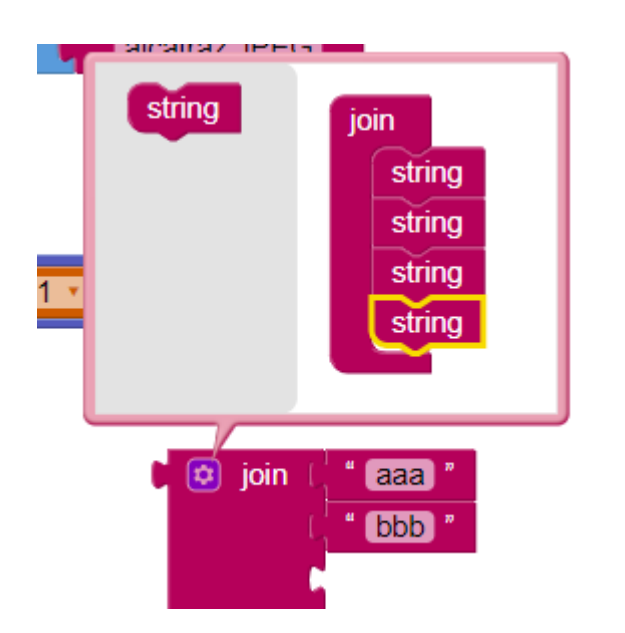

# תרגיל מספר 1

- יש לפתח אפליקציה 1 חיבור למשפט
- "אני" + "תוכניתן" + "אפליקציות" + "תותח"
  - .... יש להציג את משפט בלחיצה על הכפתור 🕨
    - ☺ "רגע... לא שכחתם "רווחים" ו
- יש לפתח אפליקציה 2 שמציגה 2 תיבות טקסט וכפתור 🕨
- בכל לחיצה המחרוזות שהוקשה בתיבת טקסט ראשונה מתוספת לסוף של מחרוזת טקסט השניה

#### משתנה טכסט - JOIN - הרחבת פעולה

לאחר הגרירה ניתן לבנות ממש מחרוזות ארוכים 🕨

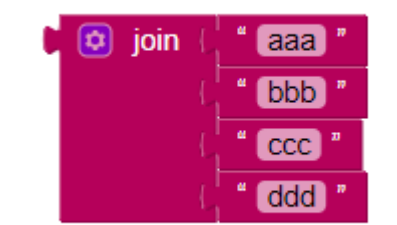

#### משתנה טכסט - JOIN - הרחבת פעולה

#### לאחר הגרירה ניתן לבנות ממש מחרוזות ארוכות 🕨

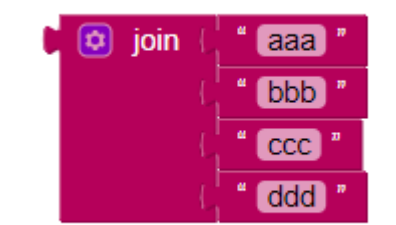

# רשימה - LISTS

רשימה זה משתנה שיכול להכיל בו זמנית כמה משתנים

- נניח למשל שאת רוצים לשמור 100 משתנים ... האם תגדירו 100 משתנים בנפרד?
  - ומה עם 1000? 10000 ? 10000?
  - LISTS בדיוק לצורך זה נוצרה הרשימה ►

ניתן להוסיף ערכים לרשימה קיימת 🕨

ניתן ליצור רשימה שכבר מכילה ערכים 🕨

ניתן ליצור רשימה ריקה 🕨

רשימה - LISTS

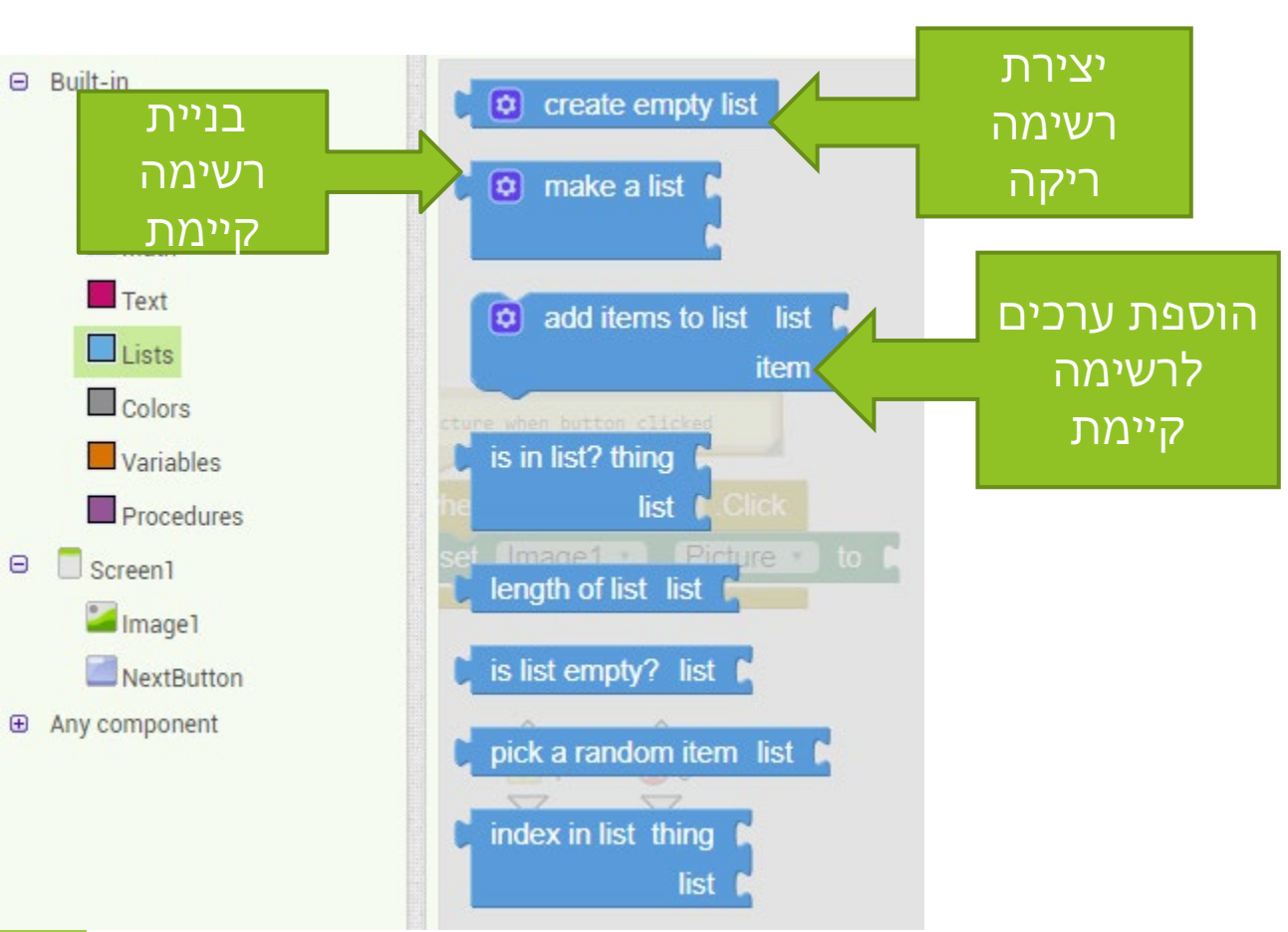

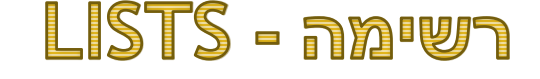

# ניתן ליצור משתנה LISTS כרשימה גלובאלית בכך הLISTS יהיה זמין בכל הבלוקים של תוכנית

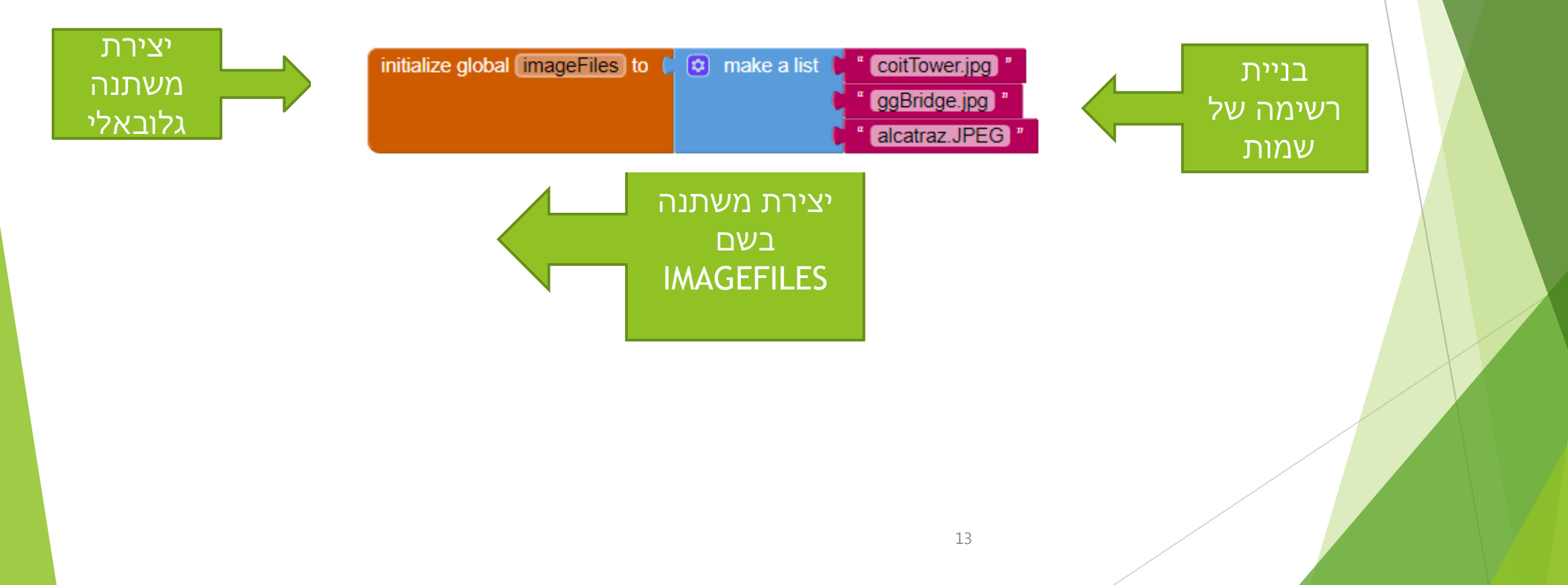
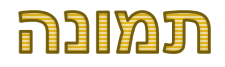

# ניתן להציג כל תמונה 🕨

חשוב שהתמונה תתאים לגודל החלון באפליקציה 🕨

ניתן להציג את התמונה ביותר מחלון אחד 🕨

חשוב להבדיל בין הצגת התמונה לטעינת התמונה ואפליקציה

ניתן להציג תמונה ממש לא רק על פני רכיב תמונה אלה גם על פני הכפתורים ועוד....

### טעינת תמונה

לפני שמציגים את התמונה יש לטעון אותה לאפליקציה לא חייבים להשתמש בתמונות שטענו אבל כמובן לא כדאי) להחזיק באפליקציה תמונות מיותרות)

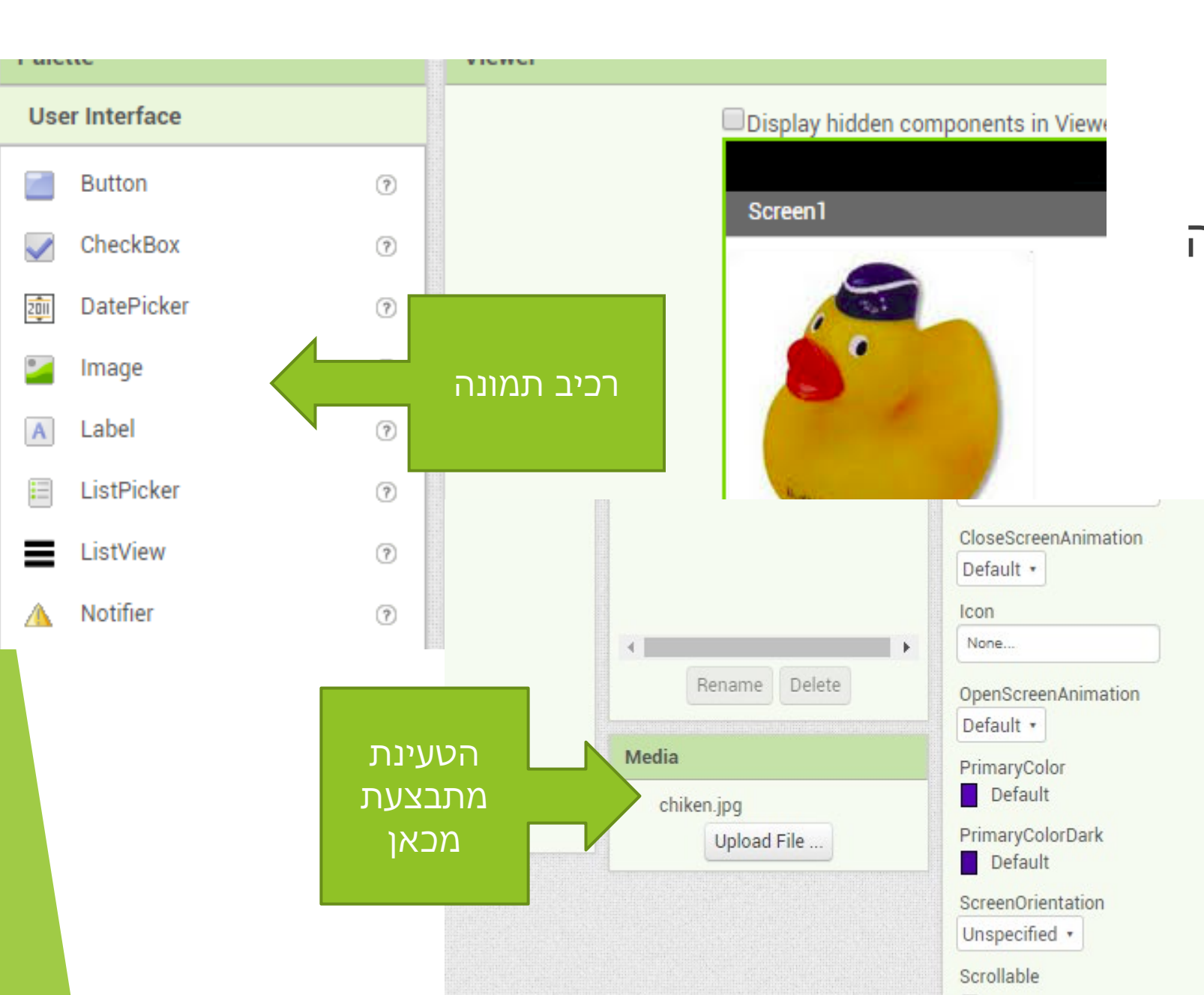

### טעינת התמונה

|                             |                                                  |                    |                              | Background      | Image           |     |
|-----------------------------|--------------------------------------------------|--------------------|------------------------------|-----------------|-----------------|-----|
| Show list                   | •                                                |                    | Open                         |                 |                 | ×   |
|                             | € ∋ - ↑ 🖡                                        | This PC → Pictures | ✓ C Search Pictures          |                 |                 | ρ   |
|                             | Organize 👻 New f                                 | folder             |                              |                 | ➡ ▼             |     |
| Upload File                 | Favorites                                        |                    |                              |                 |                 |     |
| על<br>Cancel<br>ארצג<br>לנו | לאחר לחיצה על<br>טעינת קובץ, מוצג<br>רכיב המאפשר | e name:            | 2010-00-01_0-01. 2010-0<br>V | All Files (*.*) | 2010 00 01_0-03 | ~ ~ |
|                             | טעינת קובץ<br>מהמחשב שלנו                        |                    |                              | Upen            | Cancel          |     |
|                             |                                                  |                    | חור קובץ שהכנו<br>מראש!!!!   | יש לב           |                 |     |
|                             |                                                  |                    | 16                           |                 |                 |     |

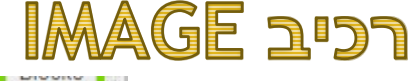

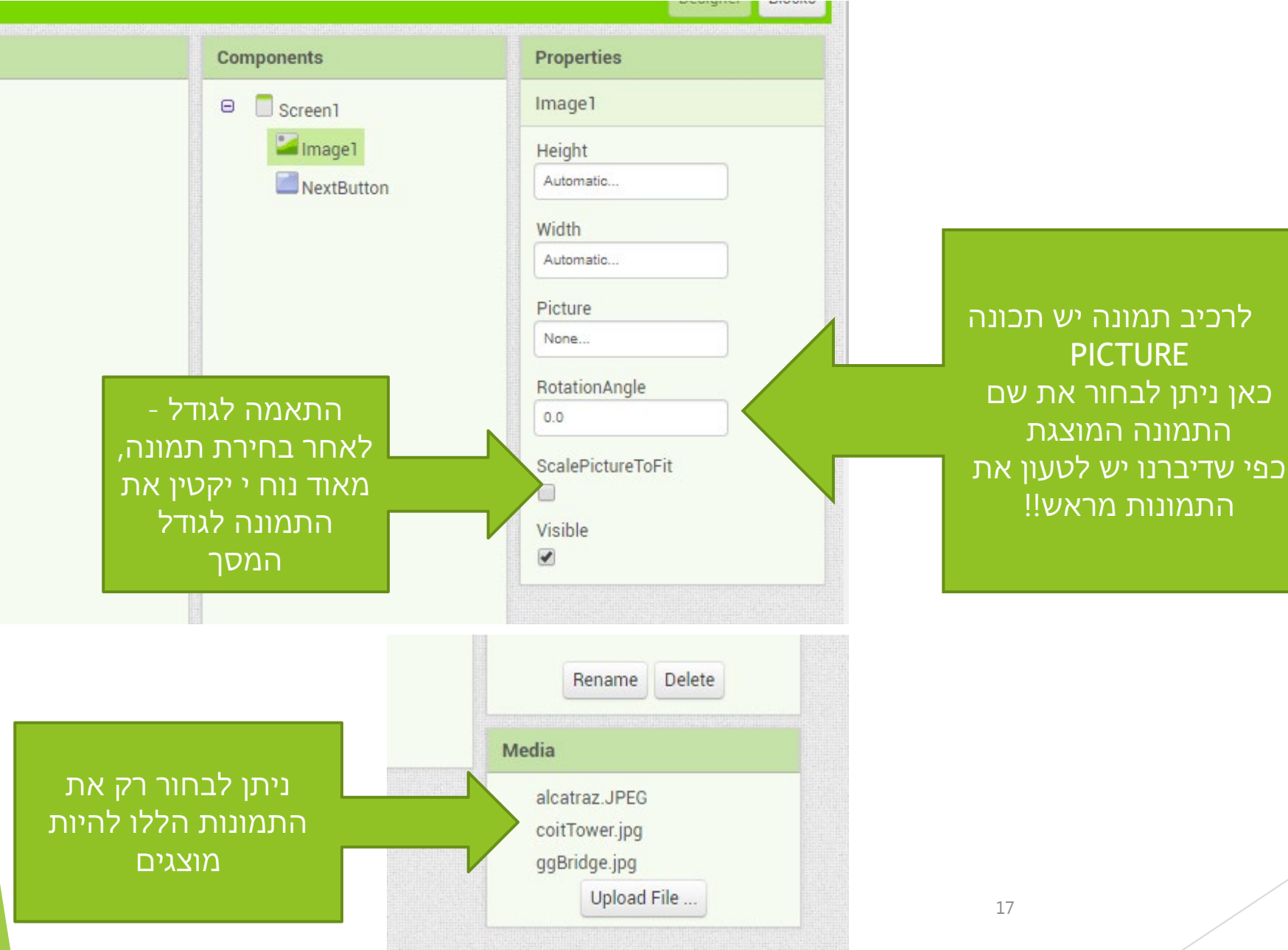

### שימוש בMAGE בחלק של הBLOCKS

- לאחר שהכנו מספר תמונות מראש, ניתן לקבוע מתי להציג אותן
  - נניח רצינו להציג את התמונה בלחיצה על הכפתור 🕨
    - ELOCK נעבור לחלק של ▶
- על מנת לעדכן את התמונה, ניתן להשתמש בתיבת טקסט... 🕨

### שימוש ועדכון IMAGE בחלק של הBLOCKS

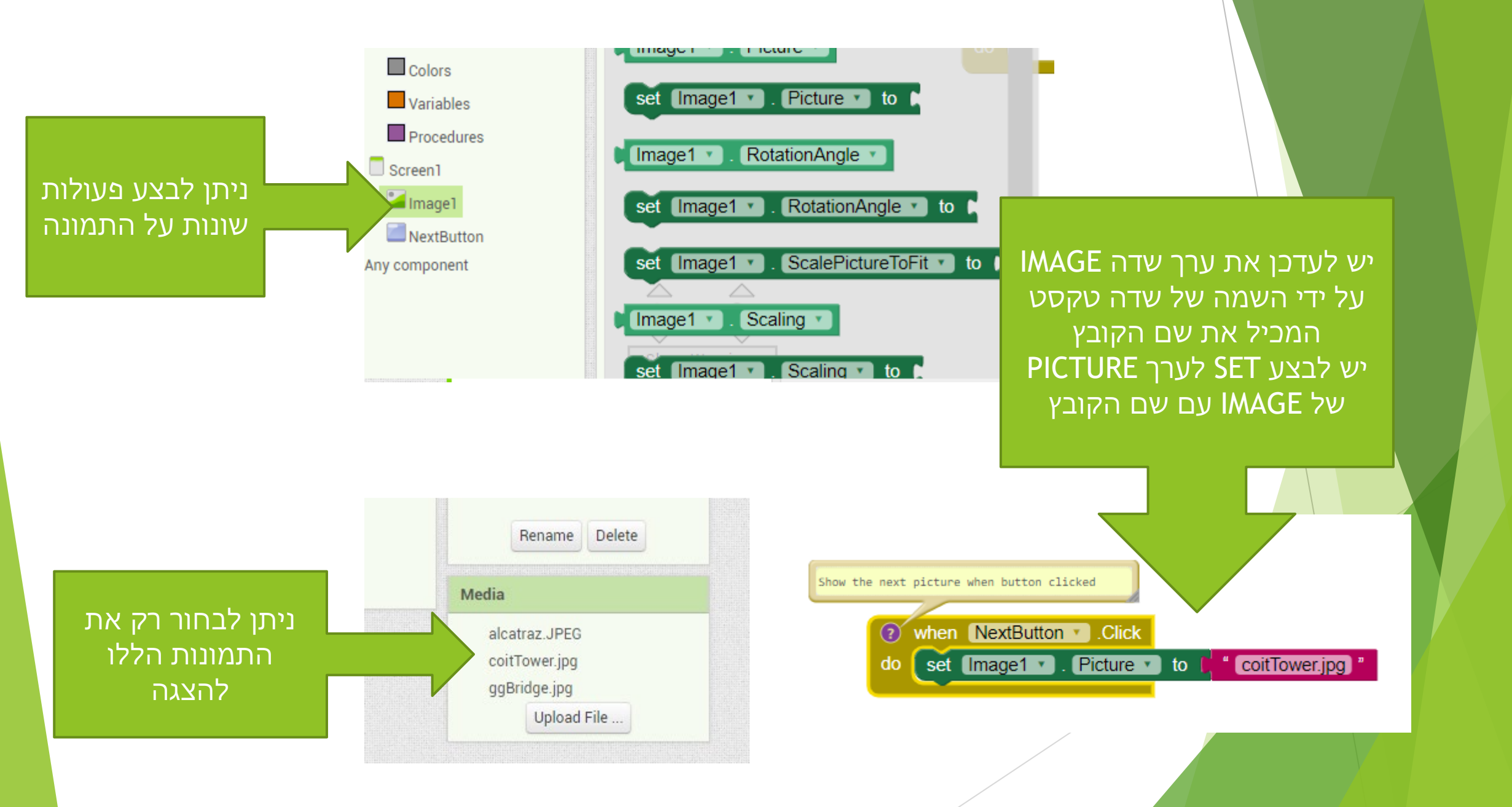

### עשה ועל תעשה בבחירת קבצים

כאמור יש להכין את הקבצים מראש 🕨

- בטעינת יש לקחת בחשבון את גודל הקבצים כל קובץ גדול מגדיל לכם את גודל האפליקציה -> ולכן גם מגדיל זמן שיקח לאחר מכן למשתמש להוריד אותה למחשב!!
  - יש לקחת בחשבון את גדלי המכשירים שבהם משתמשים המשתמשים
- א תמיד אותה תמונה שמתאימה לסמסונג 15A מתאימה לטאבלט.... ► (אולי אפילו צריך לטעון כמה תמונות מראש)

### תרגיל מספר 2 - הצגת תמונות

- (אשר הכנתם מראש) יש ליצור אפליקציה המציגה 3 תמונות (אשר הכנתם מראש)
- יש להכין מסך עם התמונה (כאשר מראש מוצגת תמונה ראשונה ► מתוך 3 - ניתן להציגה מעל רכיב IMAGE או כפתור)
  - יש להוסיף למסך זה 3 כפתורים 🕨
- בלחיצה על כל כפתור, תתחלף התמונה המוצגת ותוצגנה תמונה הבאה.

טעינת אפליקציה קיימת מהמחשב..

## לא חייבים תמיד לפתח הכל מ0 🕨

► ההיפך הוא הנכון.. רב התוכניתנים תמיד משתמשים
בתוכנות וברכיבים קיימים

ניתן להוריד אפליקציות קיימות ולהשתמש בהם ולהרחיב אותן

טעינת אפליקציה קיימת מהמחשב..

# על מנת לטעון לAPP INVERTOR אפליקציה קיימת, יש להכין את הקובץ במחשב (להוריד אותו) למשל הכנו לכם קובץ של אפליקציה מסוימת...

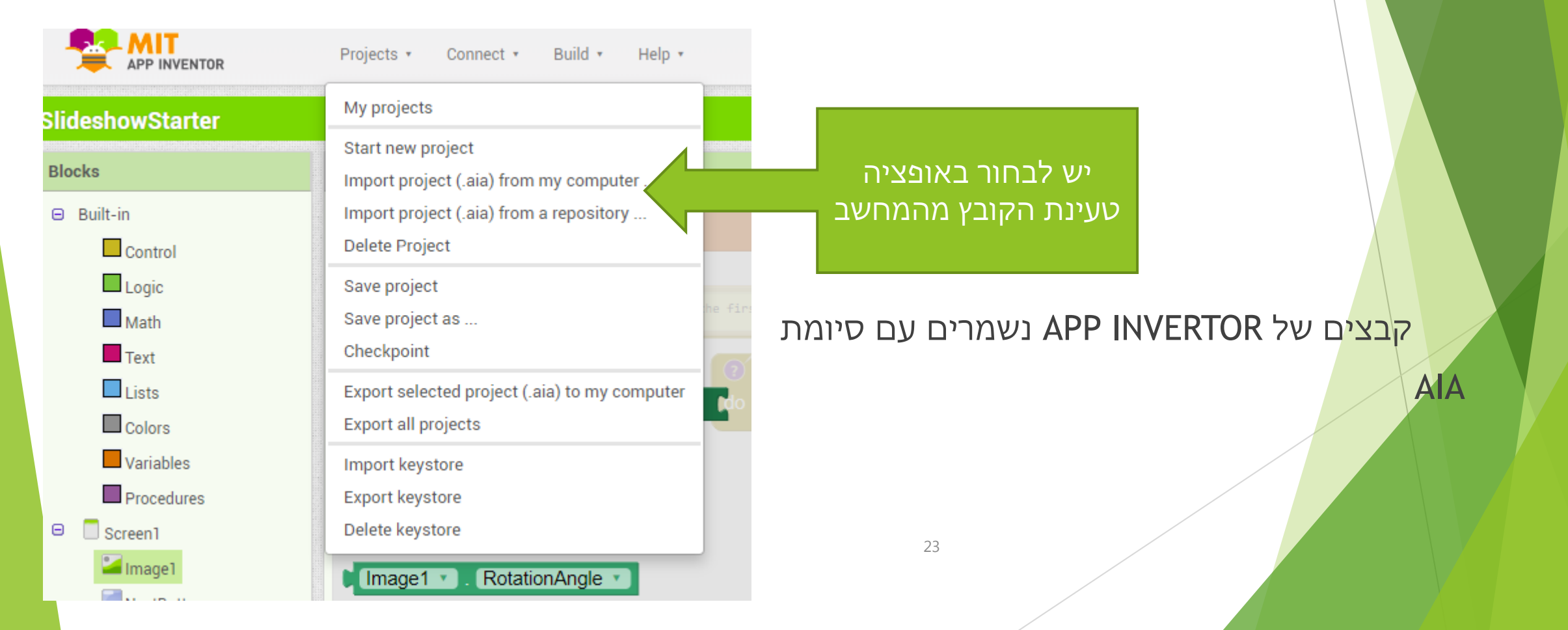

## שמירת אפליקציה למחשב

- AIA ניתן גם לשמור את האפליקציה שפיתחנו חזרה למחשב... תחת קובץ
- APP INVERTOR ניתן גם לשמור את האפליקציות ברשימת האפליקציות ב
  - האפליקציות נשמרות תחת משתמש 🕨
    - שלנו GMAIL 🕨

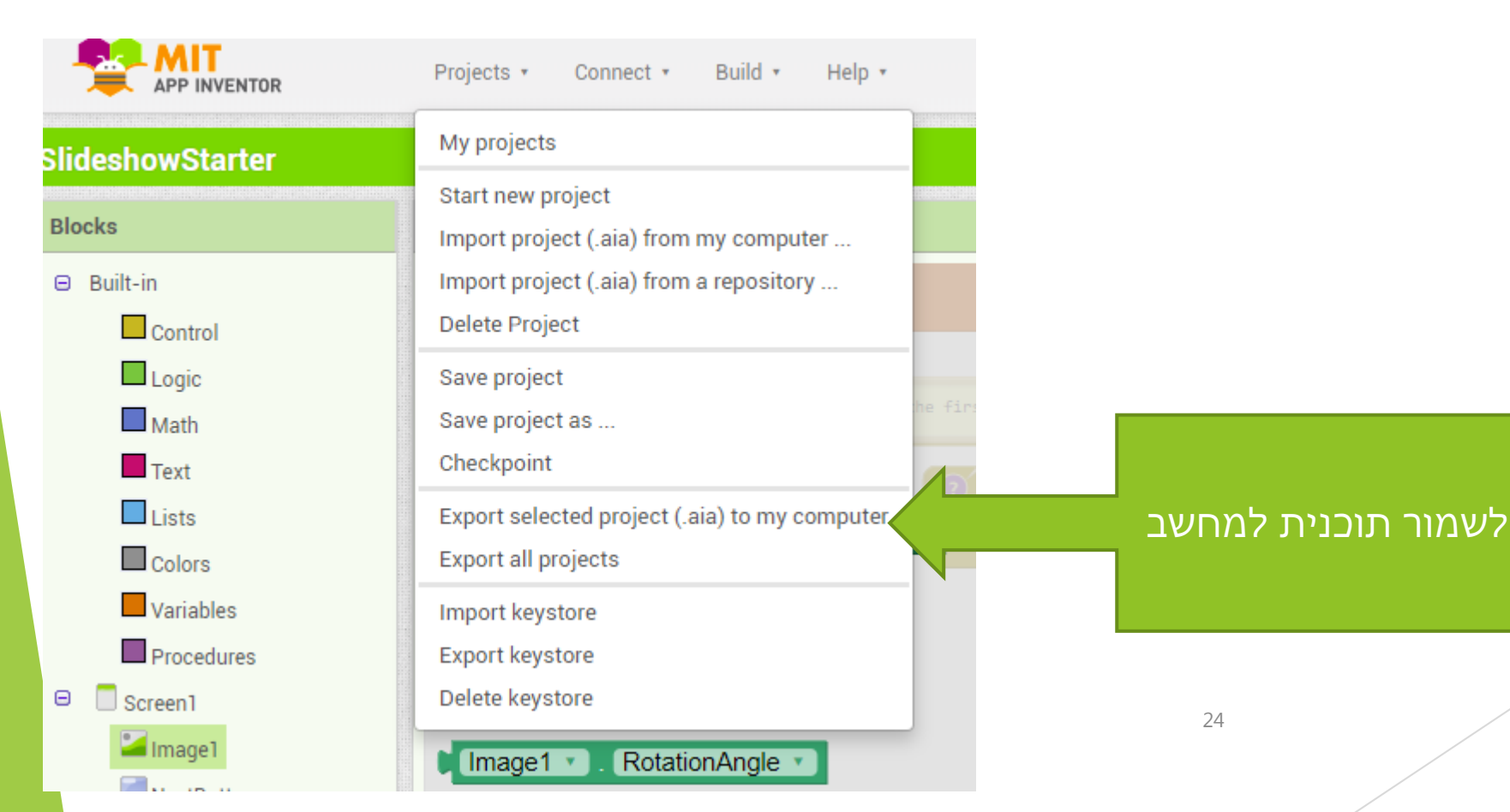

## מחיקת אפליקציה

- חלק חשוב בעבודת התכניתן הוא ביצוע סדר לקוד 🕨
- לא תמיד כדאי לשמור את כל האפליקציות או חלקי האפליקציות ו שפיתחנו
  - אפשר למחוק את האפליקציה מהרשימה. 🕨

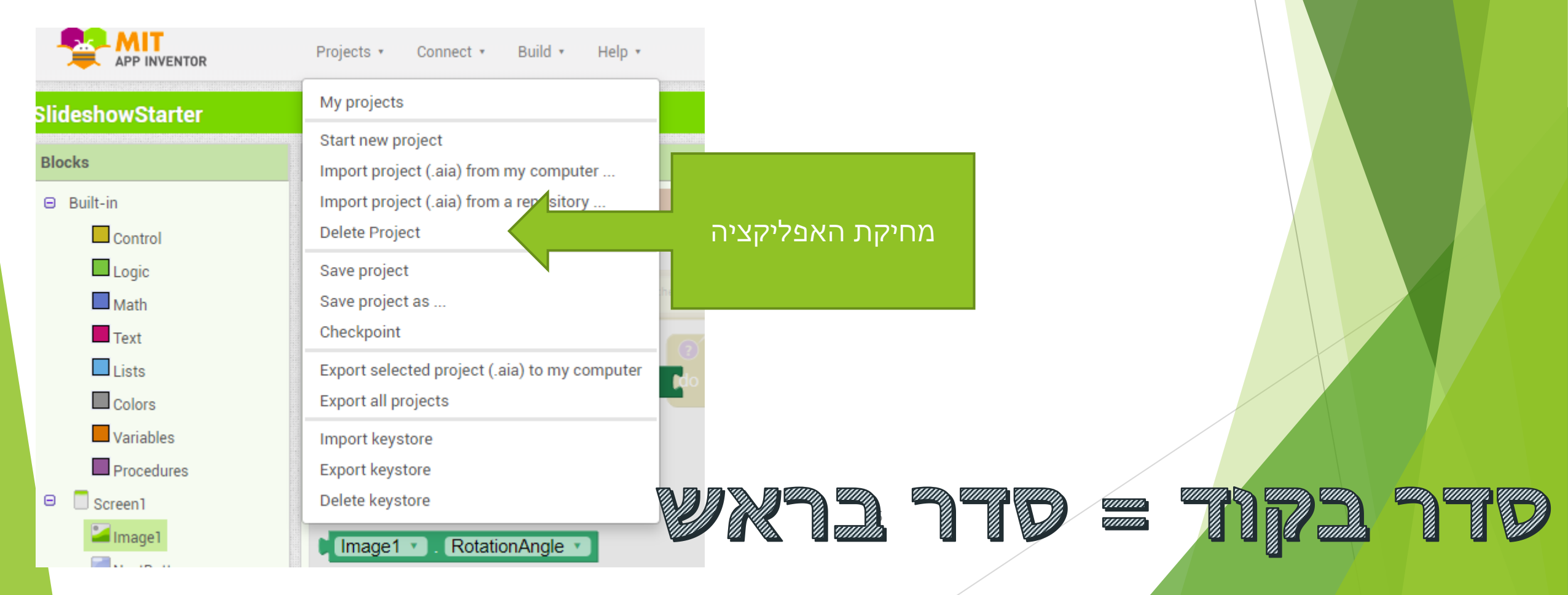

תרגיל מספר 3 - שמירה וטעינת אפליקציות

בצעו מעבר על רשימה הפרויקטים שכבר הכנתם 🕨

מחקו מיותרים 🕨

AIA שמרו את הפרויקט תמונות שהכנתם לקובץ

טענו את הפרויקט שוב מהקובץ 🕨

### תרגיל מספר 3 - מצגת תמונות

נניח שקיבלתם משימה להכין אפליקציה שמציגה תמונות▲ מה תעשו???

הכנו לכם אפליקציה התחלתית ועליכם להמשיך אותה 🕨

SLIDESHOWSTARTER.AIA יש לטעון את הקובץ את הקובץ את המחשב...

### תרגיל מספר 3 - מצגת תמונות

## ◄ מה זה קובץ STARTER ??

קובץ STARTER הינו תחילת התרגיל - בחלק מהקבצים
 שנעביר לכם, נעביר לכם סטארטרים (התחלות מסוימות)
 ועליכם יהיה להמשיך אותם ולהפוך אותם לאפליקציות
 מלאות

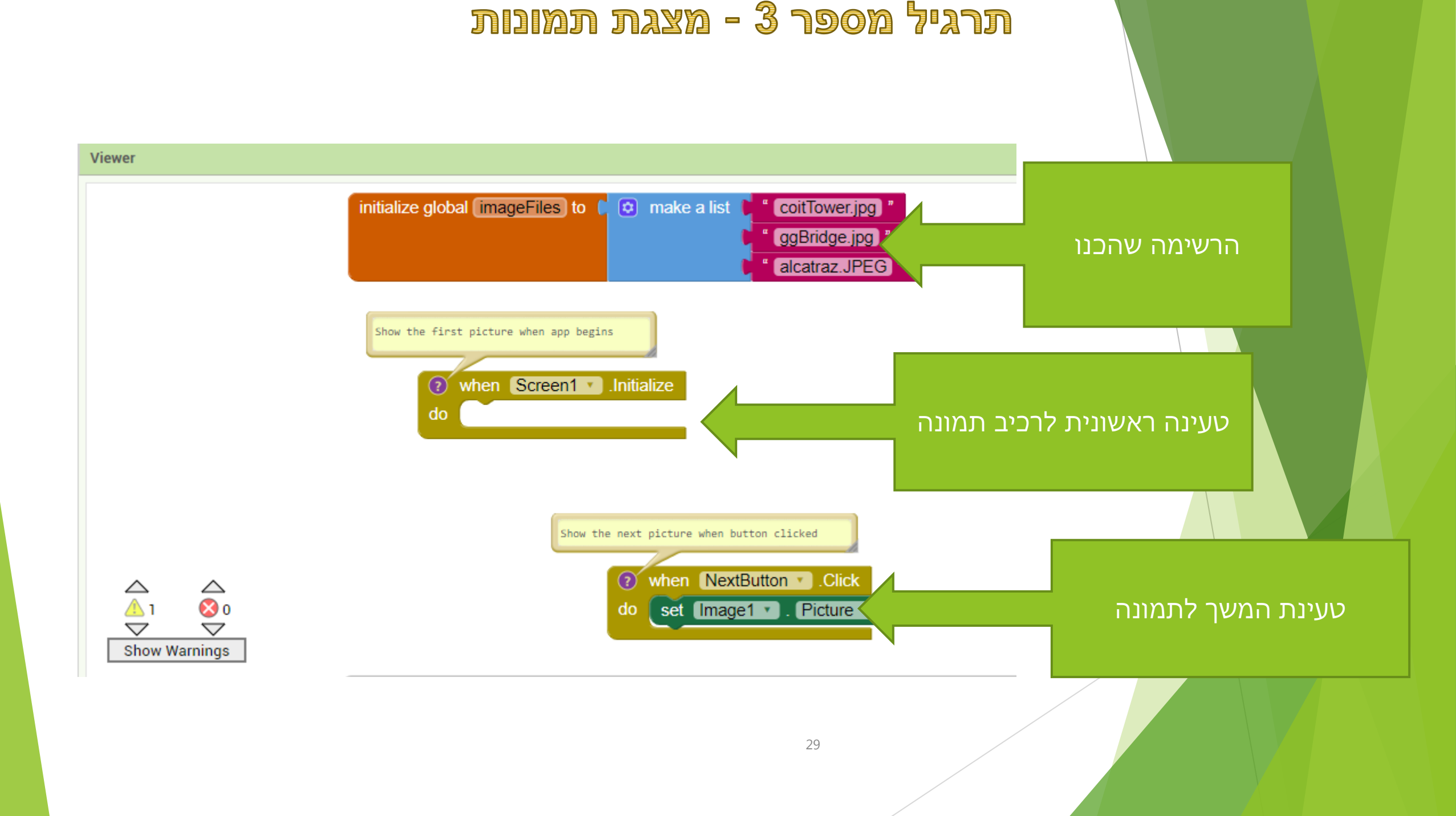

תרגיל מספר 3 - מצגת תמונות

יש להשתמש בקובץ STARTER ולהכין מצגת תמונות
 יש לטעון בהתחלה את התמונה הראשונה
 ולאחר מכן להחליף תמונות

# פיתוח אפליקציות שיעור מספר 6

## שיעור 6 - לולאה והמשך תמונות

- <mark>1</mark>. לולאות
- WHILE .2
  - FOR .3
- FOREACH .4
  - TIMER .5
  - <mark>6</mark>. תרגול

## תרגיל 1 - תרגיל חזרה קטן

- יש לפתח אפליקציה עם תיבת טקסט ובה משתנה מסוג מחרוזת 🕨
  - יש להגדיר רשימה LIST של שמות 🕨
  - יש להוסיף את המשתנה לרשימה 🕨

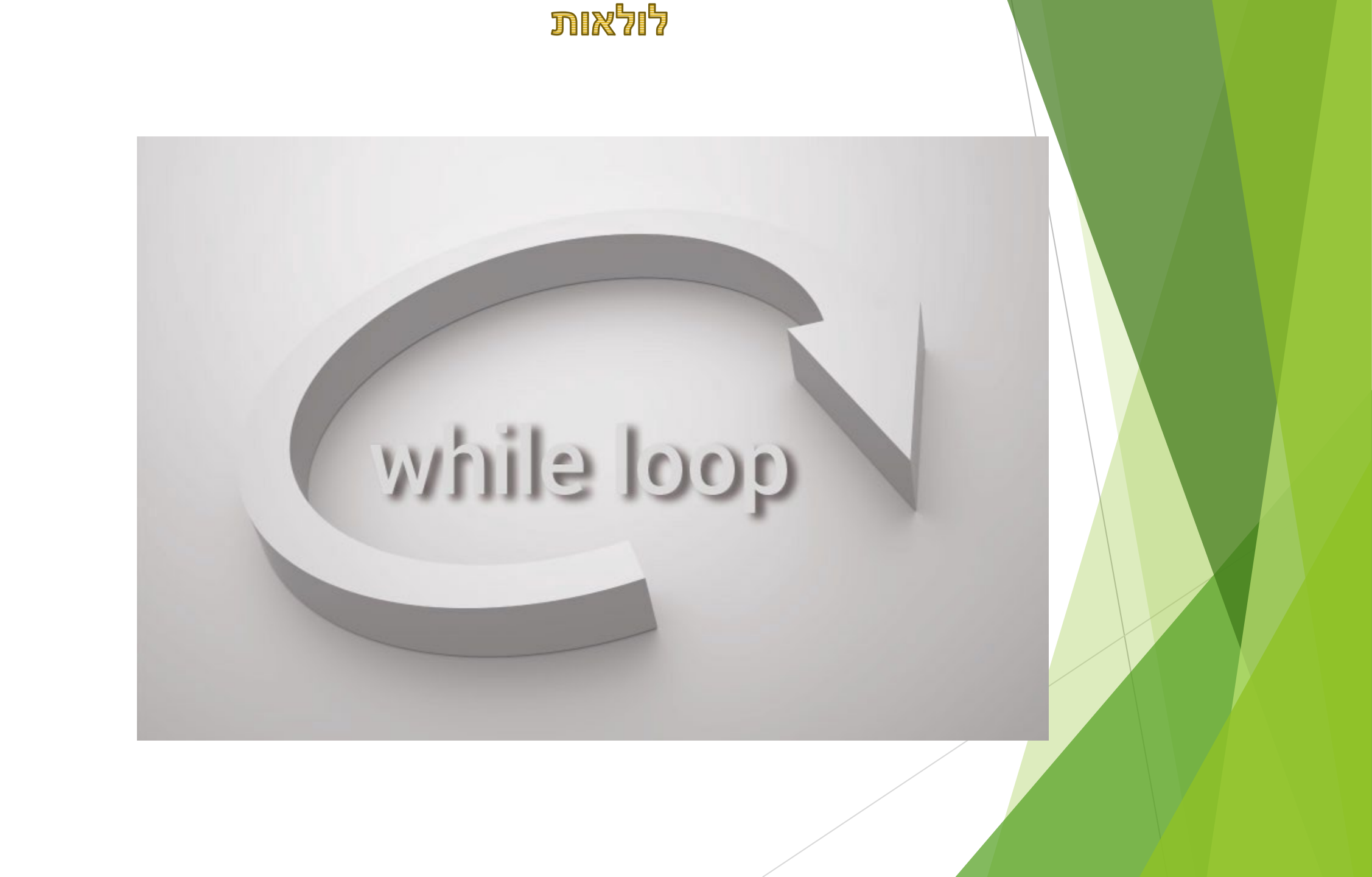

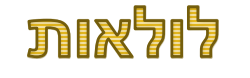

היכולת החזקה הידוע של המחשב היא לבצע פעולות אוזרות

מחשב ,ברגע שהוא הבין מה צריך לעשות, יכול לבצע את אותה פעולה, 10, 100 ואפילו 1000 פעמים

בדיוק לצורך כך קיימת לולאה 🕨

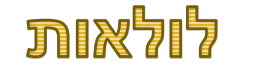

לדוגמא - בתרשים כאן, מחשב כל פעם בודק את תנאי (CONDITION ) במידע והתנאי לא מתקיים הלולאה תפסק

כל עוד תנאי מתקיים, הלולאה תמשיך להתבצע

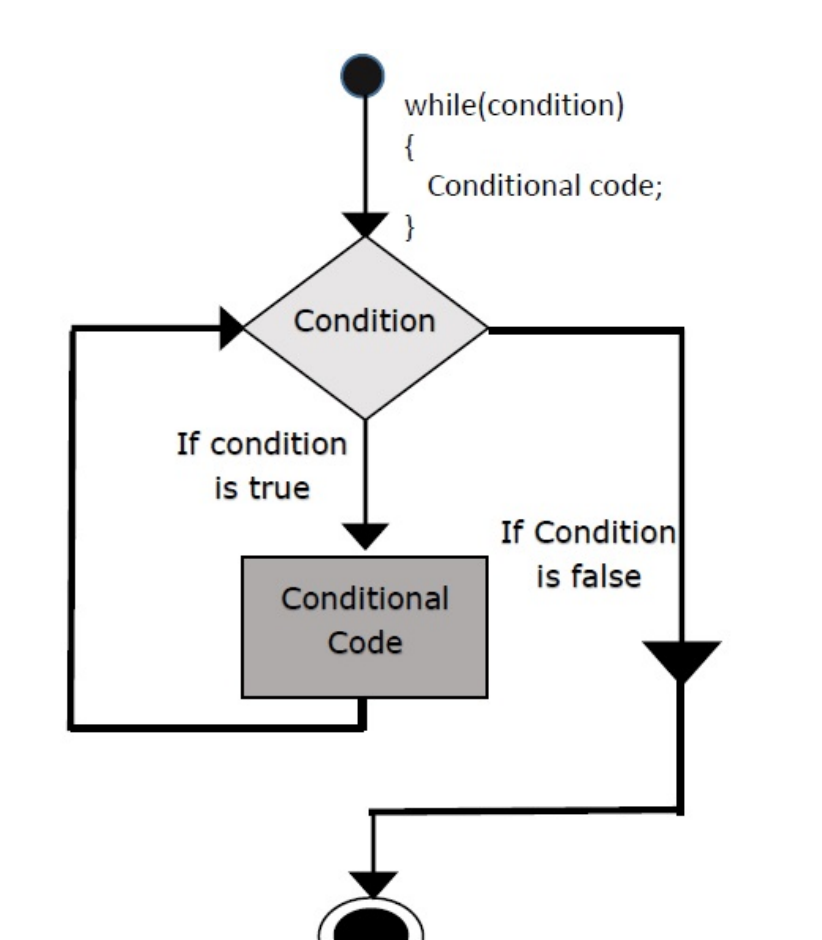

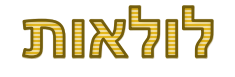

# גם בתרשים הנל התמונה דומה הלולאה מתבצעת כל עוד התנאי מתקיים 🕨 Event А condition true? yes В no С

7

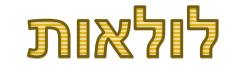

## בפרט ובתכנות בכלל קיימים סוגים APP INVERTOR בפרט ובתכנות בכלל קיימים סוגים שונים של פקודות המפעילות לולאות

נלמד את חלק מהם.. 🕨

### לולאות

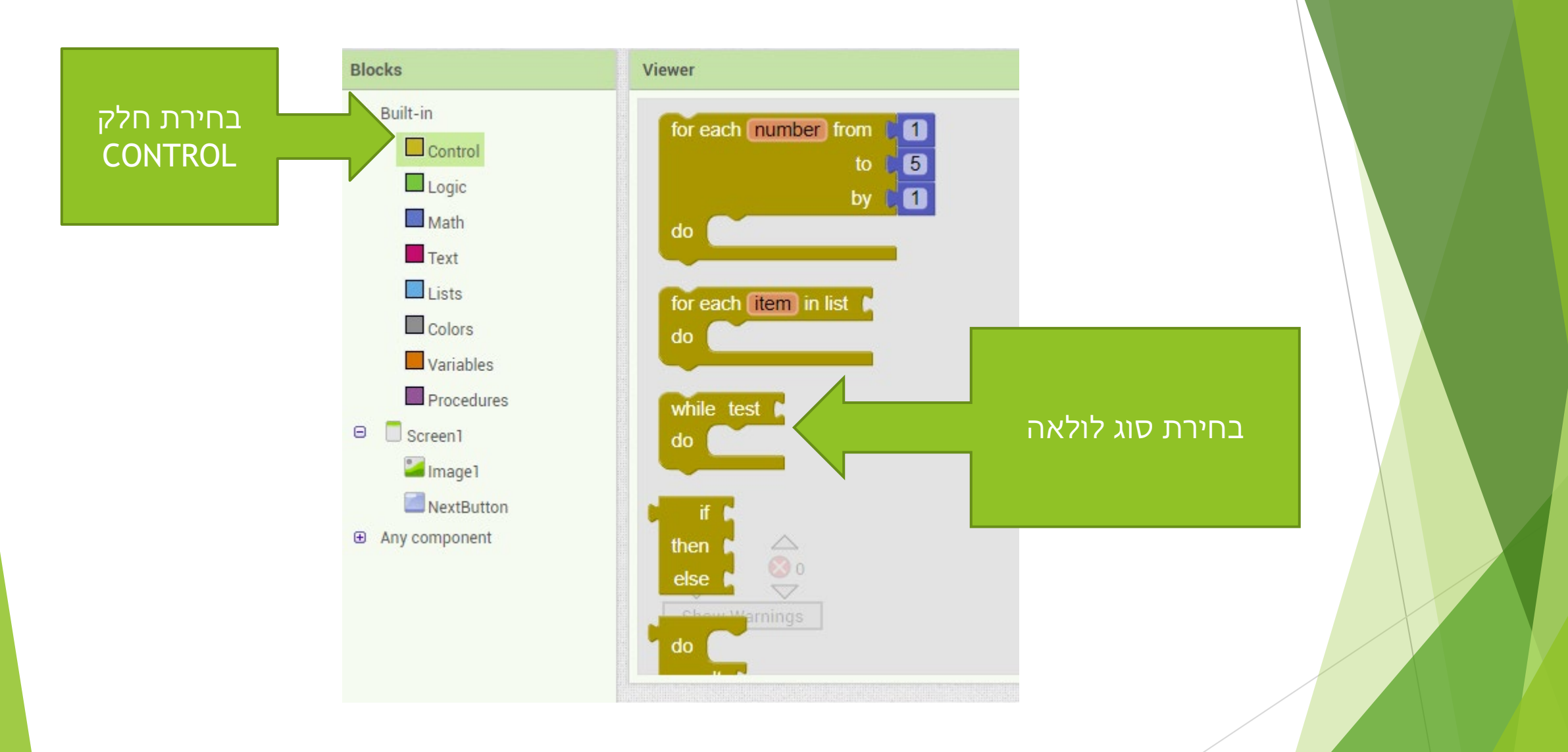

## לולאות WHILE

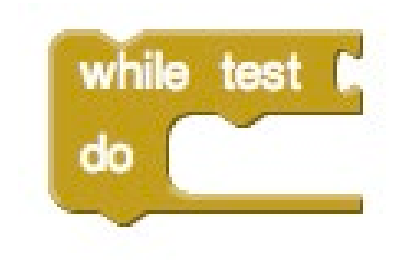

- לולאת WHILE החלק של DO מתקיימת כל עוד מתקיים התנאי בTEST, הכוונה כל עוד התנאי מחזיר TRUE
  - למשל אם רוצים לבצע פעולות מ1 עד 100 🕨
    - 1 מגדירים X1 שווה ►
    - 100 אווה לX2 מגדירים 🕨
  - X2 מקדמים את X1 ב1 על שהוא יהיה שווה ל

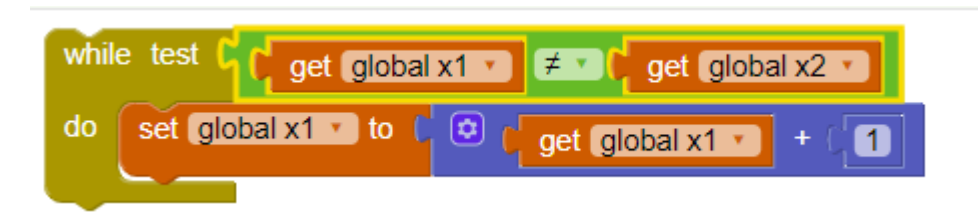

לולאות WHILE - תרגיל מספר 2

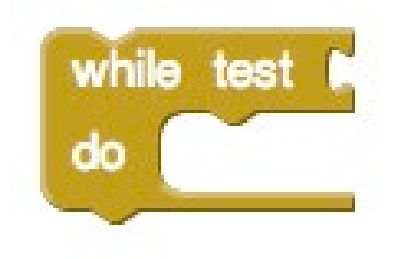

- כידוע אם רוצים להכפיל את 5\*5 הדבר זהה לביצוע חיבור של
  ► 5+5+5+5+5
  - אפליקציה שמבצעת זאת MHILE איש לכתוב, באמצעות אויש 🕨

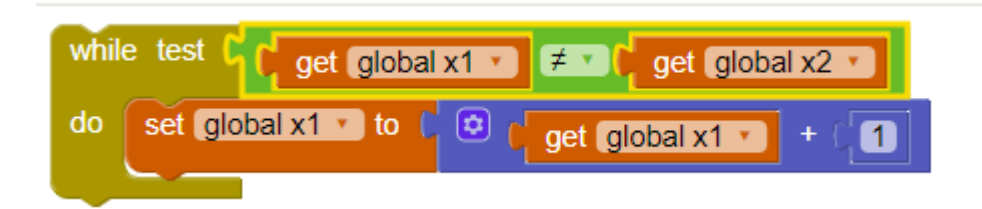

### לולאות FOR

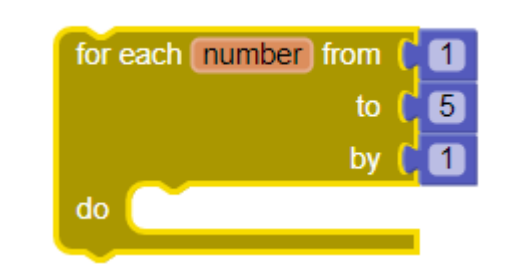

- לולאת FOR לולאת FOR דומה ללולאת WHILE. ההבדל הוא FOR שבמקרה של FOR אין צורך לקדם את המשתנה התנאי
  - אם אנו רוצים לעשות 5 צעדים אז מגדירים את number ל►
- לאחר מכן מקדמים את number כל פעם ב1 עד שהוא מגיע ► להיות 5
  - כל הפעולות המופיעות בDO, מתבצעות 5 פעמים 🕨

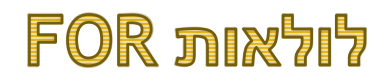

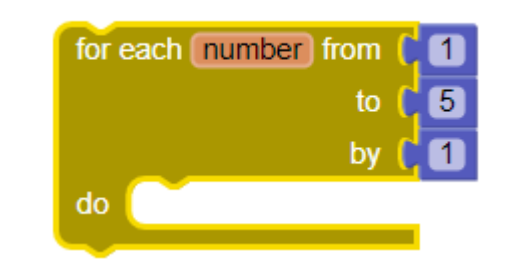

לולאת FOR מאוד נוחה, כאשר רוצים לבצע מעבר על רשימה LIST

ע ניתן להתחיל FOR לא ממספר **ו**►

ניתן להתקדם לא בצעדים של 🕨

לולאת FOR יכולה לעזור לנו לעבוד הרבה הרבה יותר מהר

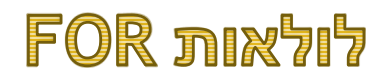

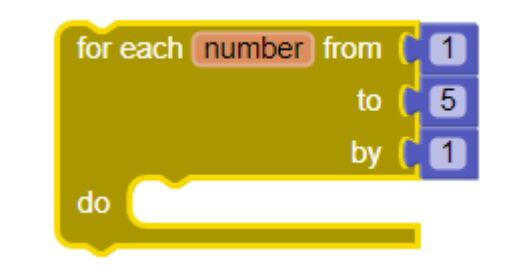

ניתן לשלב TIMER בעבודה עם לולאת FOR
 אחרי שילוב TIMER יהיה עיקוב של כמה שניות במעבר משלב
 לשלב

INTERATION ביצוע שלב אחד בלולאת FOR נקרא אינטרציה

### לולאות FOR - תרגיל מספר 3

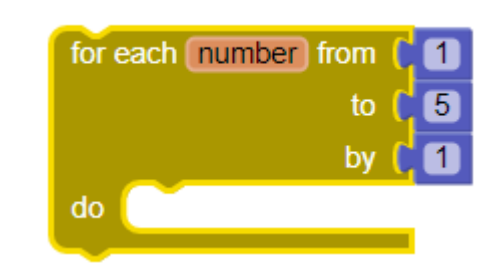

כתוב אפליקציה אשר שקולטת שני מספרים . האפליקציה
 מציגה כמות \* לפי מספרים שהוגדרו

למשל אם נקלטו מספרים 1 ו5 , אפליקציה תדפיס 5 כוכביות 🕨

למשל אם נקלטו מספרים 1 ו10, תציג 10 כוכביות 🕨

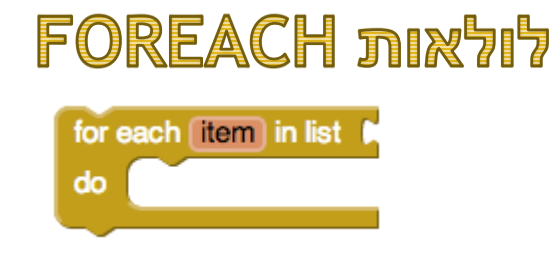

## לולאת FOREACH - לולאת FOREACH דומה קצת ללולאת FOR בכך שגם היא מתקדם את כמות הצעדים בצורה אוטומטית

לולאת FOREACH - עוברת על כל LIST ומבצעת עבור כל איבר את פעילות

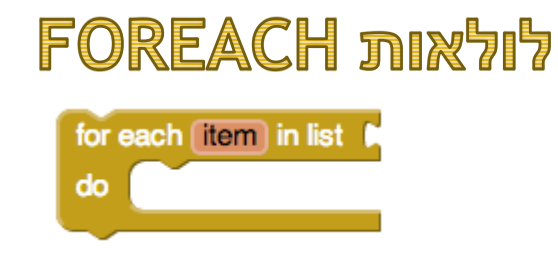

# גם בלולאת FOREACH ניתן להוסיף פעולות נוספות ניתן לחבר לולאות ולבצע לולאת FOREACH בתוך לולאת FOR

חשוב אם מחברים לא לבלב את שימוש בINDEX של הלולאות 🕨

### לולאות FOREACH - תרגיל מספר 4 המשך לאפליקציית תמונות

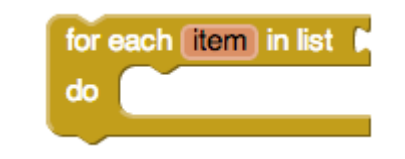

- SLIDESHOW יש לטעון את האפליקציה
  - האפליקציה מכילה LIST של תמונות 🕨
- יש להוסיף לאפליקציה יכולת מעבר בין התמונות באמצעות INDEX
  - PREVIOUS וNEXT וNEXT וש להוסיף לאפליקציה כפתורים ►

18

צפו בדוגמא למטה לצורך הבנת את דרך המעבר בין התמונות 🕨

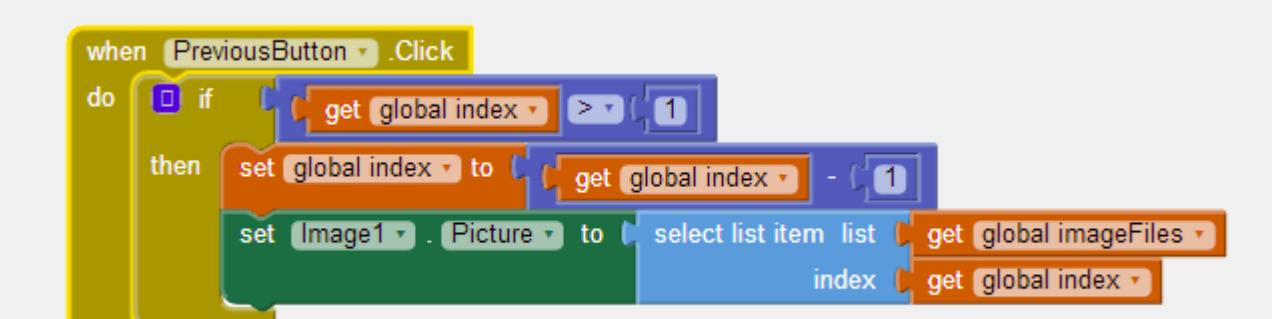

### TIMER שעון עצר

רוא הפעלת חלק אפליקציה לאחר FIMER תפקידו של עבודת השעון

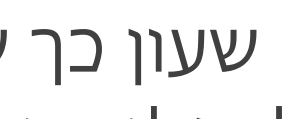

זמן אפשר X מפעילים שעון כך שיקפוץ בעוד X מון אחר X מפעילים אנון כך איקפוץ אוד א להגדיר לאפליקציה מה לבצע

מגדיר כל כמה זמן קופץ השעון - INTERVAL

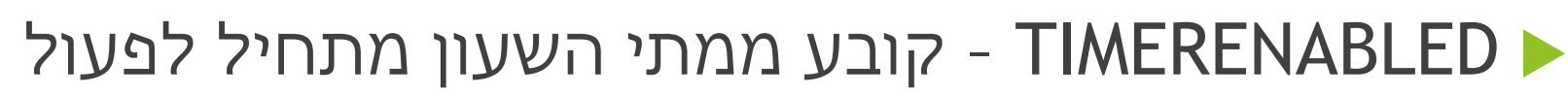
דואפון מעורר TIMER

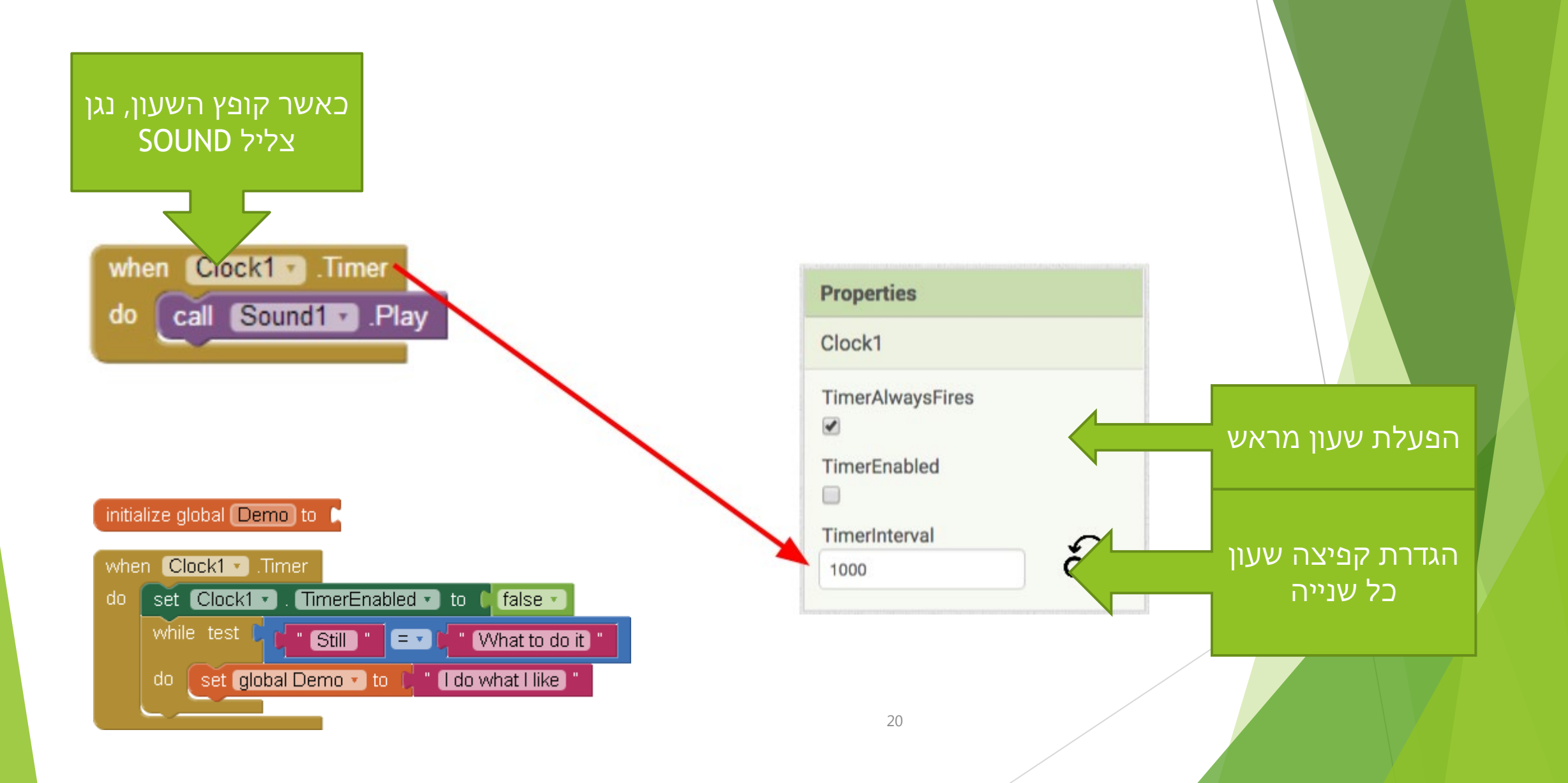

#### תרגיל מספר TIMER 5 תרגיל

דEXTBOX 3 יש לפתח אפליקציה המציגה >►

כל TEXTBOX מופיע (הופל לVISIBLE ) לאחר 3 שניות ► אחרי הקודם

תרגיל די פשוט ולכן מי שמסיים מוזמן לתרגיל מסכם של
 היום - מצגת תמונות

תרגיל מספר 6 - מצגת תמונות

► היום נפתח מצגת תמונות - ממש כמו בPOWERPOINT

אל תמונות קיים מראש. ▶

- ▲ מצגת תעבור ותציג תמונה תמונה מתוך מצגת בהפרש של
  כמה שניות בין תמונה לתמונה
  - ...ד נעזור לכם... 🕨

תרגיל מספר 6 - המשך פרויקט מצגת תמונות

## והצגנו מצגת STARTER בשיעור הקודם קיבלנו וטענו קובץ תמונות

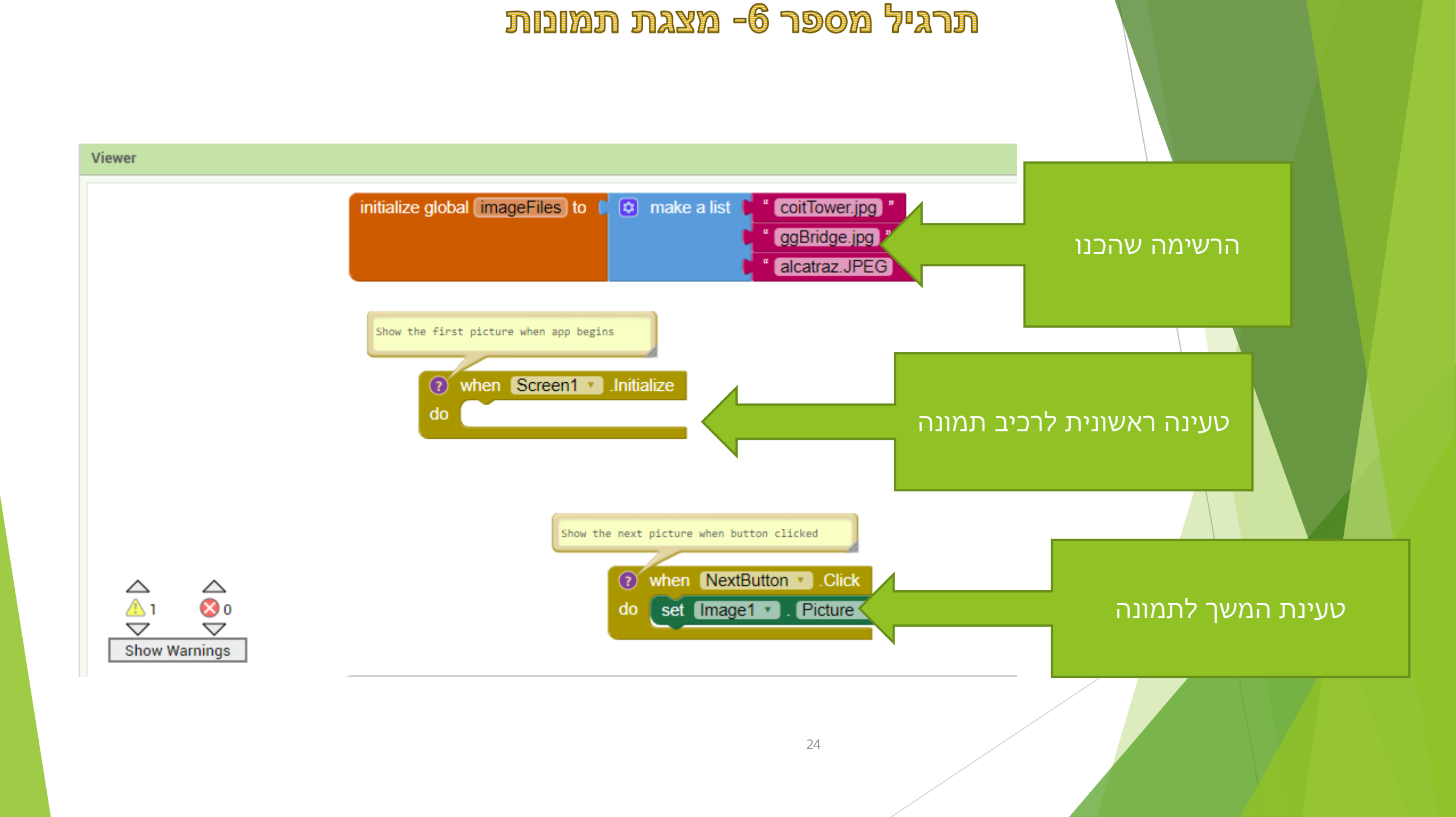

תרגיל מספר 6 - מצגת תמונות

# בשיעור זה עלינו להוסיף לולאה אשר מאפשרת הצגת ► תמונות בTIMER ובלולאה

להוסיף ריצה של 10 שניות בין הצגה להצגה 🕨

# פיתוח אפליקציות שיעור מספר 7

#### שיעור 7 - מספר אקראי, סנסורים וטריוויה

- 1. חזרה
- RANDOM .2
- .3 סנסורים
- ACCELERATOR סנסור .4
- נ. רשימה בתוך רשימה (LIST OF LISTS).
  - <mark>6</mark>. תרגיל קובייה
  - .7 תרגיל טריוויה

## תרגיל מספר 1 - תרגיל חזרה קטן

- במידה ולא סיימתם בשיעור הקודם, יש להמשיך את הפיתוח אפליקציית תמונות 🕨
  - במידה וסיימתם יש להוסיף כפתור עצור הקרנה וכפתור המשך הקרנה 🕨
  - זיא אם התמונות מוצגות בTIMER , ניתן יהיה ללחוץ על הכפתור ולעצור אותו 🕨

אקראי - RANDOM

# **SIMPLE RANDOM SAMPLE**

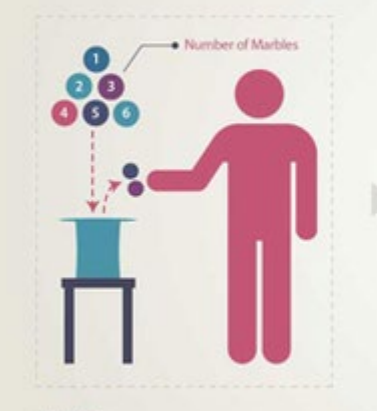

1st Pick

Tommer randomly picks 2 martales from the hat core taming 6-different colored marbles.

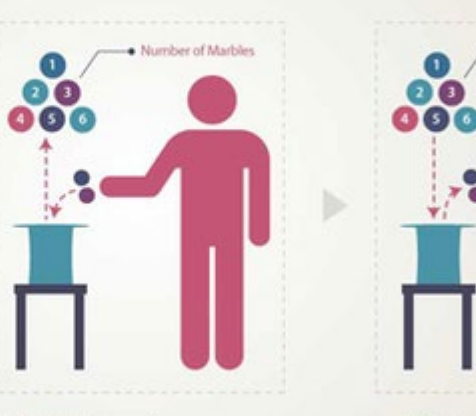

1st Pick Returned After randomly picking 2 marbles forwary puts the marbles back into the bat. The fait now contains 6 marbles 2nd Pick

Tommy sectorily picks 2 marbles from the full agent, He has the same chance of picking the same collared marbles as he did on the first pick.

... Number of Marbles

#### תכנות אקראי

- באנדרואיד ניתן גם להגריל מספרים שונים. 🕨
- והוא ידע להגריל לנו MATH למשל אם אנו רוצים להגריל מספר בין 1 ל10, ניתן להשתמש ב-מספר
  - מדוע נרצה להגריל? 🕨
- למשל בזמן המשחק, אנחנו נציע לשחקן אפשרויות אקראיות מתוך מגוון האפשרויות והוא ילמד להתמודד איתם
  - מובן, כי ניתן להשפיע על התוצאה ולא להשאיר את כל ליד הגורל. 🕨

#### תכנות אקראי RANDOM

כך נראה תכנות RANDOM בשפת JAVA.... נראה מפחיד?

## Random answer

```
// Rolls two dice until a sum of 7 is reached.
import java.util.*;
public class Dice {
    public static void main(String[] args) {
        Random rand = new Random();
        int tries = 0;
        int sum = 0;
        while (sum != 7) {
            // roll the dice once
            int roll1 = rand.nextInt(6) + 1;
            int roll2 = rand.nextInt(6) + 1;
            sum = roll1 + roll2;
            system.out.println(roll1 + " + " + roll2 + " = " + sum);
            tries++;
        }
        System.out.println("You won after " + tries + " tries!");
```

#### תכנות אקראי RANDOM

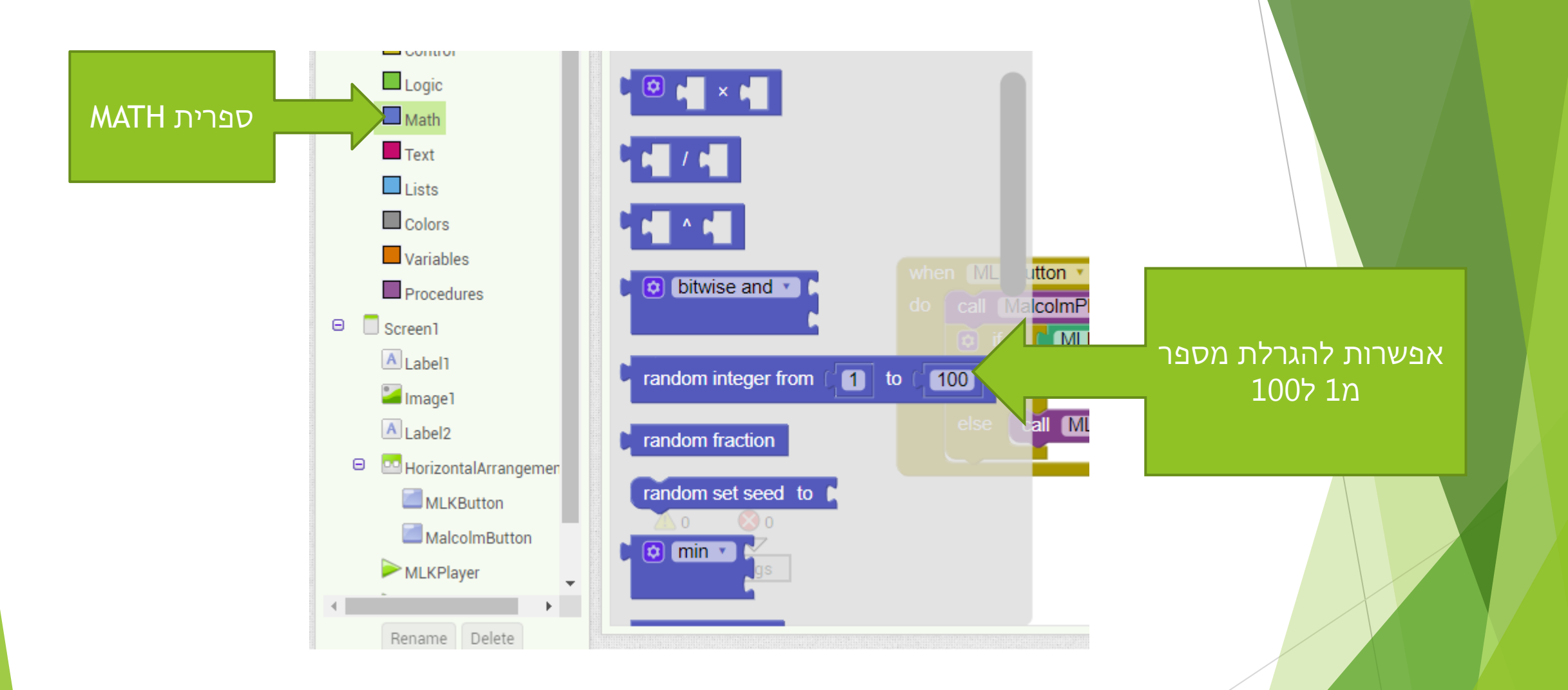

### RANDOM תכנות אקראי

X3 למשל - מגרילים מספר רנדומלי בין 1 ל100 ומעדכנים את 🕨

initialize global X3 to random integer from 1 to 100

#### תרגיל מספר 2 - מספר אקראי

- משחק למי מוגרל מספר יותר גדול 🕨
  - מוצגים 2 כפתורים 🕨
- 2 אחקנים לוחצים בו זמנית על הכפתור ומוצג מספר
  - מי שמקבל מספר יותר גדול ניצח 🕨

#### wiaiw coloilia

- בפיתוח אפליקציות אנחנו יכולים להשתמש ביכולות שונות של מכשיר הסלולארי. 🕨
  - אחד היכולות היא חיישנים סנסורים 🕨
- תפקידם של הסנסורים במכשיר הסלולארי הוא לזהות תנועות, נטיות ותזוזות של המכשיר ולעדכן אפליקציות
  - האפליקציות מסתנכרנות בהתאם ומציגות נתונים 🕨
    - לסנסורים גם שימוש חשוב במשחקים 🕨
  - אלה על גבי המכשיר EMULATOR אימו לב! איז עדיף להריץ לא על גבי האפשיר 🕨

#### waiw coloilid

- למעשה גם השעון וגם המצלמה הם חיישנים במכשיר 🕨
  - גם הרמקול המודד צליל 🕨
- בעצם חיישנים משמשים את מכשיר סלולארי בדיוק כמו חושים משתמשים את הבן אדם 🕨
  - איתם הוא שומע, מדבר ,מרגיש ומתקשר עם הסביבה 🕨

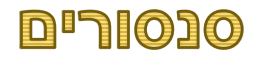

במכשיר אנדרואיד הסטנדרטי קיימים סנסורים הבאים

- Accelerometer סנסור (חיישן) תזוזה 🕨
- שנסור סריקת ברקוד BARCODE SCANNER
  - כנסור GPS והמיקום LOCATION ►
    - CLOCK שעון 🕨

(מכשיר שאחראי על מדידת זמן בתוך המכשיר)

| Sensors    |                     |   |  |
|------------|---------------------|---|--|
| 2          | AccelerometerSensor | 9 |  |
| <b>11</b>  | BarcodeScanner      | ? |  |
| 3          | Clock               | ? |  |
| ₿          | GyroscopeSensor     | ? |  |
| •          | LocationSensor      | ? |  |
| <b>)</b> : | NearField           | ? |  |
| 1          | OrientationSensor   | ? |  |
| !!         | Pedometer           | ? |  |
| 2          | ProximitySensor     | ? |  |

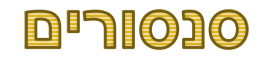

- GYROSCOPE חיישן 🕨

האחראי על מהירות הסיבוב של המכשיר

- ORIENTATION חיישן הכוון 🕨

חיישן המודד כוון של המכשיר מבחינת צפון ודרום

Proximity חיישן הדיוק 🕨

| Sensors |                     |     |  |
|---------|---------------------|-----|--|
|         | AccelerometerSensor | (?) |  |
|         | BarcodeScanner      | 7   |  |
| 3       | Clock               | (?) |  |
| 8       | GyroscopeSensor     | ?   |  |
| 0       | LocationSensor      | ?   |  |
| 0r      | NearField           | ?   |  |
|         | OrientationSensor   | (?) |  |
| !!      | Pedometer           | ?   |  |
| ٩       | ProximitySensor     | ?   |  |
|         |                     |     |  |

#### סוגי סנסורים

- החיישנים בAPP INVERTOR הם הרכיבים בלי נראים NON VISIBLE
  - כאשר נגרור את החיישן למסך הוא יתוסף למטה מתחת למסך
    - משתמש לא יראה שאנחנו משתמשים בחיישן
      - אנחנו נקבל את אירועים של החיישן

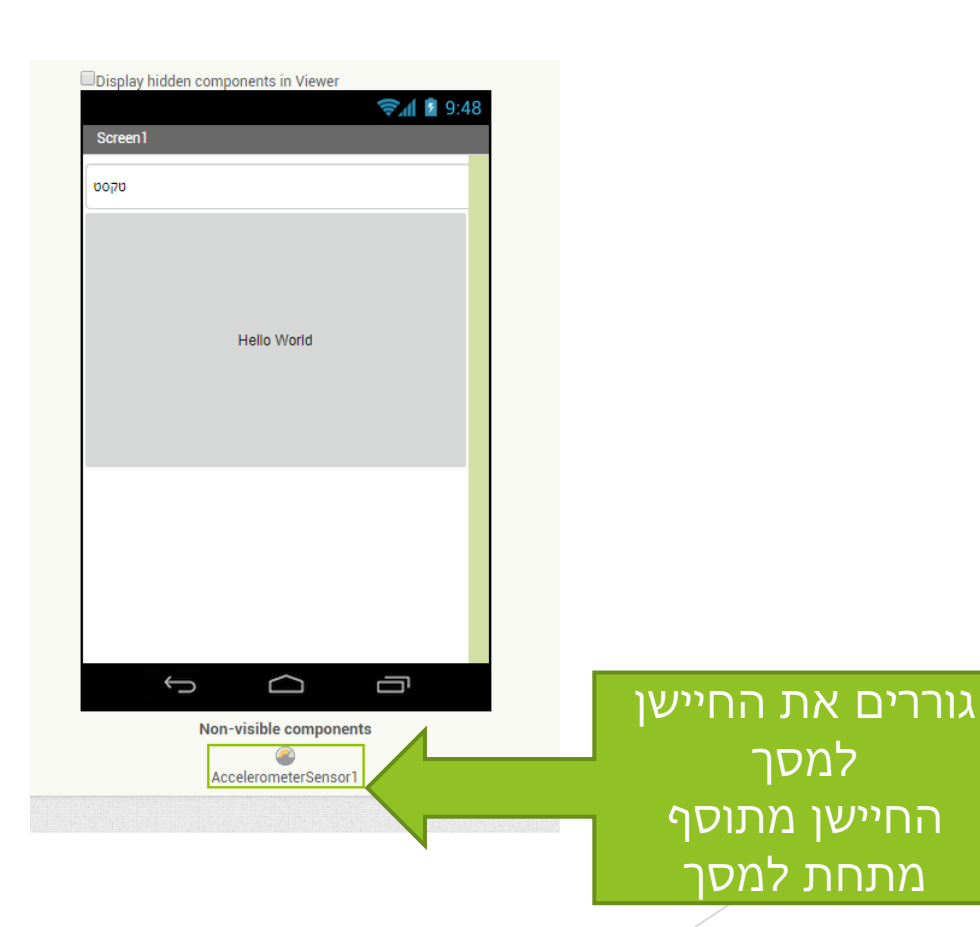

|    | AccelerometerSensor | • | בוחרים |
|----|---------------------|---|--------|
|    | BarcodeScanner      | 0 | חיישן  |
| 8  | Clock               | 0 |        |
| ₿  | GyroscopeSensor     | 0 |        |
| •  | LocationSensor      | 0 |        |
| 0r | NearField           | 0 |        |
| 1  | OrientationSensor   | 0 |        |
| !! | Pedometer           | 0 |        |
| ٩, | ProximitySensor     | • |        |

### ACCELEMOMETER חיישן תזוזה

- לחיישן קיימים כמה פרמטרים חשובים 🕨
- ?האם הוא מופעל באפליקציה או לא ENABLED
- MINIMUMINTERVAL מודד מה הוא המינימום יחידות שהחיישן
   ירגיש שקרה משהו
  - SENSITIVITY רגישות תלויה מאוד לא רק בהגדרה אלה גם
     באיזה סלולארי יש לכם

| Acceleromete | erSens | orl |  |
|--------------|--------|-----|--|
| Enabled      |        |     |  |
|              |        |     |  |
| LegacyMode   |        |     |  |
|              |        |     |  |
| MinimumInter | val    |     |  |
| 400          |        |     |  |
| Sensitivity  |        |     |  |
| moderate 🔹   |        |     |  |
|              |        |     |  |

#### ACCELEROMETER אירועים של

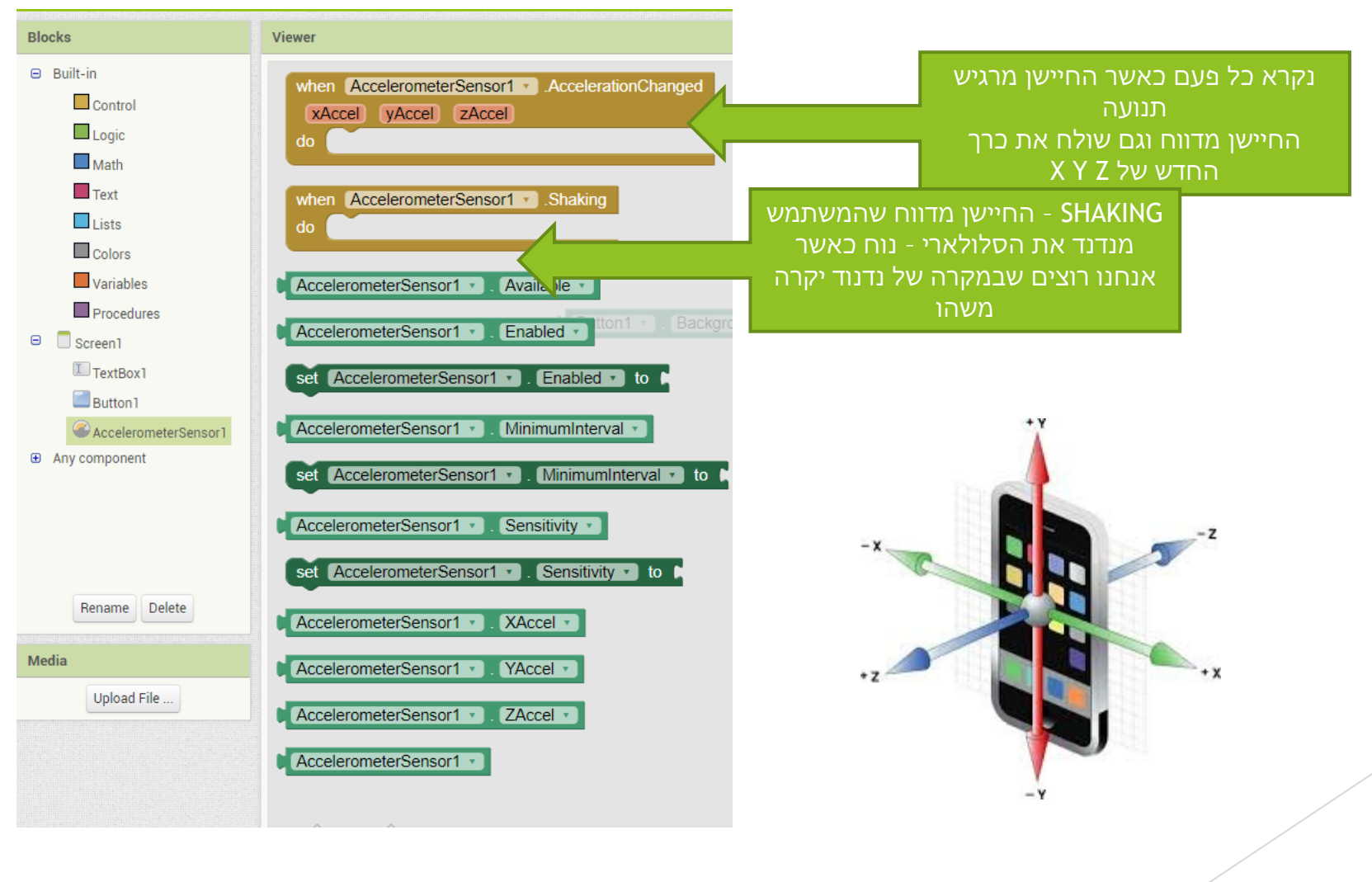

## תרגיל מספר 3 - זריקת קובייה

- ש יש לפתח אפליקציה לזריקת הקובייה DICE יש ▶
  - הקובייה מכילה כיודע 6 צדדים. 🕨
  - 6 מעל כל צד מופיע מספרים מ1 עד 🕨
- משתמש יכול להפעיל את האפליקציה באחד משני דרכים לחיצה על כפתור למטה או נדנוד SHAKING של המכשיר

## תרגיל מספר 3 - זריקת קוביה

- ... יש להכין מראש תמונה לכל צד של הקובייה... 🕨
- לאחר הפעלת RANDOM ניתן יהיה להציג את הקובייה המתאימה 🕨

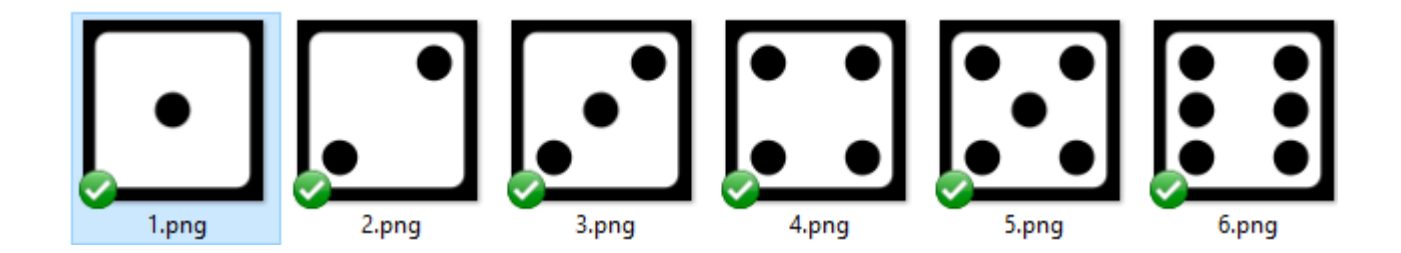

#### תרגיל מספר 3 - זריקת קוביה

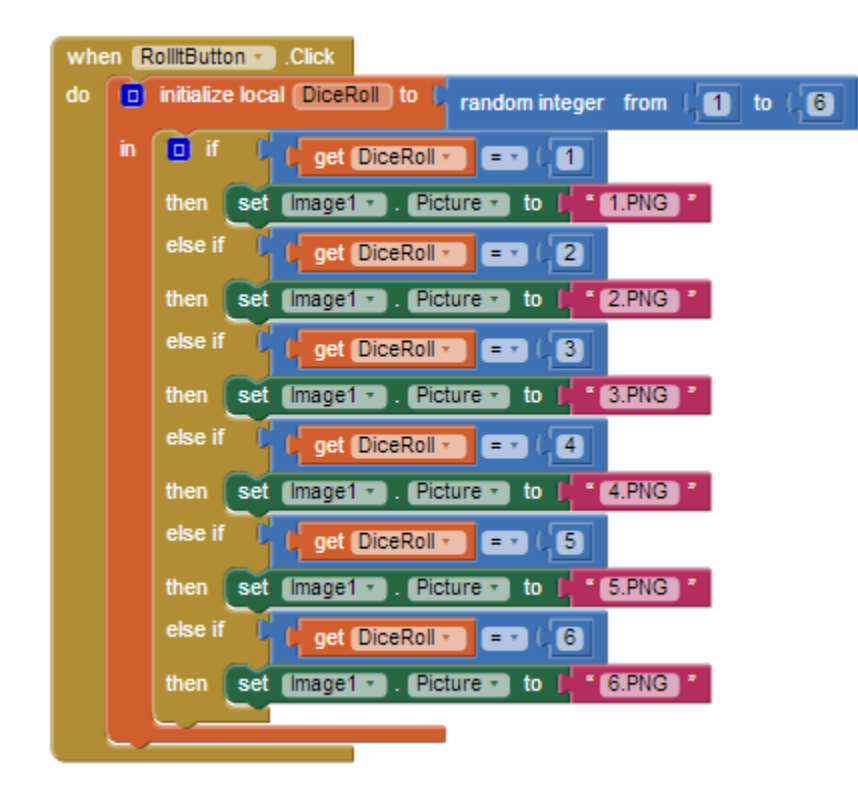

#### רשימה של רשימות LIST OF LISTS

- בAPP INVERTOR ניתן לא רק לבנות LIST פשוט, אלה גם לבנות APP INVERTOR וורכב יותר
  - בת יותר נקרא LISTS OF LISTS רשימה של רשימות ► LISTS OF LISTS
- LIST כל איבר בLIST יכול להיות LIST בפני עצמו ולהכיל מידע שונה מאיבר אחר ב∠

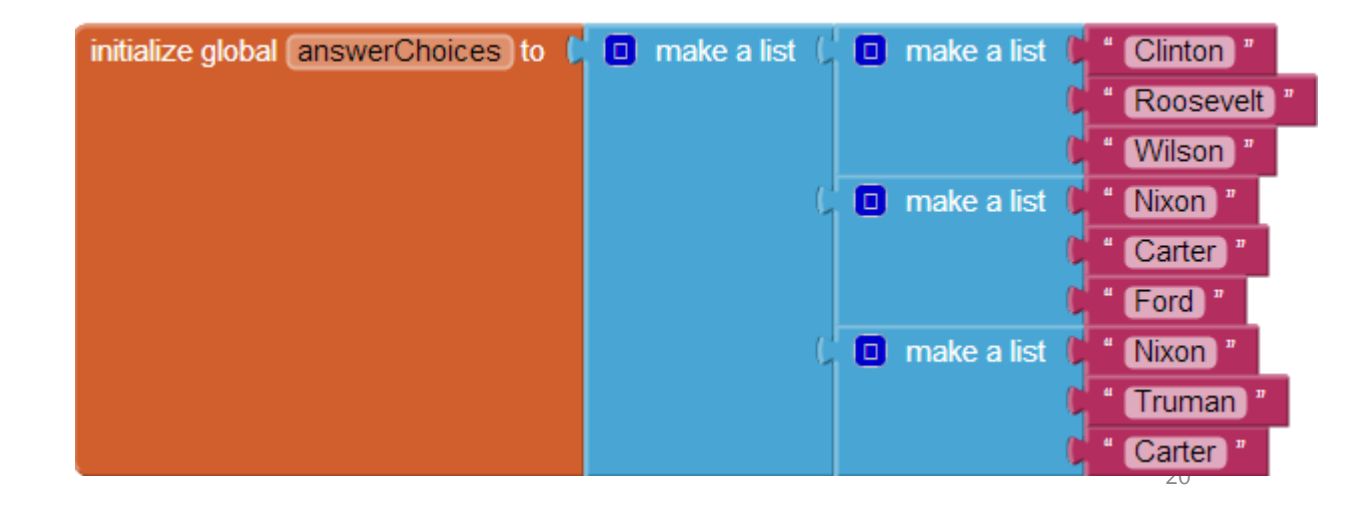

#### רשימה של רשימות LIST OF LISTS

- למשל איבר ראשון יכול להכיל מידע על פרות , איבר שני יכול להכין מספרים ואיבר שלישי יכול LIST להכיל אפילו להכיל מידע על פרות איבר שני יכול
  - - נגדיר רשימה ראשונה 🕨

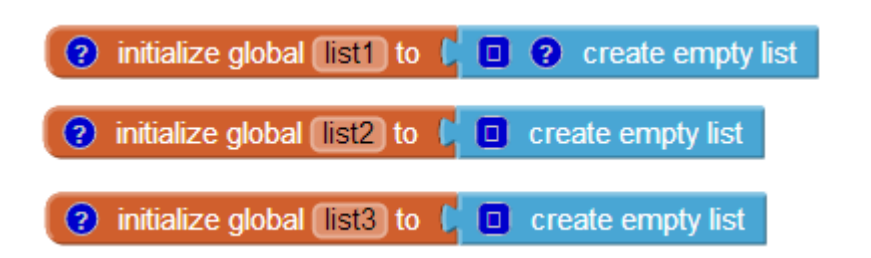

נוסיף איברים לLIST השני 🕨

| 🔲 add items to list 🛛 list | get global list2 • |
|----------------------------|--------------------|
| item 🖟                     | 20                 |
| item 🖟                     | 30                 |
| item ()                    | 10                 |

#### רשימה של רשימות LIST OF LISTS

ניתן גם להוסיף איברים בו זמנית לכל הרשימות 🕨

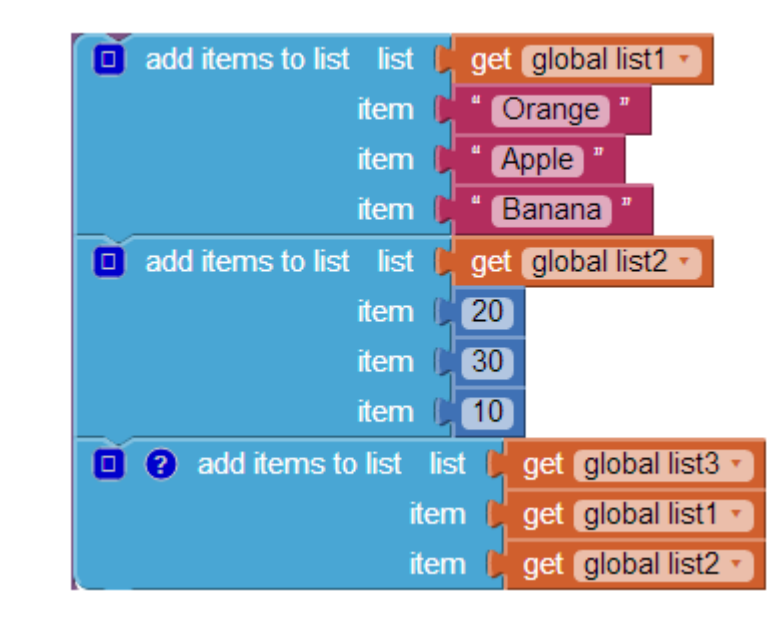

#### תרגיל מספר 4 - פרויקט משחק הטריוויה

- יש לפתח אפליקציה שמנהלת משחק טריוויה. 🕨
- האפליקציה מציגה לשחקן שאלות אמריקאיות 🕨
  - <- יש להציג ->
    - שאלה 🕨
  - תשובה א 🕨
  - תשובה ב 🕨
  - תשובה ג 🕨
  - תשובה ד 🕨
  - יש להכין מספר שאלות מראש 🕨
  - יש לבחור ולהציג שאלות בצורה אקראית 🕨

#### תרגיל מספר 4 - משחק הטריוויה

- LISTS המלצה יש להכין 4 רשימות 🕨
  - רשימת השאלות 🕨
- רשימת התשובות אפשריות רשימה של שאלות בכל שאלה
   רשימה תשובות אפשרויות
  - אופציונלית רשימת של תמונות לכל שאלה 🕨
    - רשימה של תשובות נכונות 🕨
  - יש להציג בו זמנית שאלה, רשימת תשובות ורשימת תמונות 🕨
- בכל תשובה יש לבדוק האם התשובה של המשתמש זהה לתשובה נכונה ולעדכן את מספר תשובות נכונות ל+ 1

### תרגיל מספר 4 - משחק הטריוויה

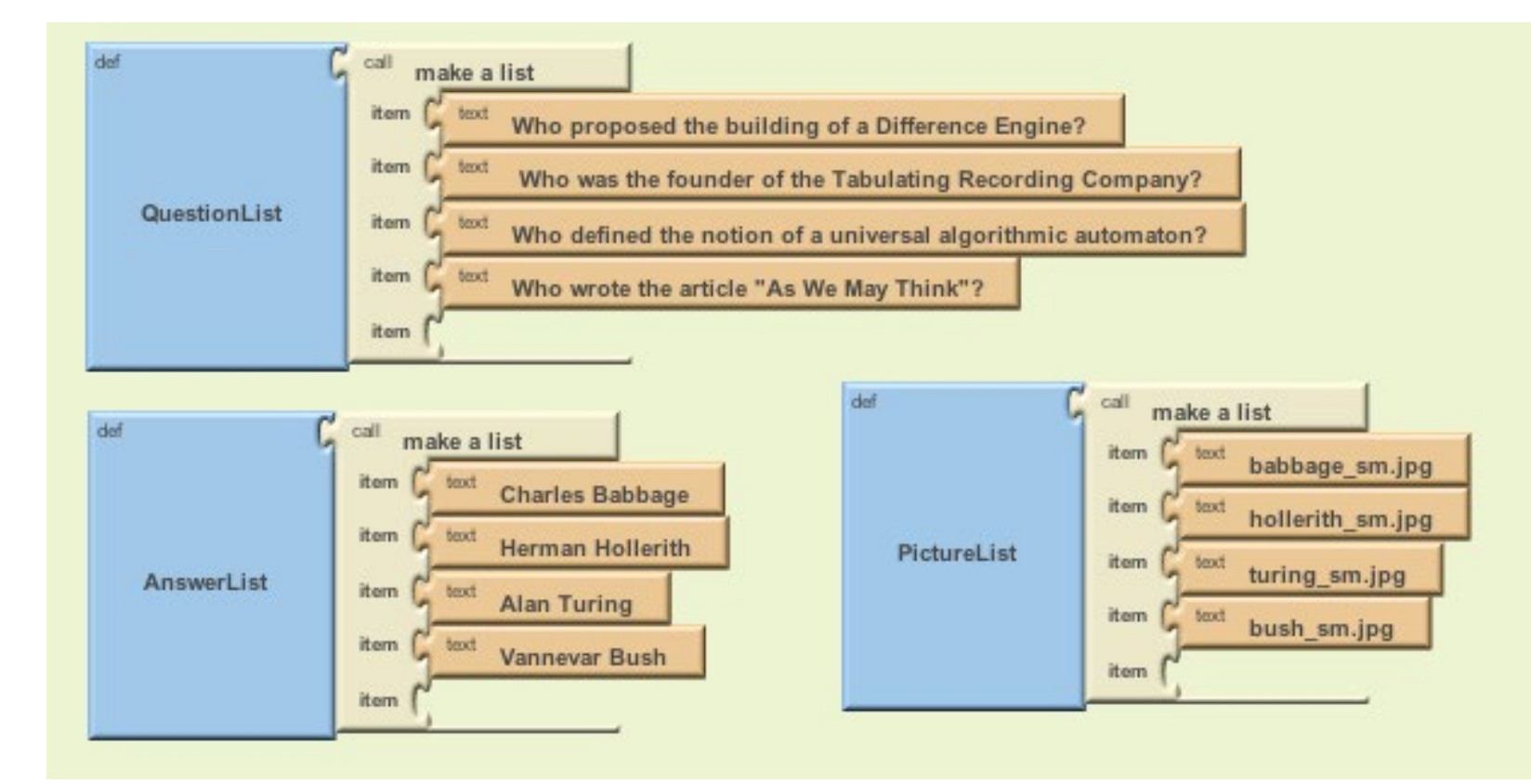

#### ..רגיל מספר 4 - ניתן למצוא דוגמא כאן

https://puravidaapps.com/quiz.php

# פיתוח אפליקציות שיעור מספר 8

# כארפיקה וCANVAS

- 1. חזרה
- CANVAS .2
- .3 בשיעור הזה נתרגל המון!!

## תרגיל חזרה קטן

- יש לסיים את משחק הטריוויה שפיתחתם. 🕨
- במידה והמשחק הסתיים יש להוסיף תמיכה בהוספת שאלות נוספות 🕨
  - תנסו לעצב יפה את צבע הרקע של השאלות והתשובות 🕨

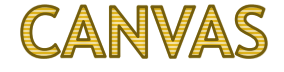

- על מנת לצייר, ולהציג ציורים וסרטים מצוירים באפליקציה, נדרשות יכולות גרפיות 🕨
  - CANVAS באנדרואיד, יכולות גרפיות ניתן להשיג באמצעות רכיב ה
    - כאסך. CANVAS אותו בכל מקום במסך.
  - ארעיון הוא לחלק את מיקום הציור למערכת קודרידנטות בעלות כתובות Y וX
    - המיקום בפינה שמאלית העליונה מוגדר כ0 🕨
    - ככל שזזים ימינה X גודל וככל שזזים למטה Y בכל שזים אודל 🕨

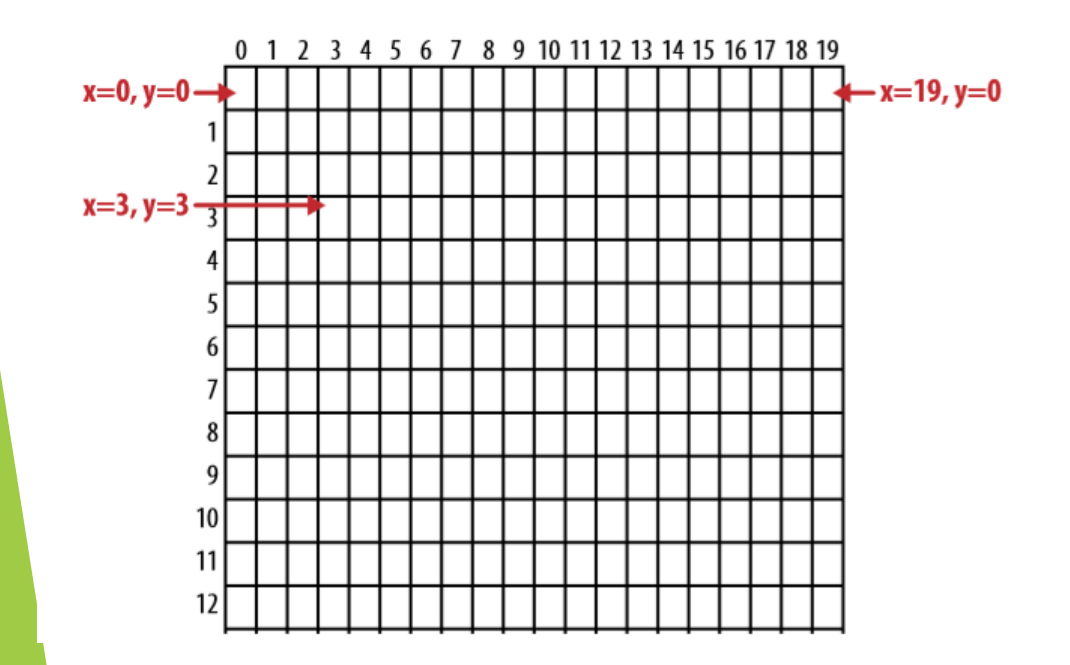
#### CANVAS

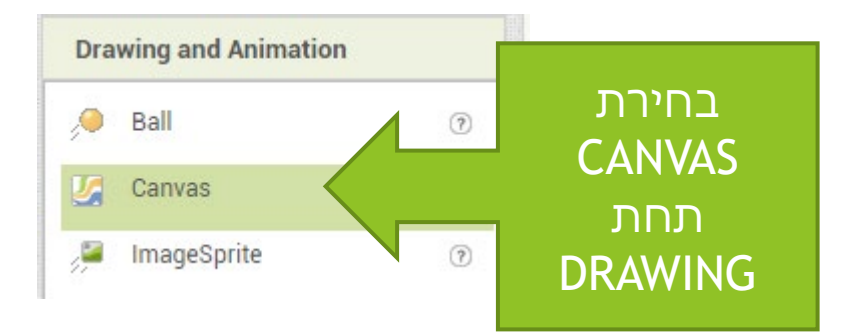

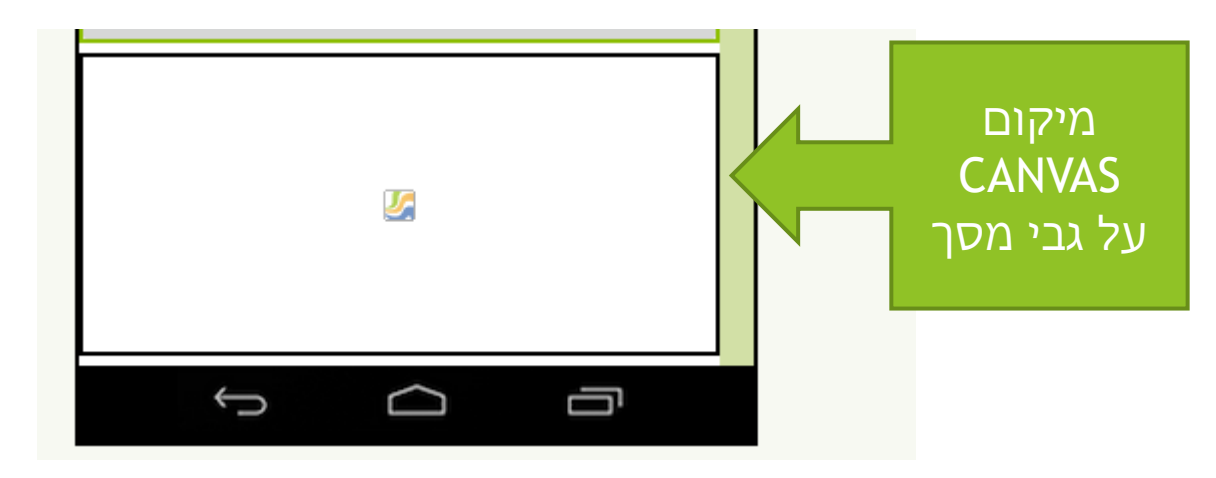

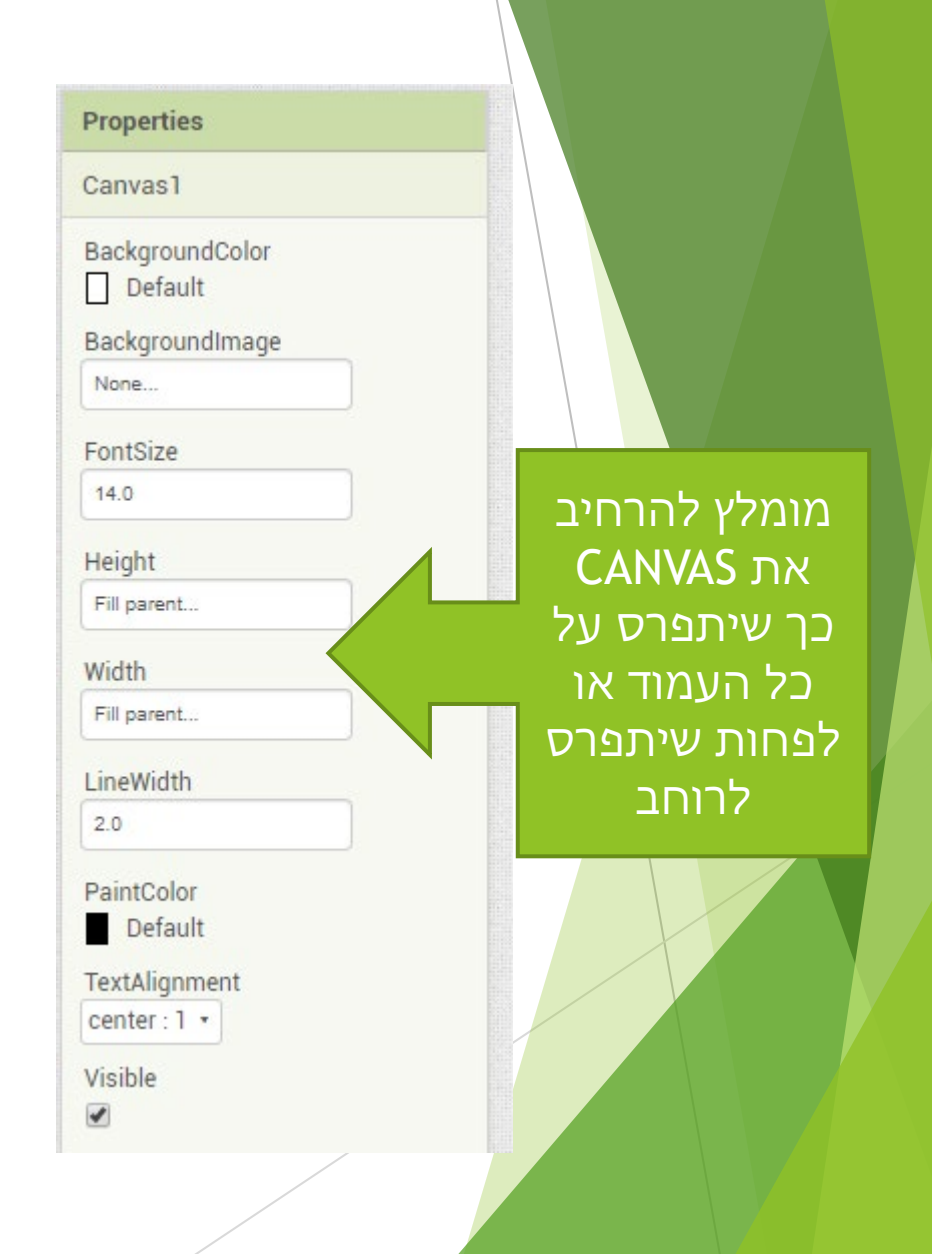

5

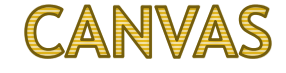

- הציור בCANVAS מתבצע בדומה לציור רגיל 🕨
  - ניתן לצייר 🕨
  - POINTS נקודות 🕨
    - LINES קווים ►
  - CIRCLES עיגולים
  - TEXT ניתן לצייר צורות בעלות 🕨
    - ARCS ניתן לצייר קשתות 🕨
    - ניתן לצייר צורות שונות 🕨
- עבור Yi X על מנת לצייר צורה, יש להעביר לCANVAS את נ"צ נקודות ציון כאורדינטות Vi X עבור כל נקודה בציור

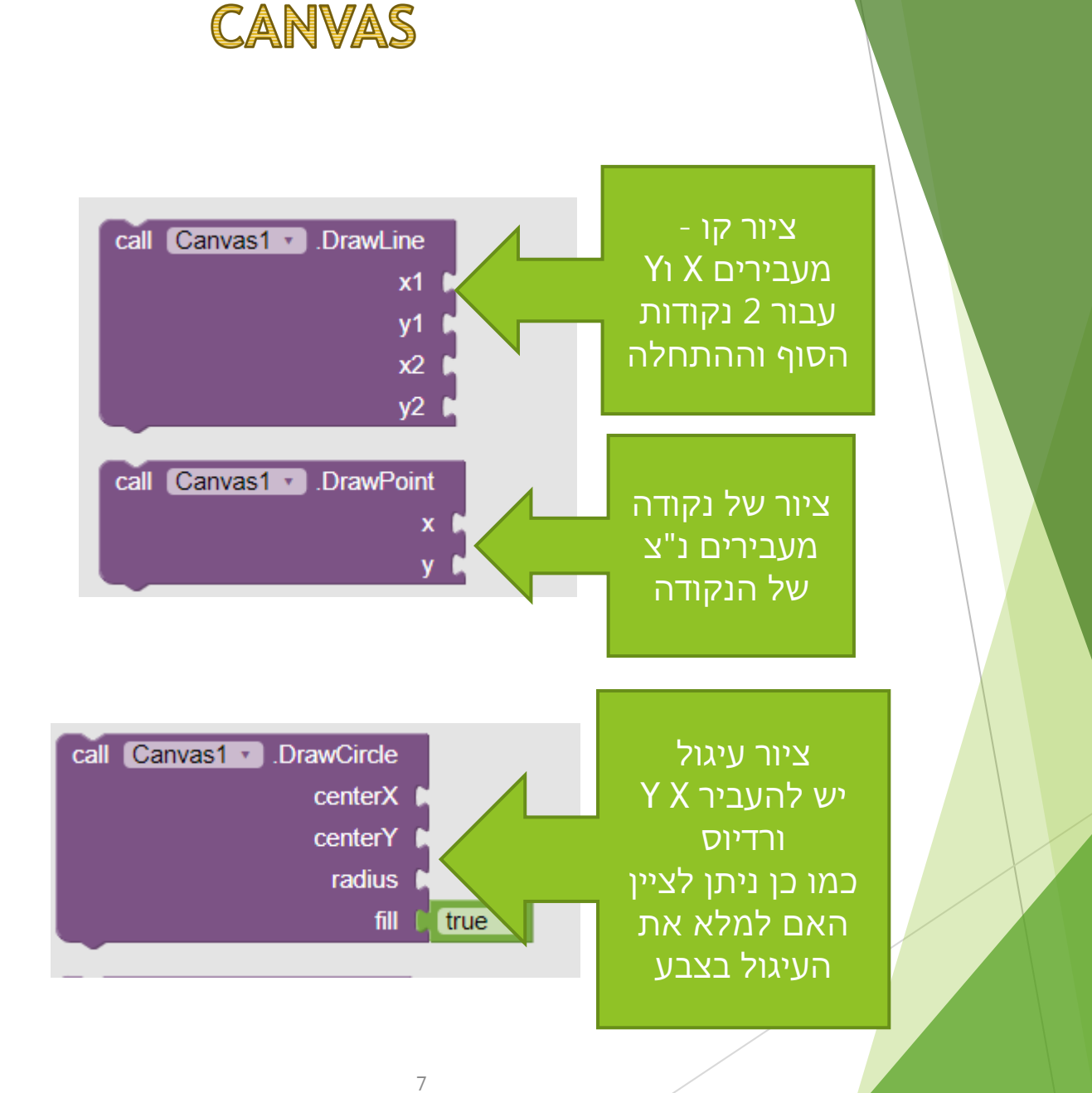

#### תרגיל מספר 2

- יש לפתח אפליקציה המציגה רובוט הכי פשוט 🕨
- שימו לב, יש לצייר את רובוט באמצעות קווים ב בלבד ללא שימוש בSHAPE!!! ▶
  - רמז הקו הבא מתחיל בדיוק בנקודה שבה הקו הקודם נגמר. 🕨
  - תתחיל בערך מנקודה 1,1 או 2,2 על מנת לנצל את כל משטח 🕨

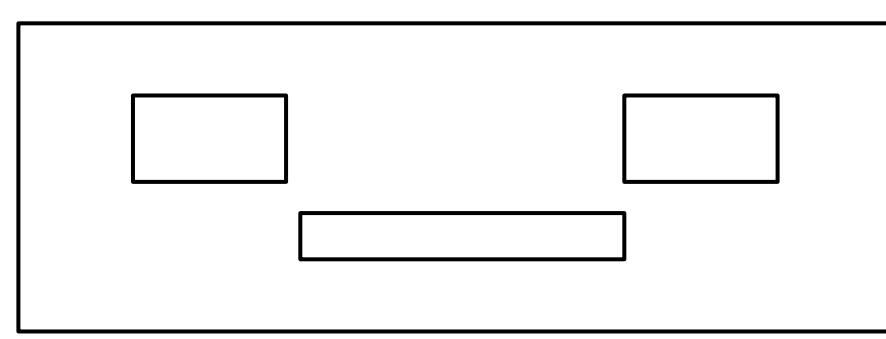

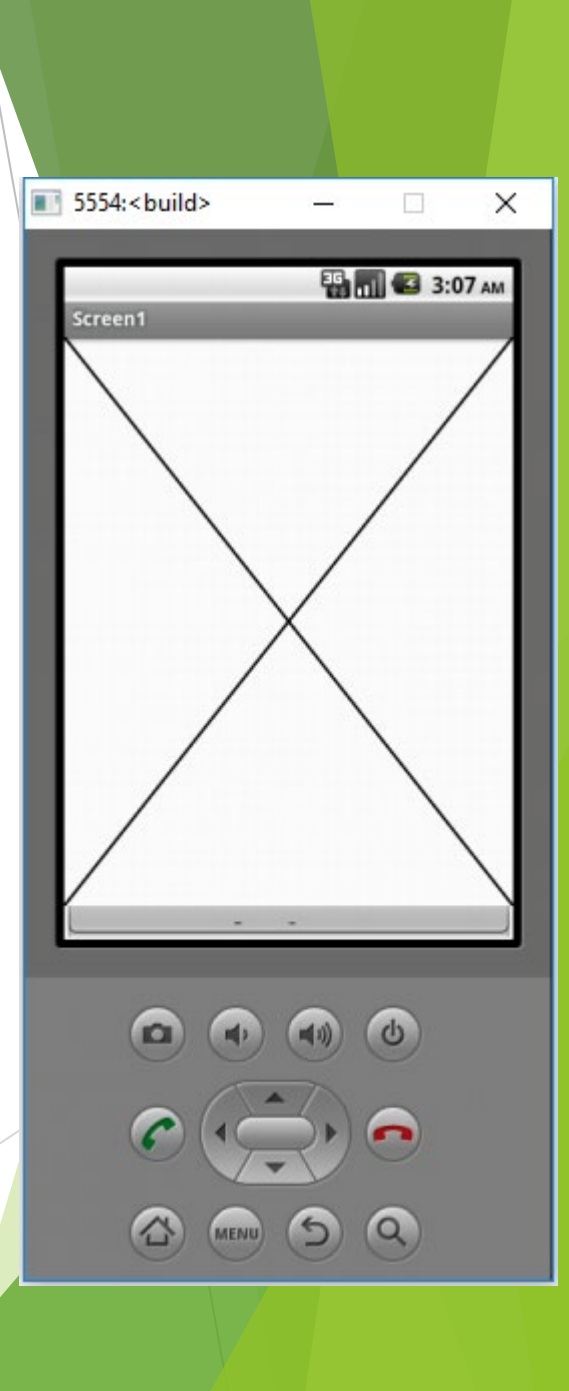

#### תרגיל מספר 3

- יש לצייר מספר קווים חשובים 🕨
  - אלכסון ראשי 🕨
  - אלכסון משני 🕨
  - קו אמצע אנוכי 🕨
  - קו אמצע אופקי 🕨
- שימו לב הקווים צריכים להיפגש במרכז המסך 🕨

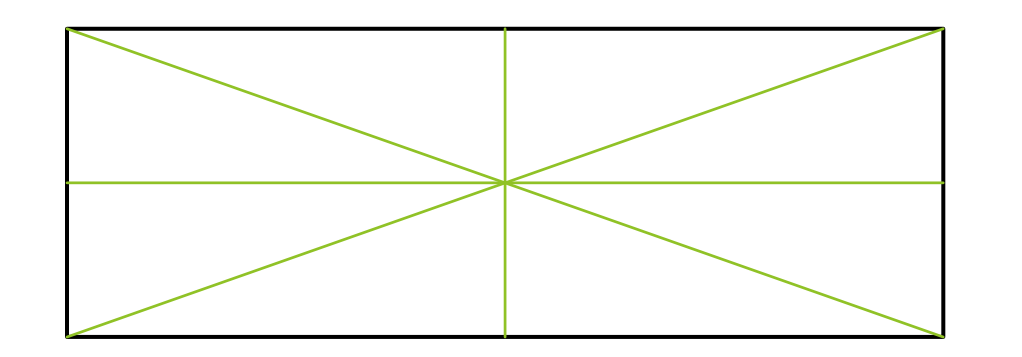

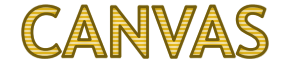

- ציור גרפי מאפשר לצייר כל צורה על ידי ציור פוליגון 🕨
  - צורה מקבלת כל רשימה של נקודות. 🕨
    - כל נקודה בעצם מסמלת פנייה 🕨
- לכן יש להעביר לPOINTLIST רשימת נקודות של הצורה 🕨
- ניתן לתכנן את ציור מראש -תתכננו את הנקודות בהם אתם תרצו לפנות 🕨

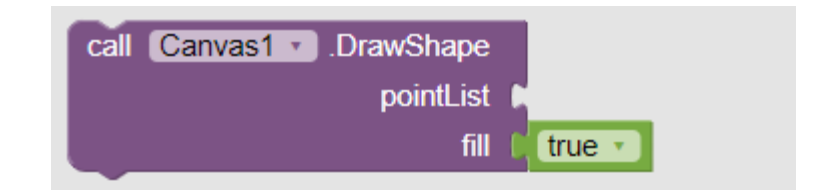

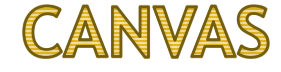

- מאפשר ציור בצבעים שונים CANVAS 🕨
- בומה מאוד לציור בעט או בטוש רגילים 🕨
- על מנת לצייר, למשל, בצבע אדום, אנו לוקחים טוש אדום ומציירים 🕨
  - עכשיו על מנת לצייר קו בצבע ירוק, אנו מחליפים טוש לירוק 🕨
- על מנת לשנות את צבע, יש לבחור צבע מאפשרויות הצבעים -> נראה זאת בשקף הבא 🕨

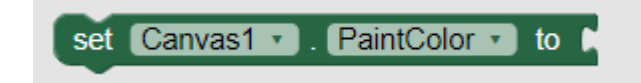

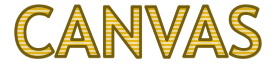

בAPP INVERTOR ניתן לבחור צבעים קבועים

או ניתן ליצור צבע חדש

על מנת ליצור צבע חדש יש להקיש את מספרו תוך שימוש בMAKE COLOR

את בניית צבע ניתן לעשות דרך האינטרנט 🕨

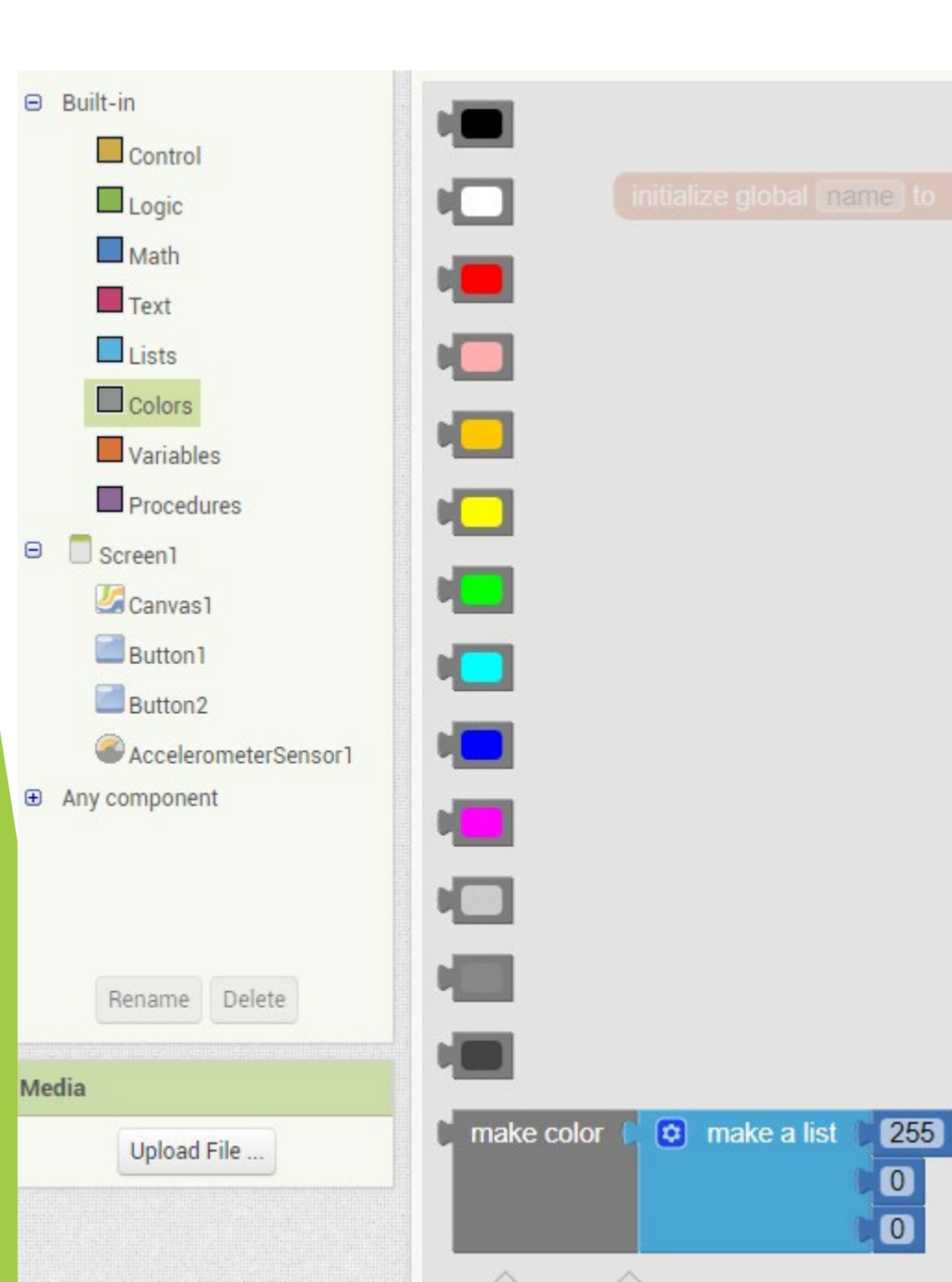

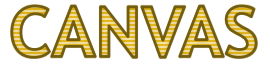

#### RGB Color Codes Chart

RGB color picker | RGB color codes chart | RGB color space | RGB color format and calculation | RGB color table

#### RGB color picker

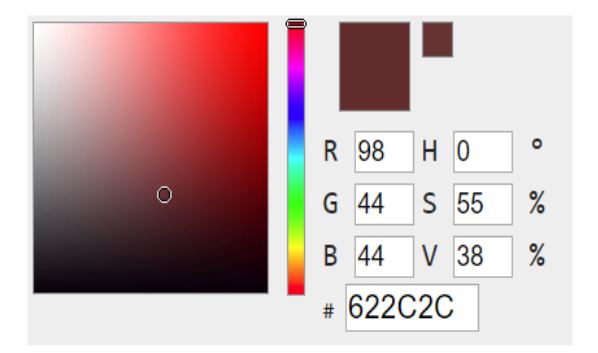

RGB color codes chart

Hover with cursor on color to get the hex and decimal color codes below:

RGB עובד עם הצבעים בפורמט CANVAS

- מסמל חיבור של 3 צבעים RGB
  - אדום RED 🕨
  - ירוק GREEN 🕨
  - -BLUE כחול
- למשל באתר הזה ניתן לבנות עם הצבעים הללו כל צבע שתרצו 🕨 🕨
- https://www.rapidtables.com/web/color/RGB\_Color.html
  - אתר מאפשר בניית צבע על ידי בחירה 🕨
- ל R G B אתם יכולים לבחור צבע כלשהו ואז להעתיק את מספרים את 🕨 🕨
  - MAKE A LIST תוך

| set Canvas1 . PaintColor | 🔹 to 🚺 | make color | 🟮 make a list 🏾 | 255 |
|--------------------------|--------|------------|-----------------|-----|
|                          |        |            |                 | 204 |
|                          |        |            | 0               | 204 |

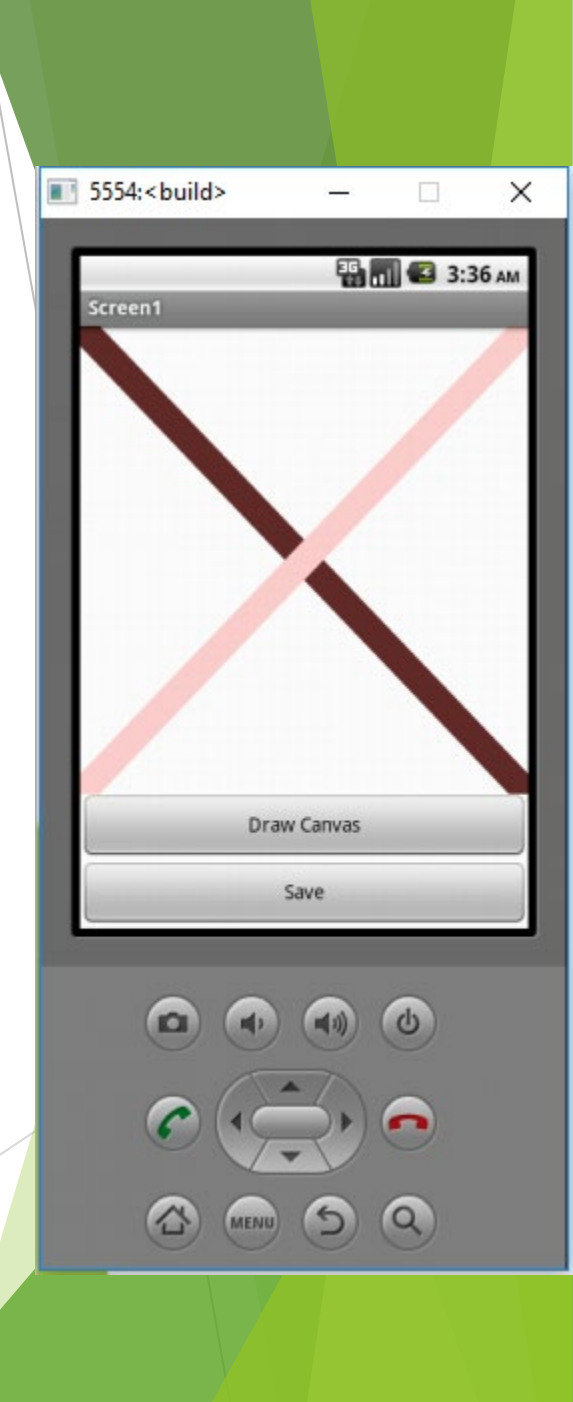

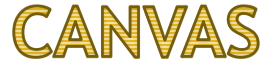

- בצורה דומה לשינוי צבע, ניתן גם להשפיע על עובי הקו 🕨
  - עובי זהה לכמות הקווים דקים מציירים יחד 🕨
- למשל, אם כתבתם שעובי הקו זהה ל20 כאילו ציירתם ישר 20 קווים!!!!

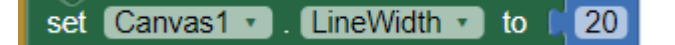

#### תרגיל מספר 4

- יש לצייר מגן דוד 🕨
- מגן דוד מורכב מ 2 משולשים 🕨
  - יש לצייר אותו בצבע כחול 🕨
- יש לקבוע את גודל הקו בהתאם 🕨
  - SHAPE ניתן להשתמש ב

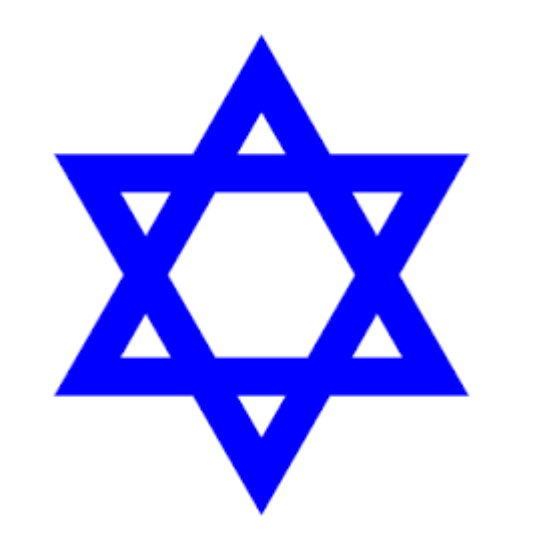

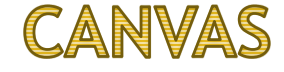

- מאפשר שמירת ציור ト
- השמירה מתבצעת בתוך ה EMULATOR !!!
- על מנת לשמור יש גם להגדיר משתנה נוסף משתנה המכיל את התוצאה של השמירה 🕨

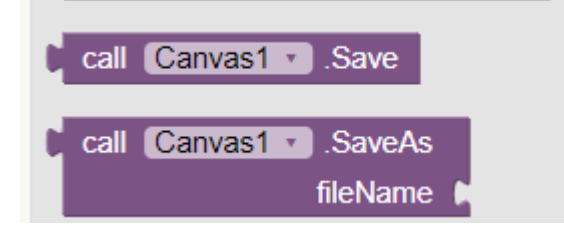

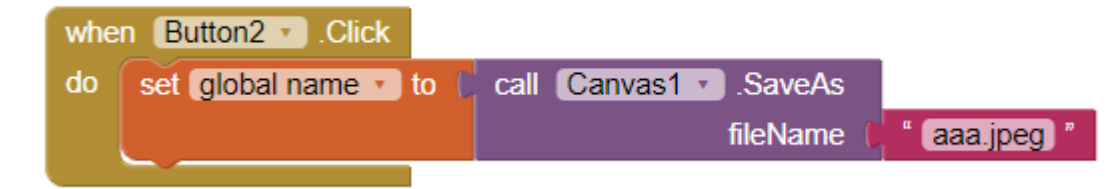

#### **CANVAS** אירועים

- ניתן לצייר גם לא רק במקומות בהם תכננו אלה גם במקומות, בהם נגע המשתמש 🕨
  - לצורך כך ניתן להשתמש באירועים שמציע CANVAS
  - (צע (שימו לב זה בלשון עבר!!!) TOUCHED אירוע הראשון זה ►
    - בכל מקום בו המשתמש נוגע, ניתן לצייר ציור 🕨
    - את Y האירוע, מעביר לכם את X האירוע, מעביר לכם את F האירוע, מעביר לכם את א

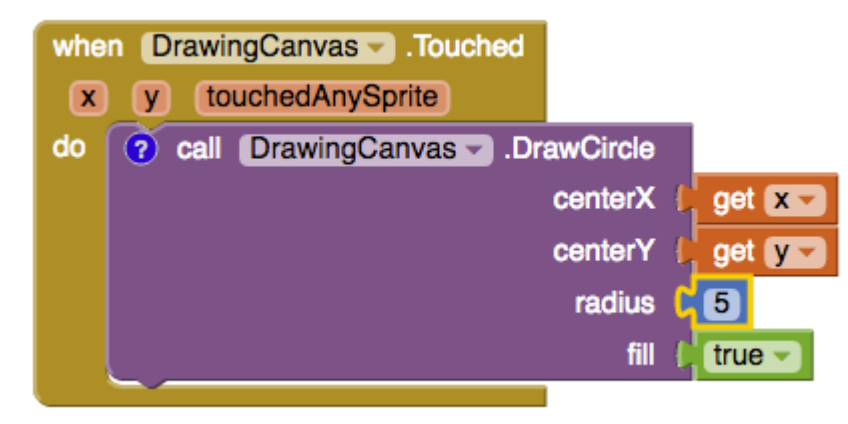

#### תרגיל מספר - 5 - ציור עיגולים

- יש לפתח אפליקציה המציירת עיגולים במקום בו משתמש מבצע לחיצה 🕨
  - יש לצייר עיגול בן 10 פיקסלים 🕨

#### **CANVAS TOUCHED אירוע**

נניח שנרצה לאפשר למשתמש שלנו לקבוע לא רק מיקום בו הוא יצייר עיגול או ריבוע

- נניח שהמשתמש ירצה גם לקבוע גם את הצורה שאותה יצייר...
  - או את הצבע הציור
  - ניתן להשתמש במשתנים 🕨
  - נגדיר משתנה גלובאלי CURRENTCOLOR

| initialize global currentColor to | make color 🌔 | ٥ | make a list | 255 |
|-----------------------------------|--------------|---|-------------|-----|
|                                   |              |   |             | 204 |
|                                   |              |   |             | 204 |

מעכשיו לפני שמציירים צורה מעדכנים את הצבע שלה 🕨

set Canvas1 . PaintColor . to 🕻 get global currentColor .

עכשיו ננהל 3 כפתורים - כל כפתור במקום טקסט נצבע בצבע שונה

Green

- לאדום CURRENTCOLOR אם המשתמש לוחץ על אדום, נשנה את 🕨
  - וכך הלאה

#### תרגיל מספר - 6 - ציור עיגולים בצבעים שונים

יש להוסיף לאפליקציה שפיתחתם בתרגיל 5, אפשרות להחליף צבעים של העיגולים 🕨

#### תרגיל מספר - 7 - החלפת צורה לפני ציור

- עכשיו ננסה גם להחליף סוג צורה הוסיפו באפליקציה 5 ו6 כפתור נוסף שקובע האם לצייר ריבוע או עיגול.
  - תגדירו משתנה גלובלי SHAPETYPE ששווה למחרוזת "► CIRCLE
- יהיה שווה SHAPETYPE תוסיפו 2 כפתורים "ריבוע" ו"עיגול" אם משתמש לוחץ על ריבוע, SHAPETYPE יהיה שווה ► ל"Rectange" ואם לוחץ על עיגול, המשתמש יחזור להיות שוות ל"Rectange
  - אם ל SHAPETYPE עכשיו, לפני כל ציור, תוסיפו תנאי IF א תבדקו למה שווה המשתנה SHAPETYPE, אם ל CIRCLE", יש לצייר ריבוע

#### פרויקט ציור חופשי - PAINTPOT - שלב א

עכשיו בואו נפשיל שרוולים ונצייר משהו מורכב יותר

- נעבוד על האפליקציה PAINTPOT
- המטרה היא לאפשר ציור מעל התמונה של החתול. 🔰
  - המשתמש שלנו יוכל לצייר כל מה שירצה
    - הוא יוכל להחליף צבעים
    - בכל לחיצה הוא יכול לבחור בצבע אחר 🕨
- בשיעור הזה נכין את הכל ובשיעור נמשיך עם הציור 🕨
  - יש להכין את הכפתורים ואת התמונה של החתול 🕨
- בנוסף לאפשר למשתמש לצייר עיגולים מעל התמונה 🕨
- (☺ רמז -האפליקציה כבר קיימת ואפשר להסתכל איך עושים זאת) ►

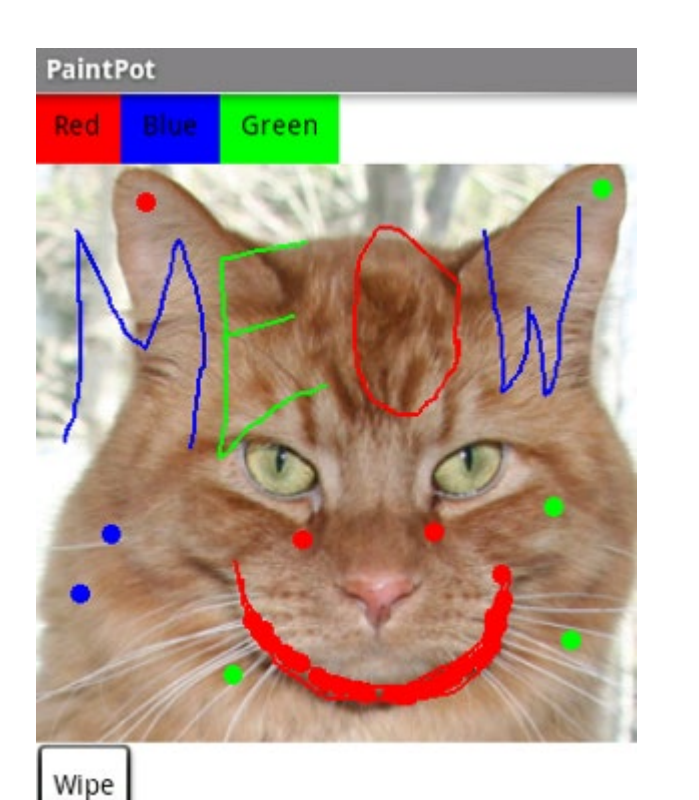

# פיתוח אפליקציות שיעור מספר 9

## כאטעור 9 - המשך גרפיקה וCANVAS

- 1. חזרה
- **CANVAS** הזזה .2
- SPRITE עבודה עם .3
- 4. ציור מתקדם ולוגיקה

## תרגיל מספר 1 - תרגיל חזרה קטן

על מנת להיזכר במה שלמדנו, יש לצייר מספר צורות 🕨

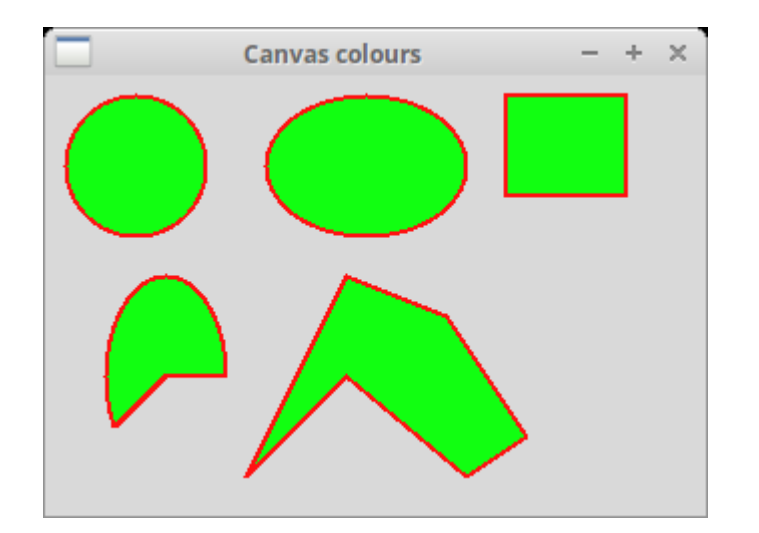

#### תרגיל מספר 2 - פרויקט ציור חופשי - PAINTPOT - שלב ב

בשיעור הקודם, התחלנו לפתח את PAINTPOT

- יש בדוק שהפרויקט מוכן 🕨
- בשלב זה, אמור להופיע ציור החתול ו3 כפתורים
- בנוסף, ניתן לצייר עיגולים בצבעים שונים כפי שלמדנו.
  - במידה ועוד לא ביצעתי, יש להשלים את החלק הזה 🕨

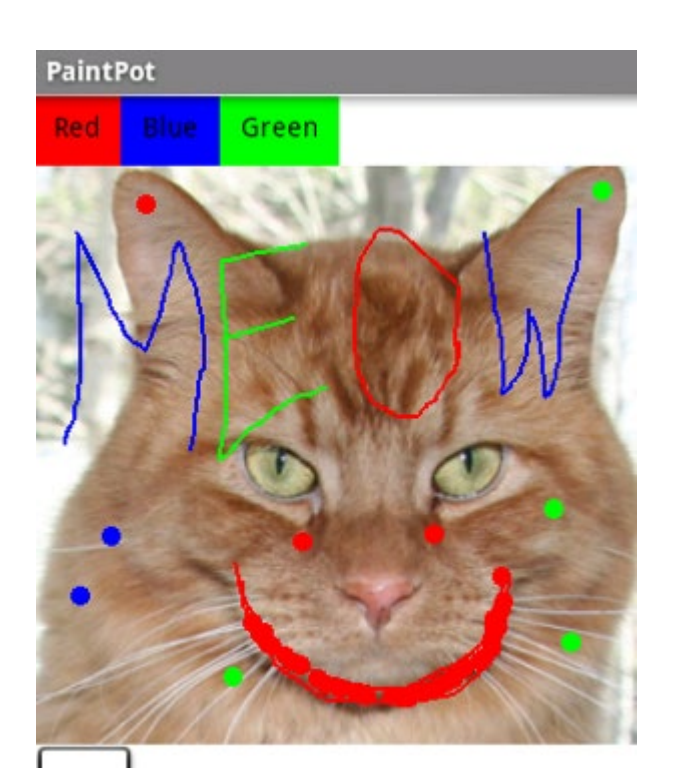

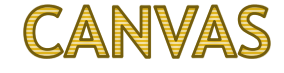

- גם בשיעור הזה, אנו נמשיך להכיר את CANVAS 🕨
- אנו נמשיך גם לצייר צורות שונות וגם נלמד דברים מתקדמים יותר ולוגיקה 🕨

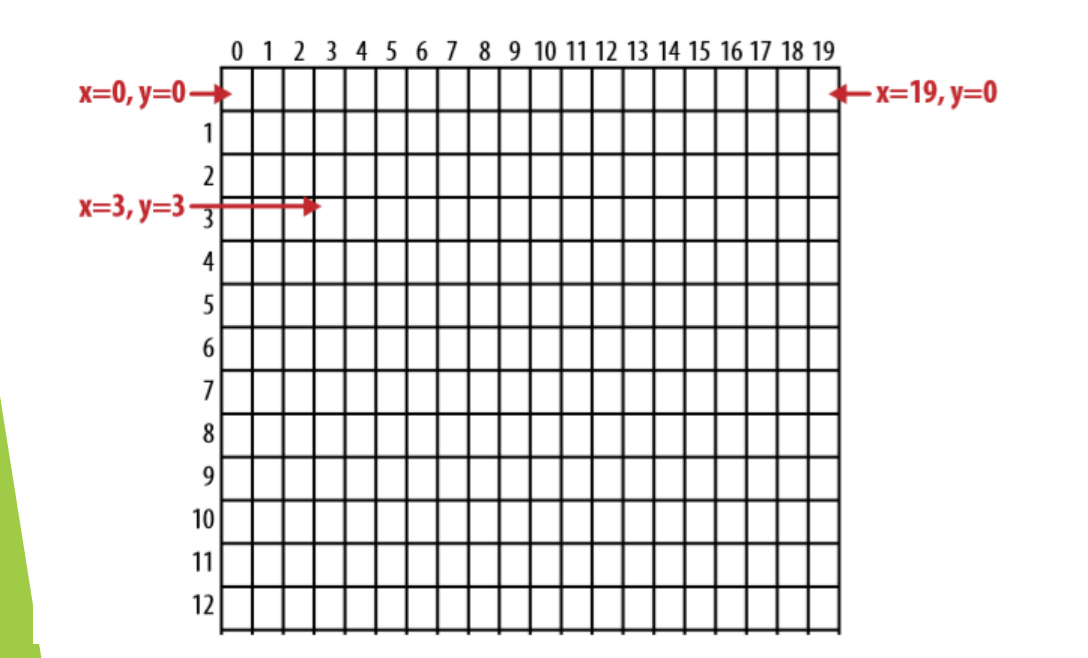

#### פרויקט ציור חופשי - PAINTPOT - שלב ב

עכשיו נכיר שלבים הבאים - נלמד לאפשר למשתמש לצייר כל קו שירצה ואפילו לכתוב מילים שלמות

| PaintP | Pot |       |  |
|--------|-----|-------|--|
| Red    |     | Green |  |
|        |     |       |  |

#### **CANVAS - DRAGGED**

- האירוע DRAGGED של CANVAS מאפשר לנו לבצע פעולות בזמן המשתמש מזיז כפתור מעל ► CANVAS
  - האירוע, שולח לנו מספר פרמטרים 🕨
  - startX, startY 🕨 כפתורים של X וY בשניה המשתמש התחיל בפעולה
  - (ממש שהיו בשניה הקודמת לפני המיקום הנוכחי) א וא סיא איז בשניה הקודמת לפני המיקום הנוכחי) א prevX, prevY
    - . הנוכחיים. Yi Xa currentY , currentX 🕨

| when Canvas1 🔹 |    |        | .Dragged |       |          |          |                  |  |  |  |
|----------------|----|--------|----------|-------|----------|----------|------------------|--|--|--|
| star           | tΧ | startY | prevX    | prevY | currentX | currentY | draggedAnySprite |  |  |  |
| do             | _  |        |          |       |          |          |                  |  |  |  |

#### CANVAS - DRAGGED

- על מנת לצייר קו רציף, אנחנו צריכים כל הזמן, בכל שניה שבה משתמש מזיז אצבע מעל המסך, לצייר קו.
  - בעצם אנחנו כל הזמן מחברים קו מהנגיעה הקודמת שלו למיקום הנוכחי שלנו 🕨

| when DrawingCanvas - Dragged |                      |                                             |                                                                 |                                                                                   |                                                                                                    |                                                                                                    |                                                                                                    |  |  |
|------------------------------|----------------------|---------------------------------------------|-----------------------------------------------------------------|-----------------------------------------------------------------------------------|----------------------------------------------------------------------------------------------------|----------------------------------------------------------------------------------------------------|----------------------------------------------------------------------------------------------------|--|--|
| artX                         | startY               | prevX                                       | prevY                                                           | Cur                                                                               | rentX                                                                                                    | currentY                                                                                                    | draggedSprite                                                                                                    |  |  |
| call                         | Drawing              | Canvas 👻                                    | .DrawLi                                                         | ne                                                                                |                                                                                                    |                                                                                                    |                                                                                                    |  |  |
|                              |                      |                                             |                                                                 | x1 🌔                                                                              | get 📭                                                                                                    | orevX 🚽                                                                                                    |                                                                                                    |  |  |
|                              |                      |                                             |                                                                 | y1 💧                                                                              | get 🗗                                                                                                    | orevY 🚽                                                                                                    |                                                                                                    |  |  |
|                              |                      |                                             |                                                                 | x2 💧                                                                              | get 🖸                                                                                                    | urrentX -                                                                                                    |                                                                                                    |  |  |
|                              |                      |                                             |                                                                 | y2 💧                                                                              | get C                                                                                                    | urrentY -                                                                                                    |                                                                                                    |  |  |
|                              | n Dr<br>artX<br>call | n DrawingCar<br>artX startY<br>call Drawing | n DrawingCanvas .D<br>artX startY prevX<br>call DrawingCanvas . | n DrawingCanvas .Dragged<br>artX startY prevX prevY<br>call DrawingCanvas .DrawLi | n DrawingCanvas Dragged<br>artX startY prevX prevY cur<br>call DrawingCanvas DrawLine<br>x1<br>y1<br>x2<br>y2 | n DrawingCanvas .Dragged<br>artX startY prevX prevY currentX<br>call DrawingCanvas .DrawLine<br>x1 get p<br>y1 get p<br>x2 get 0<br>y2 get 0 | n DrawingCanvas .Dragged<br>artX startY prevX prevY currentX currentY<br>call DrawingCanvas .DrawLine<br>x1 get prevX y<br>y1 get prevY y<br>x2 get currentX y<br>get currentY y |  |  |

#### פרויקט ציור חופשי - PAINTPOT - שלב ב

עכשיו תוסיפו את היכולת ציור מעל החתול.

יש להוסיף גם תמיכה בהחלפת צבע בזמן הציור 🕨

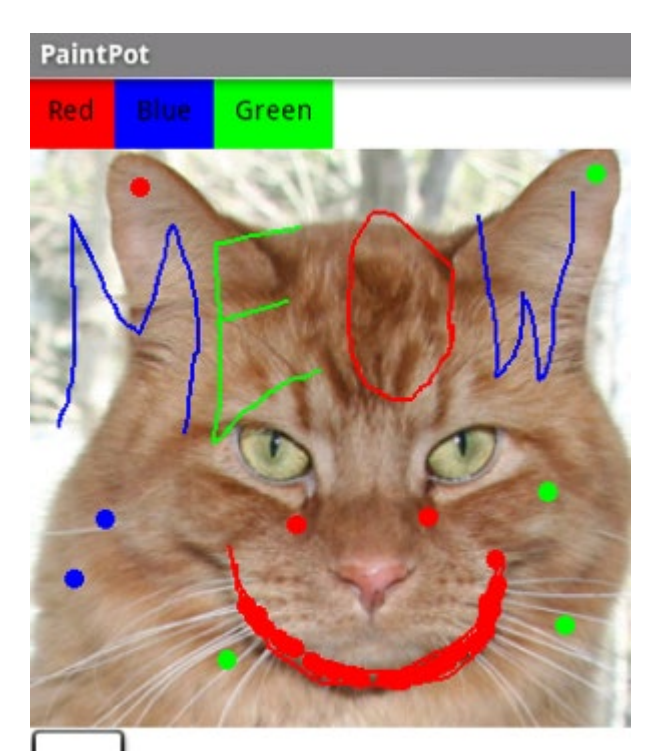

### פרויקט ציור חופשי - PAINTPOT - פתרון

עכשיו תוסיפו את היכולת ציור מעל החתול.

יש להוסיף גם תמיכה בהחלפת צבע בזמן הציור

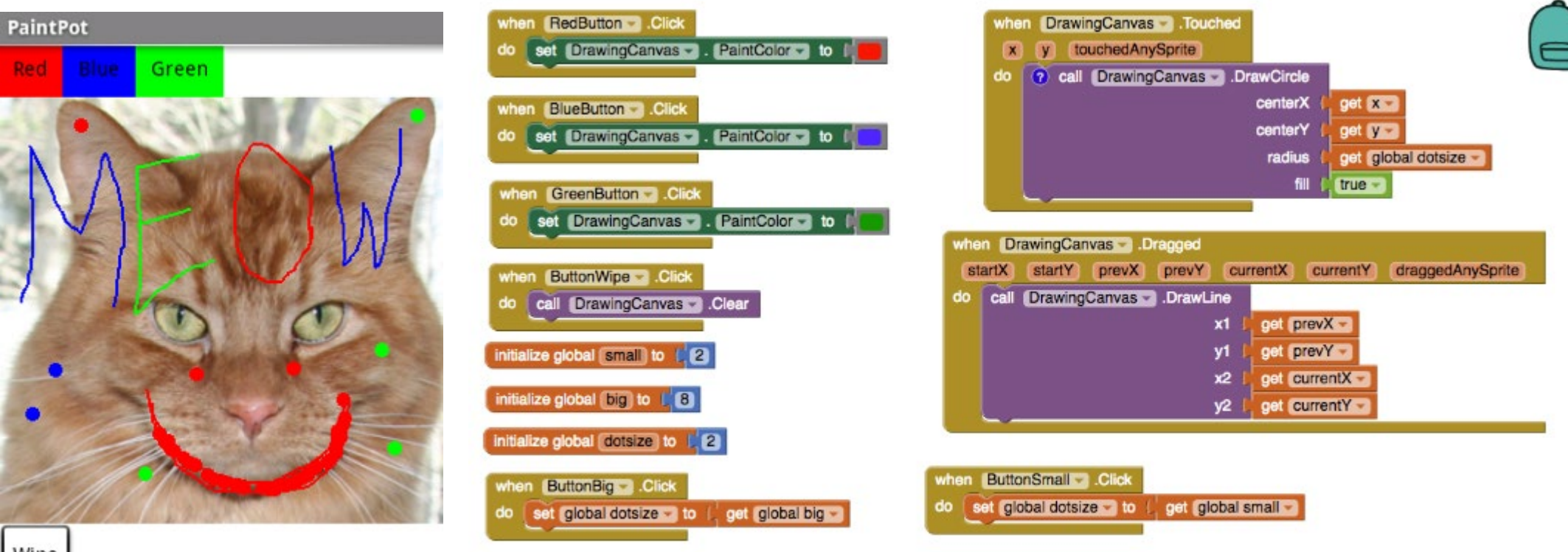

- כאפשר לנו להזיז צורה קטנה (למשל תמונה) מעל גוף המצייר. 🕨
- התמונה הזאת נקראת SPRITE SPRITE CANVAS זה בעצם תמונה מעל תמונה.... (כי CANVAS הוא 🕨 גם תמונה)
- יכול להיות מוצג על הSPRITE. CANVAS יכול לשתף פעולה עם SPRITE ים קיימים SPRITE ו CANVAS אחרים על גבי אותו

🚝 ImageSprite1

Button1

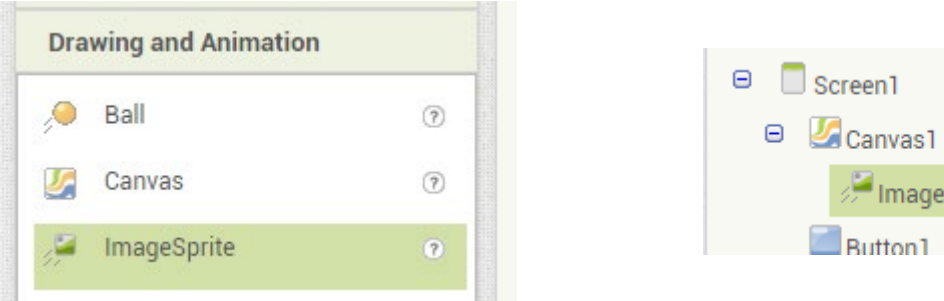

- ניתן להגדיר תמונה 🕨
- ► התמונה צריכה להיות קטנה על מנת שתוכל לנוע על פני המסך
- כמובן, יש לטעון את התמונה בדרך שלמדנו לאפליקציה

| <ul> <li>Canvas1</li> <li>ImageSprite1</li> <li>Button1</li> <li>Button2</li> <li>AccelerometerSensor1</li> </ul> | Enabled  Heading   Height  Automatic  Width  Automatic |               |
|----------------------------------------------------------------------------------------------------|--------------------------------------------------------|---------------|
|                                                                                                    | Interval 100 Picture None Rotates                      | חירת<br>תמונה |
| Rename Delete<br>Media                                                                                            | Visible       Visible       X       -1229       Y      |               |
|                                                                                                    | Z<br>1.0                                               |               |

- על מנת שהצורה שלנו תתחיל לזוז עלינו לקבוע לה 3
   פרמטרים
  - כיוון 🕨
  - מהירות 🕨
  - INTERVAL 🕨
    - מיקום התחלתי 🕨
  - ENABLED בנוסף יש להדליק את
- לכל צורה ניתן לקבוע כוון בו היא יכולה להתחיל לזוז 🕨

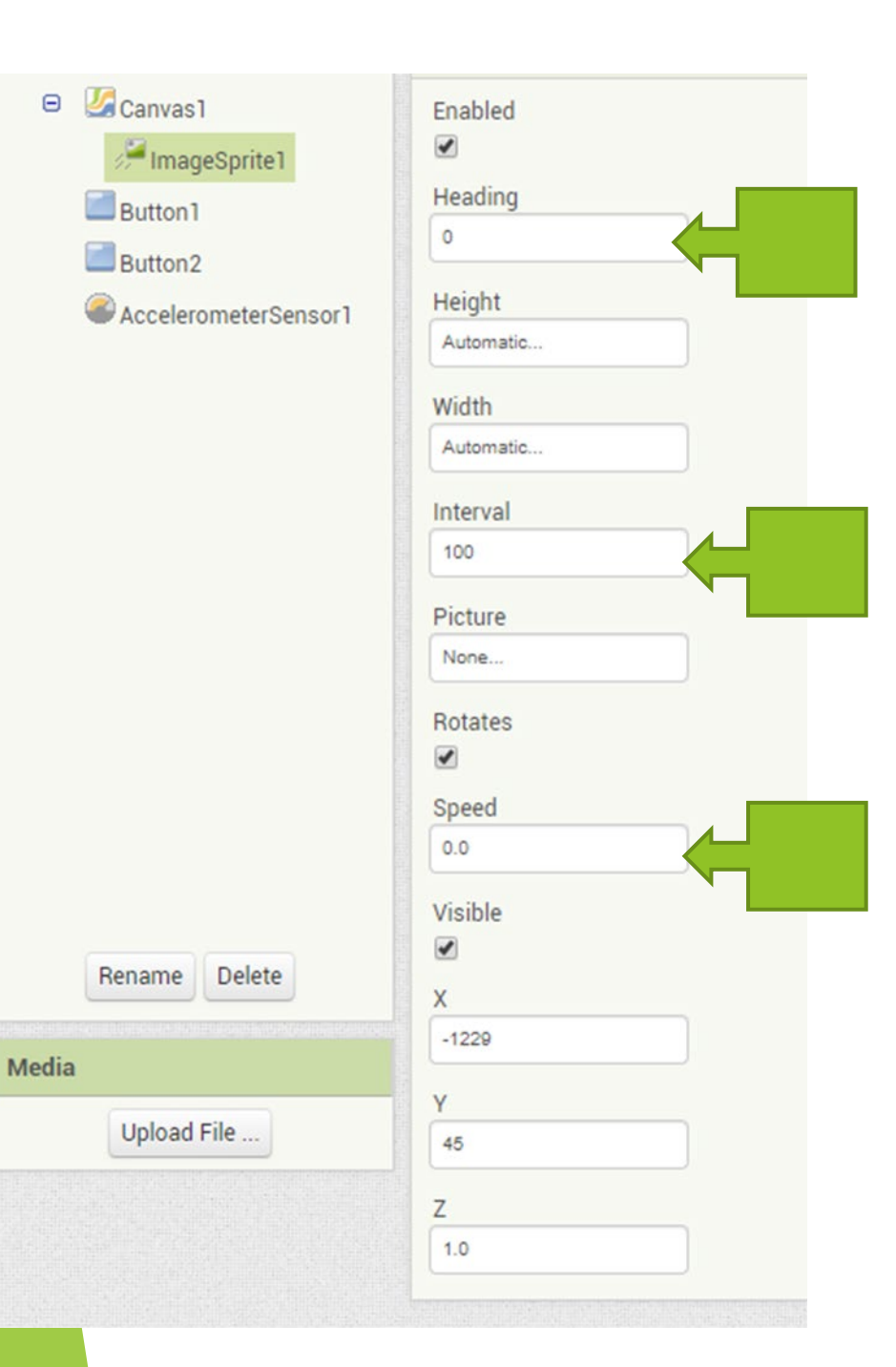

- פרמטר כוון מסמל כוון בו נעה התמונה 🕨
  - כוון נמדד במעלות 🕨
  - 0 אעלות הן בצידו הימני של המכשיר 🕨
    - 90 אעלות למעלה ו180 בצד ימין 🕨

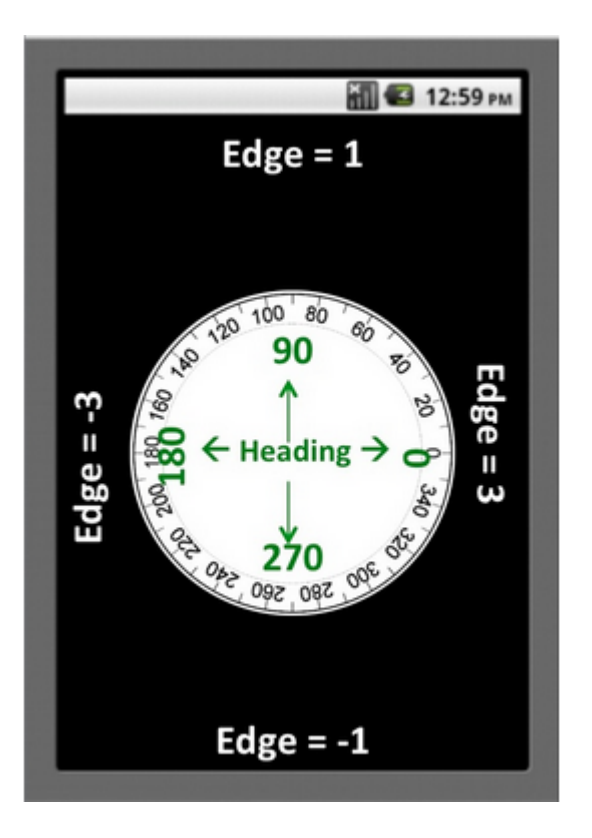

- INTERVAL פרמטר שני הוא פרמטר מהירות SPEED ופרמטר 🕨
- ► המהירות התנועה של גוף נמדדת ככמות כמה פעמים מצטיירת התנועה במרווח מסוים
  - INTERVAL לכן יש להגדיר בו זמנית את SPEED לכן יש להגדיר בו אית
  - למשל אם INTERVAL שווה ל50 וSPEED שווה ל10 , זה הוא שגוף שלנו יתקדם 10 ניתקדם 10 פיקסלים כל 50 שניות

HEADINGS קובע האם הצורה זזה לפי הכוון שהוגדר לה בROTATES ►
FALSE או TRUE מקבל רק שני ערכים TRUE או ROTATES ►

Rotates 🕑

#### **SPRITE - MOVETO**

על מנת להתחיל את התנועה, נדרש למקם את SPRITE במיקום התחלתי כלשהו. 🕨

לצורך כך יש לקרוא לMOVETO - תפקידו למקם את התמונה במקום מסוים 🕨

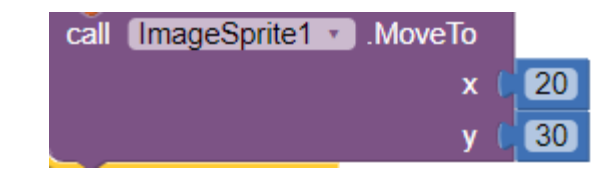

#### תרגיל מספר 3

יש לפתח אפליקציה MOVEMOL שמזיזה תמונה של מול על פני המסך
 יש להעלות את התמונה מוקטנת של מול ולהתחיל להזיז אותו

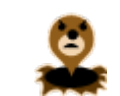
## SPRITE - אינטרקציה עם דמויות אחרות

לכל SPRITE ניתן לבדוק האם הוא מתנגש או חוצה את הדרך של SPRITE אחר כלשהו

- לצורך כך קיימים לSPRITE אירועים נוספים 🕨
- יתנגש עם SPRITE אירוע APP INVERTOR COLLEIDEDWITH יקרא לנו מייד כאשר גווע אחר אירוע SPRITE אחר ר למשל עם אחר אחר

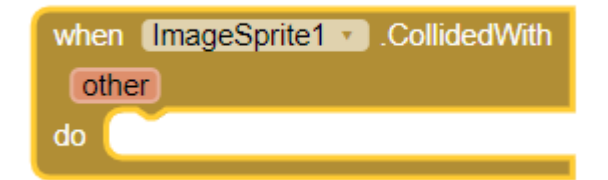

## אינטרקציה עם דמויות אחרות SPRITE

ניתן להזיז את SPRITE בצורה אקראית על גבי המסך

לצורך כך, בקריאה לMOVETO ניתן לבחור לו מיקום אקראי 🕨

| call ImageSprite1MoveTo |                                |
|-------------------------|--------------------------------|
| × (                     | random integer from (0 to (100 |
| у 🕻                     | random integer from (0 to (100 |

## תרגיל מספר 4 - התנגשות בין הMOLE ים

- נוסף. אפליקציה MOLE נוסף.
- יש למקם את שני הMOLEים בצורה אקראית על פני המסך 🕨
- 0,0 ל 1 MOLE מתנגש עם 2MOLE יש לשנות את מיקום של MOLE ל 0,0 ►

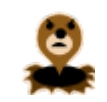

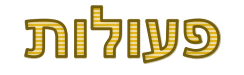

- APP INVERTOR אמפשר לפתח פעולה מסוימת ולקרוא לה בצורה סדרתית
  - MOLE נניח שאנחנו מעוניינים להזיז
- קריאה להזזת MOLE חוזרת על עצמה כל פעם במקומות שונים באפליקציה 🕨
  - אנחנו יכולים להגדיר פעול ולקרוא לה MOVEMOLE 🕨
- לאחר מכן נוכל פשוט לקרוא לפעולה MOVEMOLE בכל מיני מקומות בקוד שלנו 🕨

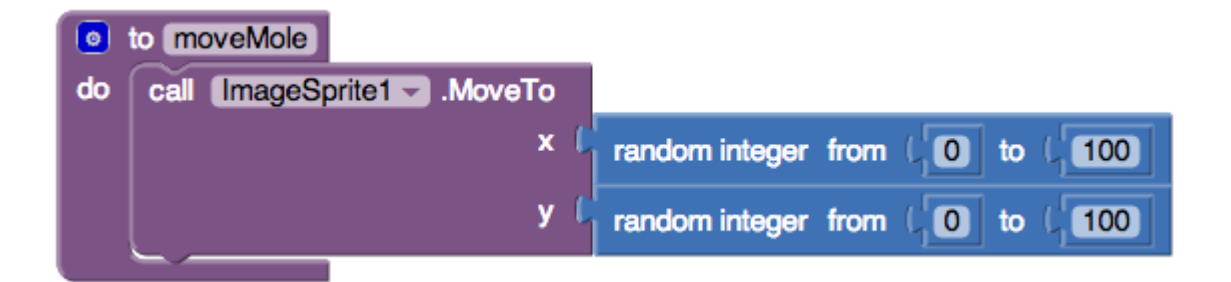

## תרגיל מספר 5

ש יש לשנות את האפליקציה שפיתחתם בתרגיל מספר 4, להוסיף פעולה MOVEMOL יש לשנות את האפליקציה שפיתחתם בתרגיל מספר 4

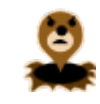

## TOUCHED אירוע - SPRITE

תפקידו של אירוע TOUCHED הוא לדווח מתי המשתמש בחר לעשות CLICK מעל הגוף SPRITE

במקרה הזה ניתן לעשות פעולה כלשהי עם הSPRITE - למשל להזיז אותו 🕨

למשל, בדוגמא הזאת בלחיצה על MOLE, מתעדכנת התוצאה, המכשיר רוטט, והצורה זזה למקום רנדומלי אחר

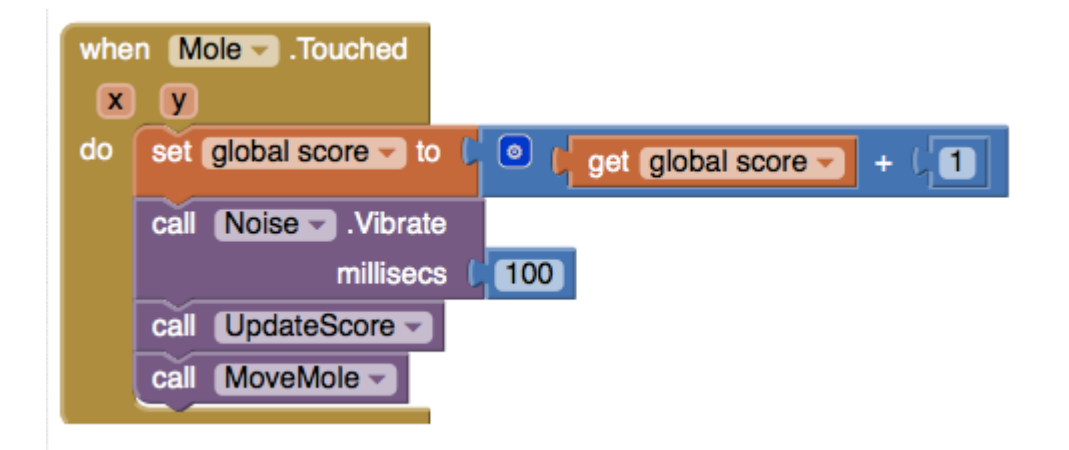

### פרויקט - תרגיל מספר 6

- MOVEMOL יש לפתח אפליקציה
- שנע על פני המסך MOL האפליקציה מציגה את
- למטה במסך מופיע TEXTBOX SCORE המציג את התוצאה הנוכחית 🕨
- בכל פעם שהמשתמש לוחץ על MOL יש להקפיץ אותו למקום אחר ולהוסיף 1

https://appinventor.mit.edu/explore/ai2/molemash.html

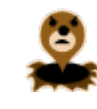

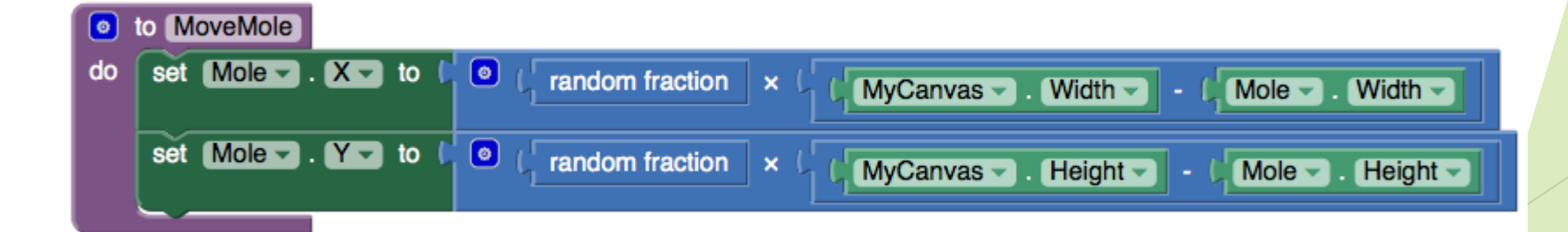

# פיתוח אפליקציות שיעור מספר 10

# כארפיקה וCANVAS שיעור 10 - המשך גרפיקה

- 1. חזרה
- 2. פיתוח תנועת כדור
- .3 שימוש בטלפון ביצוע שיחת טלפון
  - 4. שימוש במצלמה

## תרגיל מספר 1 - חזרה

- יש לעבור על התרגילים שלמדנו בשיעור הקודם 🕨
  - עובד MOVEMOL יש לבדוק שפרויקט

- BALL קיים אובייקט נוסף כדור CANVAS
- CANVAS תפקידו של הכדור כמובן הוא לנוע על פני ה
- אובייקטים אחרים יכול להתנגש בו BALL 🕨
- ניתן לבדוק האם הכדור נגע בקירות הCANVAS, ניתן לשנות את המהירות של הכדור, כוון או וכל שאר הפרמטרים

על מנת לפתח תנועת כדור שלא תתנגש בקיר, יש לחסום את SCRALLABLE של CANVAS אל למנוע מ CANVAS להתנגש בקיר

| Palette               |        | Viewer                              | Components | Properties           |
|-----------------------|--------|-------------------------------------|------------|----------------------|
| User Interface        |        | Display hidden components in Viewer | B Screen1  | Screen1              |
| Layout                |        | <b>⊜</b> afi <b>≦</b> 9:48          | Canvas1    | AlignHorizontal      |
| Media                 |        | Screen                              | Ball1      | Left 🕴               |
| Drawing and Animation | 1      |                                     |            | AlignVertical        |
| 🔎 Ball                | ۲      | -                                   |            | BackgroundColor      |
| Canvas                | ۲      |                                     |            | White                |
| JageSprite            | ۲      |                                     |            | Backgroundimage      |
| Sensors               |        |                                     |            | CloseScreenAnimation |
| Social                |        | 120                                 |            | (Default \$          |
| Storage               |        |                                     |            | 1000                 |
| Connectivity          |        |                                     | Scrollable | Admation             |
| LEGO® MINDSTORMS      | 8      |                                     |            |                      |
|                       | 1-36-5 |                                     | Title      | ientation            |
|                       |        |                                     | Screen1    | ified a              |
|                       |        |                                     |            | Scrollable           |
|                       |        |                                     |            |                      |

#### בכל הוספת CANVAS יש לבצע FILL PARENT על מנת למלא את כל המסך

| BallBounce            | Screen1 - Add Screen Remove t | Screen               |               | Designer.            |
|-----------------------|-------------------------------|----------------------|---------------|----------------------|
| Palette               | Viewer                        |                      | Components    | Properties           |
| User Interface        | Display hidden                | components in Viewer | B Screen1     | Canvas1              |
| Layout                | formal line                   | <b>. ♥.d ■</b> 9,48  | Canvast       | BackgroundColor      |
| Media                 |                               |                      |               | White                |
| Drawing and Animation |                               | 22                   | PaintColor    | Non                  |
| 😔 Ball                | 0                             |                      | Black         | ontSize              |
| Canvas Canvas         | 0                             |                      | TextAlignment | 14.0                 |
| ImageSprite           | 0                             |                      | center \$     | ineWidth             |
| Sensors               |                               |                      | Visible       | 2.0                  |
| Social                | _                             |                      | showing \$    | aintColor<br>Black   |
| Storage               |                               |                      | Width         | extAlignment         |
| Connectivity          |                               |                      | Fill parent   | Center 0             |
| LEGOS MINDSTORMSS     |                               |                      | Height        | showing ( \$         |
|                       |                               |                      | Automatic     | fidth                |
|                       |                               |                      | Fill parent   | fill parent          |
|                       |                               |                      | O pixels      | eight                |
|                       |                               |                      | Cancel OK     | Fil parent<br>pixels |
|                       |                               |                      | Unda          | Cancel OK            |

6

## יש לקבוע רדיוס 15 לכדור 🕨

| Palette               | Viewer                              | Components       | Properties          |
|-----------------------|-------------------------------------|------------------|---------------------|
| User Interface        | Display hidden components in Viewer | 😑 🔲 Screen 1     | Ball1               |
| Layout                | ê 11.                               | 9:48 😑 🍱 Canvas1 | Enabled             |
| Media 1               | Screen1                             | Ball1            |                     |
| Drawing and Animation |                                     |                  | Heading             |
| Ball                  |                                     |                  | Internal            |
|                       |                                     |                  | 100                 |
| ImageSprite           | 0                                   |                  | PaintColor<br>Black |
| Sensors               |                                     |                  | Radius              |
| Social                |                                     |                  | 15                  |
| Storage               |                                     |                  | Speca               |
| Connectivity          |                                     |                  | Maile I             |
| LEGO® MINDSTORMS®     |                                     |                  |                     |
|                       |                                     |                  | x                   |
|                       |                                     |                  | 48                  |
|                       |                                     |                  | Y                   |
|                       |                                     |                  | 11                  |
|                       |                                     | Rename Delete    | Z                   |
|                       |                                     | Madia            | 1.0                 |

יש מספר פעולות 🕨

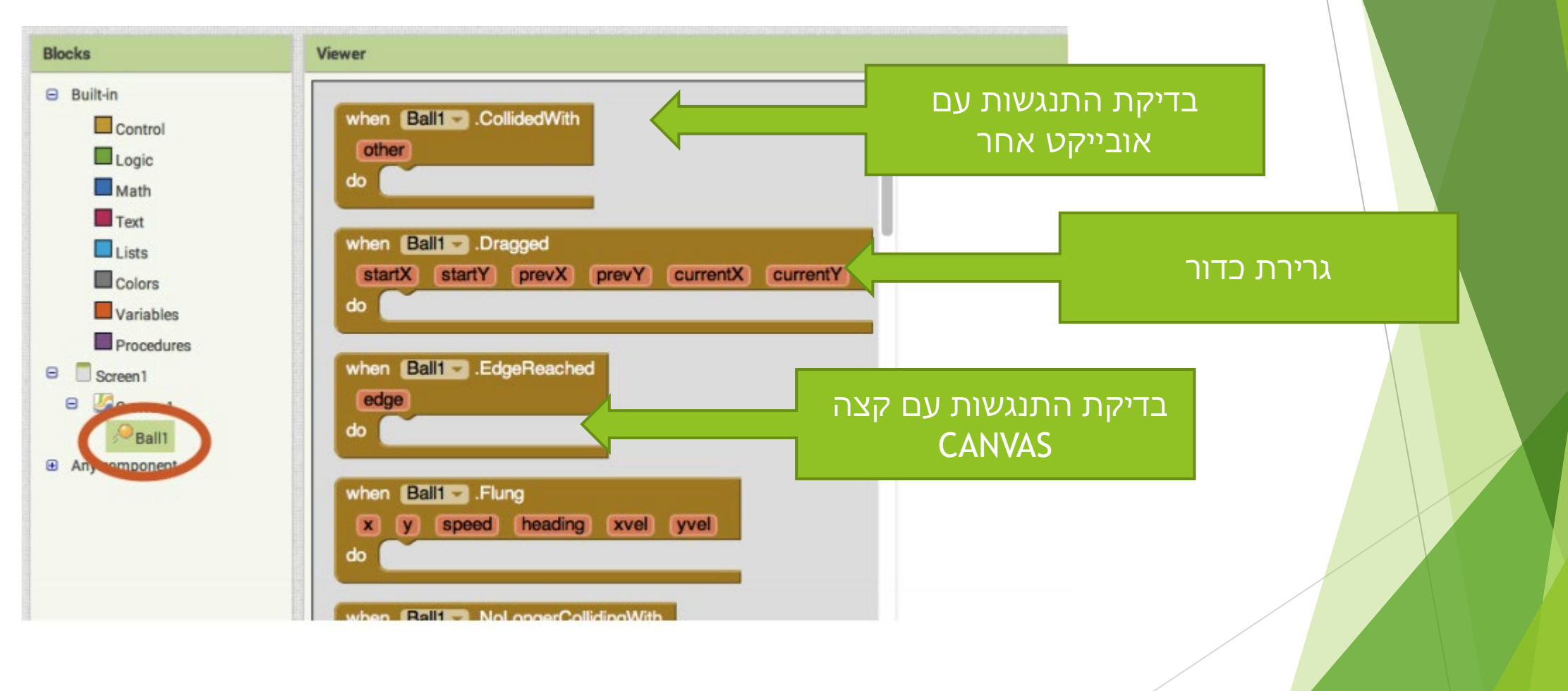

8

## FLUNG פיתוח תנועת כדור

- נבחר ב FLUNG נגיעה של המשתמש בכדור (או בכלל במסך) 🕨
- כאשר משתמש מבצע FLUNG , מכשיר יכול לגלות לא רק מיקום הנגיעה, אלה גם כיוון גמהירות
  - הצדדים FLUNG אפשר למשתמש להזיז את הכדור לאחד הצדדים FLUNG

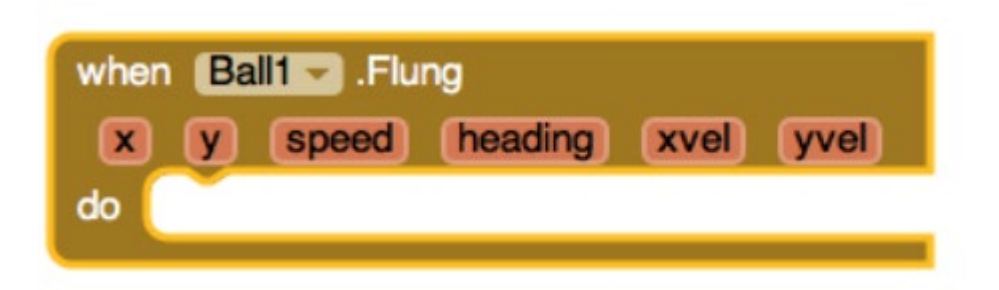

נבחר ב FLUNG - נגיעה של המשתמש בכדור (או בכלל במסך) 🕨

כאשר משתמש מבצע FLUNG , מכשיר יכול לגלות לא רק מיקום הנגיעה, אלה גם כיוון ト והמהירות

הצדדים FLUNG אפשר למשתמש להזיז את הכדור לאחד הצדדים FLUNG

| Viewer                                                                                                    |
|----------------------------------------------------------------------------------------------------|
| when Ball CollidedWith<br>other<br>do<br>when Ball Dragged<br>startX startY prevX prevY currentX currentY<br>do<br>when Ball EdgeReached<br>edge<br>do<br>when Ball Flung |
|                                                                                                    |

יש לבחור את הכדור ולעבור לBLOCKS

ניתן לקבוע את כוון ואת מהירות הכדור 🕨

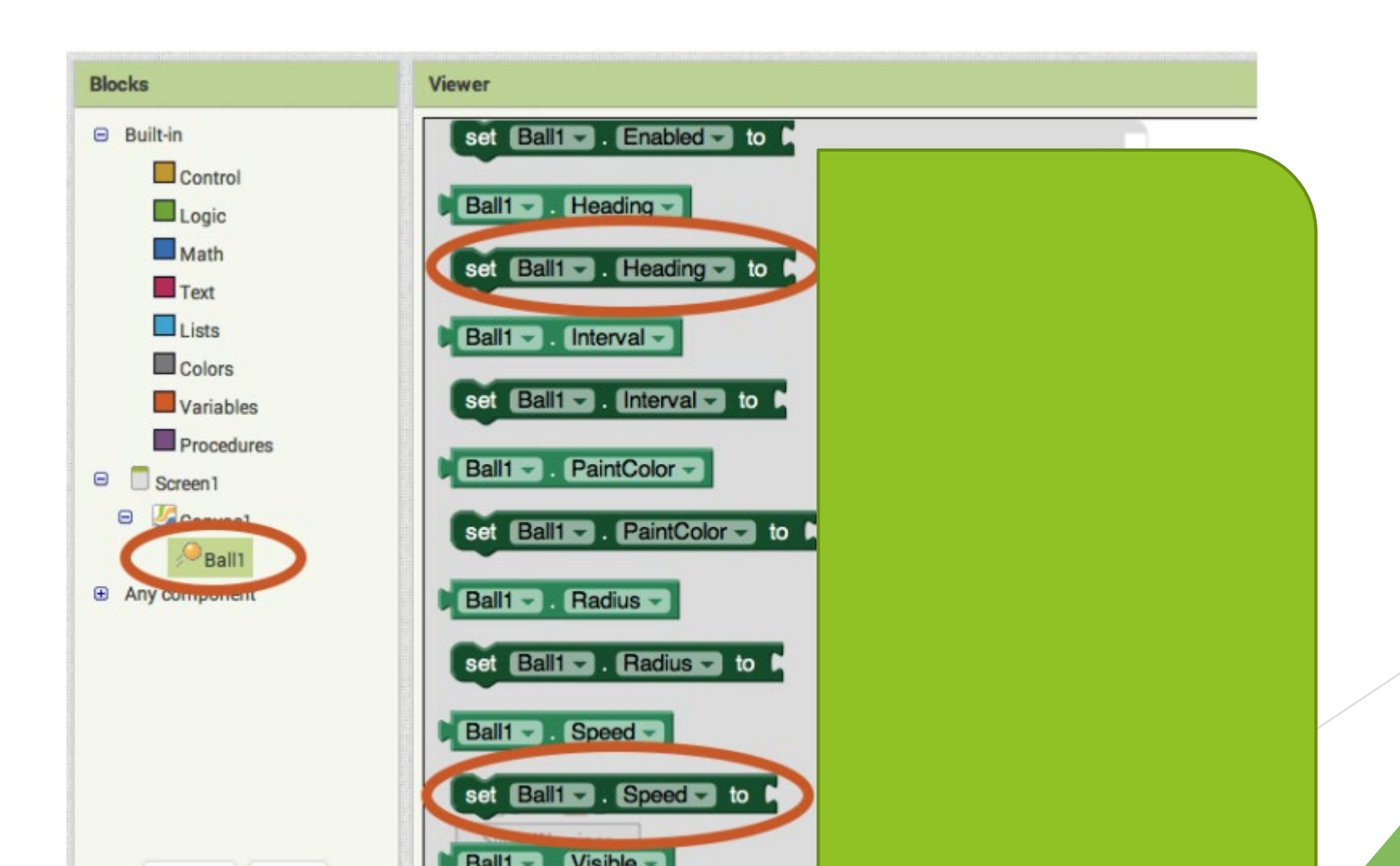

אפשר לשנות את המהירות ואת הכוון הכדור לפי נגיעה של המשתמש FLUNG 🕨

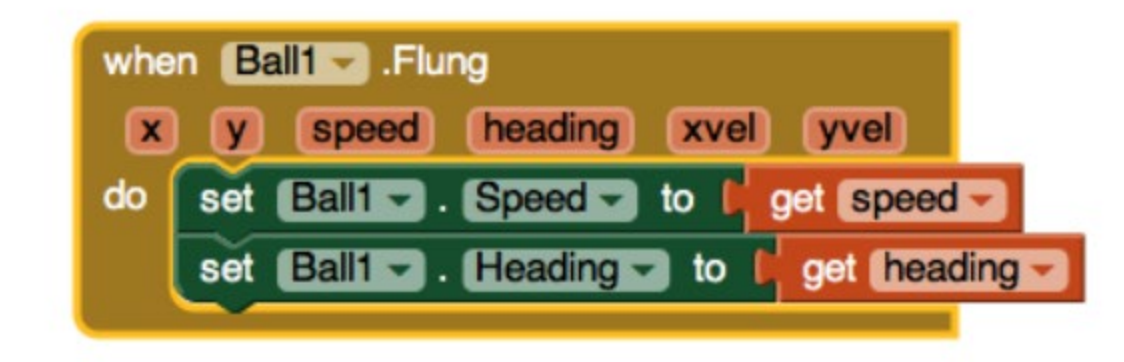

ניתן להריץ את האפליקציה - תגלו שהכדור נמצא על צד אחד של המסך... 🕨

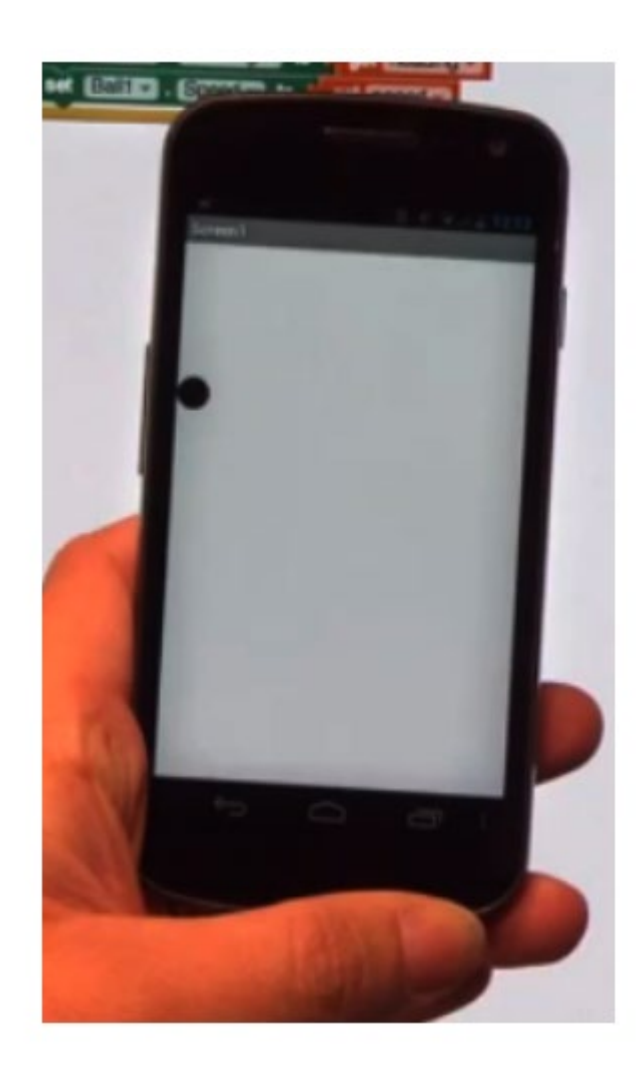

ניתן להריץ את האפליקציה - תגלו שהכדור נמצע על כוון אחד של המסך... 🕨

- אירוע EDGEREACHED על מנת להימנע מהבעיה, יש להשתמש באירוע 🕨

| Blocks                                                                                                    | Viewer                                                                                                    |  |
|----------------------------------------------------------------------------------------------------|----------------------------------------------------------------------------------------------------|--|
| Blocks Built-in Control Cogic Math Text Lists Colors Variables Procedures Screen1 Component Any component | Viewer<br>when Ball CollidedWith<br>other<br>do<br>when Ball Dragged<br>startX startY prevX prevY currentX currentY<br>do<br>when Ball EdgeReached<br>edge<br>do<br>when Ball ColliderCollidingWith |  |
| Rename Delete                                                                                             | do Conter                                                                                                    |  |

ניתן להריץ את האפליקציה - תגלו שהכדור נמצע על כוון אחד של המסך... 🕨

- אירוע EDGEREACHED על מנת להימנע מהבעיה, יש להשתמש באירוע 🕨

| Blocks                                                                                                    | Viewer                                                                                                    |  |
|----------------------------------------------------------------------------------------------------|----------------------------------------------------------------------------------------------------|--|
| Blocks Built-in Control Cogic Math Text Lists Colors Variables Procedures Screen1 Component Any component | Viewer<br>when Ball CollidedWith<br>other<br>do<br>when Ball Dragged<br>startX startY prevX prevY currentX currentY<br>do<br>when Ball EdgeReached<br>edge<br>do<br>when Ball ColliderCollidingWith |  |
| Rename Delete                                                                                             | do Conter                                                                                                    |  |

BALL BOUNCE מקבלת כפרמטר EDGE הקצה ובעצם מבצע סיבוב של הכדור בהתאם למיקומו

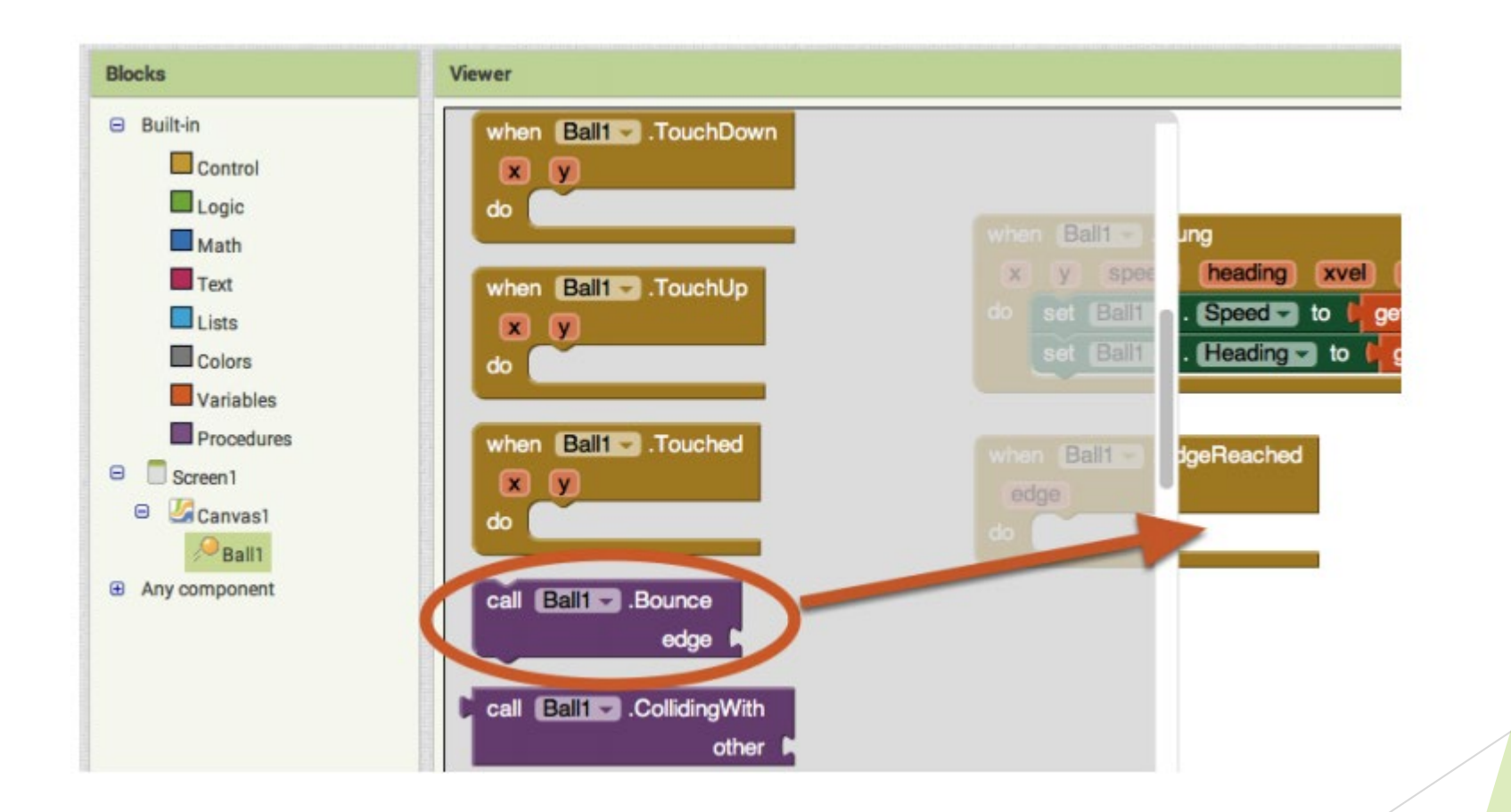

BALL BOUNCE מקבלת כפרמטר EDGE הקצה ובעצם מבצע סיבוב של הכדור בהתאם למיקומו

עכשיו יש להפעיל אפליקציה ולעקוב אחרי הכדור 🕨

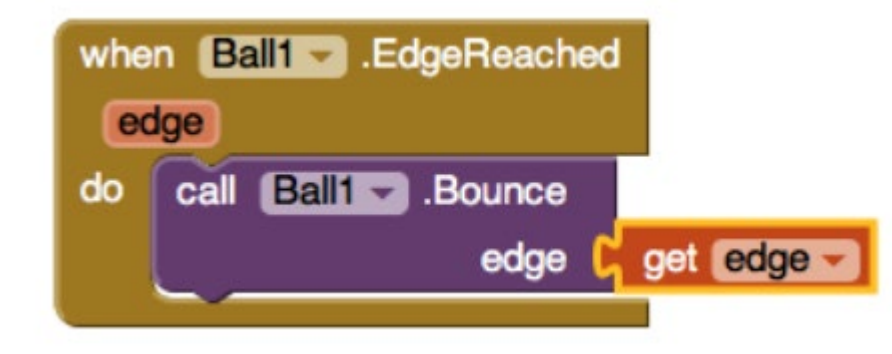

## תרגיל 2 - פיתוח שלב 1 של הזזת כדור והתנגשות עם הקירות

- יש לפתח את שלב 1 לפי ההוראות ולוודא שהכדור זז לפי הצורך 🕨
- יש להוסיף תמיכה בהתנגשויות בין כדורים במידה ויש התנגשות, יש לשנות כוון הכדורים 🕨
  - ...עם... COLLIDINGWITH התנגשות עם...

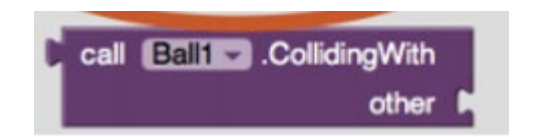

יש מספר אירועים חשובים ופעולות חשובות 🕨

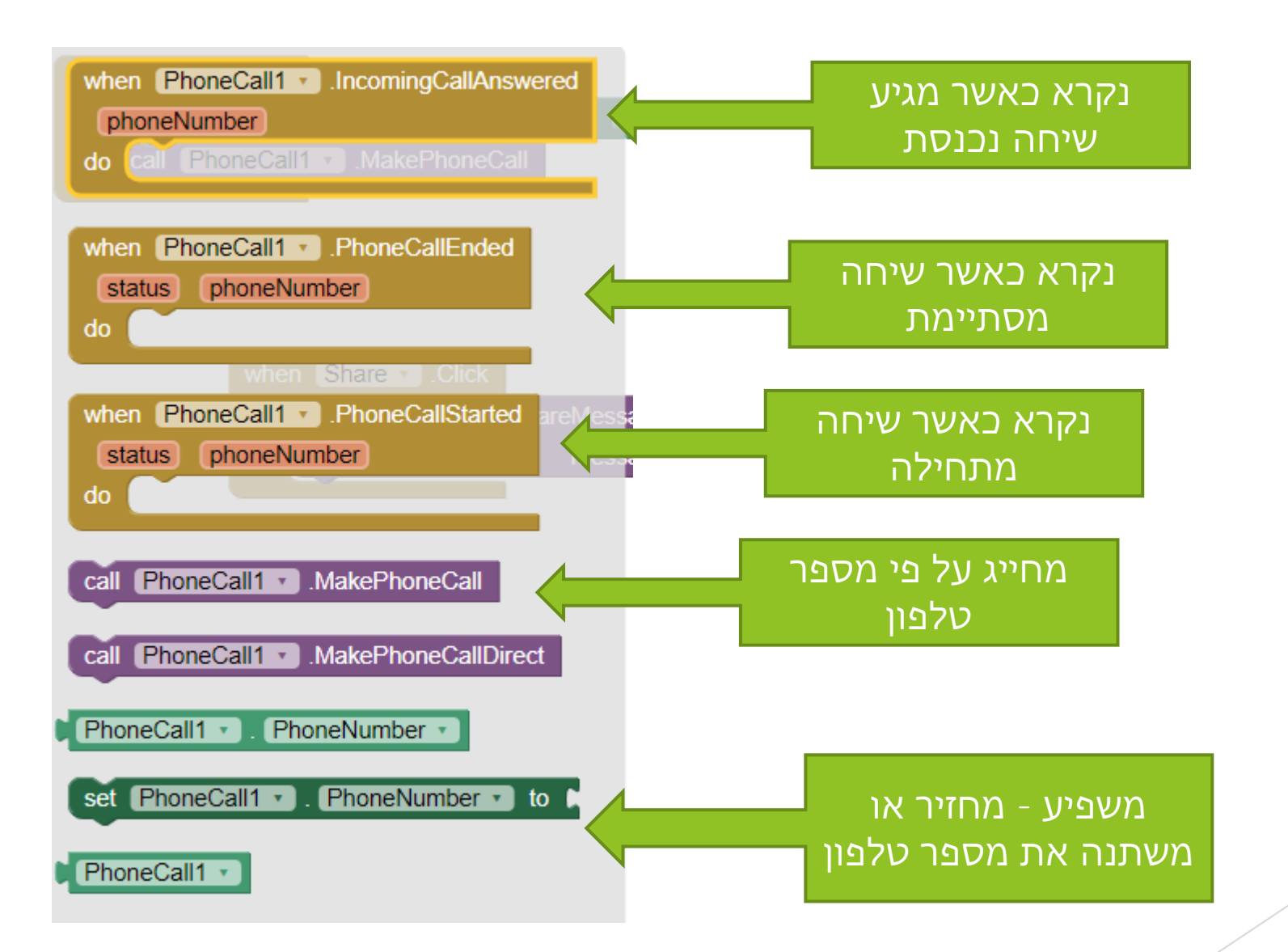

בבחירת PHONECALL יש רק מאפיין אחד - מספר טלפון

| Components   | Properties  |
|--------------|-------------|
| 😑 🔲 Screen1  | PhoneCall1  |
| TextBox1     | PhoneNumber |
| Call         |             |
| Share        |             |
| S PhoneCall1 |             |
| Ö Clock1     |             |
| < Sharing1   |             |

- כפתור SHARING מאוד פופלארי בהרבה אפליקציות מטרתו לשתף אל התמונה או טקסט אוקסט כפתור באפליקציה , באפליקציות אחרות.
  - המון אפליקציות עושות שימוש בכפתור זה. 🕨
  - לא קיימות אופציות מכוון שכל מכשיר מאפשר שיתוף בהתאם SHARING לא קיימות אופציות מכוון שכל מכשיר מאפשר שיתוף בהתאם לאפליקציות שמותקנות בו

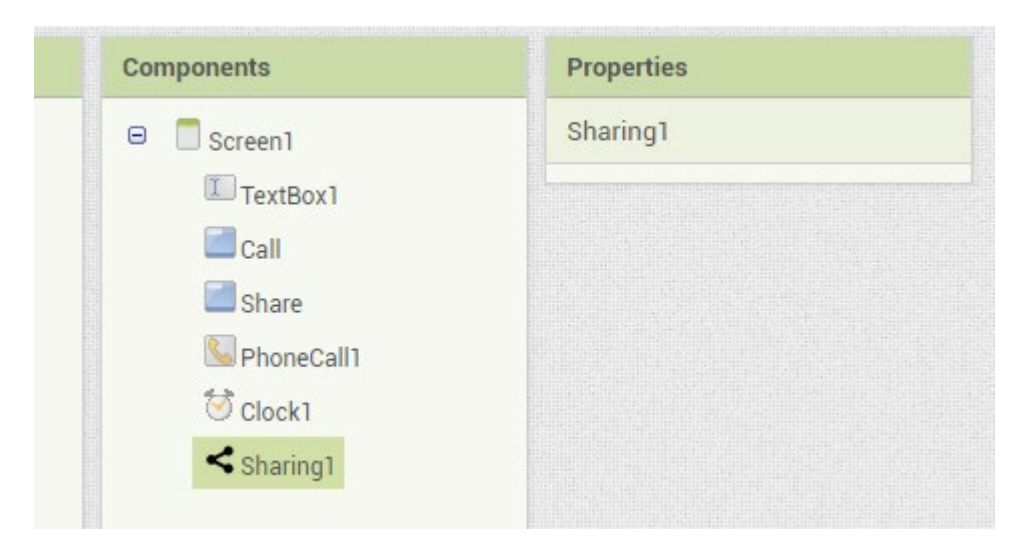

- הם רכיבים בלתי נראים PHONECALL הם רכיבים בלתי נראים → SHARING
- הרכיבים הללו מופיעים למטה בדף אבל הם בלתי נראים על ידי המשתמש 🕨

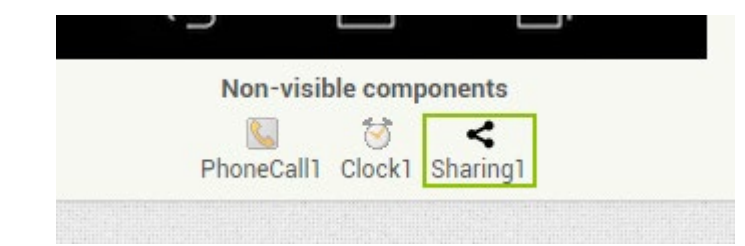

## תרגיל מספר 3

- כתוב אפליקציה, המבצעת שיחת טלפון 🕨
- משתמש יכול להזין מספר טלפון וללחוץ על הכפתור OK לביצוע השיחה 🕨
- בנוסף כאשר מקבל משתמש שיחה נכנסת, האפליקציה מדפיסה את מספר הטלפון הנכנס 🕨
  - (WHATSAPP בנוסף אפליקציה תבצע SHARE לטלפון שהתקבל (למשל לתוך ה

## תרגיל מספר 4 תוספת לפרויקט פיצה

- יש להוסיף לאפליקציה הזמנת פיצה את האפשרות לדבר עם בעל ההזמנה, על מנת לוודא את פרטי ההזמנה
  - בנוסף יש להוסיף אפשרות לשטף את תמונה של פיצריה בוטסאפ ופייסבוק 🕨

## תרגיל מספר 6 יש לפתח אפליקציה למשחק איכס עיגול

יש קודם כל לצייר לוח עם 9 ריבועים 🕨

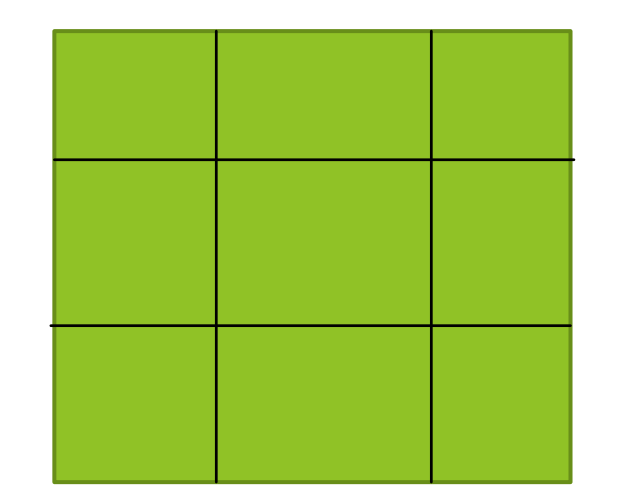

## יש לפתח אפליקציה למשחק איכס עיגול

יש לצייר X ו( בכל מקום בלוח - יש לבדוק אפשרות לצייר X בכל מקום ובלוח ולאחר מכן ► לבדוק אפשרות לצייר O בכל מקום בלוח

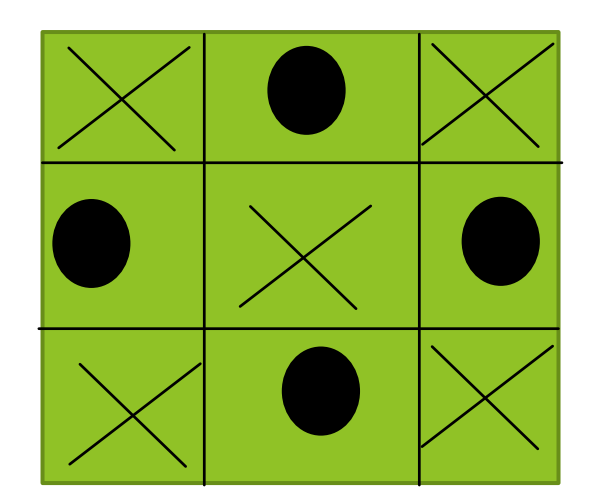

## פרויקט אופציונלי - מורכב - טיק טק טו

- יש להוסיף אפשרות לצייר את X במקום בו משתמש לחץ על קליק 🕨
  - אותו דבר לעשות עם עיגול 🕨

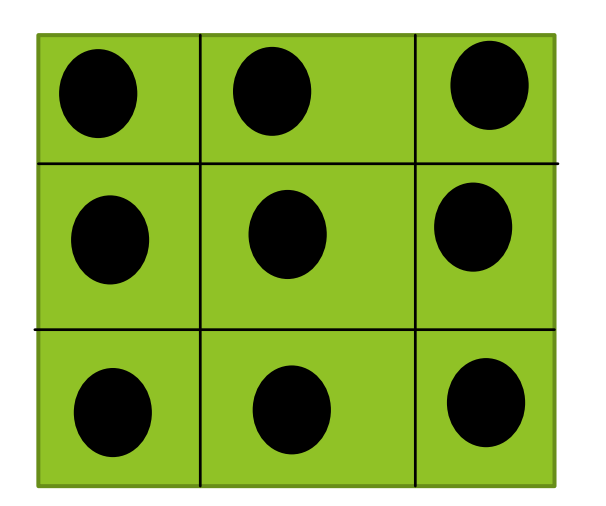

## פתיחת פרויקט קיים - איכס עיגול

- יש להוסיף אפשרות לצייר את X במקום בו משתמש לחץ על קליק 🕨
  - אותו דבר לעשות עם עיגול 🕨

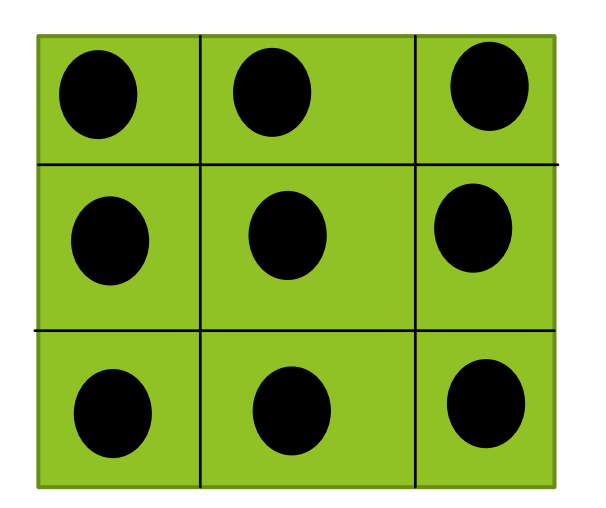

# איקס עיגול - לוגיקה

- בשלב ב נצייר איקסים או עיגולים על פני הלוח. 🕨
- יש לגלות בדיוק מיקום שבו ביצע המשתמש קליק ולמקם את הX או O במקום הנכון 🕨
  - O בנוסף יש להחליף טור ובכל קליק יש לצייר או X או ►

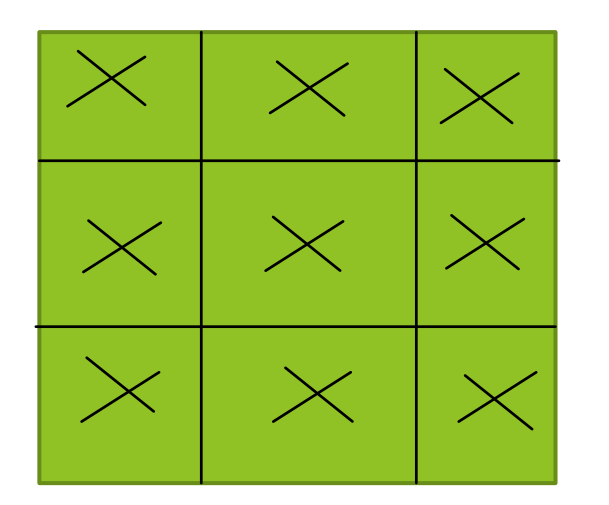
# פיתוח אפליקציות שיעור מספר 11

# שיעור 11 - פיתוח פרויקט ולימוד דברים נוספים

- WEBVIEW .1
- 2. שימוש במצלמה
- אפליקציה APK הפצת .3
- TINYDB שמירת בבסיס הנתונים

# תרגיל מספר 1 - תרגיל חזרה

- יש להוסיף לתרגיל הזזת כדור ,שפיתחנו בשיעור הקודם, אפשרות להתנגש עם הצורות ראחרות
  - יש להוסיף עוד 5 צורות אחרות על הגבי המסך 🕨
- יש לאפשר התנגשות בין צורות במידה והצורות מתנגשות יש לשנות את כוון התנועות 🕨

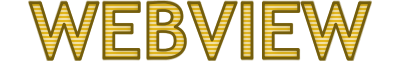

- האפליקציה שלנו יכולה להציג גם דפדפן או אתר כלשהו שפיתחנו 🕨
  - המשתמש לא תמיד יכול ומסוגל להבחין בכך. 🕨
- למשל, האם הבחנתם שYNET או WALLA הם בעצם אתרים מוסתרים בדפדפנים.
- WEBו דרך פיתוח זאת מקלה מאוד על החברות הם לא יצטרכו לפתח בו זמנים אפליקציה ו

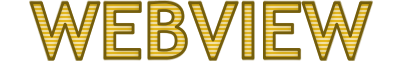

- האפליקציה שלנו יכולה להציג גם דפדפן או אתר כלשהו שפיתחנו 🕨
  - המשתמש לא תמיד יכול ומסוגל להבחין בכך. 🕨
- למשל, האם הבחנתם שYNET או WALLA הם בעצם אתרים מוסתרים בדפדפנים. 🕨
- WEB דרך פיתוח זאת מקלה מאוד על החברות הם לא יצטרכו לפתח בו זמנים אפליקציה ו

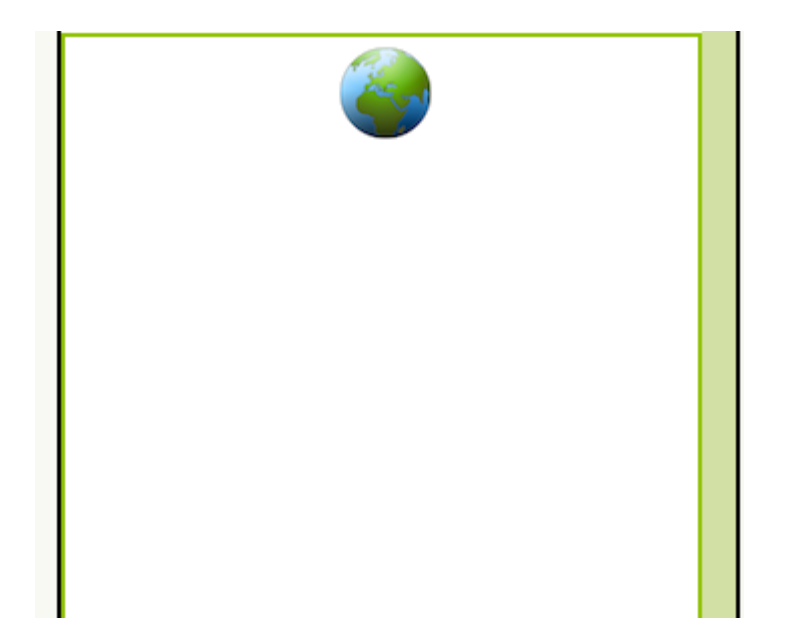

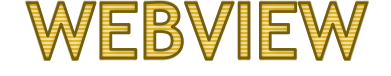

ניתן להזין HOMEURL - המסמל לינק לאתר בו ניתן לצפות

6

כמובן ניתן לקבוע וגודל ורוחב של הרכיב 🕨

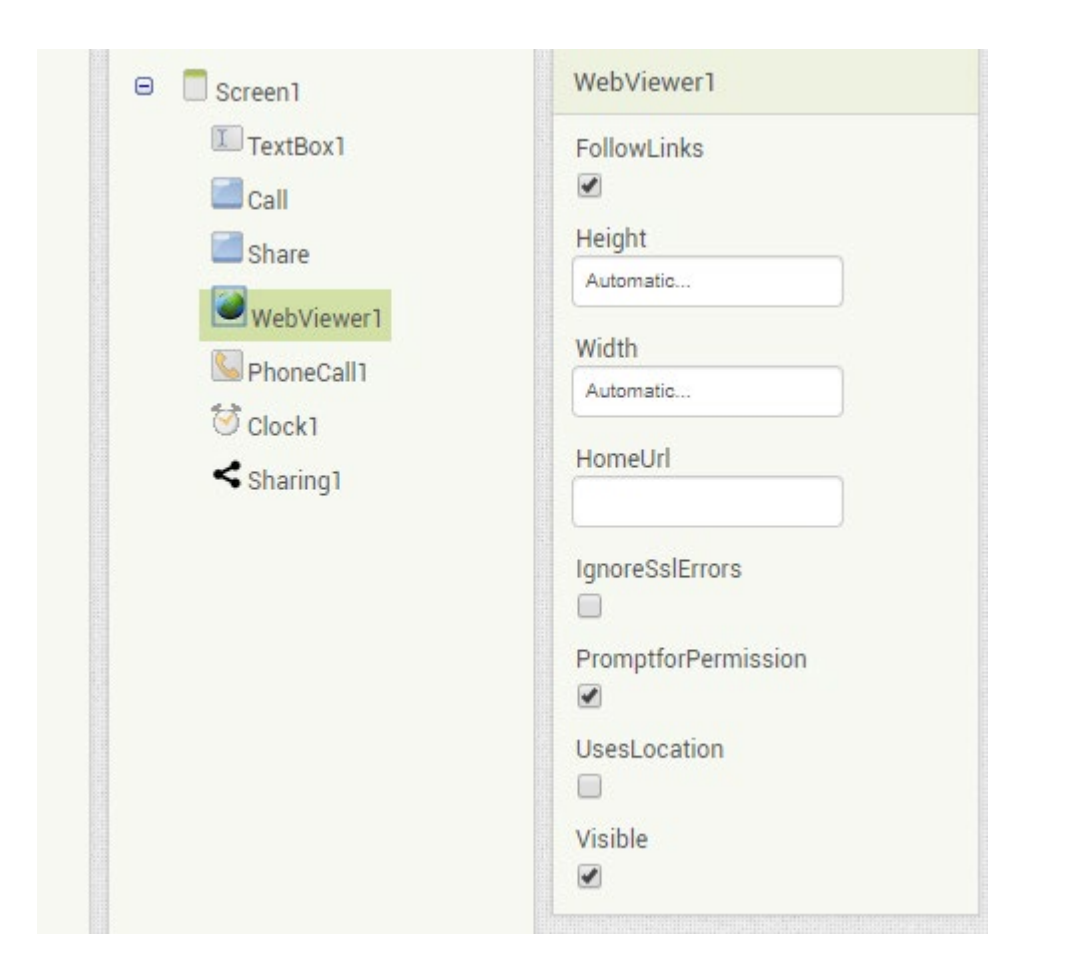

# WEBVIEW

- מכיל מספר רב פעולות הנוגעות לעבודה של דפדפן
- כגול CLEAR CACHE ,GO FORWARD , GO BACK ועוד
- GOTOURL אתר לדפדפן באפליקציה לפתוח אתר
- כותרת של דף הנוכחי CURRENT PAGE TITLE

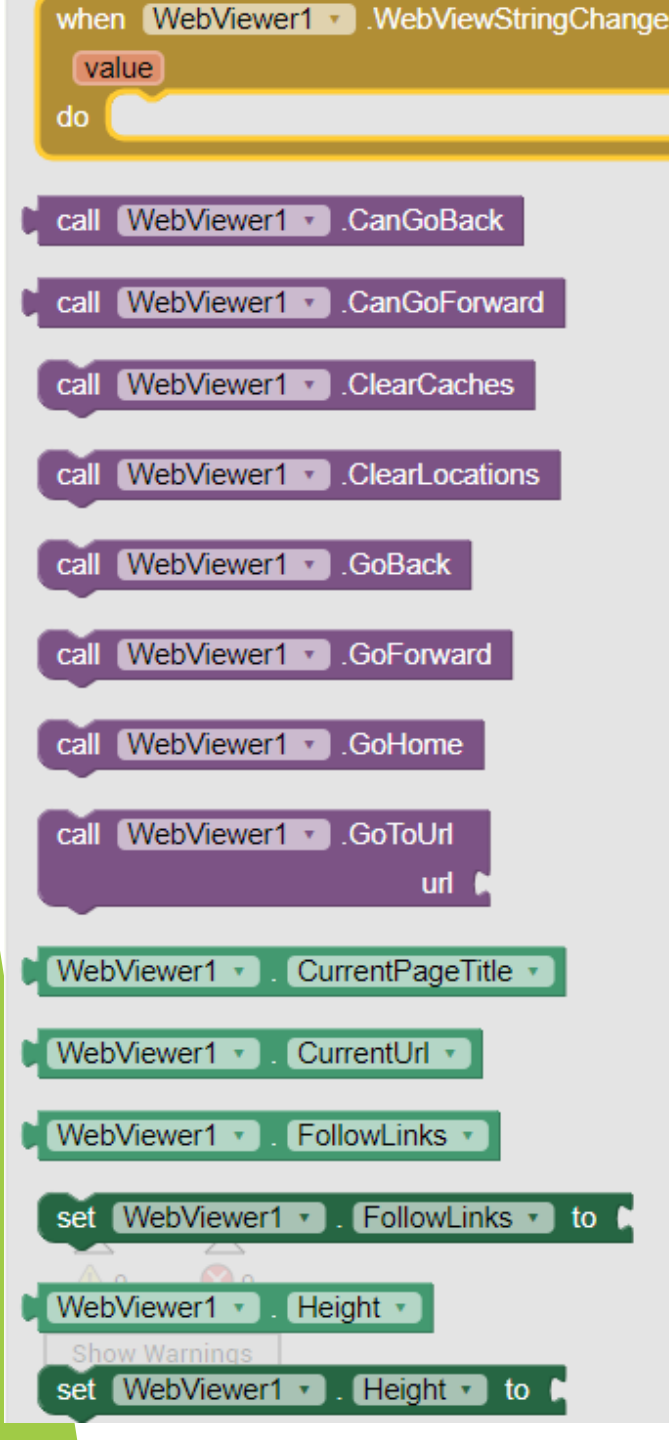

# תרגיל מספר 2

- פתח אפליקציה המציגה אתר YNET
- ובלחיצה על כפתור עוברת ומציגה אתר WALLA ובלחיצה אתר
  - ובלחיצה על עוד כפתור מציגה אתר CNN
- שימו לב על מנת להציג אתר יש לכתוב כתובת האתר בפורמט 🕨
  - http://www.ynet.co.il

# מצלמה ושימוש במצלמה

- על מנת לצלם באמצעות המצלמה יש להפעיל אותה ולבצע צילום. 🕨
- במידה ואתם עובדים עם הסימולטור צילום אלול שלא לעבוד ואלול גם להפעיל את המצלמה של נייד שלכם

# מצלמה ושימוש במצלמה

- AFTER PICTURE המצלמה מכילה רק את האירוע בודד
  - TAKE PICTURE והמצלמה יש לה פעולה בסיסית
    - AFTER PICTURE את התמונה מקבלים מ

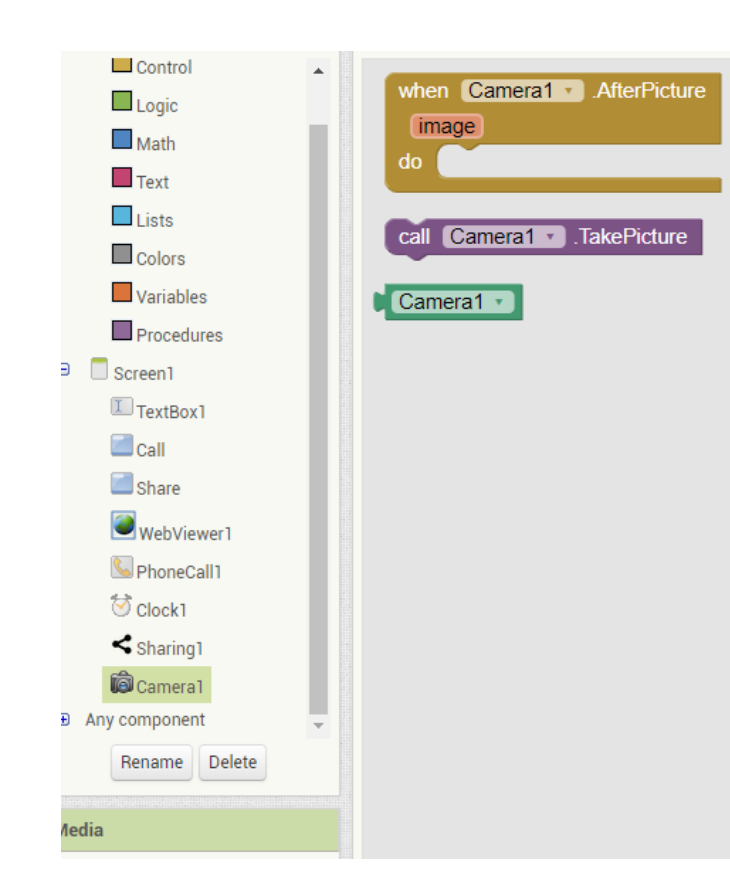

# תרגיל מספר 3 - מלצמה ושימוש בה

- כתוב אפליקציה העוזרת לך לצלם בוק עצמי 🕨
  - צלם את התמונה של עצמך 🕨

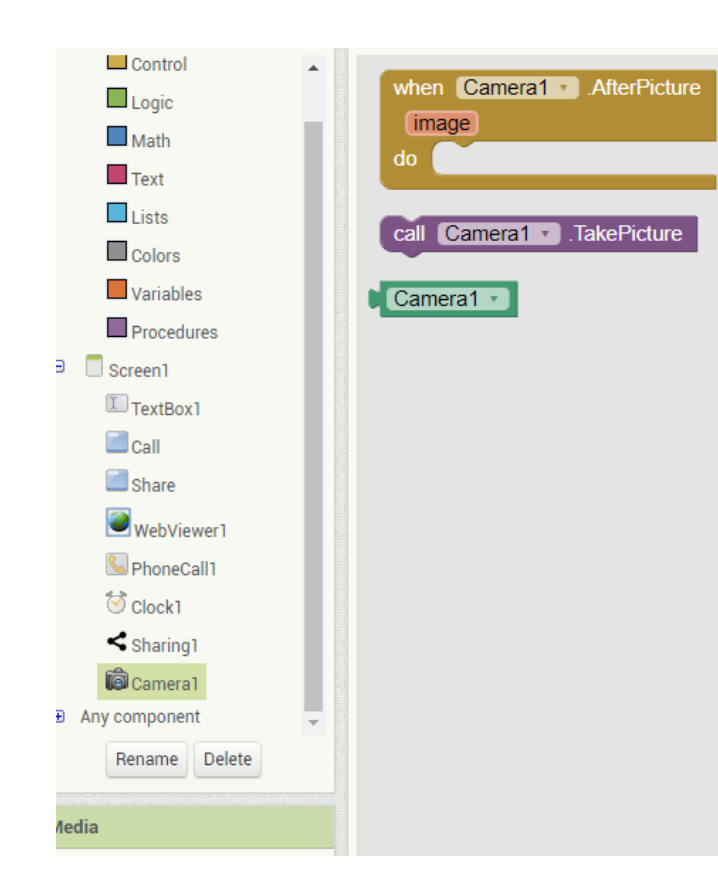

# תרגיל מספר 3 - מלצמה ושימוש בה

- כתוב אפליקציה העוזרת לך לצלם בוק עצמי 🕨
  - צלם את התמונה של עצמך 🕨
  - את התמונה בתצוגת IMAGE אין הצג את התמונה בתצוגת

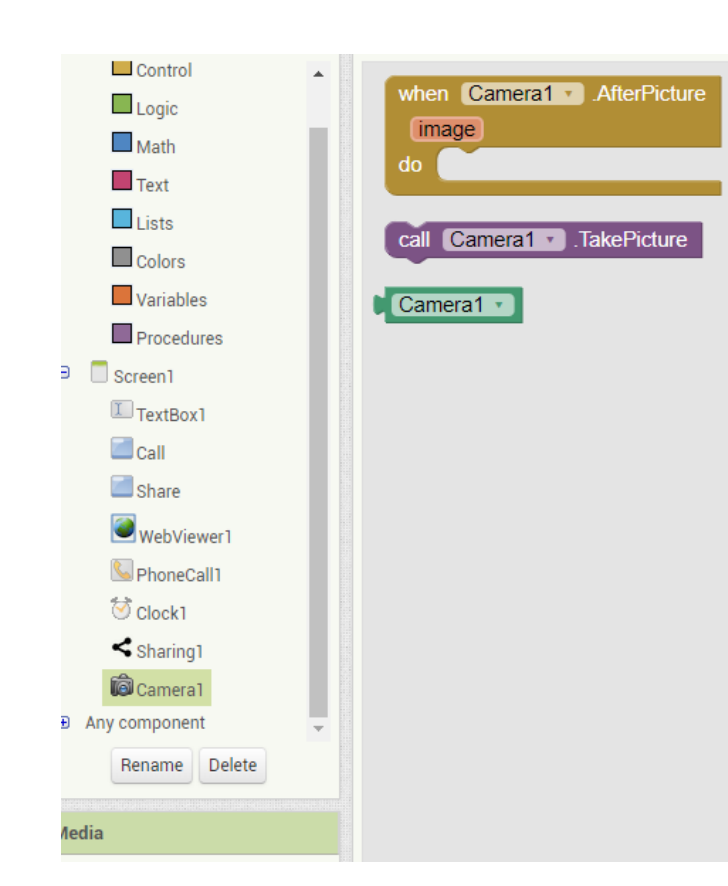

# הכנה והפצת פרויקטים בAPP INVERTOR

- במהלך הקורס פיתחנו מספר פרויקטים גדולים 🕨
  - ניהול חנות פיצה 🕨
  - אפליקצייה מצגת תמונות 🕨
    - משחקים 🕨
    - העברת תנועת כדור 🕨
      - טיק טק טו 🕨

# יש לפתוח אפליקציה שפיתחתם

|                  |     | Projects • Connect • | Build - Help -                                                       |
|------------------|-----|----------------------|----------------------------------------------------------------------|
| CallPhone        |     | Screen1 • Add Screen | App ( provide QR code for .apk )<br>App ( save .apk to my computer ) |
| Palette          |     | Viewer               |                                                                      |
| User Interface   |     |                      | Display hidden components in Viewer                                  |
| Button           | (?) |                      | <b>©⊿ 2</b> 9:48                                                     |
| CheckBox         | (?) |                      | Screen                                                               |
| DatePicker       | (?) |                      |                                                                      |
| ど Image          | (?) |                      | Call                                                                 |
| A Label          | (?) |                      | Share                                                                |
| ListPicker       | (?) |                      |                                                                      |
| ListView         | (?) |                      |                                                                      |
| 🔥 Notifier       | ?   |                      |                                                                      |
| Reserved TextBox | ?   |                      |                                                                      |
| Slider           | ?   |                      |                                                                      |
| 📑 Spinner        | ?   |                      |                                                                      |
| Switch           | (?) |                      |                                                                      |
| T TextBox        | (?) |                      |                                                                      |
| i TimePicker     | (?) |                      |                                                                      |
| WebViewer        | ?   |                      |                                                                      |

# SAVE APK TO MY COMPUTER יש לפתוח חוצץ BUILD ולבחור אופציה

|                 |   | Projects 🔹 | Connect *  | Build • Help •                                                     |
|-----------------|---|------------|------------|--------------------------------------------------------------------|
| CallPhone       |   | Screen1 •  | Add Screen | App (provide QR code for .apk )<br>App (save, apk to my computer ) |
| Palette         |   | Viewer     |            |                                                                    |
| User Interface  |   |            |            | Display hidden components in Viewer                                |
| Button          | 7 |            |            | <b>? 3</b> 9:48                                                    |
| CheckBox        | ? |            |            | Screen                                                             |
| DatePicker      | ? |            |            |                                                                    |
| ど Image         | ? |            |            | Call                                                               |
| A Label         | ? |            |            | Share                                                              |
| E ListPicker    | ? |            |            |                                                                    |
| ListView        | ? |            |            |                                                                    |
| 🔥 Notifier      | ? |            |            |                                                                    |
| PasswordTextBox | ? |            |            |                                                                    |
| Slider          | ? |            |            |                                                                    |
| E Spinner       | ? |            |            |                                                                    |
| Switch          | ? |            |            |                                                                    |
| TextBox         | ? |            |            |                                                                    |
| i TimePicker    | ? |            |            |                                                                    |
| WebViewer       | 7 |            |            | $ \leq  $                                                          |

# יש לפתוח חוצץ BUILD ולבחור אופציה SAVE APK TO MY COMPUTER

- יוצר קובץ APK קובץ APK זה קובץ אשר מכיל את כל ההתקנה של אפליקציה 🕨
  - יש לשלוח את הקובץ למייל 🕨
  - יש לפתוח את הקובץ דרך מכשיר הסלולארי 🕨
  - במכשיר הסלולארי יש להתחבר לבמייל ולבצע התקנה של האפליקציה 🕨
    - מהיום האפליקציות הללו ישמרו במכשיר הטלפון שלכם!!! 🕨

# תרגיל מספר 4

יש לשלוח את כל האפליקציות שפיתחתם ולהתקין אותם במכשיר 🕨

- עד כה בכל פעם בהם האפליקציה נסגרה, הנתונים לא נשמרו 🕨
  - כן מאפשר את שמירת הנתונים אבל APP INVERTOR אבל
- DATABASE היא דרך באמצעות APP INVERTOR אדרך בה פועל
- DATABASE זאת התוכנה שמאפשרת כתיבת נתונים של התוכנה לקובץ בפורמט מיולד
  - TINYDB שרות איתו אפשר להשתמש הוא שרות 🕨

TINYDB יש לבחור את האופציה

יש לגרור את TINY DB על גבי המסך 🕨

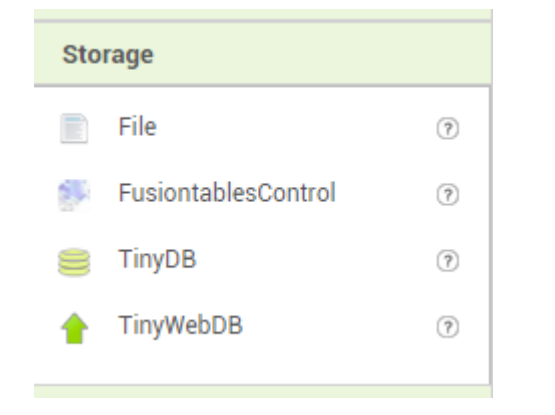

- א על מנת להבין וללמוד את הנושא, נפתח אפליקציה אשר מאפשר שמירת NOTES על מנת להבין איני איני איני איני איני איני
  - הם מילים קצרות המכילות כל מיני הודעות שרצינו לשמור לעצמינו NOTES 🕨
    - מספר טלפון, חשבון בנק ועוד 🕨
- לא נראה כאשר האפליקציה תסגר שההודעות הללו ימחקו ולכן נשמור אותם ונאפשר למשתמש לטעון אותם

# דורת נתונים לבסיס הנתונים TINYDB

- מאוד מאוד פשוטות ÞB פעולות על
- CLEARALL מוחק את כל הנתונים מהטבלה
- טוען את הערך השמור בטבלה GETVALUE
  - את הערך בטבלה STOREVALUE 🕨

| call TinyDB1 .ClearTag                                                                                                    |
|----------------------------------------------------------------------------------------------------|
| tan                                                                                                    |
|                                                                                                    |
|                                                                                                    |
| call TinyDB1 J.GetTags                                                                                                    |
|                                                                                                    |
| Call TinyDB1 .GetValue                                                                                                    |
| tan                                                                                                    |
| tay t                                                                                                    |
| valuelfTaqNotThere                                                                                                    |
| valuelfTagNotThere                                                                                                    |
| valuelfTagNotThere                                                                                                    |
| valuelfTagNotThere ("""""""""""""""""""""""""""""""""""                                                                                                  |
| valuelfTagNotThere ("""""""""""""""""""""""""""""""""""                                                                                                  |
| call TinyDB1 .StoreValue<br>tag valueToStore                                                                                                    |
| valuelfTagNotThere """""""""""""""""""""""""""""""""""                                                                                                   |
| call TinyDB1 .StoreValue<br>tag<br>valueToStore                                                                                                    |
| valuelfTagNotThere """" call TinyDB1 .StoreValue tag valueToStore TinyDB1 .Namespace .                                                                   |
| valuelfTagNotThere ("""""""""""""""""""""""""""""""""""                                                                                                  |
| valuelfTagNotThere """"<br>call TinyDB1 • .StoreValue<br>tag<br>valueToStore<br>TinyDB1 • .Namespace •<br>Show Warnings<br>set TinyDB1 • .Namespace • to |

# TINYDB שמירה לבסיס הנתונים

#### יש לבנות את המסך הבא Display hidden components in Viewer 9:48 📓 🕼 My Notetaker יש להוסיף כפתור יש להוסיף TEXT Submit SUBMIT BOX לשמירת נתונים Notes כאן נפתח את ההודעות שנשמור יש לגרור את TINYDB למטה יש להוסיף שעון Non-visible components לשמירת הזמן 8 1 TinyDB1 Clock1

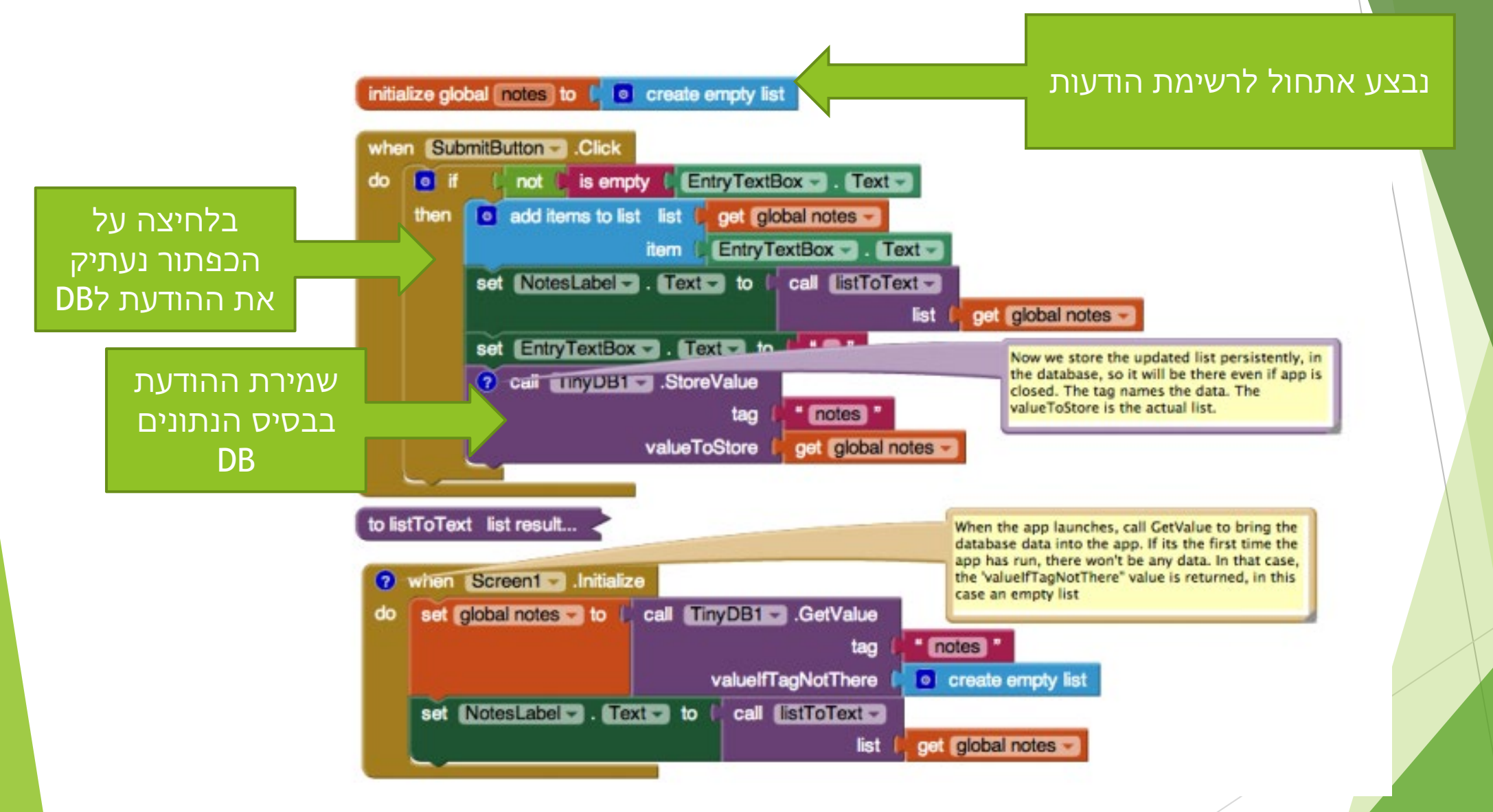

# דותונים TINYDB טעינה לבסיס הנתונים

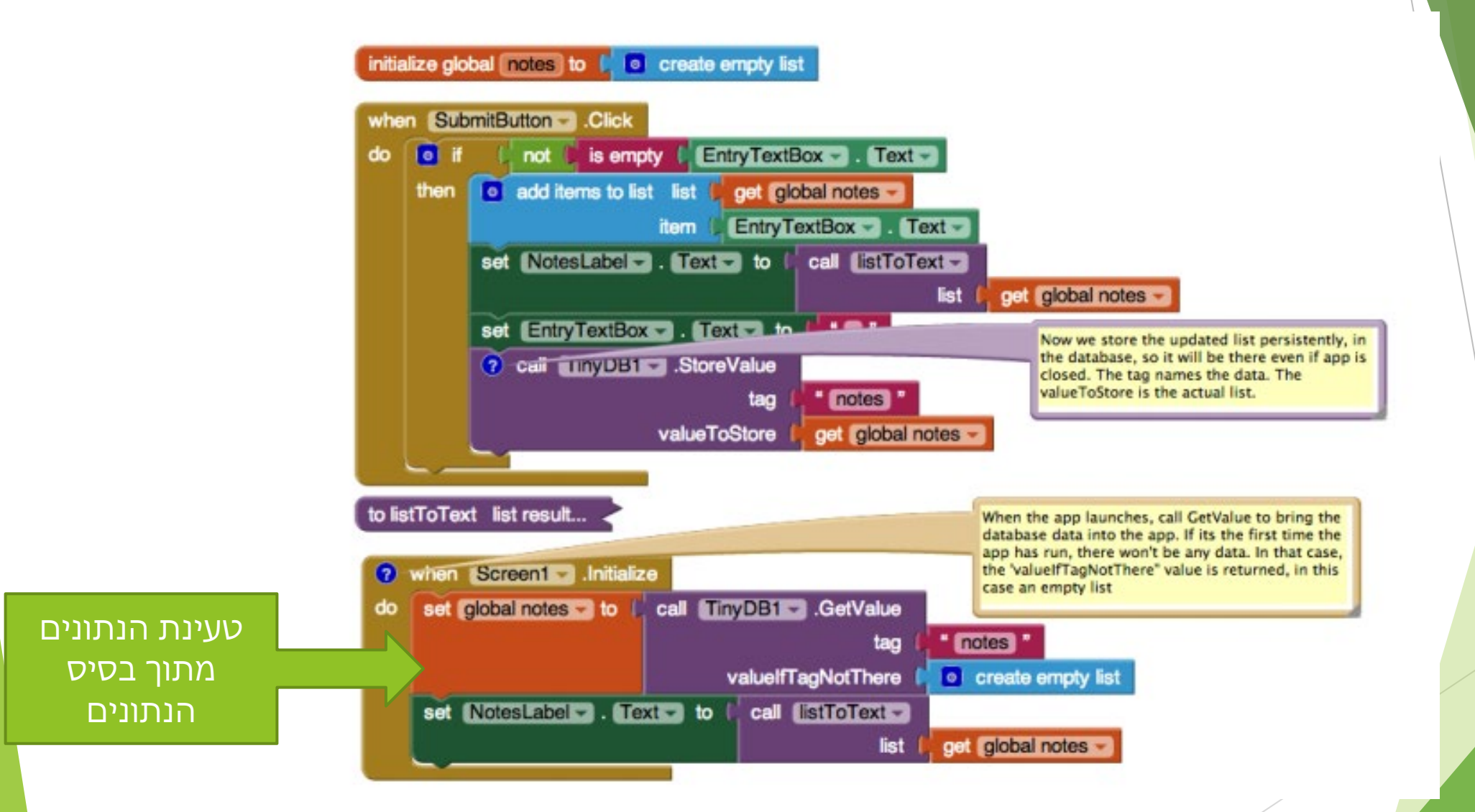

## פרויקט הזמנת פיצה

יש לאחסן את מחיר הפיצה אשר הזמנתם בבסיס הנתונים 🕨

יש לאפשר טעינת המחיר בפתיחה מחודשת של האפליקציה 🕨

# APPINVERTORה o'ום פרק

בקורס APP INVERTOR בקורס את הפרק ב

APPSGEYSER - בשיעור האחרון נלמד נושא אחר

# פיתוח אפליקציות שיעור מספר 12

# APPSGEYSER - 12 שיעור

- 1. מה זה APPSGEYSER?
  - דרך ההתחברות.2
  - בניית אפליקציה.3

### **APPS GEYSER**

- היום בשיעור נלמד תוכנה נוספת, איתה ניתן לפתח אפליקציות באנדרואיד 🕨
  - APPS GEYSER תוכנת ה
  - התוכנה מאפשרת בנייה מהירה מאוד של אפליקציות 🕨

3

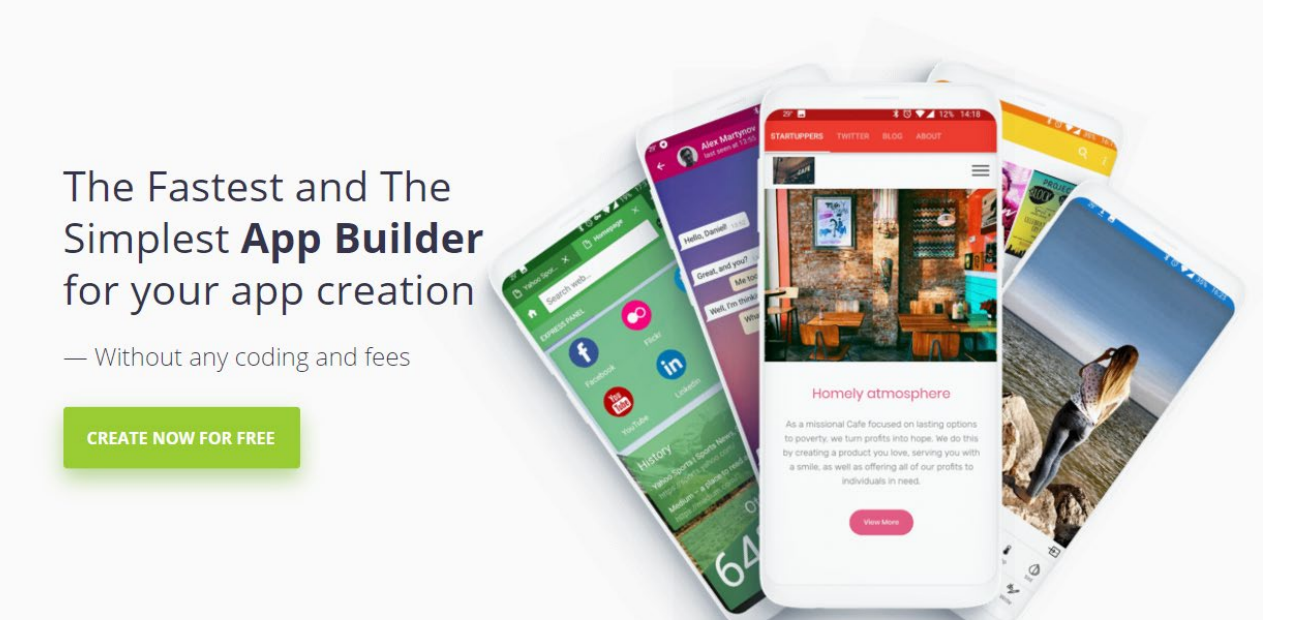

### **APPS GEYSER**

- בעבודה עם APP GEYSER אין צורך בשום רקע בתכנות אפליקציות באתר כבר מוכנות 🕨
  - באתר יש מאגר גדול מאוד של אפליקציות 🕨
    - כל מה שמשתמש צריך לעשות זה 🕨
      - לבחור את אפליקציית בסיס 🕨
      - להכין מראש הרבה תמונות 🕨
    - להזין תיאור במקומות המיועדים לכך 🕨

# התחברות לAPP GEYSER

- לצורך ההתחברות לAPP GEYSER יש ליצור חשבון באתר 🕨
  - שלכם GOOGLE את החשבון ניתן לקשר לחשבון
- לצורך ההתחברות יש לפתוח GOOGLE CHROME הדפדפן
  - https://www.appsgeyser.com יש לכתוב ►

#### התחברות ראשונה

APPSGEYSER לאחר ההזדהות הראשונית, יפתח לכם החלון הראשי של

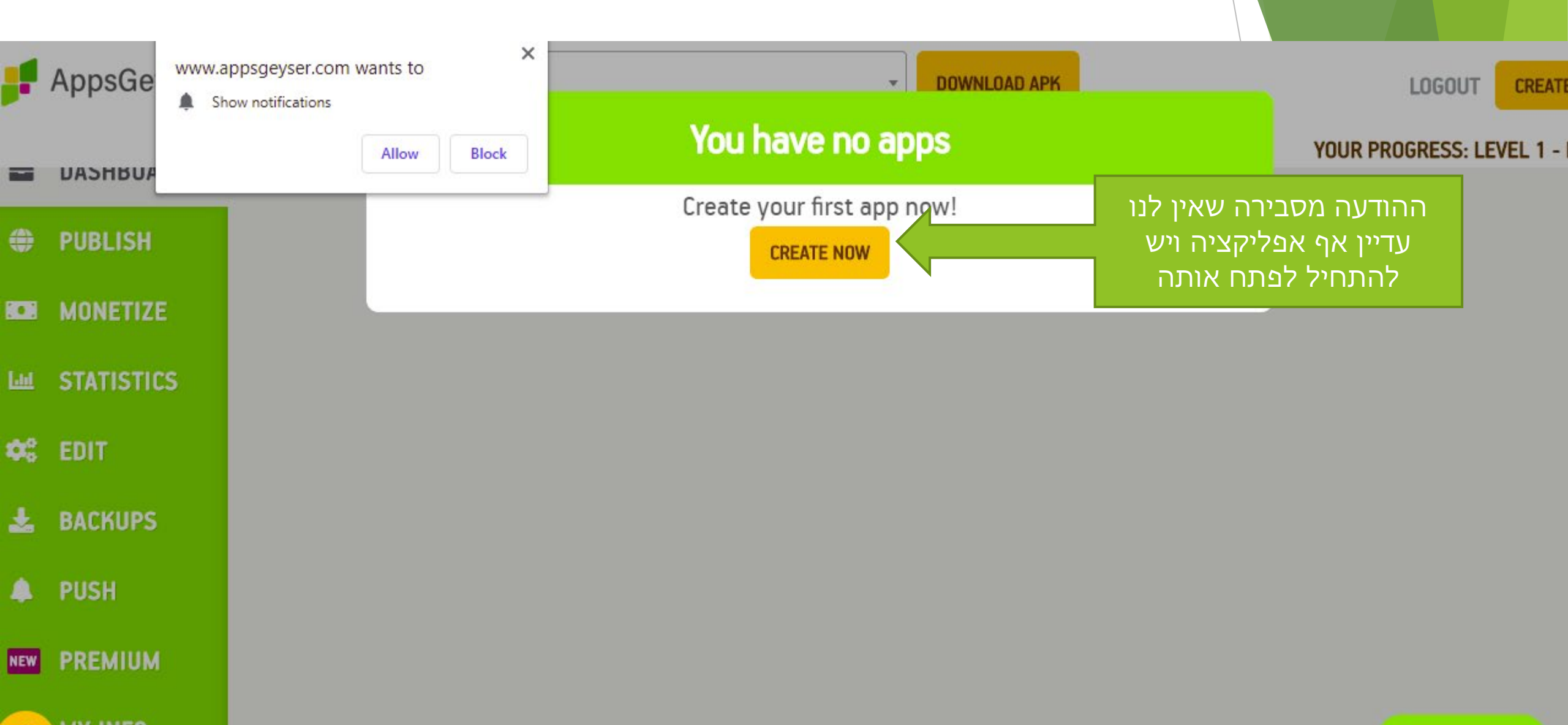

- לאחר שבחרנו לפתח אפליקציה, יפתח עבורינו מסך המאפשר לבחור סוג אפליקציה 🕨
  - עלינו להחליט מראש על איזה אפליקציה נתבסס 🕨
    - באתר קיימים מאות אלפי סוגי אפליקציות 🕨

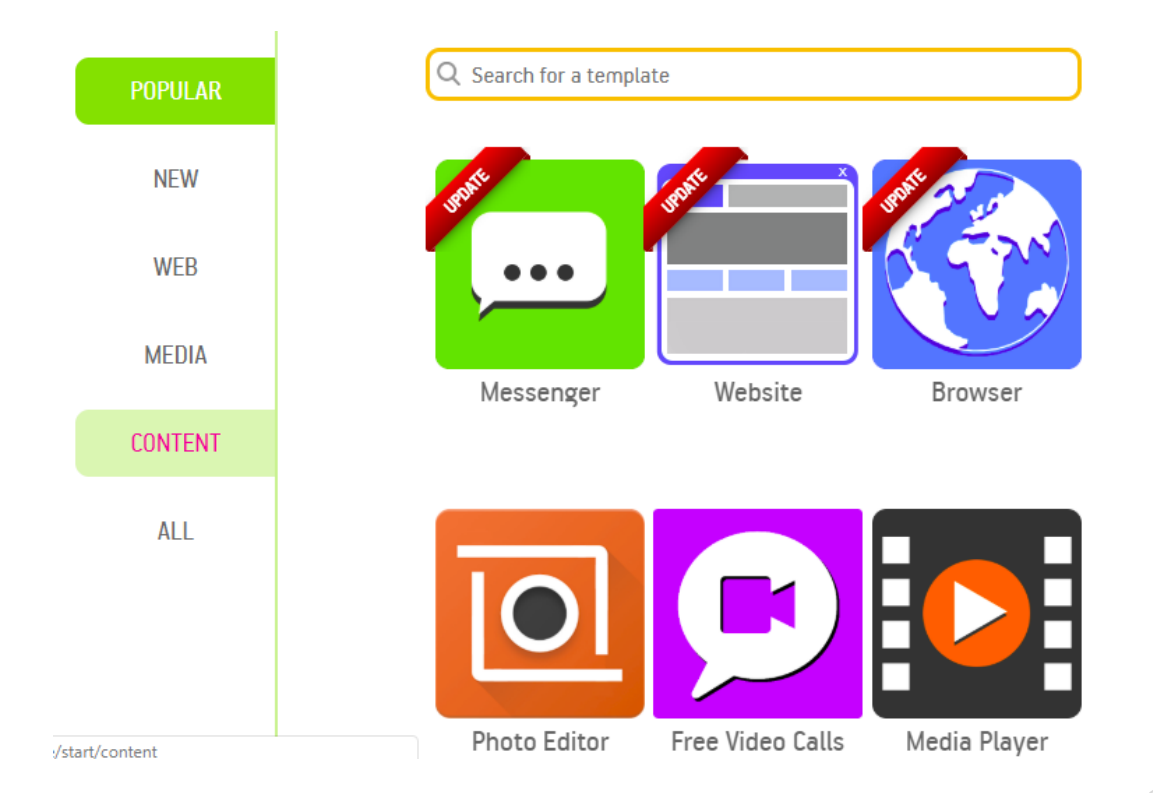

#### בAPPSGEYSER קיימים מספר סוגים עיקריים - אתר, משחק או ומדיה 🕨

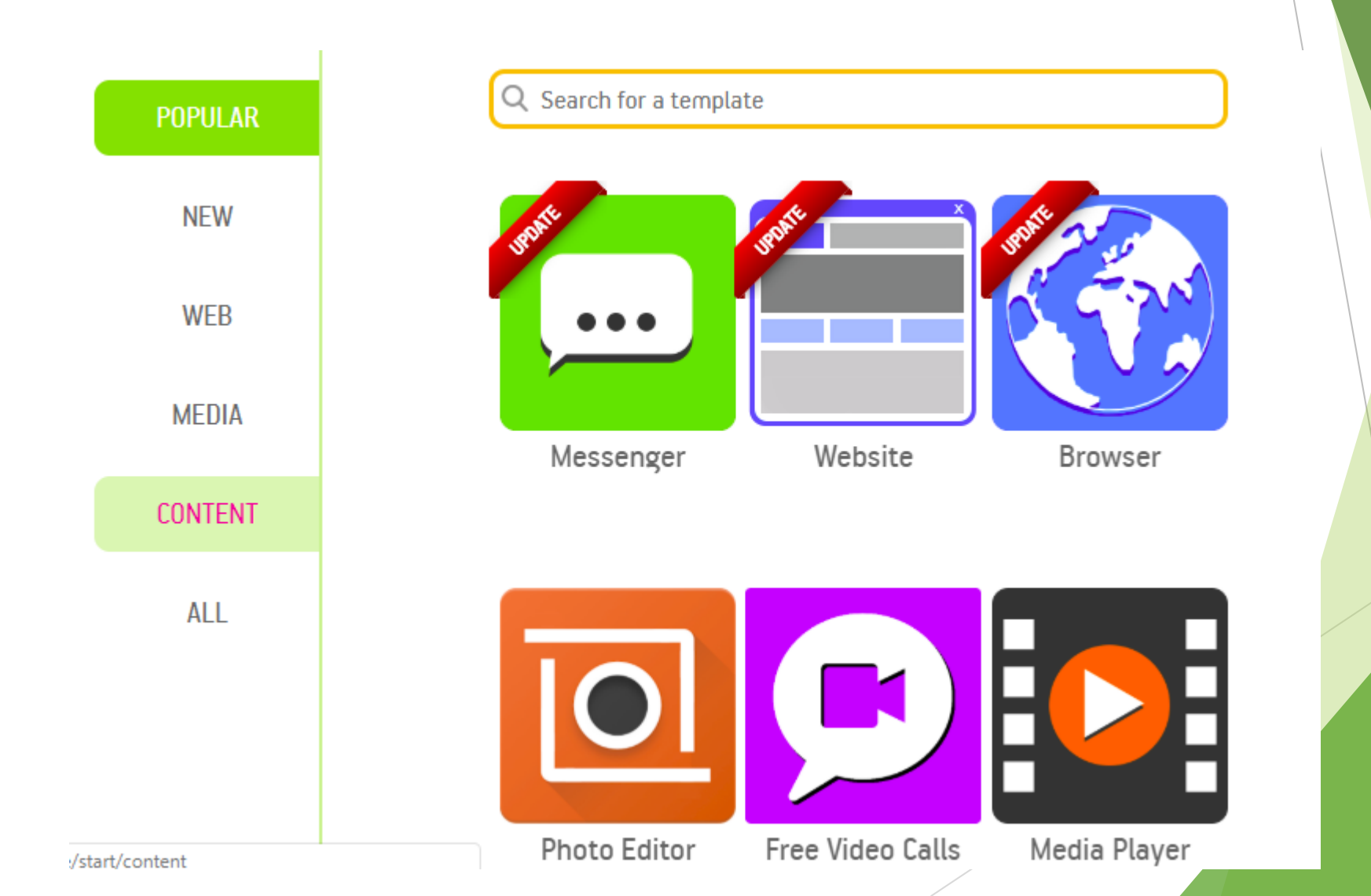

- AR SHOOTER APP לצורך הדוגמא נבחר במשחק מצא סוג
- המשחק היפה הזה מאפשר ירי בתמונות באמצעות השימוש המצלמה של המכשיר הסלולארי 🕨
  - התמונות והתיאור של המשחק אנחנו יכולים לבחור 🕨

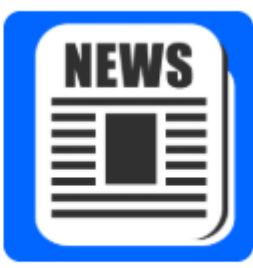

**News Topics** 

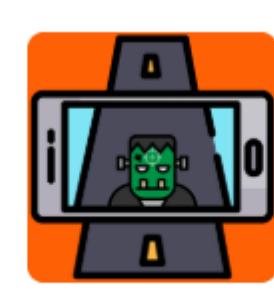

AR shooter

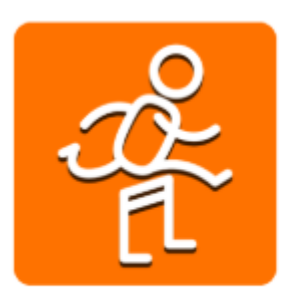

Runner game

במסך הבא - יוצג לנו סוג של אשף שאיתו נבצע פיתוח אפליקציה

ברגע שמילינו חלק אחד, אפשר לעבור לחלק הבא 🕨

אשף מבוסס אקורדיון ברגע שממלאים חלק א, נפתח חלק ב - אפשר לעבור בין החלקים 🕨

### CREATE FIND THE PAIR APP

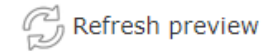

#### **TEMPLATE DESCRIPTION**

Create your own **Find the Pair** game! You can create different levels (e.g. Animals, Flags, Emoji) and change their appearance. UI assets are from: <u>http://www.fleamedia.com/category/free-resource</u> You can find different free UI assets <u>here</u> Fields marked with \* symbol are **required** 

**APP SETTINGS** 

Having troubles with this form? Follow simple guide.

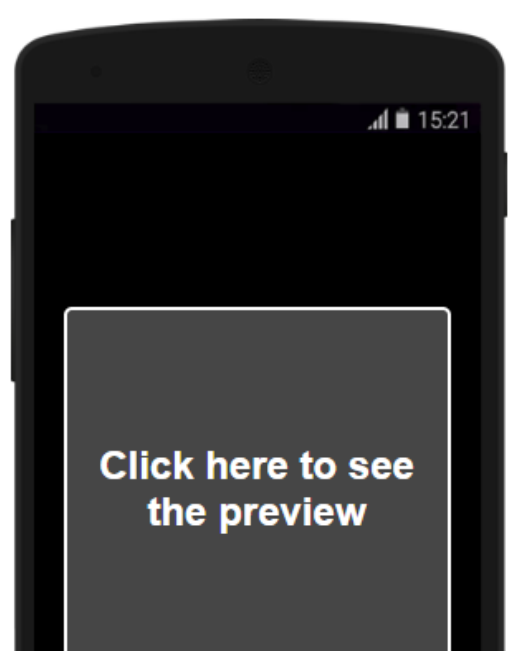
- במסך זה יש לבחור תמונות של האנשים הרעים נגדם תשחקו המשחק כאמור מציג את התמונות "הרעים" מעל המצלמה
  - יש ללחוץ על הכפתור ATTACH IMAGE ולבחור תמונות 🕨

11

יש לבחור מתוך התמונות מצורפות 🕨

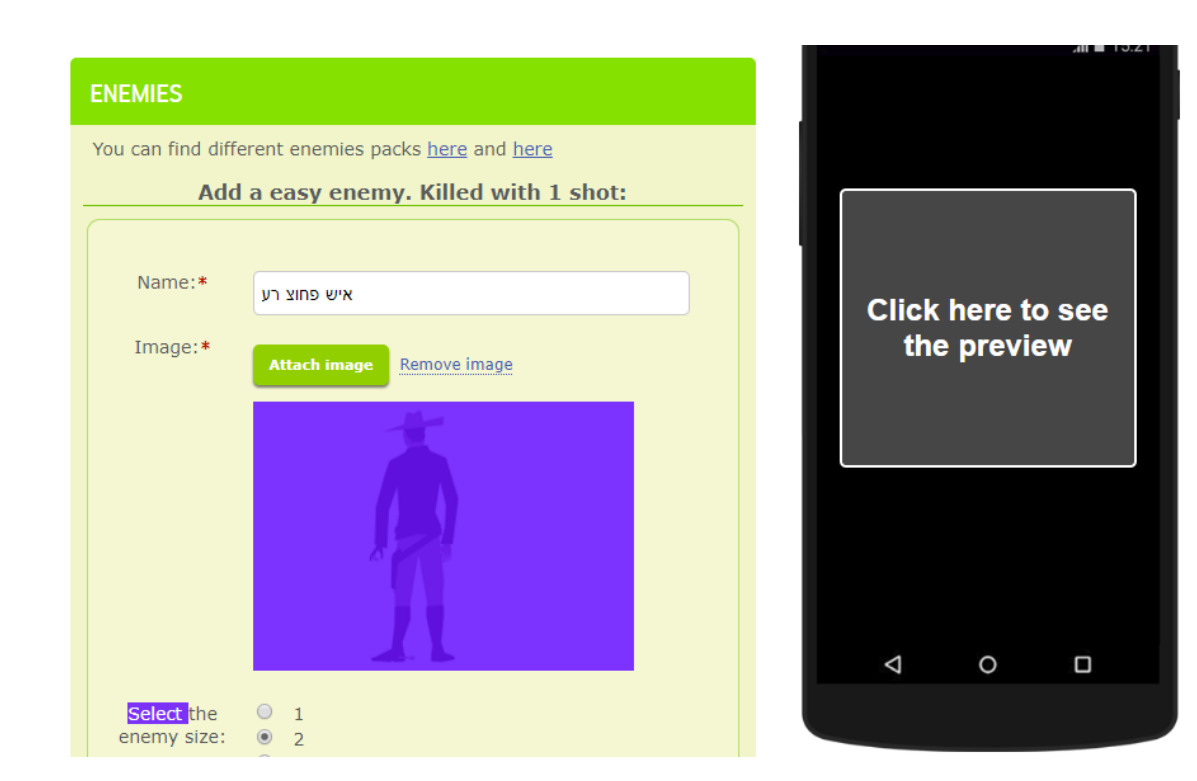

- ניתן גם לבחור את גודל האויב 🕨
  - מתוך מספרים מ5-1 🕨

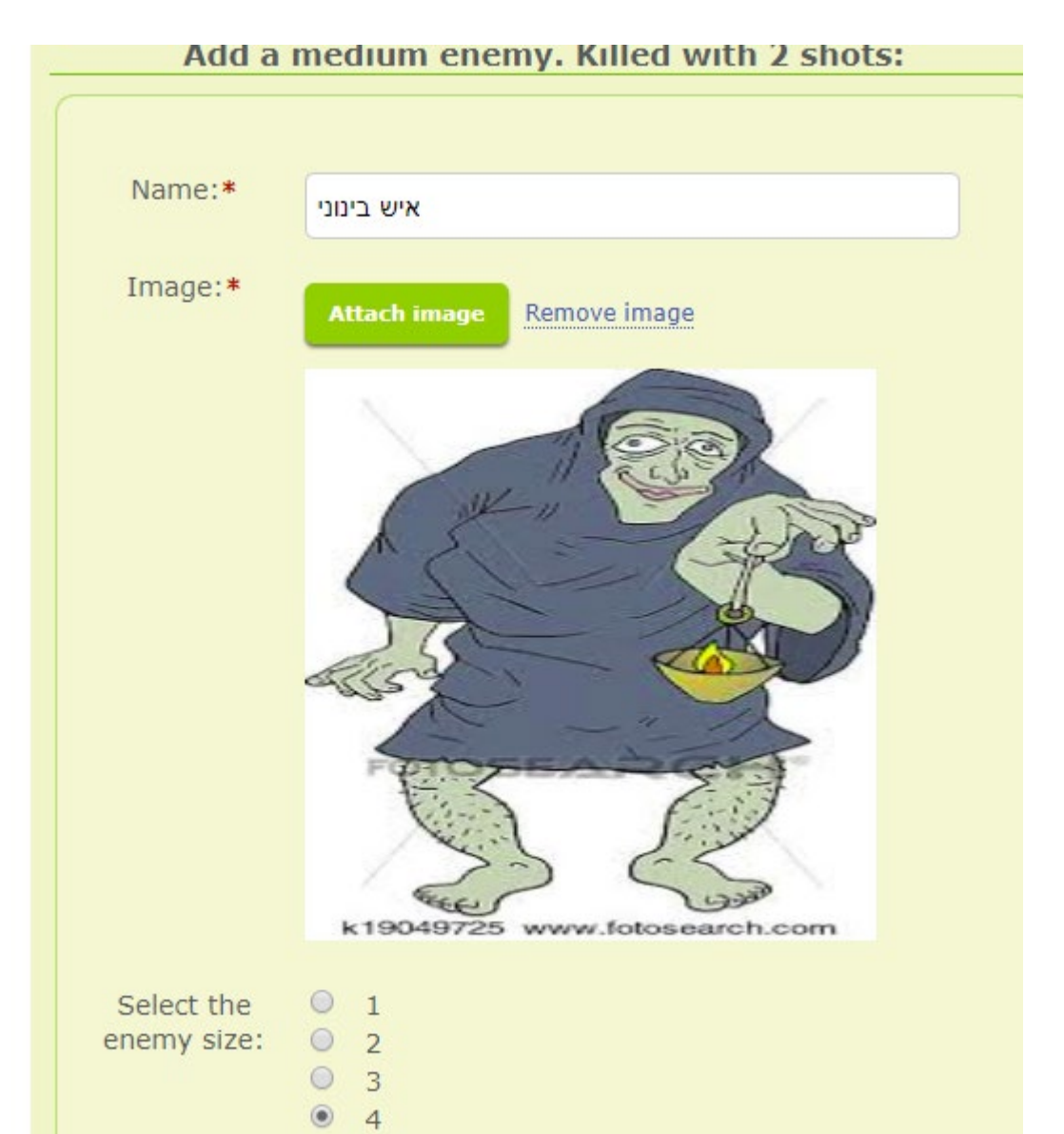

- בשלב הבא יש לבחור אפשרות המשחק 🕨
  - לכל שלב ואפשרות יש לבחור תמונה 🕨
- יש להוסיף גם תאור לכל שלב במשחק 🕨

#### GAME MODES

There are several game modes in the game. You need to specify a name, an icon and a description for each of these game modes.

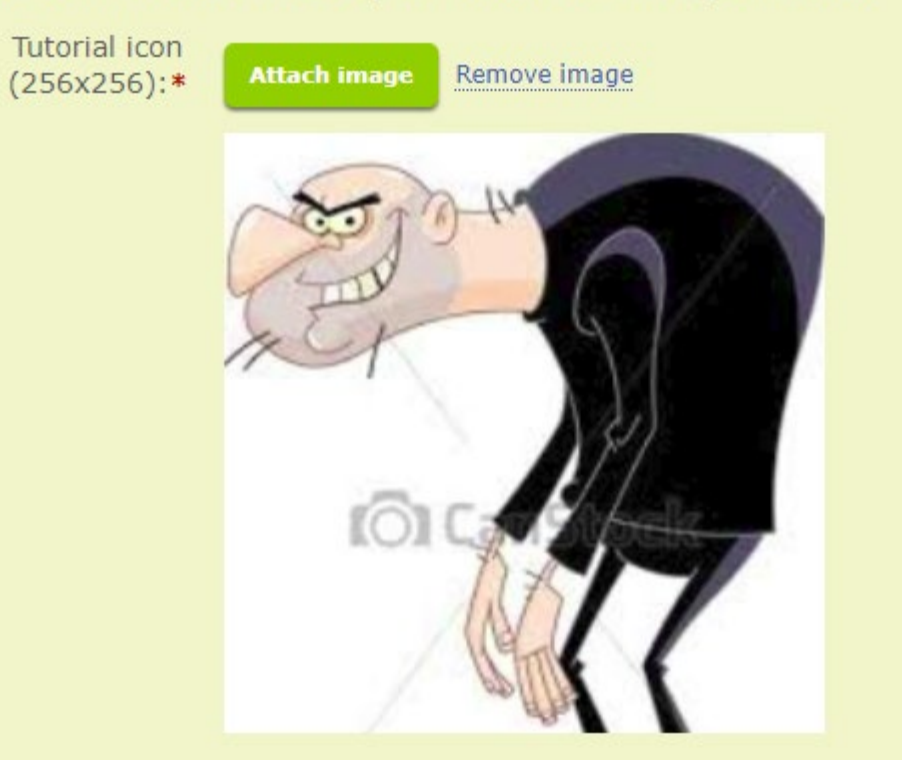

First game mode with mostly easy enemies. Name examples: Scouts first, Warm Up, Hunt, Stroll

Easy level name:\*

BAD MAN

- במידה ושכחתם להוסיף תאור לשלב מסוים
  - התוכנה תזכיר לכם לגבי זה
- התוכנה תציג לכם את ההודעה THE FIELD IS REQUIRED חובה להזין את השדה 🕨

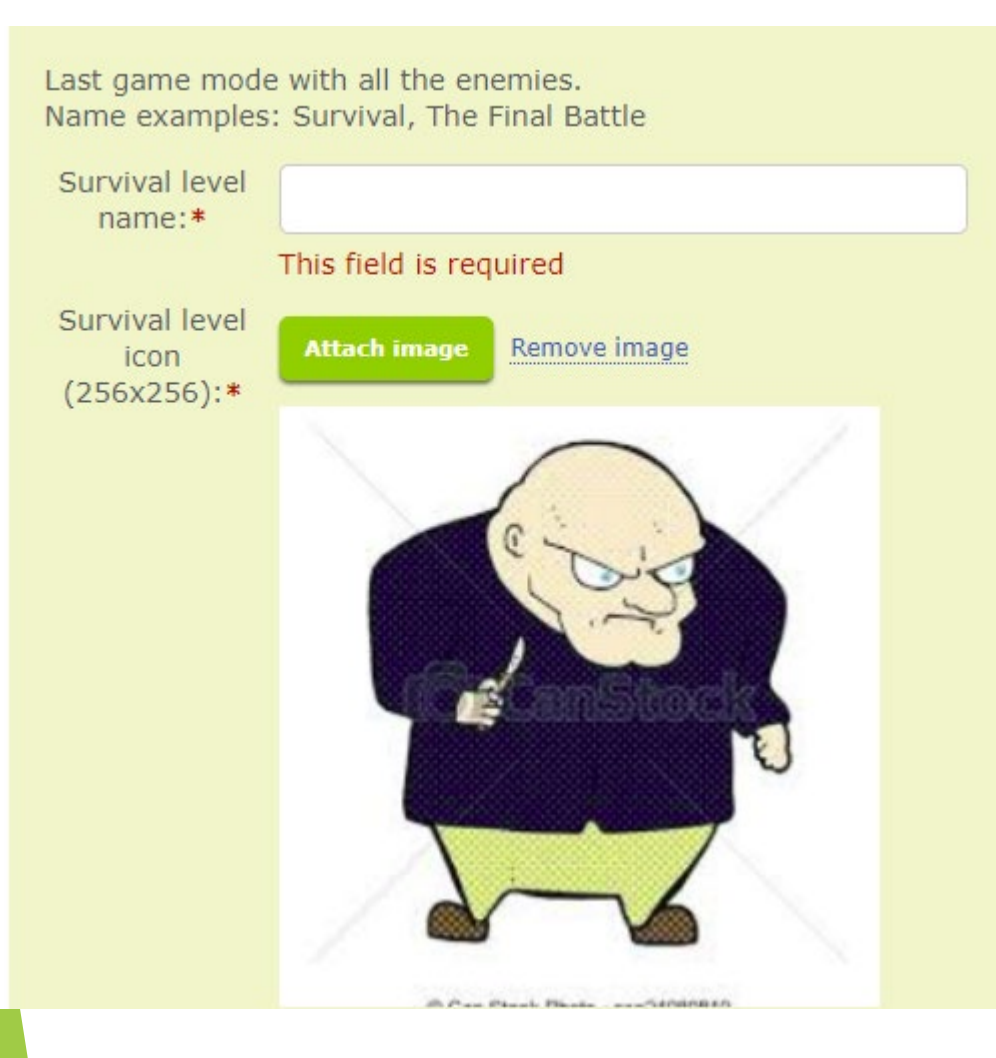

במידה וחסר לכם תמונות

ניתן להיכנס לאתר תמונות ולמצוא תמונות נוספות

APPGEYSER ארר המומלץ בFLATICON 🕨

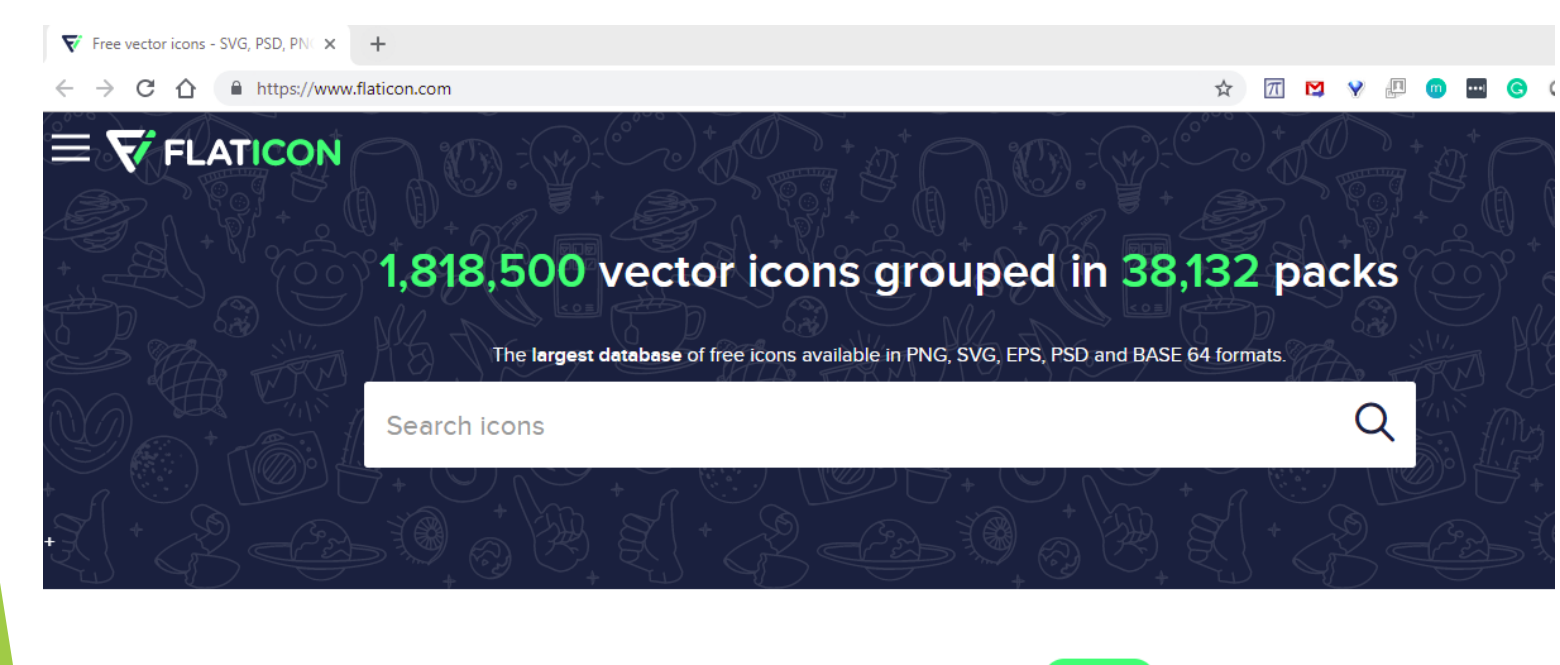

Best packs of the month Browse

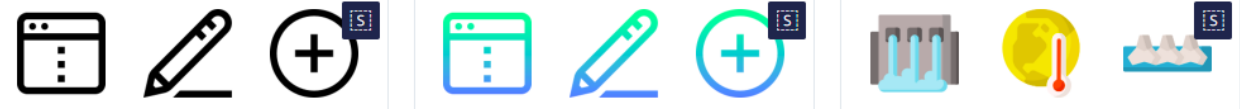

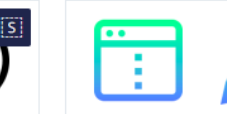

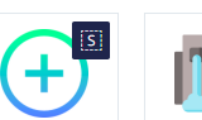

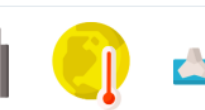

APP NAME כאן יש להוסיף את שמה של האפילקיציה

NEXT ו יש ללחוץ על

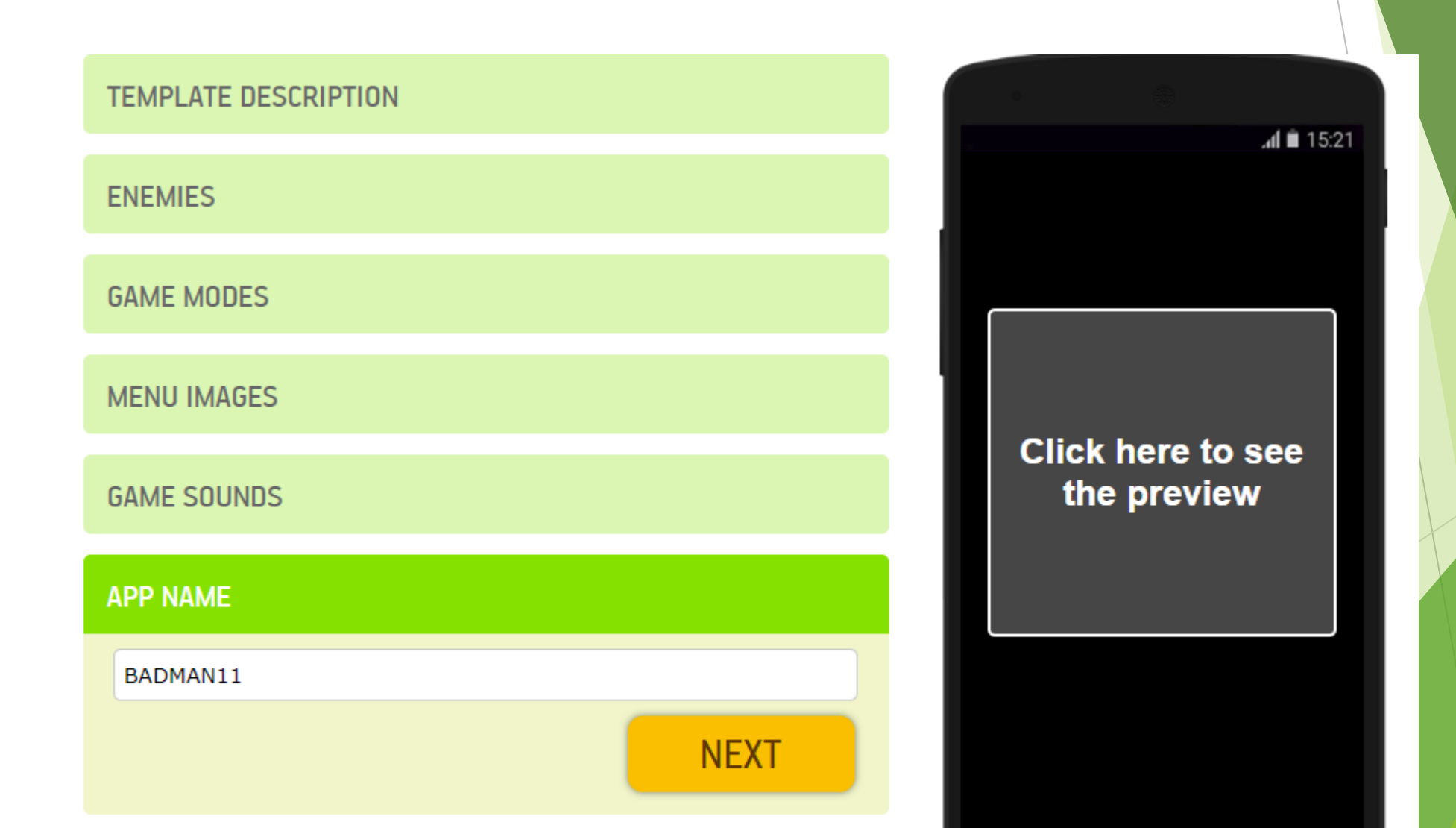

#### APPGEYSER הסבר

במידה ואתם מתקשים יש מדריך מפורט שמסביר בשפת אנגלית לגבי בעיות הקיימות

http://www.appsgeyser.com/testing/

#### **APPGEYSER** האור המשחק

לבסוף יש לכתוב את התאור של המשחק

#### DESCRIPTION

תאור המשחק - משחק עוסק במחלמה קשה אותה מנהלים גיבורים הרעים נגד הטובים אלינו לנצח את האנשים הרעים!!!

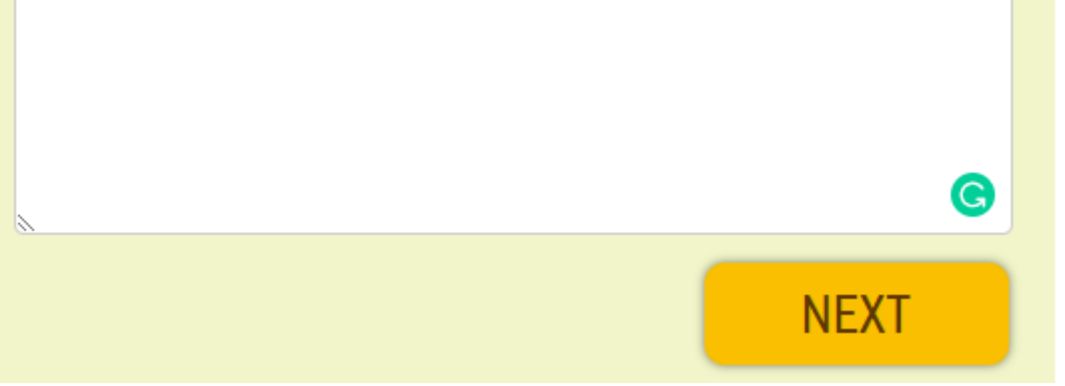

## הזמת אייקון המשחק APPGEYSER

יש לבחור גם את האייקון של המשחק

# Icon Default icon Custom icon NEXT

# הזמת אייקון המשחק APPGEYSER

אחרי שמילאתם את כל השדות שיש ללחוץ על הכפתור CREATE ליצירת המשחק

בהצלחה!!!

| MENU IMAGES |                                              |        |                                                                                                    |                   |             |
|-------------|----------------------------------------------|--------|----------------------------------------------------------------------------------------------------|-------------------|-------------|
| GAME SOUNDS |                                              |        | Click                                                                                                    | here to<br>previo | o see<br>ew |
| APP NAME    |                                              |        |                                                                                                    |                   |             |
| DESCRIPTION |                                              |        |                                                                                                    |                   |             |
| ICON        |                                              |        |                                                                                                    |                   |             |
|             | CREATE                                       |        | Δ                                                                                                    | 0                 |             |
|             | Fine tune your app after clicking Create App | <br>te | Preview may not work for some<br>templates. Your actual app can look<br>differently on your Android device. |                   |             |

#### **APPGEYSER** הזנת פרטים

ניתן להזין את הטלפון והשם שלכם אבל לא חובה לעשות זאת!!!!

#### Together we can make your app better!

Share your phone number and your name to keep in touch with us and receive critical notifications about your app.

| Phone * |         |  |
|---------|---------|--|
|         |         |  |
| Name    |         |  |
|         |         |  |
|         | SUBMITI |  |

#### שמירת אפליקציה הראשונה

לאחר יצירת האפליקציה היא תשמר במשך 26 שעות באתר

במידה ולא תשמרו אותה היא תמחק אחרי 26 שעות -!!!

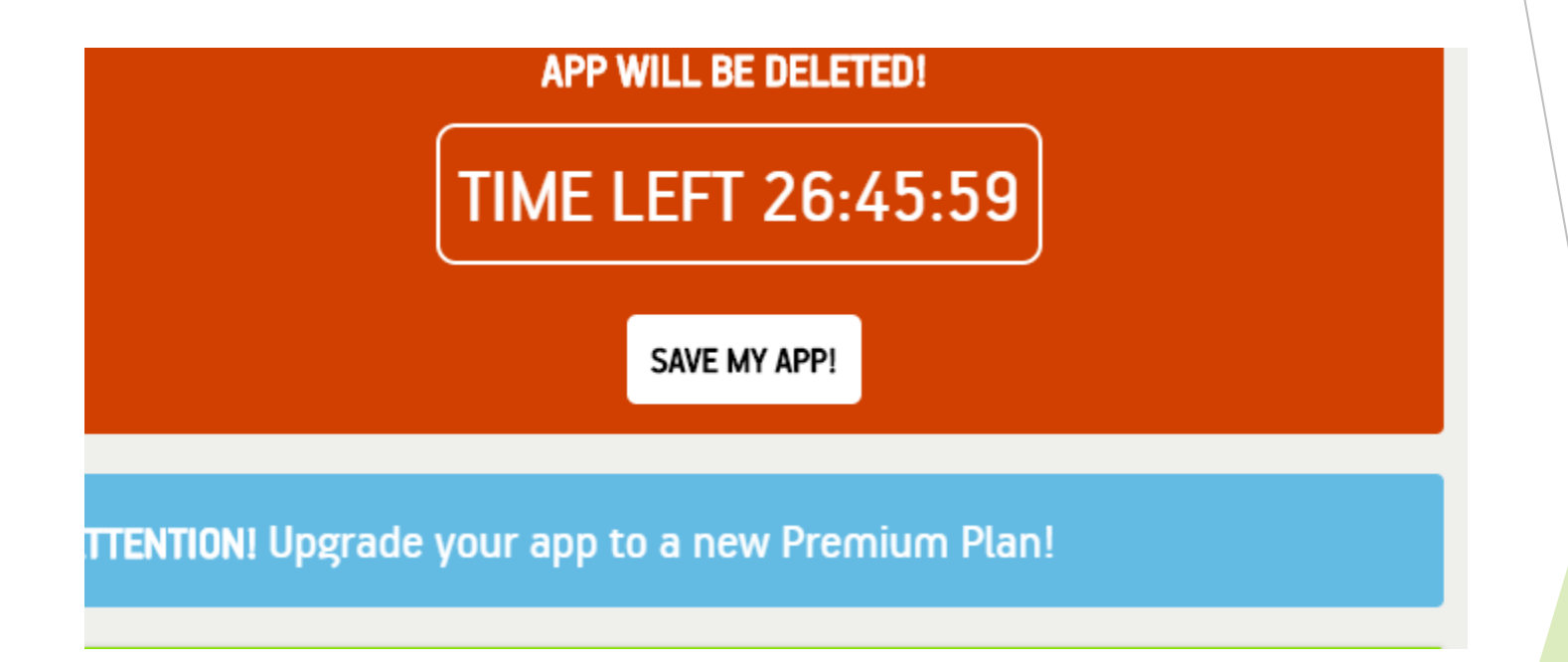

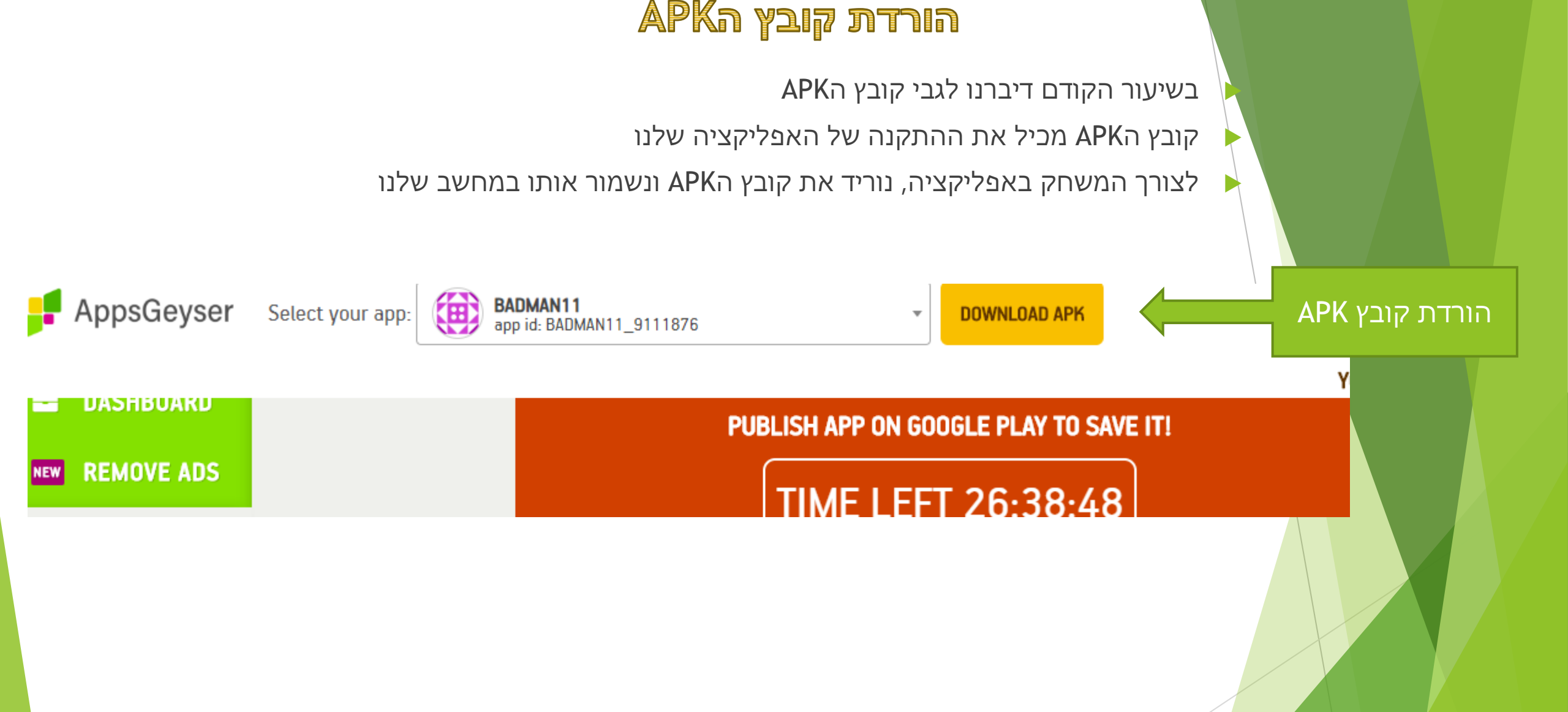

#### הורדת קובץ הAPK

- APK בשיעור הקודם דיברנו לגבי קובץ ה
- קובץ הAPK מכיל את ההתקנה של האפליקציה שלנו
- לצורך משחק באפליקציה, נוריד את קובץ הAPK ונשמור אותו במחשב שלנו

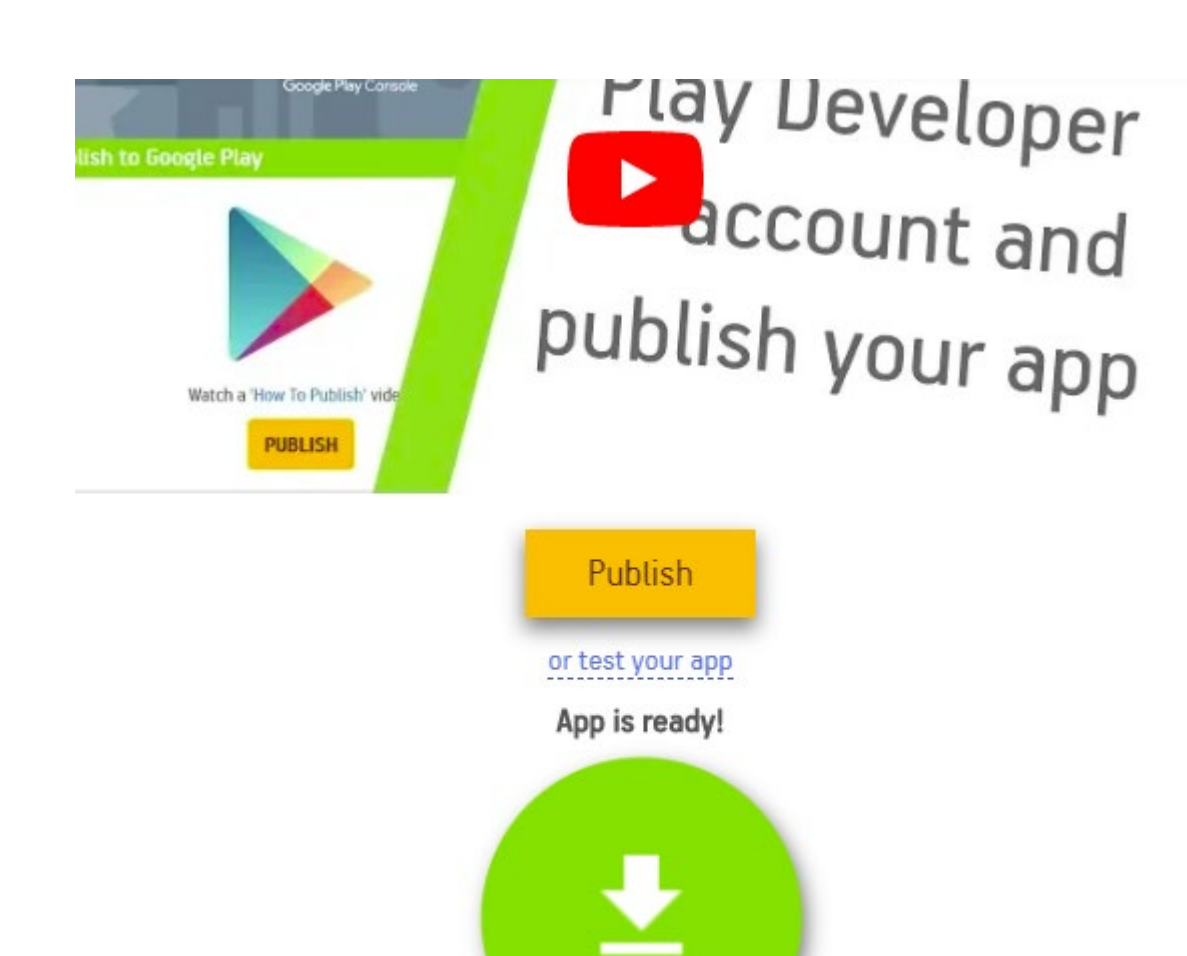

#### הורדת קובץ הAPK

אחרי שהורדנו את הקובץ הAPK למחשב, נעלה אותו ולGOOGLE DRIVE ונשלח לעצמינו שימו לב!!! לא ניתן לשלוח את הקובץ דרך המייל מכוון שהמייל חוסם את קבצי הAPK הדרך הנכונה לשלוח קובץ הוא באמצעות הGOOGLE DRIVE

| Insert files using Google Drive |                      |        |                        |            |  |  |
|---------------------------------|----------------------|--------|------------------------|------------|--|--|
| My Drive                        | Shared with Me       | Recent | Upload                 |            |  |  |
| _BADMAN1                        | 1_9111876.apk 12.33N | 1      |                        | ×          |  |  |
| Add more files                  |                      |        |                        |            |  |  |
|                                 |                      |        |                        |            |  |  |
|                                 |                      |        |                        |            |  |  |
|                                 |                      |        |                        |            |  |  |
| Upload                          | Cancel               |        | Insert as Drive link 🕅 | Attachment |  |  |

- יש להוריד את הקובץ מGOOGLE DRIVE או מהמייל
- יש ללחוץ על הקובץ ולבחור באפשרות התקנה PACKAGE INSTALLER

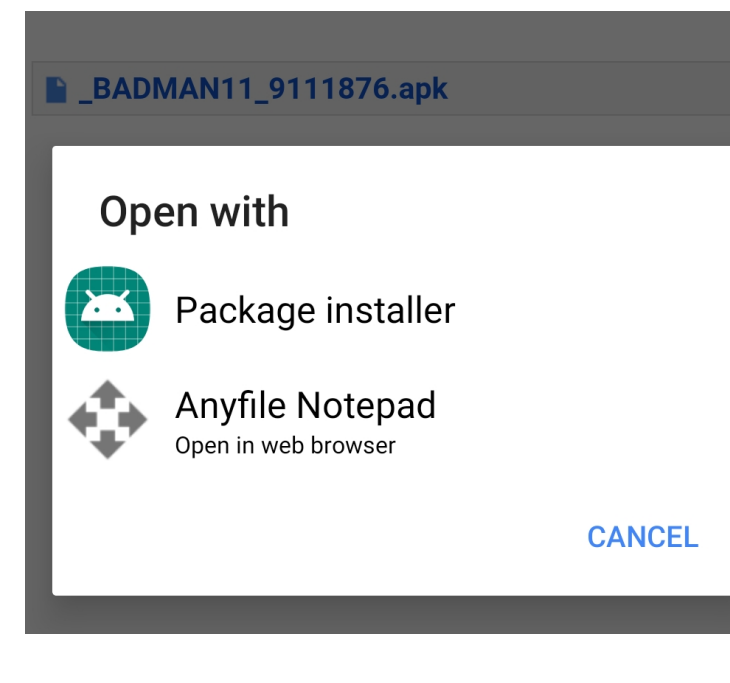

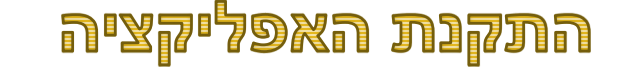

אנדרואיד יוודא שאכן אתם מעוניינים לבצע את ההתקנה של האפליקציה

19:22 III G © ··· III III Seal III IIII BADMAN11

Do you want to install this application? It does not require any special access.

Cancel Install

III O <

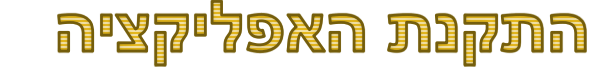

#### יש לאפשר את ההתקנה של האפליקציה

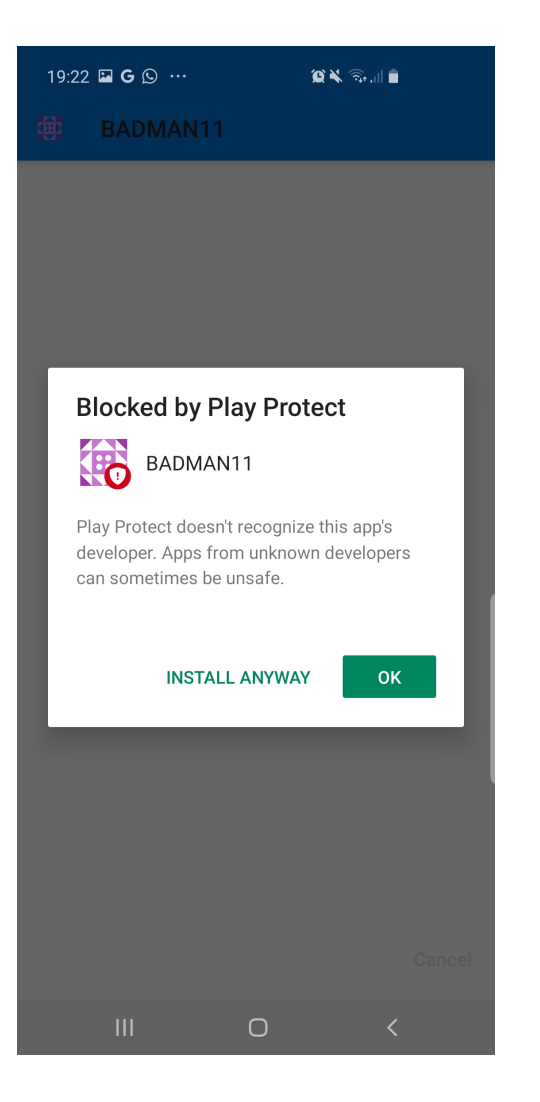

מסך ראשי של האפליקציה לאחר ההתקנה משלב את התמונות שהוספנו

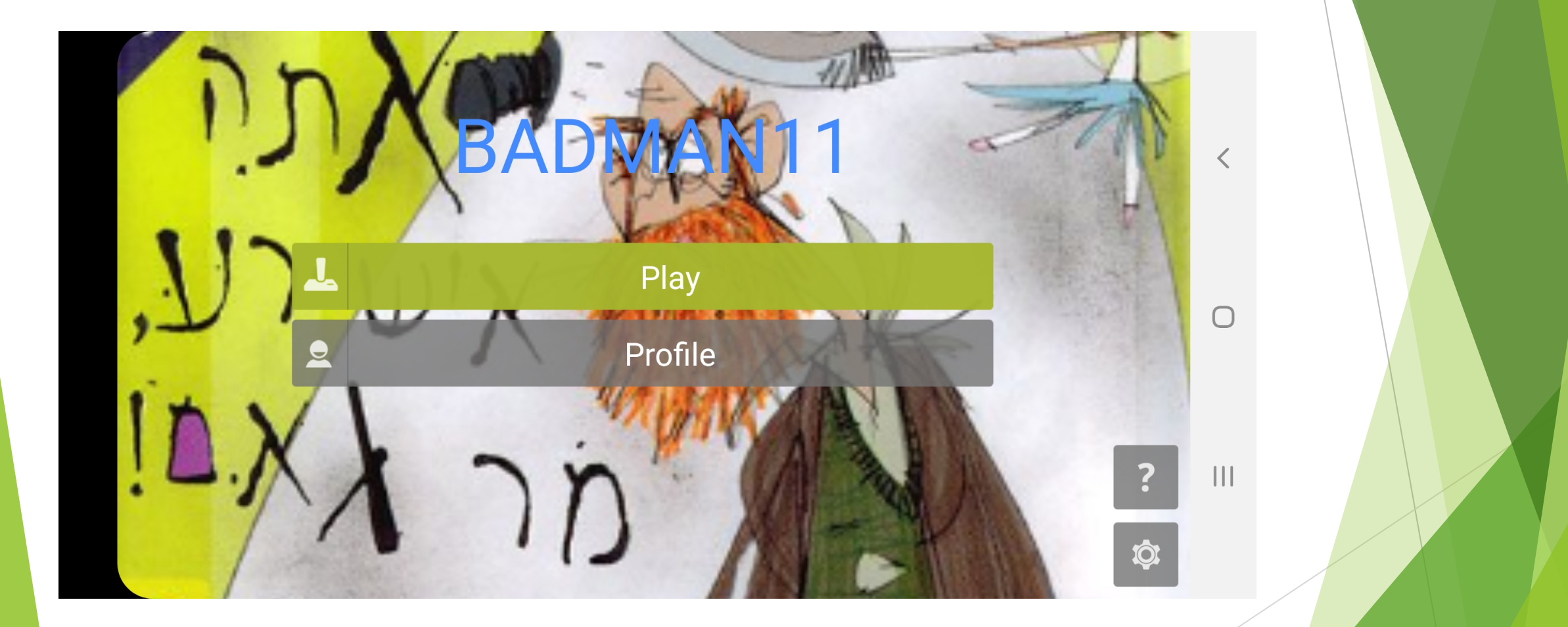

#### גם התמונות וגם הטקסט משולבים בתוך האפליקציה

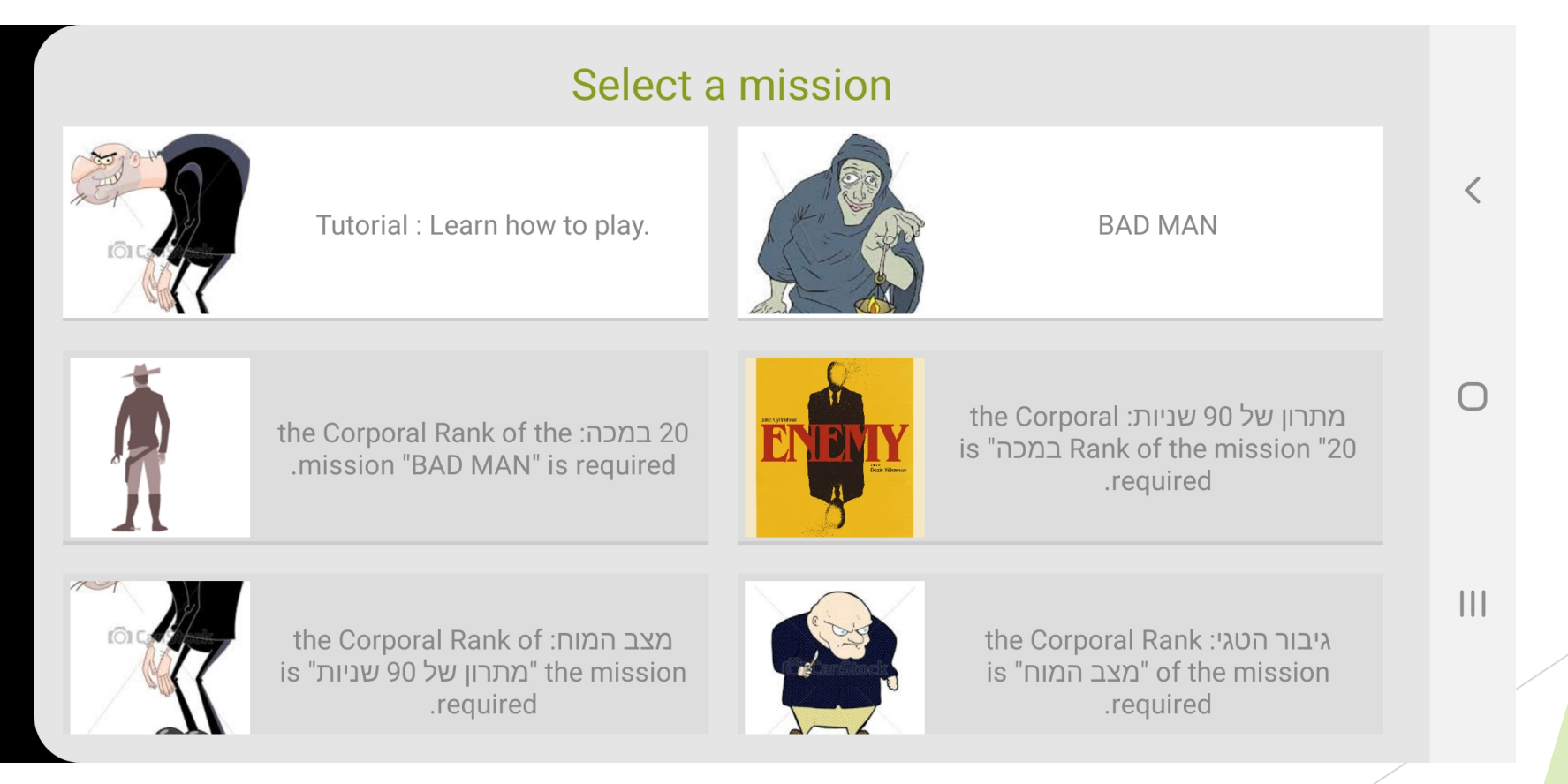

גם ההסברים למשחק -מתוך הטקסט שכתבתנו עבורה

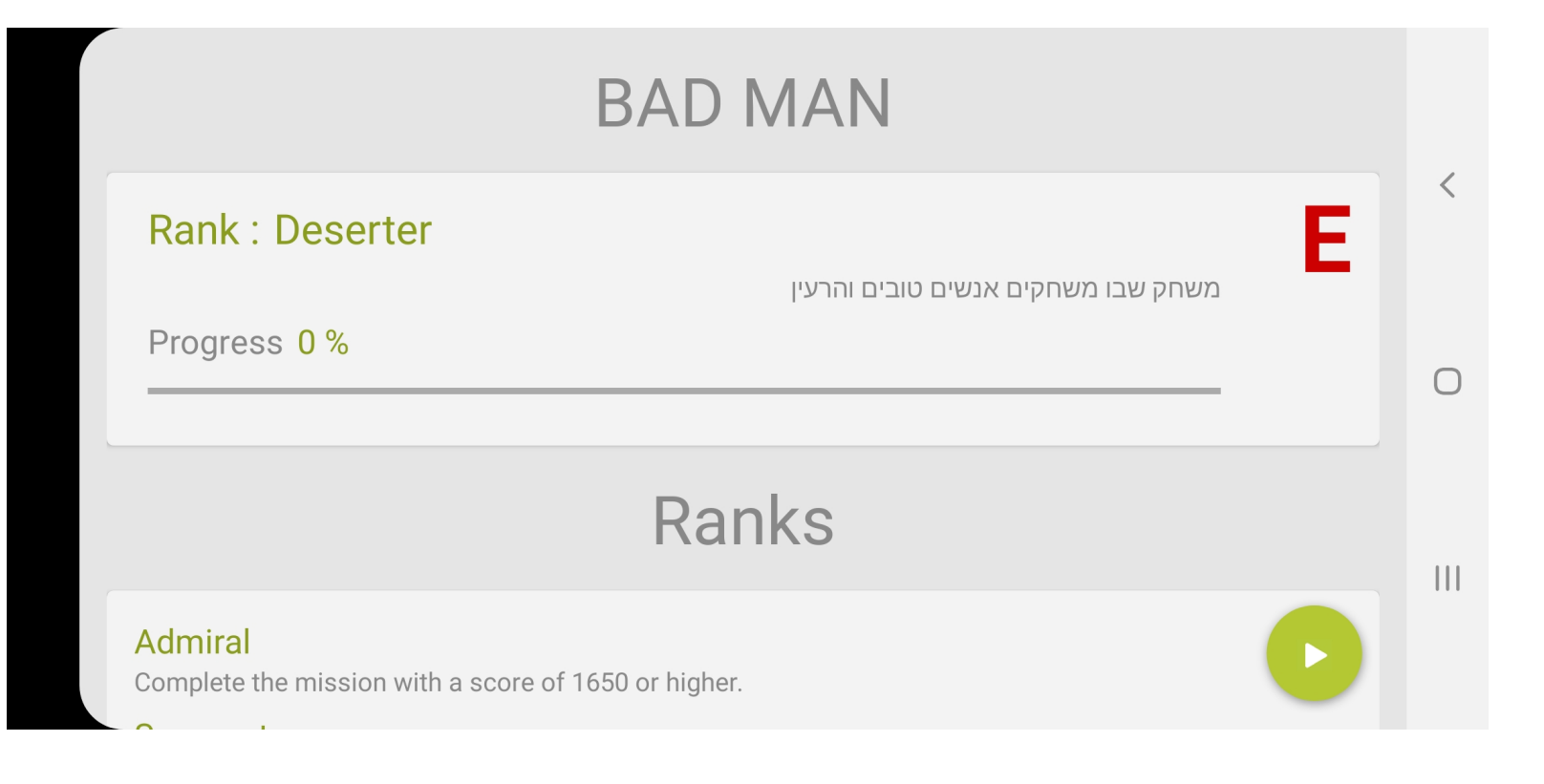

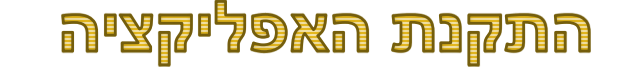

גם המשחק עצמו, ירי לכוון התמונות משלב את האפליקציה והתמונות שהעלנו

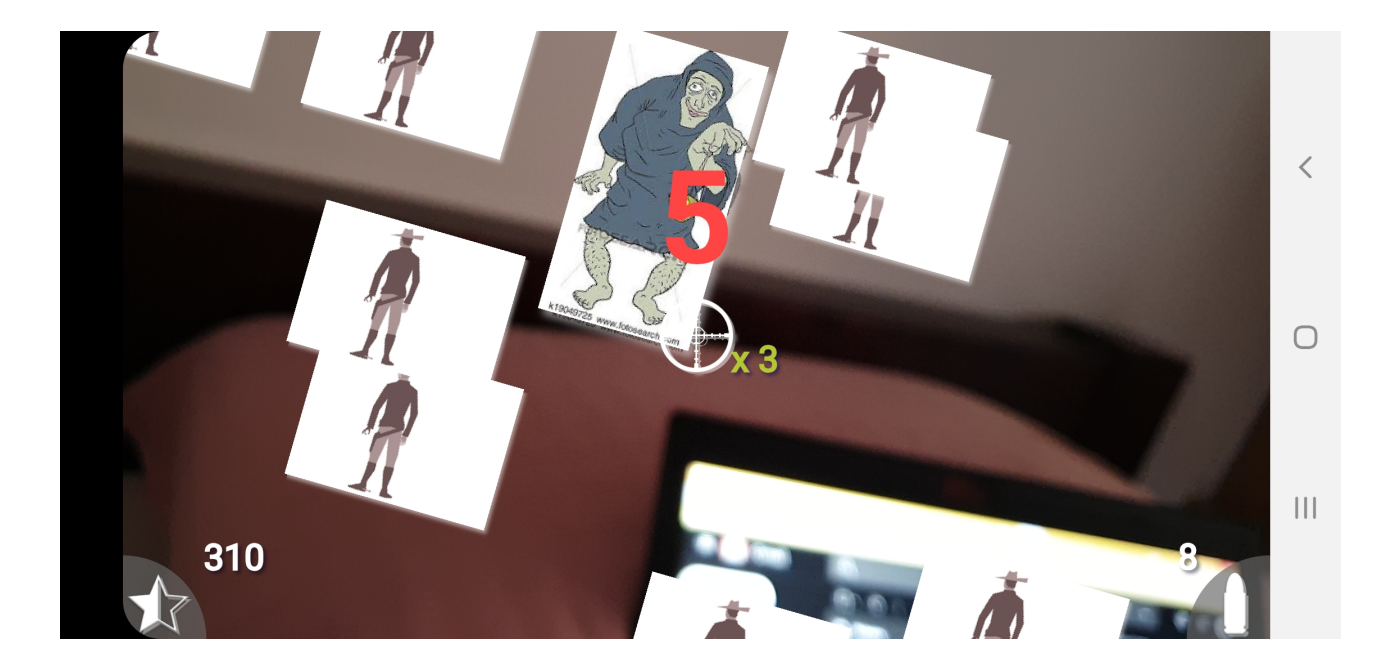

#### תרגיל מספר 2

- APP GEYSER איש למצוא ולהפעיל אפליקציה TIC TAC TOE באמצעות
  - יש למצוא ולהפעיל משחק נוסף לפי בחירתכם 🕨